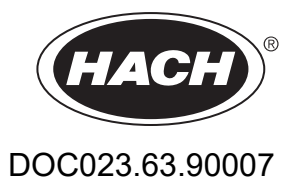

# SC1000-vahvistin

KÄYTTÄJÄN KÄSIKIRJA

10/2021 Painos 10

| Osa1 Tekniset tiedot                            | 5                     |
|-------------------------------------------------|-----------------------|
| 1.1 Lähettimen mitat                            | 8                     |
| Osa 2 Yleistä                                   | 9                     |
| 2.1 Turvallisuustiedot                          | 9                     |
| 2.1.1 Vaaratilanteiden merkintä                 | 9                     |
| 2.1.2 Varoitustarrat                            | 9                     |
| 2.2 Tuotteen yleistiedot                        | 10                    |
| 2.3 Lähettimen varastointi                      | 10                    |
| Osa3 Asennus                                    | 11                    |
| 3.1 Mekaaninen asennus                          |                       |
| 3.2 Lähettimen kiinnitys                        |                       |
| 3.2.1 Seinäasennus                              | 11                    |
| 3.2.2 Asennus vaaka- tai pystyputkeen           | 12                    |
| 3.2.3 Asennus levyyn                            | 13                    |
| 3.2.4 Aurinkosuoja                              | 13                    |
| 3.3 Turvatietoja johdotuksesta                  | 13                    |
| 3.3.1 Huomattavaa sähköstaattisesta varauksesta | 14                    |
| 3.4 Sähköasennus                                | 14                    |
| 3.4.1 Asennus kiinteisiin sovelluksiin          | 15                    |
| 3.4.2 Asennus virtajohtoa käyttäen              | 15                    |
| 3.4.3 Laitteen vaihtovirtajohdotus              | 19                    |
| 3.4.4 Laitteen johdotus 24 VDC                  | 23                    |
| 3.4.5 Asenna kansi                              | 25                    |
| 3.5 DIN-kiskon laajennusmoduulit                | 25                    |
| 3.6 Laajennuskortit                             | 26                    |
| 3.6.1 Relekorttiliitännät                       | 27                    |
| 3.6.2 Tulokortin liitännät                      | 30                    |
| 3.6.3 Lähtökortin liitännät                     | 31                    |
| 3.6.4 Modbus-kortin liitännät                   | 32                    |
| 3.6.5 Profibus DP-kortin liitännät              | 33                    |
| 3.6.6 Poista/korjaa laajennuskortti             | 35                    |
| 3.7 Asenna SC1000-verkko (SC1000- liitanta)     | 36                    |
| 3.7.1 SC1000-verkkoynteydet.                    | 31                    |
| 3.8 Kytke mittausanturit SC1000-lanettimeen     | 41                    |
| 3.6. I Millausanlunn dalakaapelin kylkentä.     | 41                    |
| 3.0.2 Willausaniuninaniojen iisaaninen          | 42                    |
| 2.0 Huoltoporttiliitäntä (LAN liitäntä)         | 42                    |
| 3.10 GSM/GPRS-modeemiyhtevs                     | 43<br>/3              |
| 3 10 1 Turvallieuusmääräyksiä                   | 45                    |
| 3 10 2 SIM-korttia koskevat vaatimukset         | +J<br>⊿A              |
| 3 10 3 Aseta SIM-kortti nävttömoduuliin         | <del>-1</del> 0<br>46 |
| 3 10 4 GSM-antennin kytkeminen näyttömoduuliin  | <del>4</del> 0<br>Δ7  |
| 3 11 Muistikortti (SD-kortti)                   | 48                    |
| 3.11.1 Aseta muistikortti nävttömoduuliin       | 48                    |
| 3.11.2 Muistikortin alustus                     | 49                    |
|                                                 |                       |

| Osa4 Järjestelmän käynnistäminen                                            | 51 |
|-----------------------------------------------------------------------------|----|
| Osa5 Vakiotoiminnot                                                         | 53 |
| 5.1 Nävttömoduuli                                                           |    |
| 5.1.1 Näyttömoduulin kytkeminen anturimoduuliin                             | 53 |
| 5.1.2 Vinkkejä kosketus näytön käyttämiseen                                 | 54 |
| 5.1.3 Näyttötilat                                                           | 54 |
| 5.2 Mittausarvonäyttö                                                       | 55 |
| 5.2.1 Päivittäiset ja viikoittaiset trendikäyrät (ei SC1000 eco -versiossa) |    |
| 5.2.2 Mittausarvonäytön konfigurointi                                       |    |
| 5.3 Graafinen näyttö (ei SC1000 eco -versiossa)                             |    |
| 5.4 Päävalikkonäyttö                                                        |    |
| 5.5 Alfanumeerinen näppäimistö                                              | 58 |
| 5.6 Kosketusnäytön kalibrointi                                              | 59 |
| 5.7 Näytön kielen valinta                                                   | 59 |
| 5.8 Ajan ja päivämäärän asetus                                              | 59 |
| 5.9 Järjestelmän turva-asetukset (salasanasuojaus)                          | 60 |
| 5.9.1 Salasanan asetus                                                      | 60 |
| 5.10 Suosikeiden lisääminen ja poistaminen                                  | 60 |
| 5.11 Uuden komponentin lisääminen                                           | 61 |
| 5.12 Verkkomoduuleiden konfigurointi (Profibus/Modbus-kortit)               | 61 |
| 5.12.1 Profibus/Modbus-kortin konfigurointi                                 | 61 |
| 5.12.2 Virhe- ja tilarekisteri                                              | 64 |
| 5.12.3 Esimerkki Profibus//Modbus-konfiguroinnista                          | 66 |
| 5.13 Kauko-ohjaus                                                           | 67 |
| 5.13.1 LAN-yhteyden valmistelu                                              | 67 |
| 5.13.2 LAN-yhteyden luominen                                                | 68 |
| 5.13.3 Modeemiyhteyden luominen                                             | 68 |
| 5.13.4 SC1000-lähettimelle pääsy verkkoselaimen kautta                      | 70 |
| 5.14 Datankeruu                                                             | 71 |
| 5.14.1 Lokitiedostojen tallentaminen muistikortille                         | 71 |
| 5.14.2 Lokitiedostojen tallentaminen selaimen kautta                        | 71 |
| 5.14.3 Lokitiedostojen poistaminen selaimen kautta                          | 72 |
| 5.15 Lähtö- ja relekortin kaavaeditori                                      | 72 |
| 5.15.1 Kaavan lisääminen                                                    | 72 |
| 5.15.2 Muilta antureilta saadun mittausarvon sisältämän kaavan lisääminen   | 74 |
| 5.15.3 Kaavatoiminnot                                                       | 74 |

| Osa6 Lisätoiminnot                                                             | . 77 |
|--------------------------------------------------------------------------------|------|
| 6.1 SENSOR DIAGNOSTIC (ANTURIN DIAGNOSTIIKKA) -valikko                         | . 77 |
| 6.2 Anturin asetusvalikko                                                      | . 77 |
| 6.3 SC1000 SETUP (SC1000-ASETUKSET) -valikko                                   | . 78 |
| 6.3.1 Lähtöasetusten valikko                                                   | . 78 |
| 6.3.2 Virransyöttövalikko                                                      | . 82 |
| 6.3.3 Relevalikko                                                              | . 86 |
| 6.3.3.1 Yleiset releasetukset (käytössä kaikissa releen toimintatiloissa)      | . 87 |
| 6.3.3.2 Toiminto asetettu kohtaan ALARM (HALYTYS)                              | . 88 |
| 6.3.3.3 Toiminto asetettu kohtaan FEEDER CONTROL (SYOTON OHJAUS)               | . 90 |
| 6.3.3.4 Toiminto asetettu kohtaan 2 PISTEEN OHJAUS                             | . 92 |
| 6.3.3.5 Toiminto asetettu WARNING (VAROITUS) -toimintatilaan                   | . 96 |
| 6.3.3.6 Toiminto asetettu PWM CONTROL-toimintatilaan                           | . 98 |
| 6.3.3.7 Toiminto asetettu PWM CONTROL/PID CONTROL -toimintatilaan              | 101  |
| 6.3.3.8 Toiminto asetettu FREQtoimintotilaan. Control / Linear-toimintotila    | 102  |
| 6.3.3.9 Toiminto asetettu FREQtoimintotilaan. Control/PID CONTROL-toimintotila | 104  |
| 6.3.3.10 Toiminto asetettu TIMER (AJASTIN)-toimintatilaan                      | 105  |
| 6.3.3.11 Toiminto asetettu SYSTEM ERROR (JARJESTELMAVIRHE) -toimintotilaan     | 106  |
| 6.3.4 Verkkomoduulit (Profibus, Modbus)                                        | 107  |
| 6.3.4.1 Profibus                                                               | 107  |
| 6.3.4.2 Modbus                                                                 | 109  |
| 6.3.5 GSM-moduuli                                                              | 111  |
|                                                                                | 114  |
| 6.3.7 DISPLAY SETTINGS (NAYTON ASETUKSET)                                      | 115  |
| 6.3.8 BROWSER ACCESS (SELAIMEEN PAASY)                                         | 115  |
|                                                                                | 116  |
| 6.3.10 SECURITY SETUP (TURVA-ASETUKSET)                                        | 110  |
|                                                                                | 117  |
|                                                                                | 111  |
| 0.3.13 JARJ. SETUP/MUDBUS TUP                                                  | 111  |
| 6.4.1 Pup status (väylän tile)                                                 | 11/  |
| 6.5. LINK290                                                                   | 110  |
|                                                                                | 119  |
| 6.7 WTOS                                                                       | 120  |
| 0.7 WTOS                                                                       | 120  |
| Osa7 Huolto                                                                    | 121  |
| 7.1 Yleiset huoltotoimenpiteet                                                 | 121  |
| 7.2 Sulakkeen vaihtaminen                                                      | 121  |
| Osa8 Vianhaku                                                                  | 123  |
| 8.1 Yleisiä GSM-moduuliin liittyviä toimintahäiriöitä                          | 123  |
| 8.2 GSM-moduulin virheet                                                       | 124  |
| 8.3 Virhe-, varoitus- ja muistutusviestit                                      | 124  |
| 8.3.1 Viestityyppi                                                             | 124  |
| 8.3.2 Viestimuoto                                                              | 125  |
| 8.3.3 Varoitusten ja virheilmoitusten ID-numerot                               | 125  |
| 8.4 Tekstiviestipalvelu                                                        | 126  |
| 8.4.1 Tekstiviestin kohteen konfigurointi                                      | 126  |
| 8.4.2 Tekstiviestin muoto                                                      | 126  |
| 8.5 Testaa laajennuskortit huoltovalikosta                                     | 127  |
| 8.5.1 Testaa lähtökortti                                                       | 127  |
| 8.5.2 Testaa tulokortti                                                        | 128  |
| 8.5.3 Testaa relekortti                                                        | 129  |

## Sisällysluettelo

| Osa9 Vaihto-osat ja varusteet        |     |
|--------------------------------------|-----|
| 9.1 Laajennuskortit                  |     |
| 9.2 Ulkoiset DIN-kiskomoduulit       |     |
| 9.3 Sisäiset verkkokomponentit       |     |
| 9.4 Varusteet                        |     |
| 9.5 Varaosat                         |     |
| 9.6 Räjäytyskyvat                    | 133 |
| Osa10 Sertifiointi                   | 139 |
| Liite A DIN-kiskon laajennusmoduulit | 141 |

### Tietoja voidaan muuttaa ilman ennakkoilmoitusta.

| Näyttömoduuli                                 |                                                                                                    |  |  |  |  |  |
|-----------------------------------------------|----------------------------------------------------------------------------------------------------|--|--|--|--|--|
| Komponenttien kuvaus                          | Valikkopohjaisten toimintojen näyttömoduuli                                                                                                    |  |  |  |  |  |
| Kotelo                                        | Muovikotelo, suojausluokka IP65                                                                                                    |  |  |  |  |  |
| Näyttö                                        | QVGA, 320 × 240 pikseliä, katselualue: 111,4 mm × 83,5 mm, 256 väriä,<br>lasi/lasi-kosketusnäyttö                                                                                                    |  |  |  |  |  |
| Käyttölämpötila                               | –20 –55 °C (-4 –131 °F); 95 % suhteellinen kosteus, ei tiivistymistä                                                                                                    |  |  |  |  |  |
| Säilytyslämpötila                             | –20 –70 °C (-4 –158 °F); 95 % suhteellinen kosteus, ei tiivistymistä                                                                                                    |  |  |  |  |  |
| Paino                                         | Noin 1,2 kg                                                                                                    |  |  |  |  |  |
| Mitat                                         | 200 × 230 × 50 mm (7,9 × 9 × 2 tuumaa)                                                                                                    |  |  |  |  |  |
|                                               | ЗSM-modeemi<br>SC1000-näyttömoduuli ja integroitu GSM/GPRS-modeemi lähettävät<br>ækstiviestimuotoista dataa ja GPRS-palveluita GSM-verkossa.                                                                                             |  |  |  |  |  |
| Valinnaiset laajennukset                      | SC1000-lähetin voidaan toimittaa eri GSM-taajuuksille:                                                                                                    |  |  |  |  |  |
|                                               | MC55I-W 850/900/1800/1900 MHz<br>MC55I-W:ssä on luokan 10 GPRS-monikorttipaikkalaite, joka tukee<br>GPRS-koodauksia CS-1, CS-2, CS-3 ja CS-4.                                                                                            |  |  |  |  |  |
| Anturimoduuli                                 |                                                                                                    |  |  |  |  |  |
| Komponenttien kuvaus                          | sc-antureiden kytkemiseen tarkoitettu anturimoduuli, valinnaiset laajennukset ja tehonlähde                                                                                                    |  |  |  |  |  |
| Kotelo                                        | Korroosionkestävä metallikotelo, suojausluokka IP65                                                                                                    |  |  |  |  |  |
| Tehovaatimukset                               | 100–240 V ± 10 VAC, 50 / 60 Hz, max. 1000 VA, luokka II tai 24 VDC (18–30 VDC), max. 75 W                                                                                                    |  |  |  |  |  |
| Ylijänniteluokka                              | II                                                                                                    |  |  |  |  |  |
| Ympäristöhaittaluokka                         | 2                                                                                                    |  |  |  |  |  |
| Mittausanturitulot (valinnaiset) <sup>1</sup> | 4, 6 tai 8 mittausanturia. Kaikki parametrit voidaan konfiguroida ja yhdistää<br>tarpeen mukaan.                                                                                                    |  |  |  |  |  |
| Mittausalue                                   | Riippuu mittausanturista.                                                                                                    |  |  |  |  |  |
| Käyttölämpötila                               | –20 –55 °C (-4 –131 °F); 95 % suhteellinen kosteus, ei tiivistymistä                                                                                                    |  |  |  |  |  |
| Säilytyslämpötila                             | −20 −70 °C (-4 −158 °F); 95 % suhteellinen kosteus, ei tiivistymistä                                                                                                    |  |  |  |  |  |
| Ympäristöolosuhteet                           | Sisä- ja ulkokäyttöön                                                                                                    |  |  |  |  |  |
| Korkeus                                       | Enintään 2000 m (6562 jalkaa)                                                                                                    |  |  |  |  |  |
| Paino                                         | Noin 5 kg kokoonpanon mukaan                                                                                                    |  |  |  |  |  |
| Valinnaiset laajennukset                      | Analoginen lähtö, analoginen/digitaalinen tulo, releet, digitaaliset kenttäväylät                                                                                                    |  |  |  |  |  |
| Mitat                                         | Ilman näyttömoduulia: 315 × 242 × 120 mm (12,4 × 10,1 × 4,8 tuumaa)                                                                                                    |  |  |  |  |  |
|                                               | Näyttömoduulin kanssa: 315 × 242 × 150 mm (12,4 × 10,1 × 6 tuumaa)                                                                                                    |  |  |  |  |  |
| Sulakkeiden mitoitus                          | 100–240 VAC:<br>F1, F2: M 3,5 A L; 250 V tai T 3,15 A L; 250 V<br>F3, F4: T 8 A H; 250 V                                                                                                    |  |  |  |  |  |
|                                               | 24 VDC: 1 sulake, T 6,3 A L; 250 V; 24 VDC                                                                                                    |  |  |  |  |  |
| SC1000-verkkokaapeli                          | Kaksoissuojattu ohjauskaapeli, 2-ytiminen, 24 AWG, punos, CU-johdolla<br>Nimellisimpedanssi 1 KHz \> 100 W, johdon välit punainen ja vihreä.<br>Kaapelin ulkovaippa on UV-suojattu ja vedenpitävä<br>Kaapelin ulkohalkaisija on 3,5–5 mm |  |  |  |  |  |

| Pistokeliitäntäiset laajennuskortit   |                                                                                                    |  |  |  |  |
|---------------------------------------|----------------------------------------------------------------------------------------------------|--|--|--|--|
| Komponenttien kuvaus                  | Pistokeliitäntäiset laajennuskortit anturimoduulin asennukseen                                                   |  |  |  |  |
| Käyttölämpötila                       | −20 −55 °C (-4 −131 °F); 95 % suhteellinen kosteus, ei tiivistymistä                                             |  |  |  |  |
| Säilytyslämpötila                     | −20 −70 °C (-4 −158 °F); 95 % suhteellinen kosteus, ei tiivistymistä                                             |  |  |  |  |
| Analoginen lähtökortti                | 4 × analoginen virtalähtö (0–20 mA tai 4–20 mA, enint. 500 ohmia)<br>Liittimet enint. 1,5 mm² (AWG15)            |  |  |  |  |
| Analoginen/digitaalinen tulokortti    | 4 × analoginen/digitaalinen virtalähtö (0–20 mA TAI 4–20 mA), liittimet enint.<br>1,5 mm <sup>2</sup>            |  |  |  |  |
|                                       | 4 × vaihtokytkin (SPDT)                                                                                          |  |  |  |  |
| Sisäinen relekortti                   | Enimmäiskytkentäjännite: 250 VAC, 125 VDC                                                                        |  |  |  |  |
|                                       | Vakiokytkentävirta: 250 VAC, 5 A; 125 VAC, 5 A; 30 VDC, 5 A                                                      |  |  |  |  |
|                                       | Liittimet enint. 1,5 mm <sup>2</sup> (AWG15)                                                                     |  |  |  |  |
| Kenttäväylän liityntäkortti           | Modbus RS485 (YAB021) tai Profibus DP (YAB020/YAB105)                                                            |  |  |  |  |
| DIN-kiskon kytkinkotelon laajennusmoo | luulit                                                                                                    |  |  |  |  |
| Toiminto                              | Asennuksiin kytkinkotelossa. Kaikki tarvittavat laajennukset voidaan yhdistää,<br>kun käytössä on perusmoduuli.  |  |  |  |  |
| Koteloluokitus                        | IP20                                                                                                    |  |  |  |  |
| Virtalähde                            | 24 VDC (enint. 30 V) perusmoduulilta                                                                             |  |  |  |  |
| Käyttölämpötila                       | 4 −40 °C (-39 −104 °F), 95 %:n suhteellinen kosteus, ei tiivistymistä                                            |  |  |  |  |
| Säilytyslämpötila                     | −20  −70 °C (-4  −158 °F); 95 % suhteellinen kosteus, ei tiivistymistä                                           |  |  |  |  |
|                                       | Laajennusmoduuleiden virransyöttö 24 VDC ja liitäntä SC1000-verkkoon                                             |  |  |  |  |
|                                       | Pääteresistorin asetus (DIP-kytkimellä) SC1000-verkolle                                                          |  |  |  |  |
| Perusmoduuli (LZX915)                 | Liitäntä näyttömoduulille (LXV402) järjestelmän konfiguroimiseksi                                                |  |  |  |  |
|                                       | Perusmoduuli riittää enintään 2000 mA:n virtaan laajennusmoduuleille.                                            |  |  |  |  |
|                                       | Mitat: 23 × 100 × 115 mm (1 × 4 × 4,5 in)                                                                        |  |  |  |  |
|                                       | 4 × normaalisti suljettu, vaihtokytkimille (SPDT)                                                                |  |  |  |  |
|                                       | Enimmäiskytkentäjännite: 250 VAC, 125 VDC                                                                        |  |  |  |  |
|                                       | Enimmäiskytkentävirta: 250 VAC, 5 A; 125 VAC, 5 A; 30 VDC, 5 A                                                   |  |  |  |  |
|                                       | Enimmäiskytkentävirta: 150 W                                                                                     |  |  |  |  |
| Relemoduuli (LZX920)                  | Voidaan ohjelmoida rajaa, tilanvalvontaa tai erilaisia ohjaustoimintoja varten, yhteydentilaa osoittaa led-valo. |  |  |  |  |
|                                       | Liittimet enint. 2,5 mm <sup>2</sup> (AWG 11)                                                                    |  |  |  |  |
|                                       | Virrankulutus: <100 mA                                                                                           |  |  |  |  |
|                                       | Mitat: 45 × 100 × 115 mm (2 × 4 × 4,5 in)                                                                        |  |  |  |  |
| Lähtämaduuli (LZV010)                 | 2 analogista virtalähtöä (0–20 mA tai 4–20 mA, enint. 500 ohmia)<br>Liittimet enint. 2,5 mm² (AWG 11)            |  |  |  |  |
| Lantomoduuli (LZX919)                 | Virrankulutus: <150 mA                                                                                           |  |  |  |  |
|                                       | Mitat: 23 × 100 × 115 mm (1 × 4 × 4,5 in)                                                                        |  |  |  |  |
|                                       | Analoginen/digitaalinen tulo (voidaan ohjelmoida 0–20 mA tai 4–20 mA),<br>SYÖTTÖ tai digitaalinen SYÖTTÖ         |  |  |  |  |
|                                       | Sisäinen resistanssi: 180 ohmia                                                                                  |  |  |  |  |
| i uiomoduuli (LZX921)                 | Liittimet enint. 2,5 mm <sup>2</sup> (AWG 11)                                                                    |  |  |  |  |
|                                       | Virrankulutus: <100 mA                                                                                           |  |  |  |  |
|                                       | Mitat: 23 × 100 × 115 mm (1 × 4 × 4,5 in)                                                                        |  |  |  |  |

| Sertifioinnit    |                                                                 |  |  |  |  |
|------------------|-----------------------------------------------------------------|--|--|--|--|
|                  | SC1000 ja järjestelmän komponentit                              |  |  |  |  |
|                  | - TUV-hyväksytty UL- ja CSA-turvallisuusstandardien mukaisesti. |  |  |  |  |
| Pohjois-Amerikka | SC1000 ja GSM-moduuli                                           |  |  |  |  |
|                  | - FCC ID No. QIP MC55I-W                                        |  |  |  |  |
|                  | - Industry Canada ID No. 7830A-MC55IW                           |  |  |  |  |
|                  | SC1000 ja järjestelmän komponentit:                             |  |  |  |  |
| Eurooppo         | - CE-vaatimusten mukainen.                                      |  |  |  |  |
| Eurooppa         | SC1000 ja GSM-moduuli:                                          |  |  |  |  |
|                  | - CETECOM ICT GmbH rekisteröintinumero M528968Y-01-EO/-CC       |  |  |  |  |
| Takuu            |                                                                 |  |  |  |  |
| Takuu            | 1 vuosi (EU: 2 vuotta)                                          |  |  |  |  |

<sup>1</sup> Lisäantureita asennettaessa on otettava huomioon järjestelmän suurin sallittu kokonaisteho. Vain kahta 1720E-sameusmittaria voidaan käyttää yhtäaikaisesti yhdessä SC1000-anturimoduulissa.

*Tärkeä huomautus:* Kaikki moduulit ja kortit on suunniteltu vastaamaan standardia DIN EN 61326 häiriönsiedosta.

Lisätietoja saat käyttöoppaista:

- DOC023.XX.90143 SC1000 enhanced communications
- DOC012.98.90329 LINK2SC
- DOC023.XX.90351 PROGNOSYS

### 1.1 Lähettimen mitat

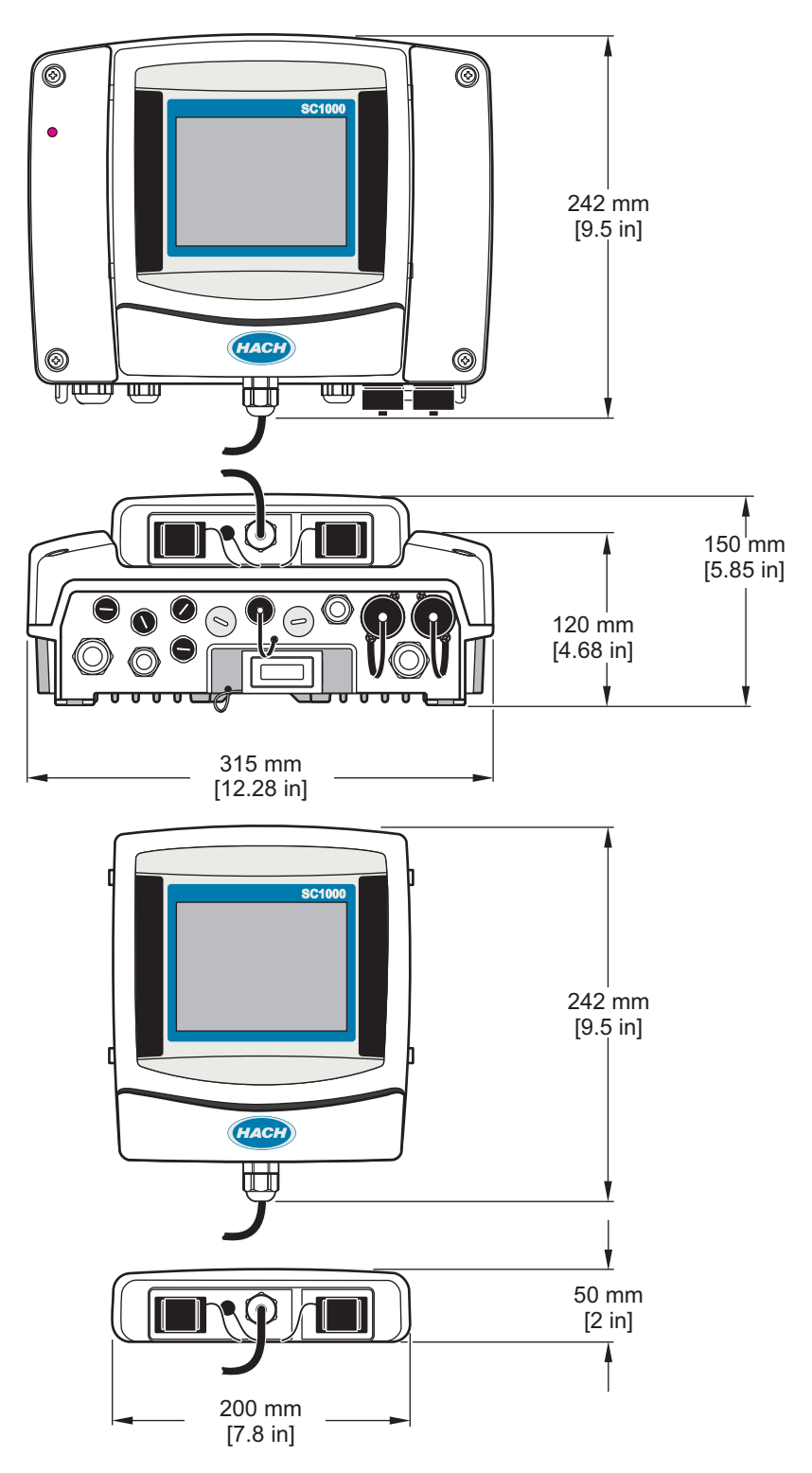

Kuva 1 SC1000-lähettimen mitat

Valmistaja ei ole missään tapauksessa vastuussa suorista, epäsuorista, erityisistä, tuottamuksellisista tai välillisistä vahingoista, jotka johtuvat mistään tämän käyttöohjeen virheestä tai puutteesta. Valmistaja varaa oikeuden tehdä tähän käyttöohjeeseen ja kuvaamaan tuotteeseen muutoksia koska tahansa ilman eri ilmoitusta tai velvoitteita. Päivitetyt käyttöohjeet ovat saatavana valmistajan verkkosivuilta.

#### 2.1 **Turvallisuustiedot**

### Huomaa

Valmistaja ei ole vastuussa mistään virheellisestä käytöstä aiheutuvista vahingoista mukaan lukien rajoituksetta suorista, satunnaisista ja välillisistä vahingoista. Valmistaja sanoutuu irti tällaisista vahingoista soveltuvien lakien sallimissa rajoissa. Käyttäjä on yksin vastuussa sovellukseen liittyvien kriittisten riskien arvioinnista ja sellaisten asianmukaisten mekanismien asentamisesta, jotka suojaavat prosesseja laitteen toimintahäiriön aikana.

Lue nämä käyttöohjeet kokonaan ennen tämän laitteen pakkauksesta purkamista, asennusta tai käyttöä. Kiinnitä huomiota kaikkiin vaara- ja varotoimilausekkeisiin. Niiden laiminlyönti voi johtaa käyttäjän vakavaan vammaan tai laitteistovaurioon.

Jotta laitteen suojaus ei heikentyisi, sitä ei saa käyttää tai asentaa muuten kuin näissä ohjeissa kuvatulla tavalla.

#### Vaaratilanteiden merkintä 2.1.1

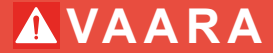

Imoittaa mahdollisesti vaarallisesta tai välittömän vaaran aiheuttavasta tilanteesta, joka aiheuttaa kuoleman tai vakavan vamman.

# AVAKAVA VAROITUS

Ilmoittaa potentiaalisesti tai uhkaavasti vaarallisen tilanteen, joka, jos sitä ei vältetä, voi johtaa kuolemaan tai vakavaan vammaan.

# **AVAROITUS**

Ilmoittaa mahdollisesti vaarallisesta tilanteesta, joka voi aiheuttaa lievän vamman.

### uomaa

Ilmoittaa tilanteesta, joka saattaa aiheuttaa vahinkoa laitteelle. Tieto, joka vaatii erityistä huomiota.

#### 2.1.2 Varoitustarrat

Lue kaikki laitteen tarrat ja merkinnät. Ohjeiden laiminlyönnistä voi seurata henkilövamma tai laitevaurio. Laitteen symboliin viitataan käsikirjassa, ja siihen on liitetty varoitus.

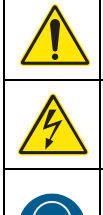

Tämä on turvahälytyssymboli. Noudata tätä symbolia seuraavia turvavaroituksia, jotta vältyt mahdollisilta vammoilta. Jos tarra on laitteessa, laitteen käyttö- tai turvallisuustiedot on annettu sen käsikirjassa.

Tämä symboli ilmoittaa sähköiskun ja/tai hengenvaarallisen sähköiskun vaarasta.

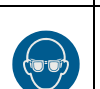

Tämä symboli merkitsee, että silmäsuojaimia on käytettävä.

### Yleistä

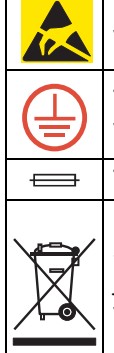

Tämä symboli ilmoittaa, että laitteet ovat herkkiä sähköstaattisille purkauksille (ESD) ja että laitteita on varottava vahingoittamasta.

Tämä symboli tarkoittaa, että merkityssä tuotteessa on käytettävä suojaavaa maadoitusta. Jos laitteen virtajohdossa ei ole maadoituspistoketta, yhdistä laite suojamaajohtimen liittimeen.

Tämä tuotteen symboli ilmaisee virtaa rajoittavan laitteen tai sulakkeen sijainnin.

Sähkölaitteita, joissa on tämä symboli, ei saa hävittää yleisille tai kotitalousjätteille tarkoitetuissa eurooppalaisissa jätteiden hävitysjärjestelmissä. Vanhat tai käytöstä poistetut laitteet voi palauttaa maksutta valmistajalle hävittämistä varten.

### 2.2 Tuotteen yleistiedot

# 

Valmistaja on suunnitellut tuotteen ulkokäyttöön, ja se on hyvin suojattu nesteitä ja pölyä vastaan. Jos tuote kytketään sähköverkkoon kaapelilla ja pistokkeella kiinteän asennuksen sijaan, kaapelin ja pistokkeen antama suoja nesteitä ja pölyä vastaan on merkittävästi heikompi. Käyttäjän vastuulla on suojata pistoke ja pistorasialiitäntä niin, että kyseinen liitäntä on riittävän hyvä suojaamaan sitä nesteiltä ja pölyiltä ja vastaamaan paikallisia turvamääräyksiä. Kun laitetta käytetään ulkona, sen saa kytkeä vain asiamukaiseen pistorasiaan, jonka suojausluokka on vähintään IP44 (roiskesuojattu kaikista suunnista).

Sc1000 on moniparametrinen lähetin, joka on suunniteltu toimimaan kaikkien digitaalisten sc-sarjan mittausantureiden kanssa. SC1000-lähetin tarvitsee yhden näyttömoduulin ja yhden anturimoduulin. Anturimoduuli voidaan konfiguroida jopa 8 digitaaliselle mittausanturille. Useamman mittausanturin käyttö on mahdollista luomalla SC1000-verkko. Sc1000-verkko tarvitsee yhden näyttömoduulin ja kaksi tai useampia anturimoduuleita. Verkkoa kohti sallitaan vain yksi näyttömoduuli. Jokainen anturimoduuli voidaan konfiguroida jopa 8 mittausanturille.

Jokainen mittausanturi voidaan konfiguroida releiden, analogisten tai digitaalisten lähtöjen sekä digitaalisten kenttäväyläkorttien avulla.

**Huomautus:** Sc1000-verkko voi ottaa vastaan enintään 32 laitetta (mukaan lukien sisäiset laajennuskortit sekä ulkoiset moduulit ja mittausanturit).

### 2.3 Lähettimen varastointi

Kun viet SC1000-lähettimen varastoon, varmista että kaikki tärkeät tiedot on tallennettu. Irrota laite verkosta ja kytke irti kaikki järjestelmän liitännät. Irrota anturimoduuli jalustastaan. Varastoi anturimoduulia ja näyttömoduulia kelmussa tai kuivan liinan sisällä kuivassa paikassa.

Kaikki konfiguroinnit on tallennettu I/O-korteille. Päiväys- ja aikatiedot menetetään noin kahden viikon kuluttua. Käyttäjän on annettava päiväys- ja aikatiedot uudelleen seuraavan kerran laitetta käynnistettäessä.

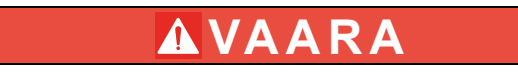

Vain ammattitaitoinen henkilö saa suorittaa käyttöohjeiden tässä osassa kuvatut tehtävät.

### 3.1 Mekaaninen asennus

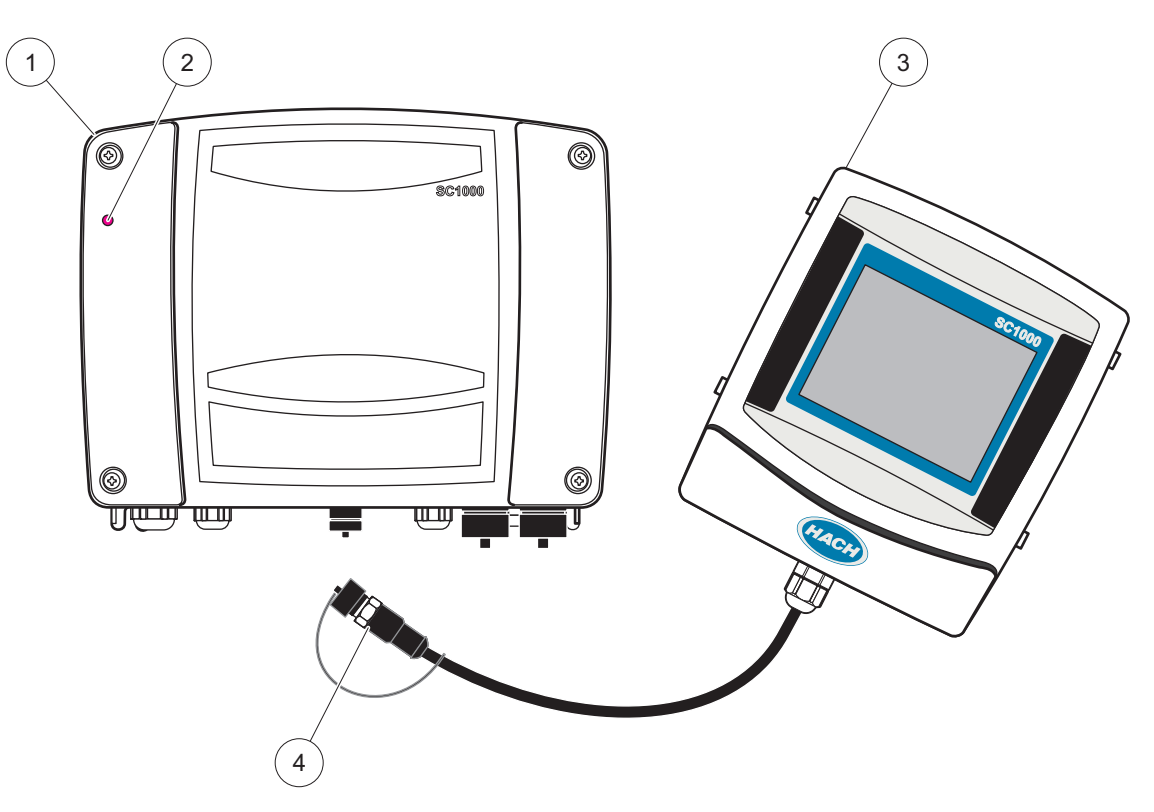

Kuva 2 Anturimoduuli ja näyttömoduuli

| 1 | Anturimoduuli  | 3 | Näyttömoduuli                         |
|---|----------------|---|---------------------------------------|
| 2 | Led-merkkivalo | 4 | Liitin, näyttömoduuli anturimoduuliin |

### 3.2 Lähettimen kiinnitys

### 3.2.1 Seinäasennus

Jätä vähintään 5 cm (2 tuuman) ilmankiertovara laitteen yläpuolelle ja sivuille sekä näyttömoduulin ympärille. Jätä vähintään 15 cm (6 tuuman) vara laitteen alapuolelle kaapeliliitäntöjä varten. Seinäasennusmitat on annettu kohdassa Kuva 3.

- 1. Kiinnitä neljä pulttia seinään.
- 2. Ripusta SC1000 pultteihin ja kiinnitä mukana toimitetut aluslaatat paikoilleen. Kiristä kaksi pohjapulttia sormivoimin.

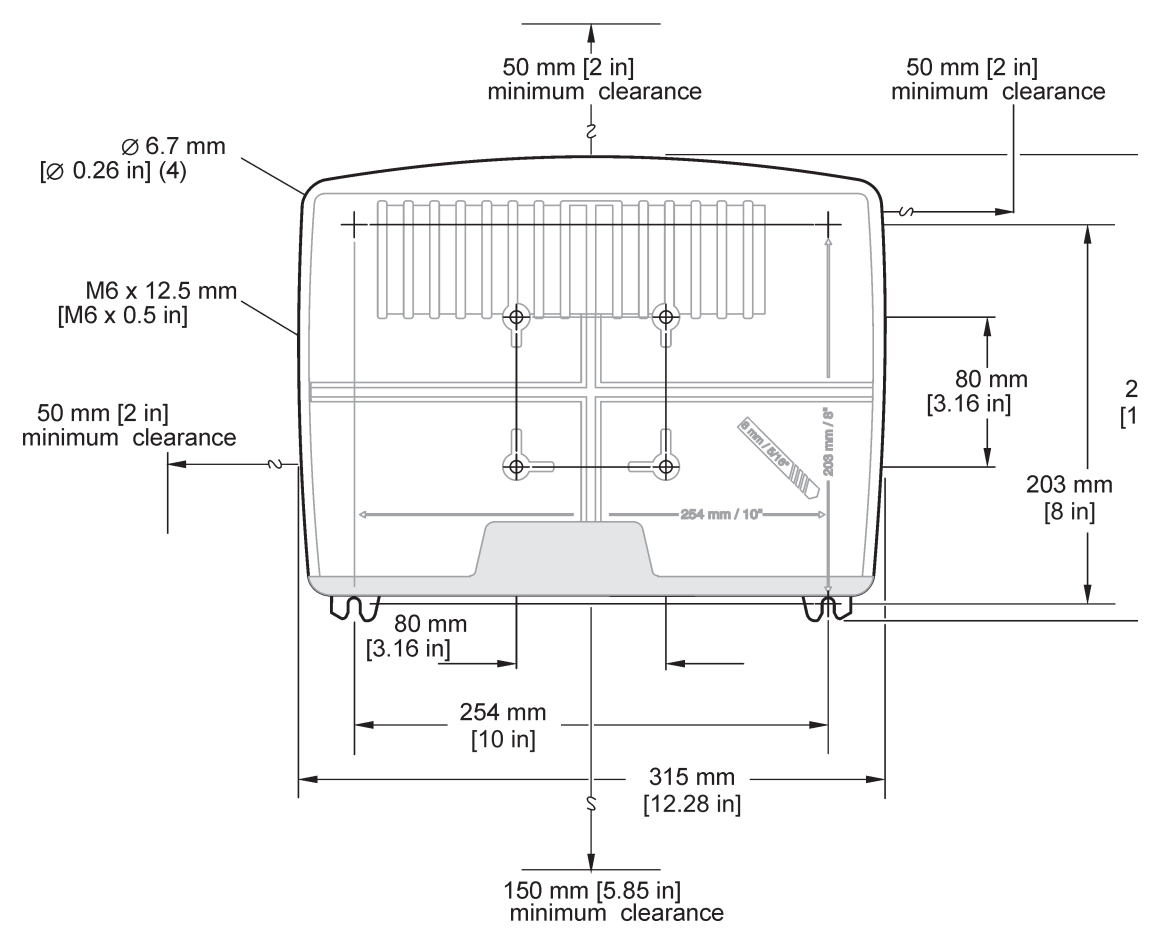

Kuva 3 SC1000-lähettimen asennus

### 3.2.2 Asennus vaaka- tai pystyputkeen

Katso lisäohjeet kohdasta Kuva 4. Lisätietoa putkeen asennuksesta saa asennussarjan mukana toimitetuista ohjeista.

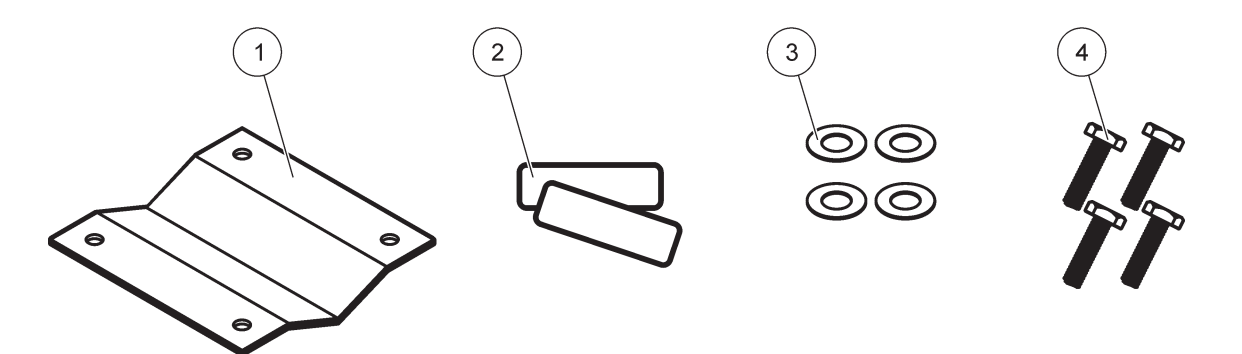

Kuva 4 Putkiasennustarvikkeet

| 1 | Kiinnike, putkikiinnitys (LZY001) | 3 | Aluslaatta (4×) (LZX948)                 |
|---|-----------------------------------|---|------------------------------------------|
| 2 | Kumityynyt (8×) (LZX948)          | 4 | Kuusiokoloruuvi (4×) M5 × 30 mm (LZX948) |

### 3.2.3 Asennus levyyn

Lisätietoja saa asennustarvikkeiden mukana toimitetuista ohjeista.

### 3.2.4 Aurinkosuoja

Lisävarusteena toimitettavaa aurinkosuojaa suositellaan ehdottomasti kaikkiin ulkoasennuksiin. Lisätietoja saa aurinkosuojan mukana toimitetuista ohjeista.

### 3.3 Turvatietoja johdotuksesta

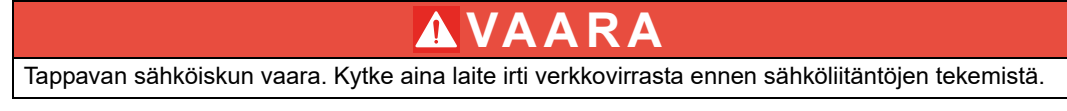

Jos teet SC1000-lähettimeen mitään johdotuksia, seuraavia varoituksia ja huomautuksia on noudatettava samoin kuin kaikkia näissä ohjeissa annettuja varoituksia ja huomautuksia. Tarkempia turvatietoja saa kohdasta Turvallisuustiedot, sivu 9.

Irrota laite sähköverkosta ennen kaikkia johdotustöitä (Kuva 5).

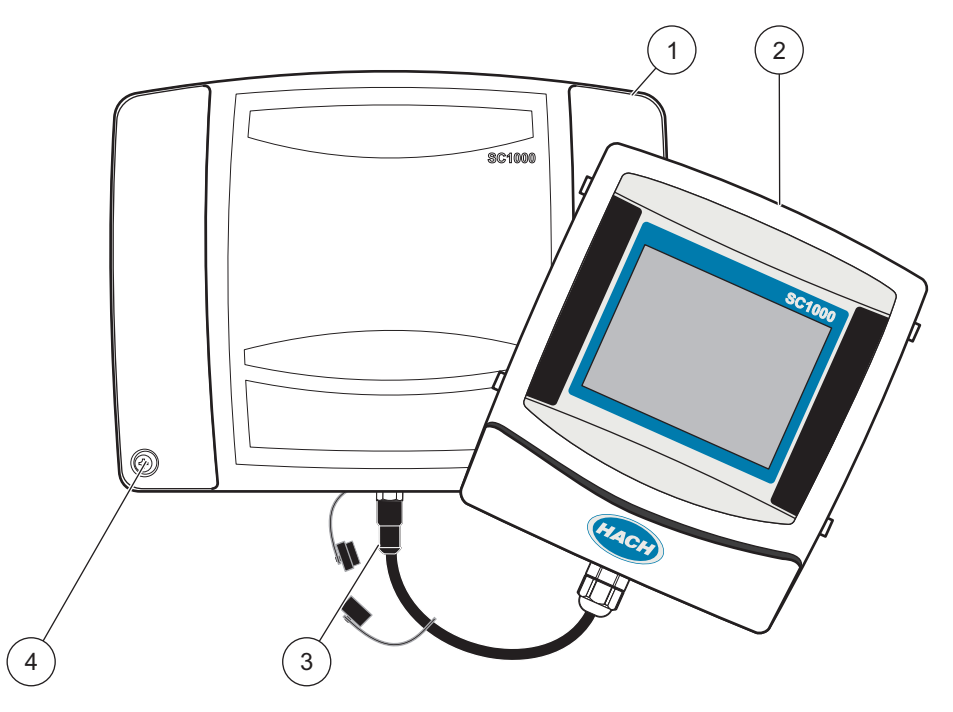

Kuva 5 Irrota näyttömoduulin ja mittausanturin moduulin kansi

| 1 | Anturimoduulin kansi | 3 | Näyttömoduulin liitin |
|---|----------------------|---|-----------------------|
| 2 | Näyttömoduuli        | 4 | Ruuvi (4×)            |

### 3.3.1 Huomattavaa sähköstaattisesta varauksesta

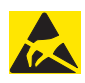

### Huomaa

Vaaratilanteiden ja sähköstaattisesta varauksesta aiheutuneiden riskien minimoimiseksi sellaiset huoltotoimet, jotka eivät tarvitse sähkövirtaa, on suoritettavaa virta katkaistuna.

Herkät sisäosien sähkökomponentit voivat vahingoittua staattisen sähkön voimasta, mikä johtaa laitteen heikentyneeseen suorituskykyyn ja jopa rikkoutumiseen. Valmistaja suosittelee seuraavia toimenpiteitä, joilla estetään sähköstaattinen varaus laitteesta:

- Ennen laitteen elektronisiin osiin koskemista (esim. piiri levyt ja niiden komponentit) kehosta on poistettava staattinen sähkö. Se tapahtuu esimerkiksi koskettamalla maadoitettua metallipintaa kuten laitteen runkoa tai putken metallikanavaa.
- Staattisen sähkön kerääntymistä voi vähentää välttämällä liikkumista. Kuljeta staattiselle-sähkölle alttiita komponentteja antistaattisissa säiliöissä tai pakkauksissa.
- Staattisen sähkön saa pois kehosta ja pysymään poissa käyttämällä ranneketta, joka on kytketty johdolla maajohtoon.
- Käsittele kaikkia staattiselle sähkölle alttiita komponentteja staattisesta sähköstä vapaalla alueella. Käytä antistaattisia tyynyjä lattialla ja työpenkin alla.

### 3.4 Sähköasennus

#### 

Tappavan sähköiskun vaara. Vain ammattitaitoinen henkilö saa suorittaa käyttöohjeen tässä osassa kuvatut tehtävät.

### 🗚 VAARA

Tappavan sähköiskun vaara. Käytä asennuksessa aina GFIC-piiriä/jäännösvirtakatkaisinta, jonka maksimiliipaisuvirta on 30 mA. Jos laite asennetaan ulos, käytä ylijännitesuojaa.

## **VAARA**

Kun johdot on korjattu, erotuslaite (paikallinen katkaisu) on integroitava virtajohtoon. Erotuslaitteen on oltava soveltuvien standardien ja määräysten mukainen. Se on asennettava laitteen lähelle, sen on oltava käyttäjän ulottuvilla, ja se on merkittävä erotuslaitteeksi.

Jos yhteys muodostetaan virtalähteeseen pysyvässä yhteydessä olevalla verkkovirtakaapelilla, verkkovirtakaapelin pistoke voi toimia paikallisena katkaisimena.

## Huomautus

Laitteen saa kytkeä virtalähteeseen ainoastaan maadoitettujen pistorasioiden kautta.

Jos et ole varma, ovatko pistorasiat maadoitettuja, pyydä apua sähköasentajalta.

Maadoitettu pistorasia antaa virtaa mutta tarvittaessa myös eristää laitteen nopeasti verkkovirrasta.

Suosittelemme irrottamista verkkovirrasta, jos laite on pitkään käyttämättä. Näin estetään vaaratilanteet toimintahäiriön aikana.

Varmista tämän vuoksi, että kaikki käyttäjät pääsevät aina helposti käsiksi pistorasioihin.

# Huomautus

Irrota virtajohto ennen laitteen avaamista.

## Huomautus

Jos virtakaapelin verkkovirtapistoke poistetaan ja korvataan kiinteällä virtaliitännällä, sopiva kaksinapainen, yksisuuntainen virrankatkaisin

on asennetta näyttöyksikön välittömään läheisyyteen, ja virransyöttö on merkittävä selkeästi. Laitteeseen saa liittää vain suojattuja signaalikaapeleita.

Jos laite asennetaan ulos, huolehdi ylijännitesuojauksesta sähköverkon ja SC1000-lähettimen välillä. Varmista, etteivät data- ja virtakaapelit aiheuta kompastumista ja etteivät ne ole jyrkillä mutkilla. Kuva 7 antaa lisää tietoa kotelon suojauksesta.

Laitteen korkeajännitejohdotus tehdään korkeajännitevastuksen takaa laitteen kotelossa. Vastuksen on jäätävä paikalleen, kunnes sähköverkon, hälytysten ja releiden asennusta tulee suorittamaan ammattitaitoinen sähkömies. Kuva 9antaa lisätietoa.

Laite voidaan johdottaa verkkovirtaan kaapelijohdon kautta tai verkkojohtoon, jos se on paikallisten määräysten mukaan sallittua. Kaikki asennukset edellyttävät paikallisten sähköturvallisuusmääräysten noudattamista, ja ne on merkittävä asianmukaisesti.

Älä kytke virtalähdettä vaihtovirtaan ennen kuin laite on täysin johdotettu, varustettu varokkein ja korkeajännitesuojin ja anturimoduulin kansi on takaisin paikallaan.

### 3.4.1 Asennus kiinteisiin sovelluksiin

Käytettäessä kiinteää asennusta virran ja turvamaan laskun on oltava 18 - 12 AWG. Tiivistettyä vedonpoistajaa on käytettävä IP65-suojausluokan ylläpitämiseksi. Kuva 6 esittää vedonpoistajan ja piirin tiivistetulpan. Kuva 13 esittää johdotustiedot.

Huomautus: Anturimoduulissa ei ole on/off-kytkintä, jolla sen voisi kytkeä irti verkosta.

### 3.4.2 Asennus virtajohtoa käyttäen

Käyttöön voidaan ottaa tiivistetty vedonpoistaja IP65-suojausluokan varmistamiseksi, alle 3 metrin pituinen virtajohto, jossa on kolme 18-johtimista liitintä (mukaan lukien maajohto), katso Osa9, sivu 131. Kuva 6 esittää vedonpoistajan ja kanavan tiivistetulpan. Kuva 14 esittää johdotustiedot.

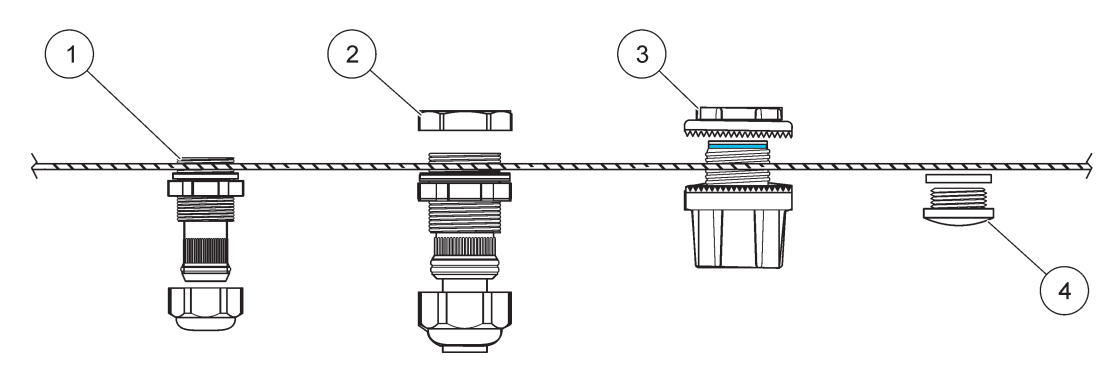

Kuva 6 Valinnaisen vedonpoistajan ja kanavatulpan käyttö

| 1 | Vedonpoistaja, pieni | 3 | Kanava         |
|---|----------------------|---|----------------|
| 2 | Vedonpoistaja, suuri | 4 | Tiivistetulppa |

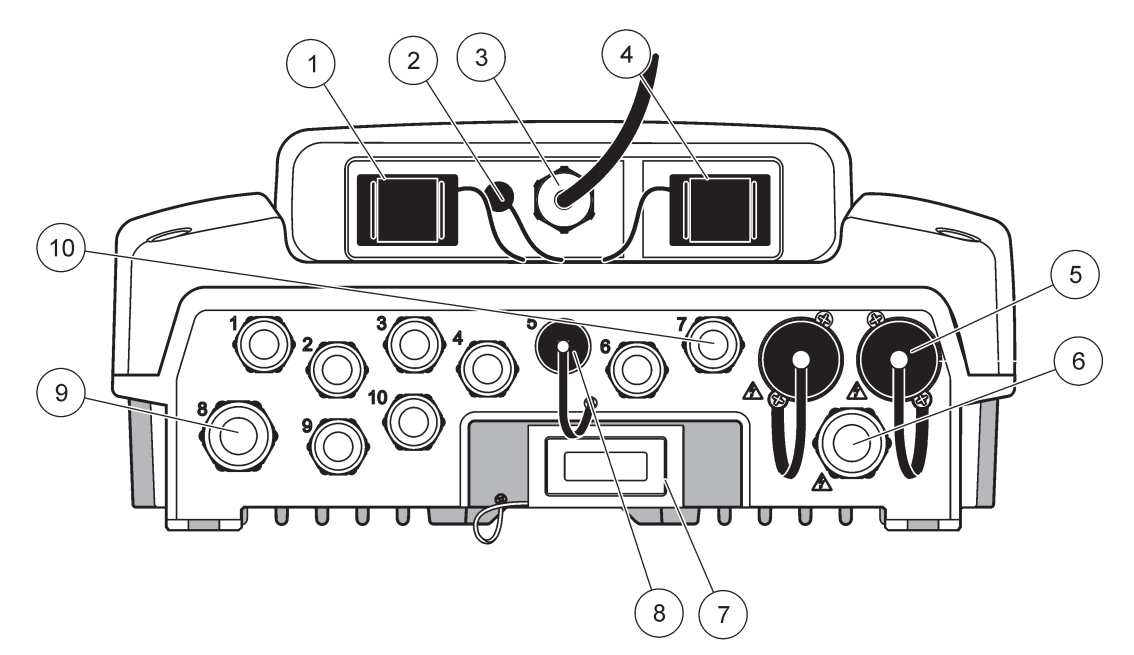

Kuva 7 Kotelon johdotus

| 1                                        | Muistikorttipaikka                                                                                                    | 6  | Vaihtovirtaliitäntä (PS1), vedonpoistaja M20 x 1,4 mm<br>(kaapelin halkaisija 4–8 mm), kanava, erilainen virtajohto<br>(lisävaruste) |
|------------------------------------------|----------------------------------------------------------------------------------------------------|----|----------------------------------------------------------------------------------------------------|
| 2                                        | GSM-antenniliitäntä (lisävaruste)                                                                                                    | 7  | Verkkoliitäntä                                                                                                    |
| 3                                        | Anturimoduulin liitäntäkaapelit                                                                                                    | 8  | Näyttömoduulin liitäntäkaapelit                                                                                                    |
| 4                                        | Huoltoportti                                                                                                    | 9  | Releliitäntä —2,19 mm kanavaa tai vedonpoistajaa<br>M20 × 1,5 varten asennusliittimellä (kaapelin halkaisija<br>9–13,5 mm)           |
| 5                                        | Virtapistoke 100–240 VAC:n sc-mittausantureille                                                                                                    | 10 | Konfiguroitu joko sc-mittausanturiliittimille tai                                                                                    |
|                                          | Huomautus                                                                                                    |    | vedonpoistajille- M16 × 1,5 (kaapelin halkaisija 5–6 mm)                                                                             |
| Νοι                                      | udata pistorasioiden lähtöjännitettä.                                                                                                    |    |                                                                                                    |
| Sc-<br>sitä<br>yhd<br>Älä<br>syö<br>verl | vahvistimen pistorasioihin tuottama lähtöjännite vastaa<br>maakohtaista verkkojännitettä, johon vahvistin on<br>listetty.<br>kytke sc-vahvistimeen laitteita, joilla on matalampi<br>ttöjännite, jos sc-vahvistinta käytetään korkeammalla<br>kkojännitteellä. |    |                                                                                                    |

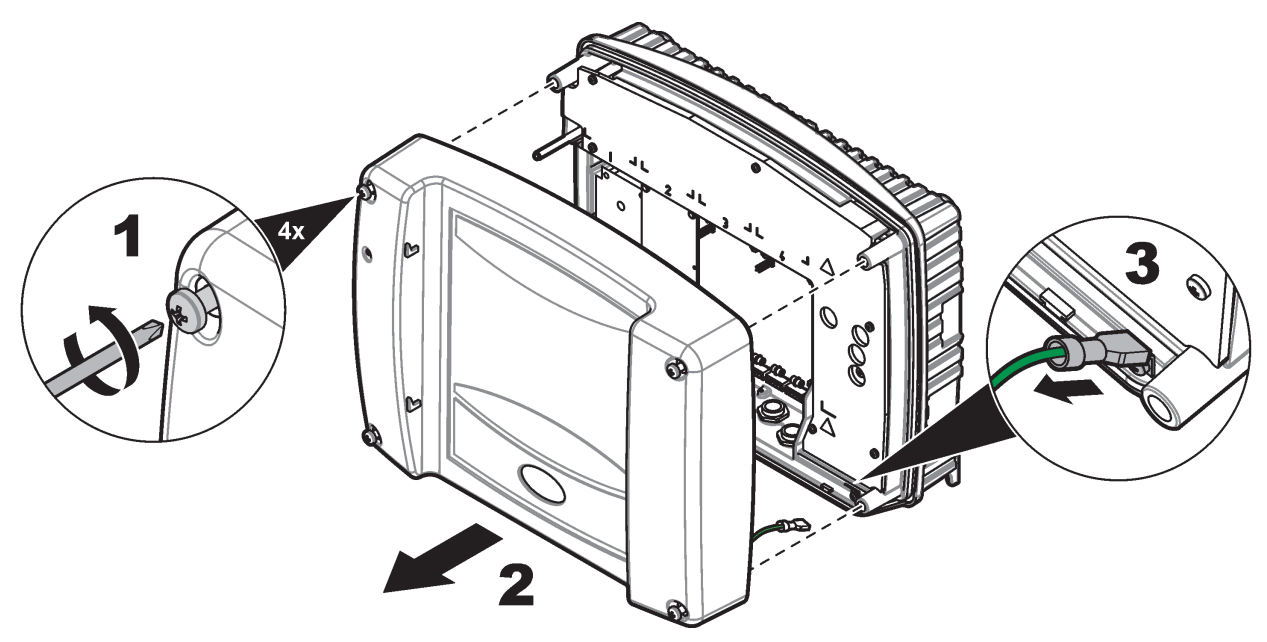

Kuva 8 Anturimoduulin kannen irrottaminen

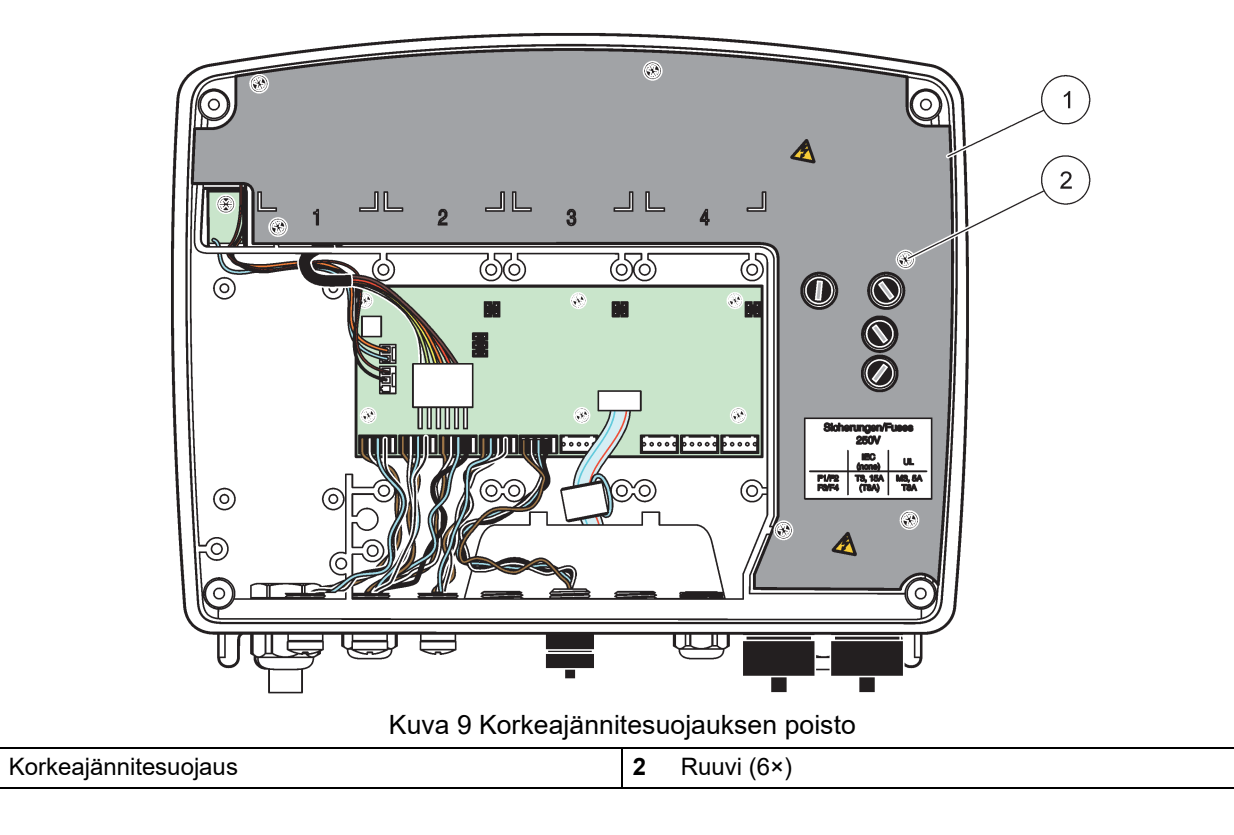

1

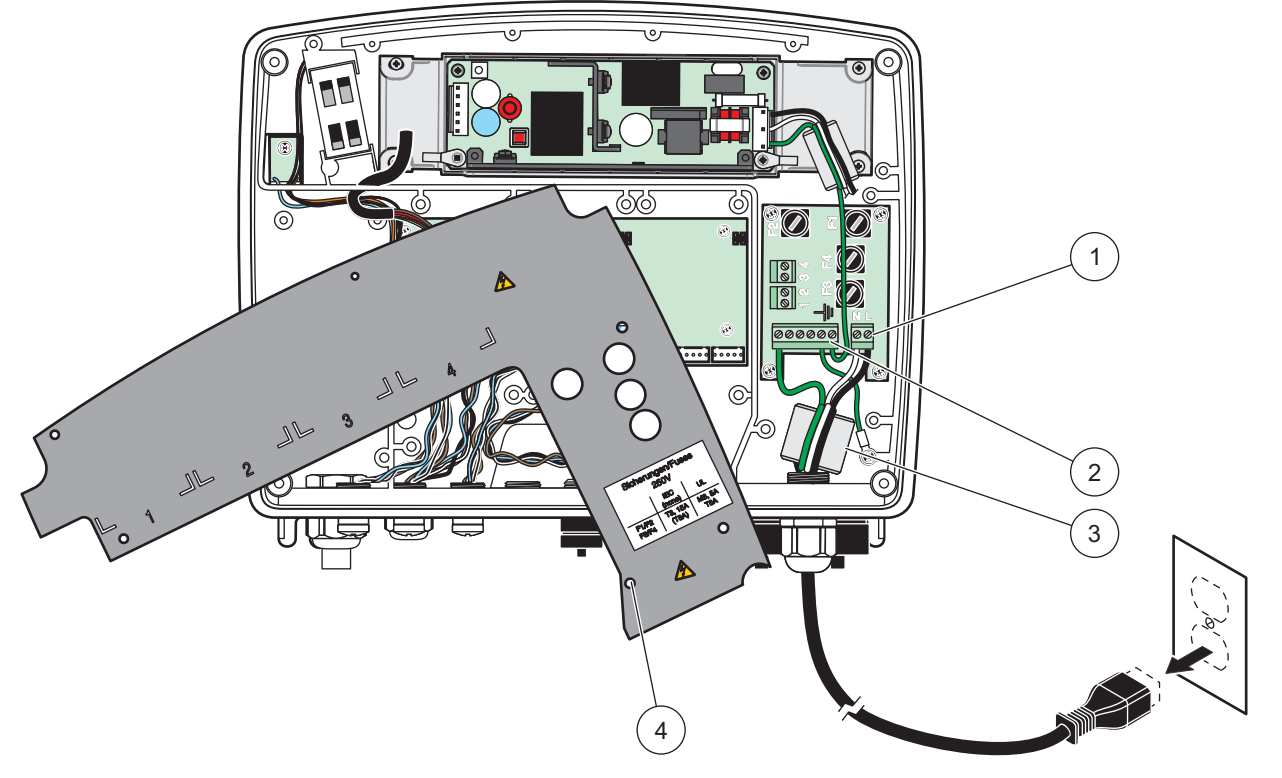

Kuva 10 Teholähteen johdotus

| 1 | Vaihtovirtaliitännät      | 3 | Ferriitti sopii napakasti tähän tilaan     |
|---|---------------------------|---|--------------------------------------------|
| 2 | Maadoitusjohdon liitännät | 4 | Suojauksen tulee sopia helposti paikalleen |

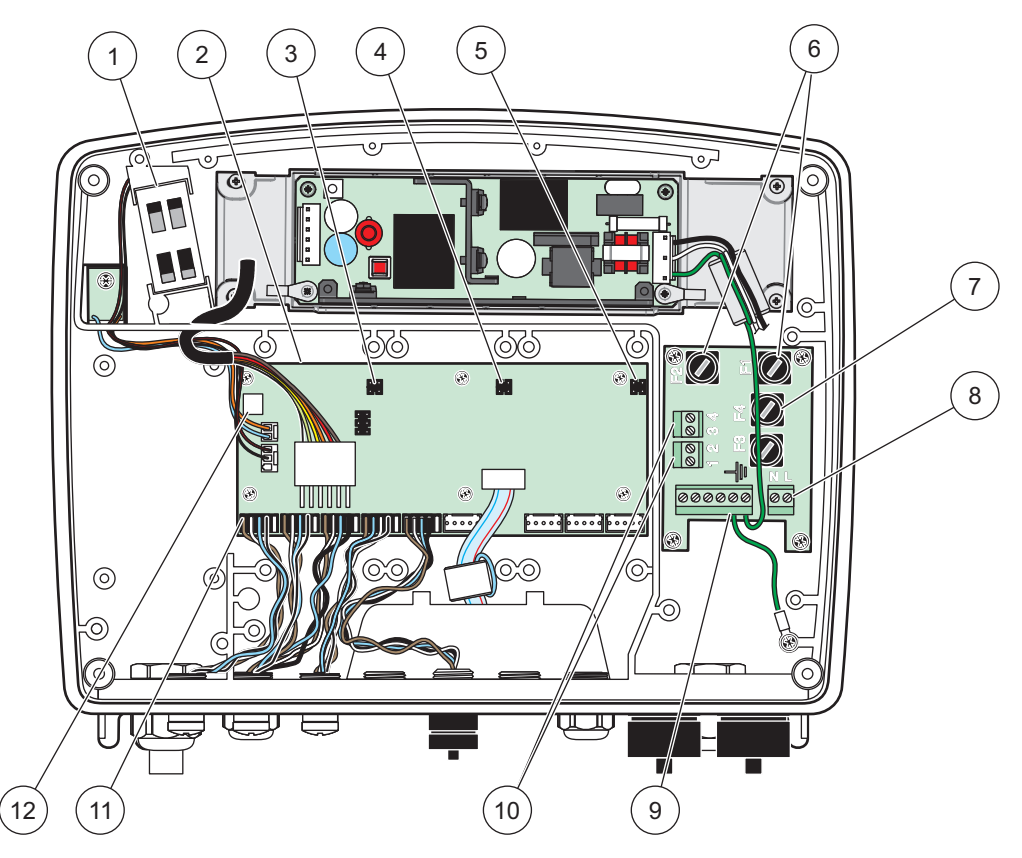

Kuva 11 Vaihtovirta-anturimoduuli sisältä

| 1 | Tuuletin                                   | 7  | Sulake (2×), F3 ja F4: T 8 A, 100–240 V, hidas |
|---|--------------------------------------------|----|------------------------------------------------|
| 2 | Pääpiirilevy                               | 8  | Vaihtovirtaliitännät                           |
| 3 | Laajennuskortin liitin                     | 9  | Maaliitäntä                                    |
| 4 | Laajennuskortin liitin                     | 10 | Virtalähdeliitäntä                             |
| 5 | Laajennuskortin liitin                     | 11 | Mittausanturiliitännät                         |
| 6 | Sulake (2×), F1 ja F2: M 3,5 A, keskinopea | 12 | Relekortin liitäntä                            |

### 3.4.3 Laitteen vaihtovirtajohdotus

### 🛦 VAARA

Tappavan sähköiskun vaara. Hyvän maadoituksen laiminlyönti saattaa johtaa sekä sähköiskun vaaraan että heikkoon sähkömagneettisten häiriöiden sietoon.

- 1. Käytä vain IP65-suojausluokan mukaisia liittimiä.
- 2. Irrota näyttömoduuli anturimoduulista (Kuva 5).
- **3.** Irrota neljä moduulin etukannen ruuvia. Avaa anturimoduuli ja kytke rungon maaliitäntä irti kotelon urosliittimestä.
- 4. Irrota korkeajännitesuojan kuusi ruuvia ja irrota suoja.
- 5. Vie johdot PG1-aukon ja vedonpoistajan tai kanavaholkin läpi. Kiristä vedonpoistaja (jos käytössä) johdon kiinnittämiseksi.
- **6.** Kuori johdon ulompi eristekerros 260 mm (10 in) matkalta (Kuva 12). Lyhennä kaikki muut johdot paitsi maajohto 20 mm (0,78 in) mittaisiksi, jolloin maajohdon pituus on 20 mm (0,78 in) pidempi kuin muut johdot.

- Vie kuorittu virtakaapeliferriittisydämen läpi kaksi kertaa (Kuva 12) ja johdota liittimiin Taulukko 1 ja Kuva 10 mukaisesti. Nykäise varovasti jokaista kytkentää varmistaaksesi, että liitäntä on turvallinen.
- 8. Tiivistä kaikki käyttämättä jääneet ohjauskeskuksen aukot kanavan tiivistetulpilla.
- 9. Asenna korkeajännitesuoja paikalleen.
- **10.** Varmista, että maadoitusjohto on asennettu oikein niin, että se ei jää puristuksiin tai vahingoitu. Kytke rungon maaliitäntä anturimoduulin kotelon maaliittimeen.
- **11.** Asenna anturimoduulin kansi paikalleen ja ruuvaa se kiinni.

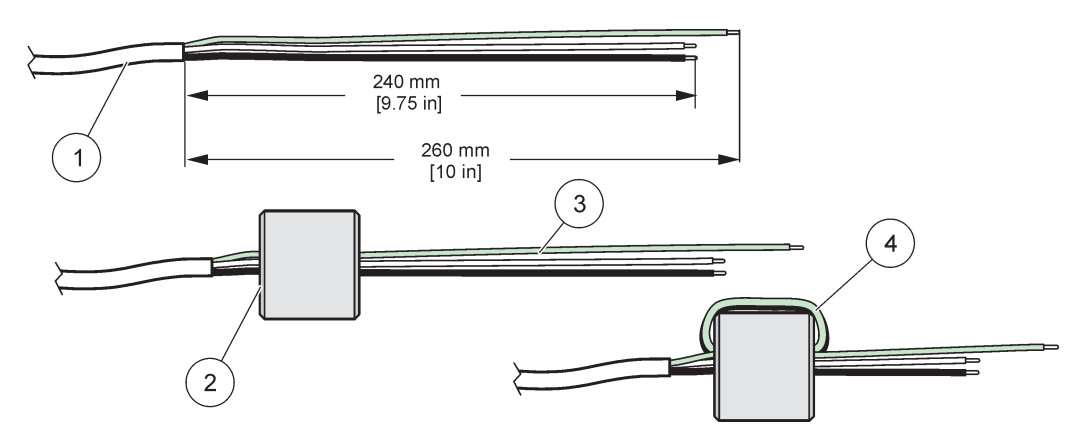

Kuva 12 Johdotuksen asianmukainen valmistelu ja ferriittisydämen johdotus

| 1 | Johdotuksen asianmukainen valmistelu | 3 | Virtakaapelin johdot                            |
|---|--------------------------------------|---|-------------------------------------------------|
| 2 | Ferriittisydän                       | 4 | Ferriittisydämen ympärille kiedotut virtajohdot |

#### Taulukko 1 Vaihtovirtakaapelointi

| Liittimen numero | Liittimen kuvaus | Johdon värikoodi<br>Pohjois-Amerikkaa varten | Johdon värikoodi<br>Eurooppaa varten |
|------------------|------------------|----------------------------------------------|--------------------------------------|
| L                | Kuuma (L1)       | Musta                                        | Ruskea                               |
| Ν                | Nolla (N)        | Valkoinen                                    | Sininen                              |
| Ŧ                | Suojamaa (PE)    | Vihreä                                       | Vihreä j./keltainen merkki           |

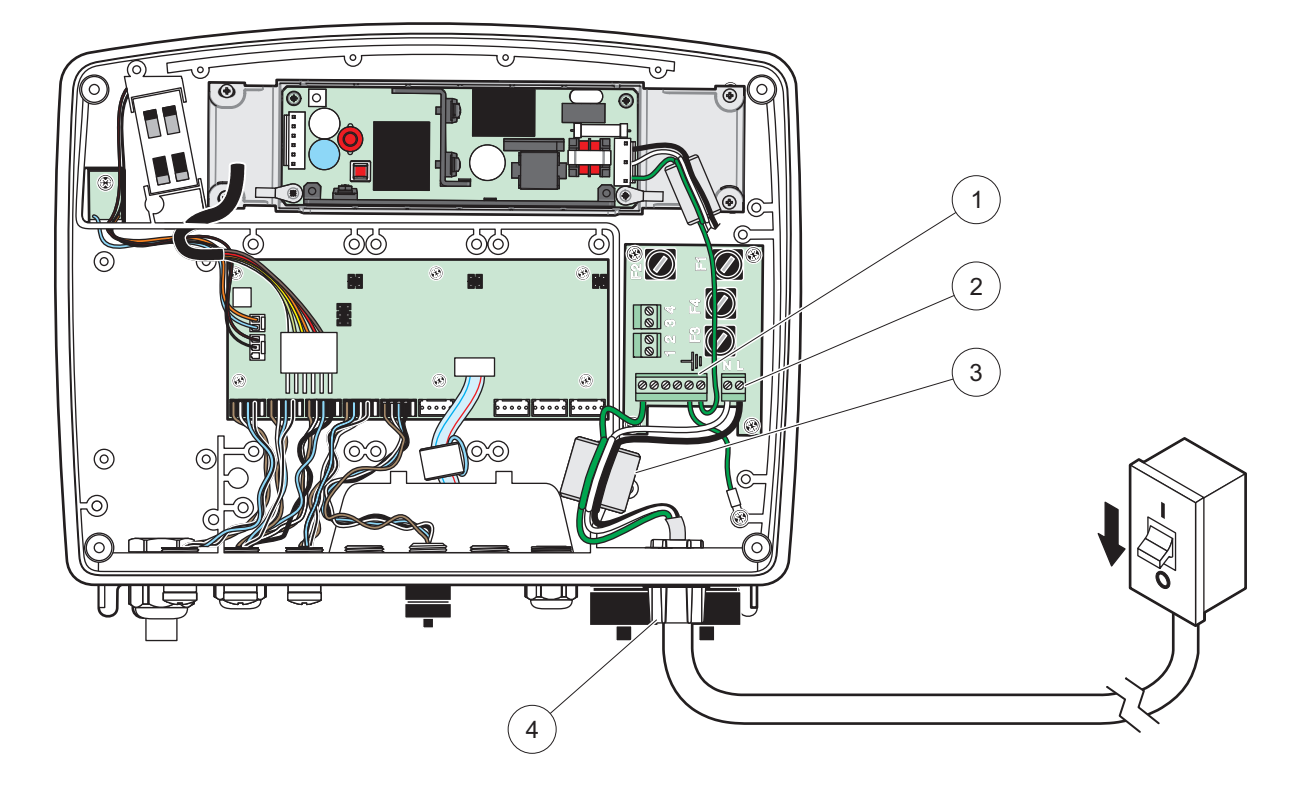

#### Kuva 13 Kiinteä asennus

| 1 | Ferriittisydän (sähkömagneettinen suojaus) | 3 | Maaliitäntä                 |
|---|--------------------------------------------|---|-----------------------------|
| 2 | Vaihtovirtaliitännät (valinnainen, LZX970) | 4 | Kanavaholkki, vedonpoistaja |

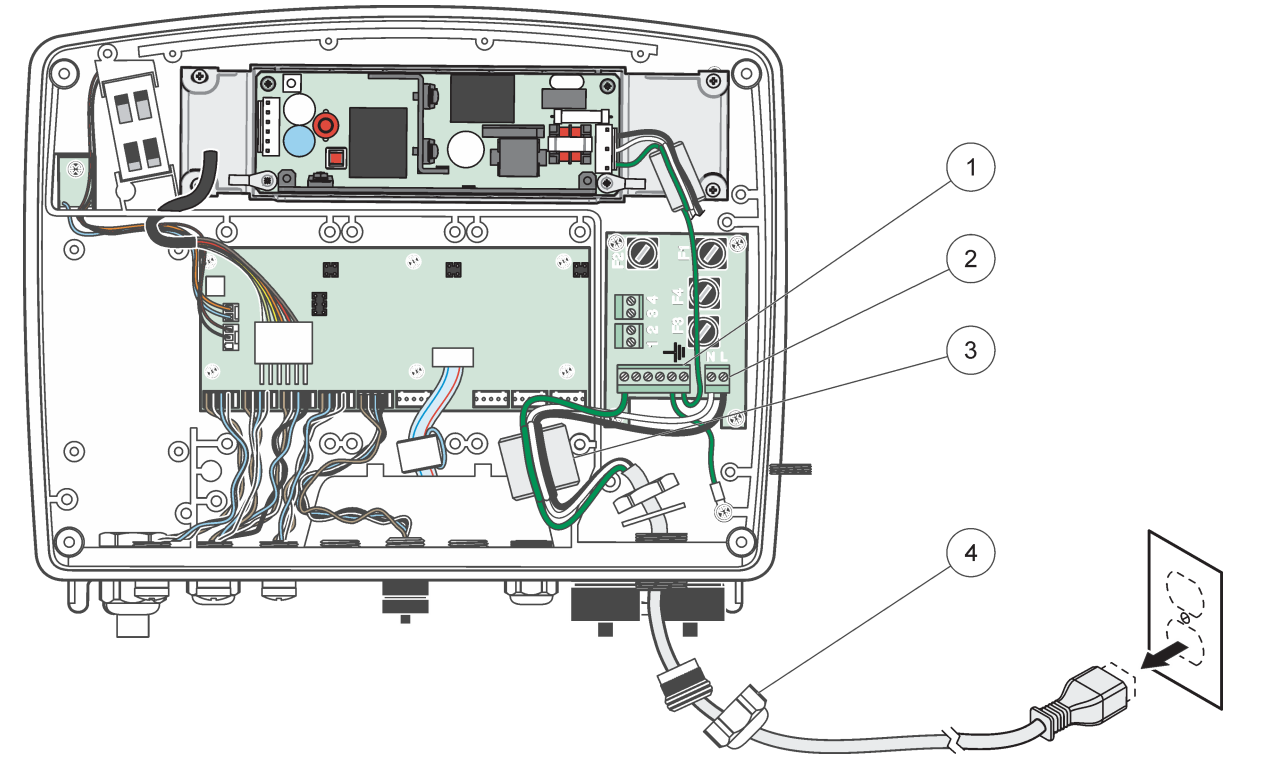

Kuva 14 Asennus virtajohtoa käyttäen

| 1 | Ferriittisydän (sähkömagneettinen suojaus) | 3 | Maaliitäntä   |
|---|--------------------------------------------|---|---------------|
| 2 | Vaihtovirtaliitännät                       | 4 | Vedonpoistaja |

### 3.4.4 Laitteen johdotus 24 VDC

Tärkeä huomautus: Vaihtovirtatuloliittimiä ei voi käyttää 24 VDC:n virtalähteen kanssa.

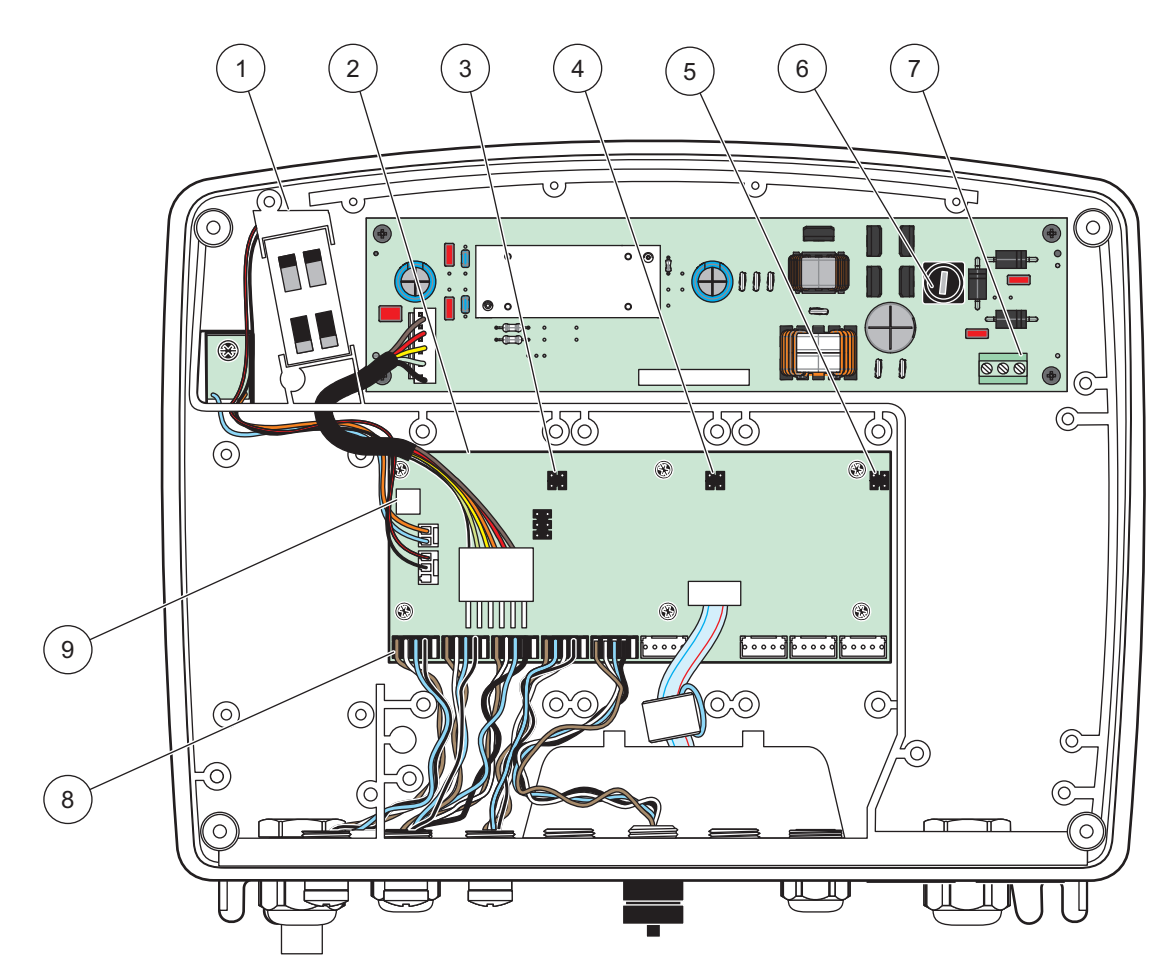

Kuva 15 24 VDC:n anturimoduulin sisäosat

| 1 | Tuuletin               | 6 | Sulake, T 6,3 A, hidas         |
|---|------------------------|---|--------------------------------|
| 2 | Pääpiirilevy           | 7 | 24 VDC:n johdotuksen kytkennät |
| 3 | Laajennuskortin liitin | 8 | Mittausanturiliitännät         |
| 4 | Laajennuskortin liitin | 9 | Relekortin liitäntä            |
| 5 | Laajennuskortin liitin |   |                                |

- 1. Käytä vain IP65-suojausluokan mukaisia liittimiä.
- 2. Irrota näyttömoduuli anturimoduulista (Kuva 5).
- **3.** Irrota neljä moduulin etukannen ruuvia. Avaa anturimoduuli ja kytke rungon maaliitäntä irti kotelon urosliittimestä.
- 4. Irrota korkeajännitesuojan kuusi ruuvia ja irrota suoja.
- **5.** Vie johdot PG1-aukon ja vedonpoistajan tai kanavaholkin läpi. Kiristä vedonpoistaja (jos käytössä) johdon kiinnittämiseksi.
- **6.** Kuori johdon ulompi eristekerros 260 mm (10 in) matkalta (Kuva 12). Lyhennä kaikki muut johdot paitsi maajohto 20 mm (0,78 in) mittaisiksi, jolloin maajohdon pituus on 20 mm (0,78 in) pidempi kuin muut johdot.

- Vie kuorittu virtakaapeliferriittisydämen läpi kaksi kertaa (Kuva 12) ja johdota liittimiin Taulukko 2ja Kuva 16 mukaisesti. Nykäise varovasti jokaista kytkentää varmistaaksesi, että liitäntä on turvallinen.
- 8. Tiivistä kaikki käyttämättä jääneet ohjauskeskuksen aukot kanavan tiivistetulpilla.
- 9. Asenna korkeajännitesuoja paikalleen.
- **10.** Varmista, että maadoitusjohto on asennettu oikein niin, että se ei jää puristuksiin tai vahingoitu. Kytke rungon maaliitäntä anturimoduulin kotelon maaliittimeen.
- **11.** Asenna anturimoduulin kansi paikalleen ja ruuvaa se kiinni.

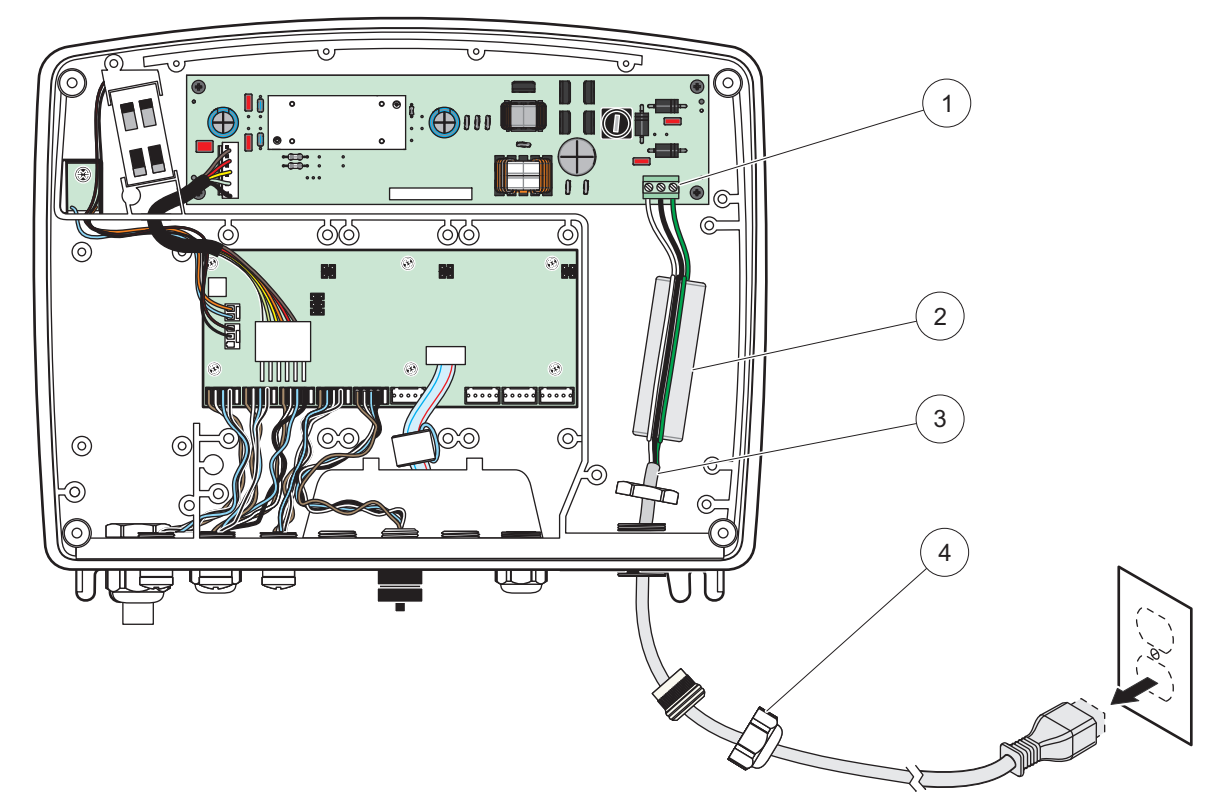

Kuva 16 24 VDC:n virtalähteen johdotus

| 1 | 24 VDC:n kytkentärima | 3 | Kaapeli       |
|---|-----------------------|---|---------------|
| 2 | Ferriitti             | 4 | Vedonpoistaja |

#### Taulukko 2 Tietoa tasavirtakaapeloinnista

| Liittimen numero | Liittimen kuvaus | Johdon värikoodi<br>Pohjois-Amerikkaa varten | Johdon värikoodi<br>Eurooppaa varten |
|------------------|------------------|----------------------------------------------|--------------------------------------|
| +                | +24 VDC          | Punainen                                     | Ruskea                               |
| -                | 24 VDC:n paluu   | Musta                                        | Sininen                              |
| ÷                | Suojamaa (PE)    | Vihreä                                       | Vihreä j./keltainen merkki           |

### 3.4.5 Asenna kansi

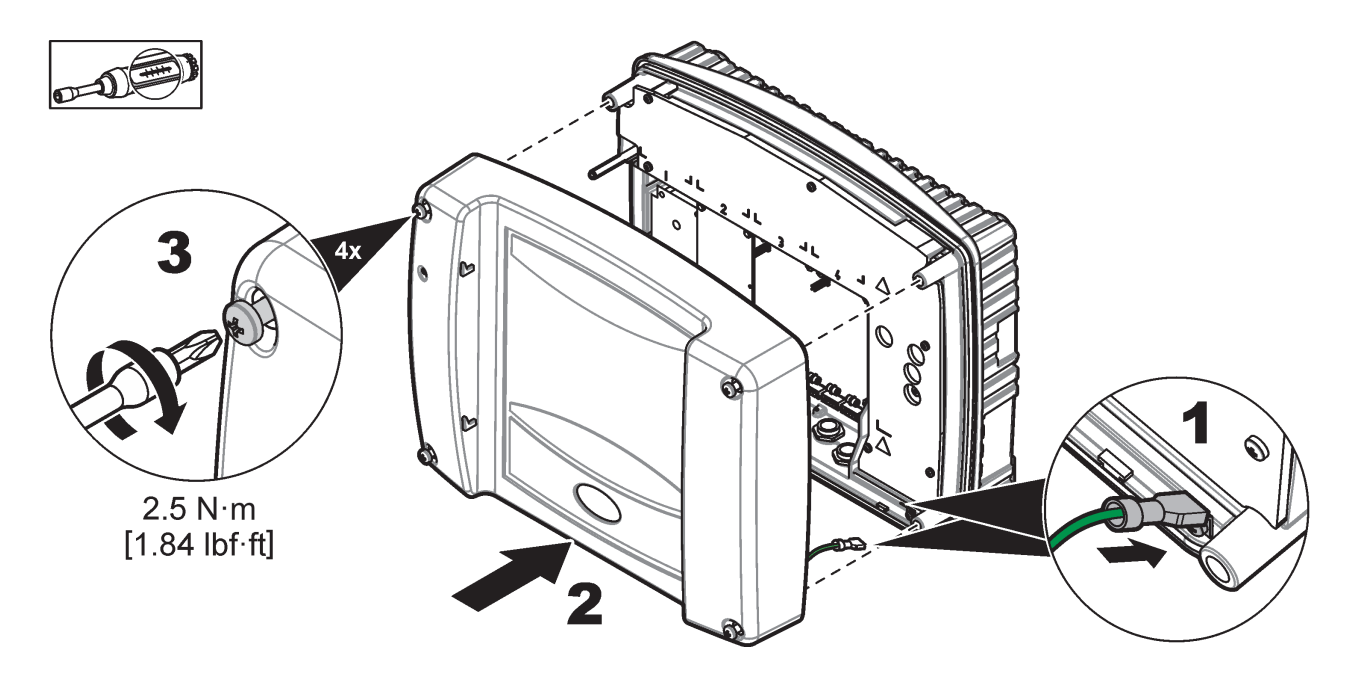

### 3.5 DIN-kiskon laajennusmoduulit

# **A**VAROITUS

Ohjauskaapin laajennusmoduleiden asennuksessa on käytettävä ohjauskaapin 24 VDC:n virtalähdettä. Varmista, että oikea virtalähde on käytössä. Asenna jäännösvirran katkaisin. Moduuleiden suojausluokka on IP20, ja ne on asennettava aina virran ja luokituksen mukaisiin koteloihin.

SC1000-lähetintä voidaan laajentaa DIN-kiskon laajennusmoduulin avulla.

DIN-kiskoon voi asentaa seuraavat moduulit:

- Perusmoduuli (virtakytkentää, SC1000:n verkkoa ja näyttömoduulia varten).
  Perusmoduuli on välttämätön myös ohjauskaapin laajennusmoduulia asennettaessa.
- Relekortti, jossa on 4 relettä
- mA lähjtökortti, jossa 2 lähtöä
- mA-syöttökortti, jossa 2 syöttöä (analoginen tai digitaalinen)–Yksi perusmoduuli riittää jopa 2000 mA:n virralle DIN-kiskoon asennetuille lisämoduuleille.

Yhdistettävien moduuleiden määrä riippuu perismoduulin virtalähteestä. Jokaiseen perusmoduuliin voi kytkeä jopa 13 yhteysmoduulia. Jos käyttö edellyttää yli 13 yhteydmoduulia, SC1000-verkon kautta on kytkettävä toinen perusmoduuli.

Kohdasta Liite A, sivu 141 saa lisätietoa DIN-kiskon laajennusmoduuleista.

### 3.6 Laajennuskortit

SC1000-lähetintä voidaan laajentaa sisäisillä laajennuskorteilla. Jokainen laajennusosa voidaan tunnistaa sen SC1000-verkon sarjanumeron perusteella, ja se voidaan ohjelmoida tarvittaessa. Sarjanumero sijaitsee kortissa.

Asennetun laajennuskortin voi joutua irrottamaan, jos se estää pääsyn tietyille liittimille. Lisätietoa saa kohdasta osa 3.6.6, sivu 35.

Laite toimitetaan esiasennettuna asianmukaisin laajennuskortein. Siihen voidaan liittää seuraavat lisävarusteet:

- Relekortti, jossa on 4 relettä
- Digitaalinen kenttäväyläkortti (Modbus (RS485), Modbus (RS232), Profibus DP)
- mA lähtökortti, jossa 4 lähtöä
- mA tulokortti, jossa on 4 tuloa (analogisia tai digitaalisia)
- sc-mittausanturin liittimet

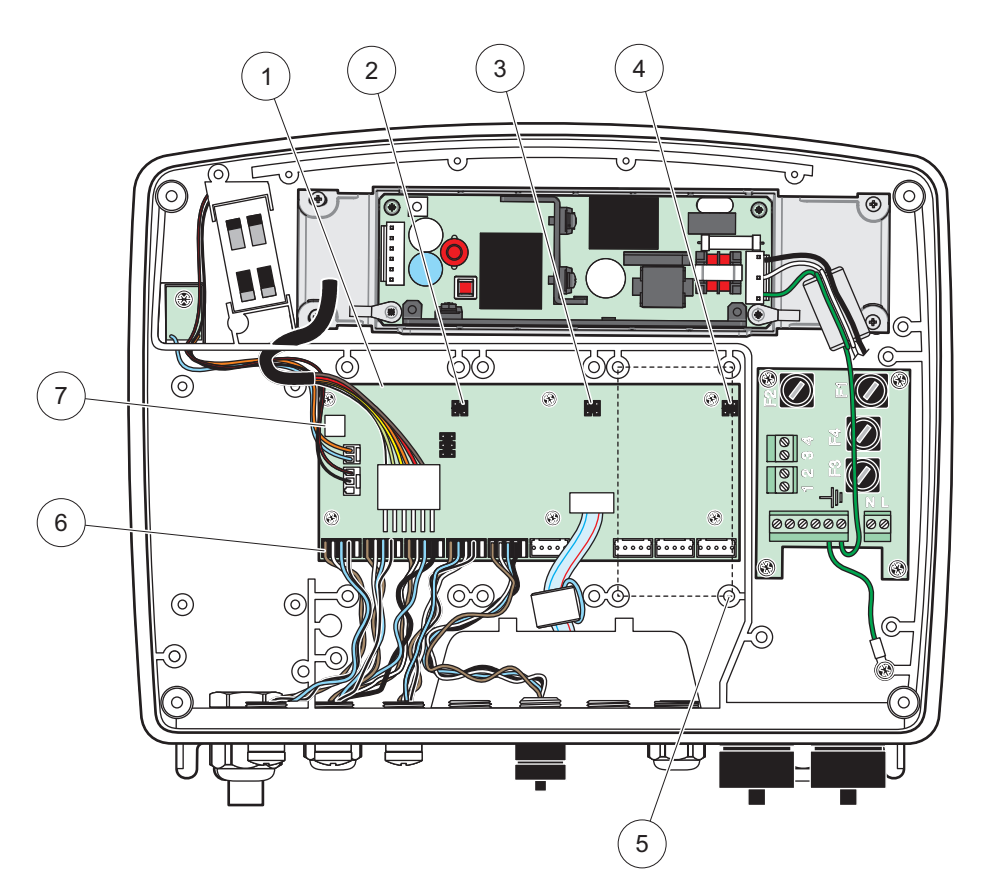

Kuva 17 Laajennuskortin pääpiirikortin liitännät

| 1 | Pääpiirilevy                 | 5 | Asennusreiät, tulokortit (4 kutakin) |
|---|------------------------------|---|--------------------------------------|
| 2 | Laajennuskortin liitin nro 2 | 6 | Mittausanturiliitännät               |
| 3 | Laajennuskortin liitin nro 3 | 7 | Relekortin liitäntä                  |
| 4 | Laajennuskortin liitin #4    |   |                                      |

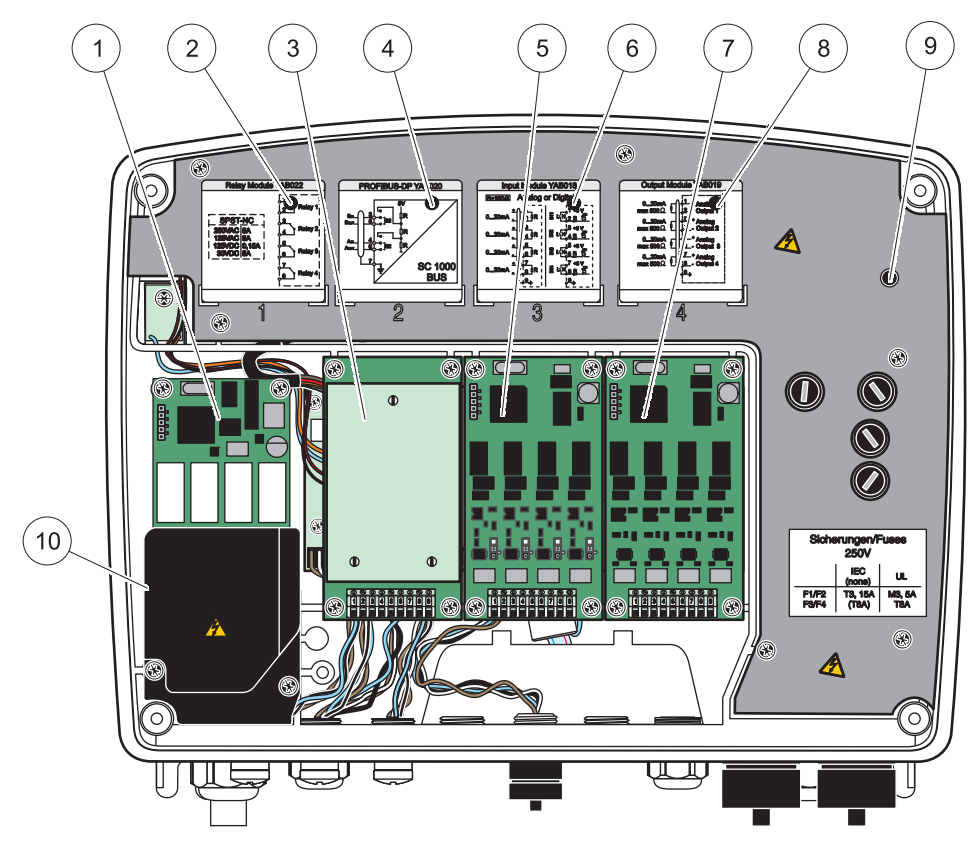

Kuva 18 Laajennuskortin portit

| 1 | Relekortti                                                | 6  | mA lähtö- tai tuloliitäntätiedot                   |
|---|-----------------------------------------------------------|----|----------------------------------------------------|
| 2 | Releen kytkentätiedot                                     | 7  | mA lähtö- tai tulokortti tai WTOS/PROGNOSYS-kortti |
| 3 | Kenttäväylä tai mA-lähtö- tai -tulokortti tai WTOS-kortti | 8  | mA lähtö- tai tuloliitäntätiedot                   |
| 4 | Kenttäväylän tai mA lähtö- tai tulokortin kytkentätiedot  | 9  | Korkeajännitesuojaus                               |
| 5 | mA lähtö- tai tulokortti tai WTOS/PROGNOSYS-kortti        | 10 | Releen jännitesuoja                                |

### 3.6.1 Relekorttiliitännät

### 🛦 VAARA

Tappavan sähköiskun vaara. Releet on kytkettävä joko pienjännitteeseen tai korkeajännitteeseen.

## A VAARA

Tulipalon vaara: relekuormien on oltava resistiivisiä. Käyttäjän on ulkoisesti rajoitettava releiden virta 5 ampeeriin sulakkeen tai suojakytkimen avulla.

Releen kytkentään käytetään 18 – 12 AWG johtoa (kuorman mukaan määräytyen). Emme suosittele alle 18 AWG:n johtoja.

Jos laitteessa on mahdollisuus relekortin käyttöön, siinä on 4 relettä, joissa jokaisessa on yksi vaihtokytkin. Alla luetellut vaiheet 3, 4 ja 6 eivät koske tällaisia tapauksia.

Releiden enimmäiskytkentä on 250 VAC, 5 A. Jokaisen releen voi määrittää eri käyttötarkoitusta varten.

#### Relekortin liitäntä:

- 1. Kytke laitteen virta pois päältä. Irrota anturimoduulin kansi.
- 2. Irrota muovisen relesuojuksen ruuvit. Irrota muovikansi.
- 3. Kytke relekortti asianomaiseen uraan (Kuva 18). Kiinnitä korttiin neljä Phillips-päistä ruuvia magneettisella ruuvimeisselillä. Kortit on helpompi liittää moduuliin sen ollessa pystyasennossa kuin vaaka-asennossa pöydällä.

Tämän kohdan voi jättää huomiotta, jos laitteessa on jo relekortti.

4. Asenna korttiliitäntä asianomaiseen liittimeen pääpiirilevyllä (Kuva 17).

Tämän kohdan voi jättää huomiotta, jos laitteessa on jo relekortti.

- 5. Vie kaapeli moduulin pohjan läpi ja valmistele jokainen johto asianmukaisesti, vie jokainen johto (Kuva 19) liittimeen kohtien Kuva 20/Taulukko 3 ja Kuva 21/Taulukko 4 mukaisesti. Nykäise varovasti jokaista kytkentää varmistaaksesi, että liitäntä on turvallinen.
- Kirjoita arvokilvessä oleva sarjanumero mukana toimitetulle tarralle ja liimaa se korkeajännitesuojaukseen (Kuva 18). Sarjanumero on samalla kortin sisäinen osoite verkossa.

Tämän kohdan voi jättää huomiotta, jos laitteessa on jo relekortti.

7. Asenna releen ja anturimoduulin kannet.

Kun laajennuskortti on asennettu ja kytketty, kortti pitää konfiguroida järjestelmään. Relekortin asennusohjeet on annettu kohdassa osa 6.3.3, sivu 86.

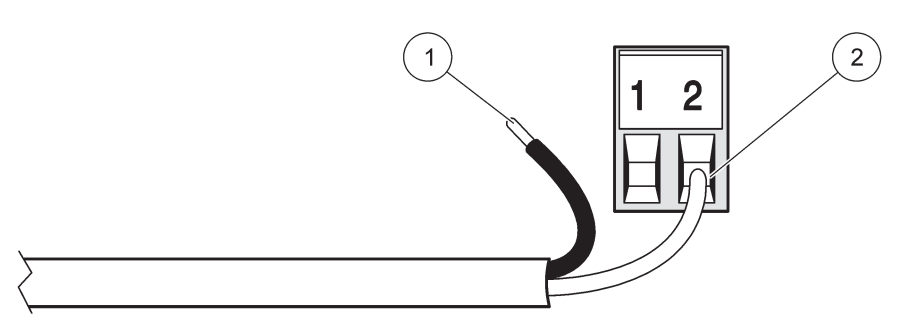

Kuva 19 Johdon asianmukainen valmistelu ja vienti

| 1 | Kuori eristettä 64 mm:n (¼-in) matkalta. | 2 | Sovita eristys liitintä vasten niin, ettei paljasta johtoa jää |
|---|------------------------------------------|---|----------------------------------------------------------------|
|   |                                          |   | näkyviin.                                                      |

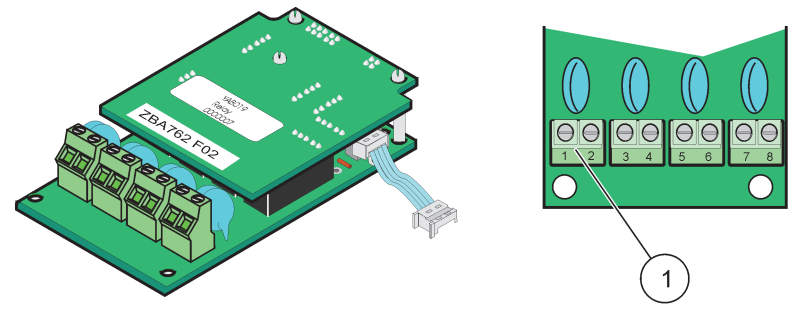

Kuva 20 Relekortti (vanha versio, valmistus lopetettu 2008)

1 Liitinrima - lisätietoa liiitinvarauksista antaa Taulukko 3.

### Taulukko 3 Relekortin (vanha versio, valmistus lopetettu 2008) liitinten varaukset

| Liitin | Nimike                        | Rele 1–4                                                                                                    |
|--------|-------------------------------|----------------------------------------------------------------------------------------------------|
| 1      | Rele 1 (normaalisti suljettu) | Enimmäiskytkentäjännite:<br>250 VAC;<br>125 VDC<br>Enimmäiskytkentävirta:<br>250 VAC, 5A<br>125 VAC, 5 A<br>30 VDC, 5 A<br>Enimmäiskytkentävirta:<br>1500 VA<br>150 W |
| 2      |                               |                                                                                                    |
| 3      | Rele 2 (normaalisti suljettu) |                                                                                                    |
| 4      |                               |                                                                                                    |
| 5      | Rele 3 (normaalisti suljettu) |                                                                                                    |
| 6      |                               |                                                                                                    |
| 7      | Rele 4 (normaalisti suliettu) |                                                                                                    |
| 8      |                               |                                                                                                    |

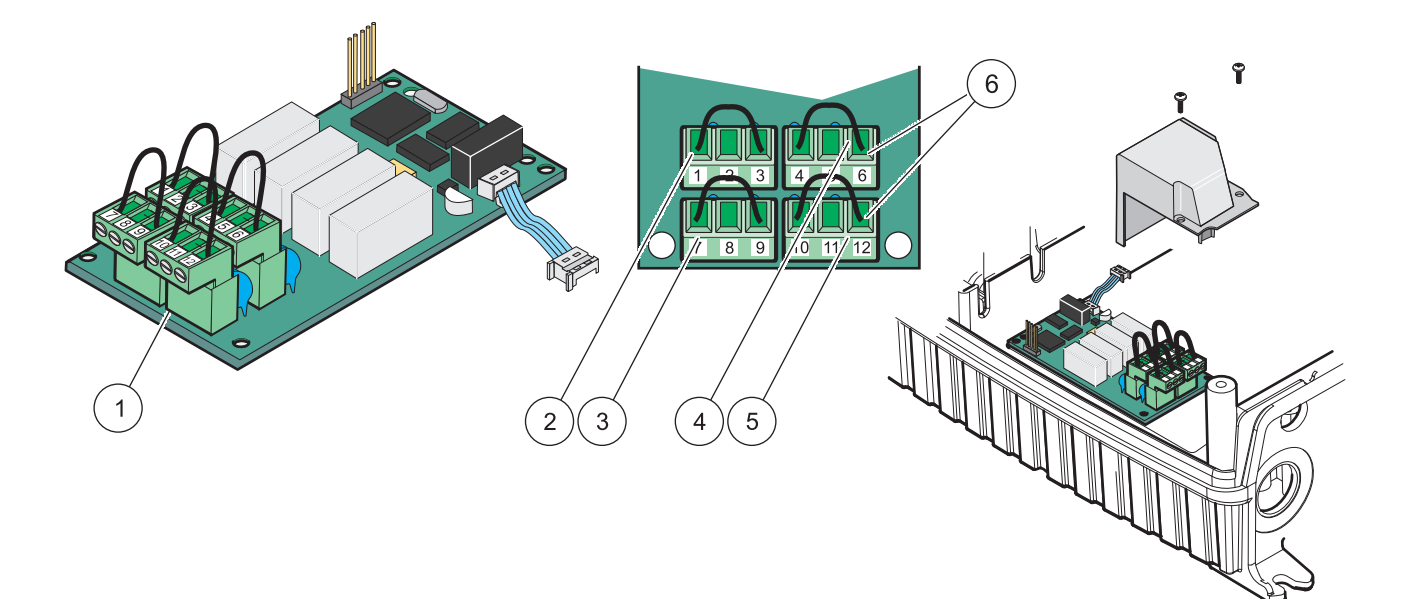

| Kuva 21 | Relekortti       | (YAB076.           | vaihtokv      | vtkin) |
|---------|------------------|--------------------|---------------|--------|
|         | 1 (0) 0) (0) (0) | <u>, плавоно</u> , | 1 can it cont | ,      |

| 1 | Johdin (irrotetaan kortista vetämällä, kun liittimiin kytketään<br>ulkoisia laitteita) | 4 | Rele 6                                                      |
|---|----------------------------------------------------------------------------------------|---|-------------------------------------------------------------|
| 2 | Rele 1                                                                                 | 5 | Rele 12                                                     |
| 3 | Rele 7                                                                                 | 6 | Liitinrima - lisätietoa liiitinvarauksista antaa Taulukko 4 |

| Liitin | Nimike                        | Rele 1–4                              |
|--------|-------------------------------|---------------------------------------|
| 1      | Rele 1 (normaalisti suljettu) |                                       |
| 2      | Rele 1 (yhteinen)             |                                       |
| 3      | Rele 1 (normaalisti avoin)    | Enimmäiskytkentäjännite:              |
| 4      | Rele 2 (normaalisti suljettu) | 250 VAC;                              |
| 5      | Rele 2 (yhteinen)             | 125 VDC<br>Enimmäiskytkentävirta:     |
| 6      | Rele 2 (normaalisti avoin)    | 250 VAC, 5A                           |
| 7      | Rele 3 (normaalisti suljettu) | 125 VAC, 5 A                          |
| 8      | Rele 3 (yhteinen)             | 30 VDC, 5 A<br>Enimmäiskytkentävirta: |
| 9      | Rele 3 (normaalisti avoin)    | 1500 VA                               |
| 10     | Rele 4 (normaalisti suljettu) | 150 W                                 |
| 11     | Rele 4 (yhteinen)             |                                       |
| 12     | Rele 4 (normaalisti avoin)    |                                       |

#### Taulukko 4 Relekortti (YAB076, vaihtokytkin), liitinvaraukset

#### 3.6.2 Tulokortin liitännät

Tulokortilta SC1000 saa ulkoisia analogisia (0–20 mA/4–20mA) ja digitaalisia signaaleja. Signaalit voidan skaalata tarpeen mukaan, ja niille voidaan antaa nimet, parametrit ja yksiköt.

#### Tulokortin liitäntä:

- 1. Kytke laitteen virta pois päältä. Irrota anturimoduulin kansi.
- **2.** Kytke relekortti asianomaiseen uraan (Kuva 18). Kiinnitä neljä ruuvia magneettimeisseliä käyttäen.
- 3. Asenna korttiliitäntä asianomaiseen liittimeen pääpiirilevyllä (Kuva 17).

**Huomautus:** Tulot voidaan vaihtaa analodigista digitaalisiin hyppykytkimillä. Siirry digitaaliseen kytkemällä hyppykytkin molempiin nastoihin ja analogiseen kytkemällä se vain yhteen nastaan.

- **4.** Vie kaapeli moduulin pohjan läpi ja valmistele jokainen johto asianmukaisesti, vie jokainen johto liittimeen kohtien Kuva 22) ja Taulukko 5 mukaisesti. Nykäise varovasti jokaista kytkentää varmistaaksesi, että liitäntä on turvallinen.
- 5. Kirjoita arvokilvessä oleva sarjanumero mukana toimitetulle tarralle ja liimaa se korkeajännitesuojaukseen (Kuva 18).
- 6. Asenna anturimoduulin kansi.

Kun laajennuskortti on asennettu ja kytketty, kortti pitää konfiguroida järjestelmään. Tulokortin asennusohjeet on annettu kohdassa osa 6.3.2, sivu 82.

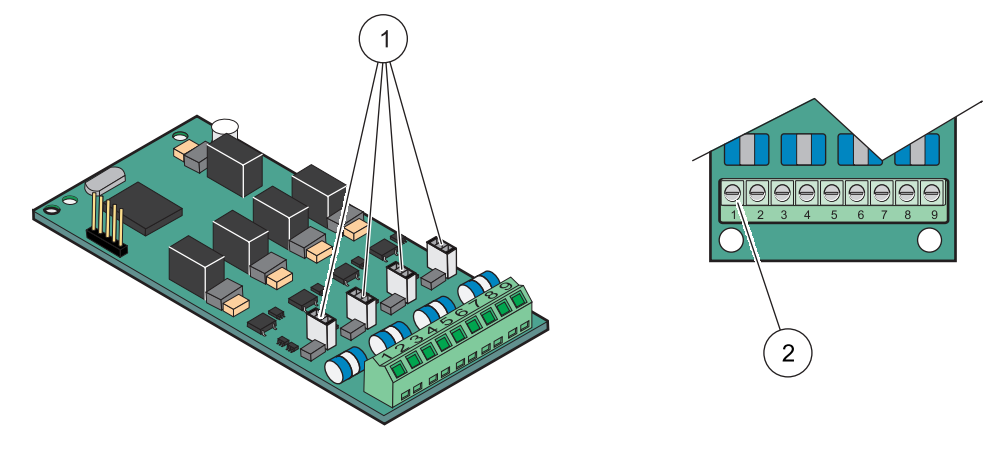

Kuva 22 Tulokortin (YAB018) johtojen kytkentä ja hyppykytkimen asetukset

| 1 | Hyppykytkimet                     | 2 | Liitinrima - lisätietoa liiitinvarauksista antaa |
|---|-----------------------------------|---|--------------------------------------------------|
|   | Digitaalinen tulo = kytkin kiinni |   | Taulukko 5.                                      |
| 1 | Analoginen tulo =kytkin auki      |   |                                                  |

#### Taulukko 5 Tulokortin (YAB018) liitinvaraukset

| Liitin | Nimike        |
|--------|---------------|
| 1      | Tulo 1 +      |
| 2      | Tulo 1 –      |
| 3      | Tulo 2 +      |
| 4      | Tulo 2 –      |
| 5      | Tulo 3 +      |
| 6      | Tulo 3 –      |
| 7      | Tulo 4 +      |
| 8      | Tulo 4 –      |
| 9      | PE (suojamaa) |

#### 3.6.3 Lähtökortin liitännät

Jos laitteessa on lähtökorttimahdollisus, mA lähtökortti antaa jopa 4 analogista (0-20 mA/4-20 mA) signaalia impedanssilla max. 500 ohmia.

Huomautus: SC1000-lähtökorttia ei voi käyttää virransyöttöön 2-lankalähettimille.

#### Lähtökortin liitäntä:

- 1. Kytke laitteen virta pois päältä. Irrota anturimoduulin kansi.
- 2. Kytke lähtökortti asianomaiseen uraan (Kuva 18). Kiinnitä neljä ruuvia magneettimeisseliä käyttäen.
- 3. Asenna korttiliitäntä asianomaiseen liittimeen pääpiirilevyllä (Kuva 17).
- **4.** Vie kaapeli moduulin pohjan läpi ja valmistele jokainen johto asianmukaisesti, vie jokainen johto liittimeen kohtien Kuva 23) ja Taulukko 6 mukaisesti. Nykäise varovasti jokaista kytkentää varmistaaksesi, että liitäntä on turvallinen.
- 5. Kirjoita arvokilvessä oleva sarjanumero mukana toimitetulle tarralle ja liimaa se korkeajännitesuojaukseen (Kuva 18).

6. Asenna anturimoduulin kansi.

Kun laajennuskortti on asennettu ja kytketty, kortti pitää konfiguroida järjestelmään. Lähtökortin asennusohjeet on annettu kohdassa osa 6.3.1, sivu 78.

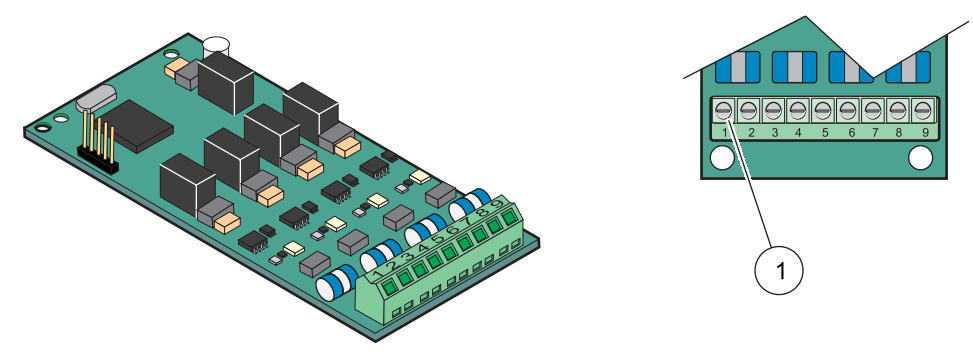

Kuva 23 Lähtökortin (YAB019) johtojen kytkentä

1 Liitinrima - lisätietoa liiitinvarauksista antaa Taulukko 6.

#### Taulukko 6 Lähtökortin (YAB019) liitinvaraukset

| Liitin | Nimike                              |
|--------|-------------------------------------|
| 1      | Lähtö 1+                            |
| 2      | Lähtö 1 –                           |
| 3      | Lähtö 2 +                           |
| 4      | Lähtö 2 –                           |
| 5      | Lähtö 3 +                           |
| 6      | Lähtö 3 –                           |
| 7      | Lähtö 4 +                           |
| 8      | Lähtö 4 –                           |
| 9      | Suoja (kytketty suojamaadoitukseen) |

### 3.6.4 Modbus-kortin liitännät

Käytössä on Modbus RS485 (YAB021). Lisätietoa saa väyläjärjestelmän käyttöohjeesta.

#### Modbus-kortin liitäntä

- 1. Kytke laitteen virta pois päältä. Irrota anturimoduulin kansi.
- 2. Kytke Modbus-kortti asianomaiseen uraan (Kuva 18). Kiinnitä neljä ruuvia magneettimeisseliä käyttäen.
- 3. Asenna korttiliitäntä asianomaiseen liittimeen pääpiirilevyllä (Kuva 17).
- 4. Vie kaapeli moduulin pohjan läpi ja valmistele jokainen johto asianmukaisesti, vie jokainen johto liittimeen kohtien Kuva 24/ Taulukko 7 mukaisesti.
- 5. Kirjoita arvokilvessä oleva sarjanumero mukana toimitetulle tarralle ja liimaa se korkeajännitesuojaukseen (Kuva 18).
- 6. Asenna anturimoduulin kansi.

Kun laajennuskortti on asennettu ja kytketty, kortti pitää konfiguroida järjestelmään. Modbus-kortin asennusohjeet on annettu kohdassa osa 6.3.4.2, sivu 109.

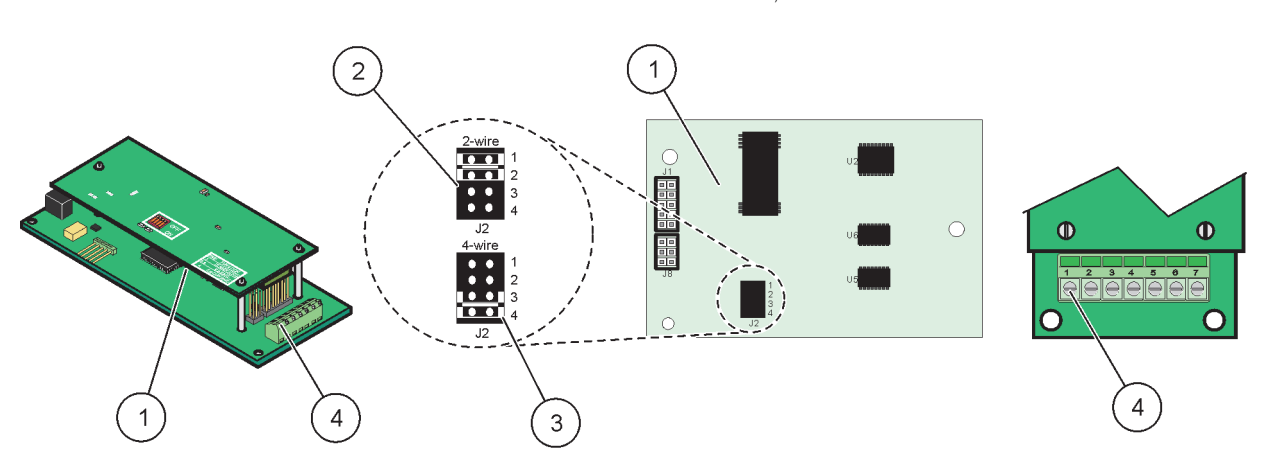

#### Kuva 24 Modbus RS485 (YAB021) -korttiliitännät

| 1 | Kortti (kääntöpuoli)                                                             | 3 | Hyppykytkin 1&2 irti, täysin kaksisuuntainen<br>liikennöinti (4-johtoinen) |
|---|----------------------------------------------------------------------------------|---|----------------------------------------------------------------------------|
| 2 | Hyppykytkin 1&2 kiinni, puolittain kaksisuuntainen<br>liikennöinti (2-johtoinen) | 4 | Liitinrima (lisätietoa liiitinvarauksista antaa<br>Taulukko 7)             |

#### Taulukko 7 Modbus RS485-kortin (YAB021) liiinvaraukset

| Liitin | Modbus RS485:n varaus, 4 johtoa | Modbus RS485:n varaus, 2 johtoa |
|--------|---------------------------------|---------------------------------|
| 1      | Ei käytössä                     | Ei käytössä                     |
| 2      | Ei käytössä                     | Ei käytössä                     |
| 3      | Lähtö –                         | -                               |
| 4      | Lähtö +                         | +                               |
| 5      | Tulo –                          | -                               |
| 6      | Tulo +                          | +                               |
| 7      | Suoja (kytketty suojamaahan)    | Suoja (kytketty suojamaahan)    |

### 3.6.5 Profibus DP-kortin liitännät

Lisätietoa saa Profibus DP-kortin mukana toimitetuista asiakirjoista. Lue lisää asianomaisen mittausanturin käyttöohjeesta, laiteprofiilista ja GSD-tiedostoista. Tuoreimmat GSD-tiedostot ja asiakirjat saa yrityksen verkkosivuilta.

#### Profibus-kortin liitäntä:

- 1. Kytke laitteen virta pois päältä. Irrota anturimoduulin kansi.
- **2.** Kytke Profibus-kortti asianomaiseen uraan (Kuva 18). Kiinnitä neljä ruuvia magneettimeisseliä käyttäen.
- 3. Asenna korttiliitäntä asianomaiseen liittimeen pääpiirilevyllä (Kuva 17).
- 4. Vie kaapeli moduulin pohjan läpi ja valmistele jokainen johto asianmukaisesti, vie jokainen johto liittimeen kohtien Kuva 25/Kuva 26 ja Taulukko 8/Taulukko 9 mukaisesti. Varmista, että suoja on kiini kortin kierrekappaleessa.
- 5. Kirjoita arvokilvessä oleva sarjanumero mukana toimitetulle tarralle ja liimaa se korkeajännitesuojaukseen (Kuva 18).
- 6. Asenna anturimoduulin kansi.

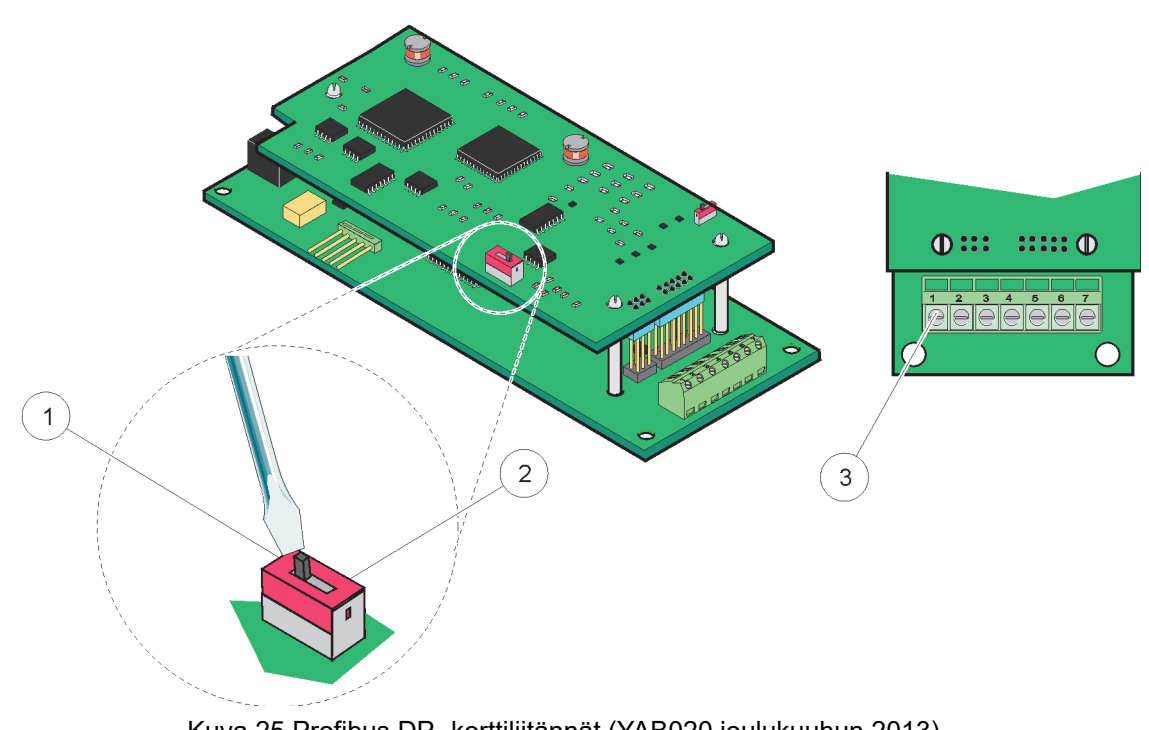

Kun laajennuskortti on asennettu ja kytketty, kortti pitää konfiguroida järjestelmään. Profibus-kortin asennusohjeet on annettu kohdassa osa 6.3.4.1, sivu 107.

Kuva 25 Profibus DP -korttiliitännät (YAB020 joulukuuhun 2013)

| 1 | Verkon terminointi aktivoitu, verkon viimeinen laite.                            | 3 | Liitinrima - lisätietoa liiitinvarauksista antaa |
|---|----------------------------------------------------------------------------------|---|--------------------------------------------------|
| 2 | Verkon terminointi ei aktivoitu, muut verkon laitteet tämän<br>laitteen jälkeen. |   | Taulukko 8.                                      |

#### Taulukko 8 Profibus DP-kortin (YAB020) liitinvaraukset

| Liitin | Nimike                          |
|--------|---------------------------------|
| 1      | Ei käytössä                     |
| 2      | Ei käytössä                     |
| 3      | B sisään (johdon väri punainen) |
| 4      | A sisään (johdon väri vihreä)   |
| 5      | B ulos (johdon väri punainen)   |
| 6      | A ulos (johdon väri vihreä)     |
| 7      | PE (suojamaa)                   |
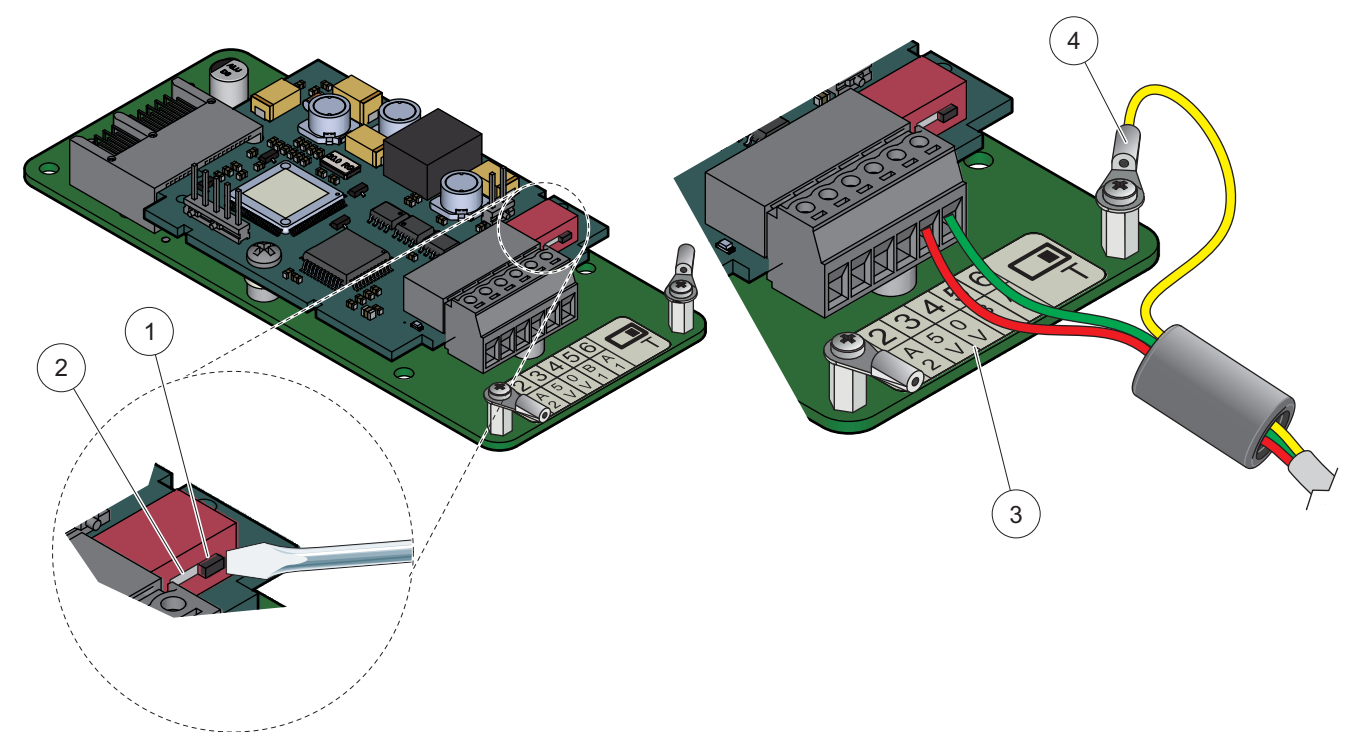

Kuva 26 Profibus DP -korttiliitännät (YAB103/YAB105 joulukuusta 2013)

| 1 | Verkon terminointi aktivoitu, verkon viimeinen laite.                            | 3 | Liitinrima - lisätietoa liiitinvarauksista antaa<br>Taulukko 9. |
|---|----------------------------------------------------------------------------------|---|-----------------------------------------------------------------|
| 2 | Verkon terminointi ei aktivoitu, muut verkon laitteet tämän<br>laitteen jälkeen. | 4 | PE (suojamaa)                                                   |

### Taulukko 9 Profibus DP -kortin (YAB103/YAB105) liitinvaraukset

| Liitin | Nimike                                     |
|--------|--------------------------------------------|
| 1      | B2 (johdon väri punainen)                  |
| 2      | A2 sisään (johdon väri vihreä)             |
| 3      | 5 V                                        |
| 4      | 0 V                                        |
| 5      | B1 (johdon väri punainen—ferriitin kautta) |
| 6      | A1 (johdon väri vihreä—ferriitin kautta)   |

# 3.6.6 Poista/korjaa laajennuskortti

Voi olla tarpeen poistaa olemassa oleva laajennuskortti, jos mittausanturiliitännät on estetty.

**Tärkeä huomautus:** Liittimet ovat erittäin tiukkoja, ja liitännät voivat rikkoutua helposti. Älä käytä liiallista voimaa kytkiessäsi ja irrottaessasi liittimiä.

### Laajennuskortin poistaminen/korjaaminen:

- 1. Poista sc 1000-lähettimen kortti. Lue kohta osa 6.3.6, sivu 114.
- 2. Kytke laitteen virta pois päältä. Irrota anturimoduulin kansi.
- 3. Irrota kaikki kortin kaapeliliitännät.

- 4. Irrota kaikki korttia kiinnittävät ruuvit ja irrota sitten itse kortti.
- 5. Vaihda kortti ja konfiguroi se.

# 3.7 Asenna SC1000-verkko (SC1000-liitäntä)

SC1000-verkkoon voidaan kytkeä jopa 32 nimikettä (Kuva 27). Nimikkeellä tarkoitetaan mitä tahansa verkkoon kiinnitettyä mukaan lukien mittausanturit ja lisäkortti, mutta näyttöja anturimoduulia ei lasketa mukaan. Yhteen SC1000-verkkoon voidaan kytkeä vain yksi näyttömoduuli.

Jokaisessa anturimoduulissa on SC1000-verkkoliittymä (Kuva 28). Asenna verkko käyttämällä SC1000-verkkokaapelia ja SC1000-verkkoliitintä. Sopivia verkkokaapeleita ja liittimiä saa valmistajalta.

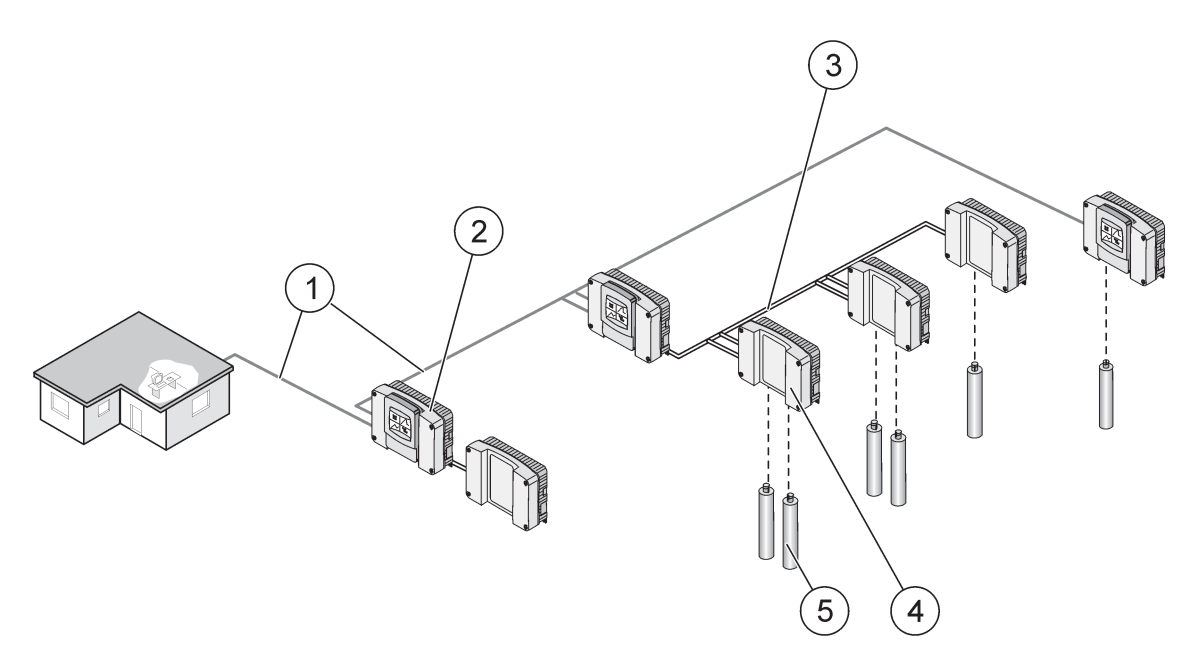

Kuva 27 SC1000-verkko

| 1 | Profibus//Modbus-liitäntä                  | 4 | Anturimoduuli |
|---|--------------------------------------------|---|---------------|
| 2 | SC1000-lähetin (näyttö- ja anturimoduulit) | 5 | Anturi        |
| 3 | SC1000-väyläliitäntä                       |   |               |

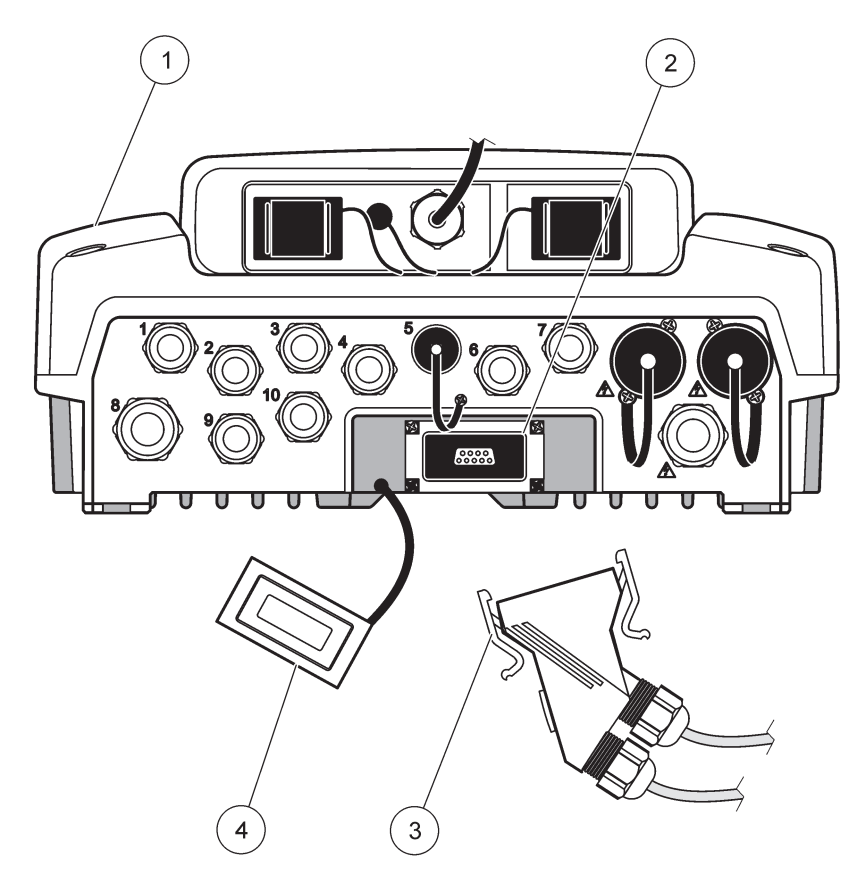

Kuva 28 Verkkoliittimien kiinnittäminen verkkoliittymään

| 1 | Anturimoduuli         | 3 | SC1000-verkkoliitin          |
|---|-----------------------|---|------------------------------|
| 2 | SC1000-verkkoliittymä | 4 | SC1000-verkkoliittymän kansi |

## 3.7.1 SC1000-verkkoyhteydet

#### Verkkoliittimen kiinnittäminen:

- 1. Kuori eriste yhteyskaapelista (Kuva 29).
- 2. Vie kaapeli liitäntämuuterin, kumitiivisteen ja liitinholkin läpi (Kuva 31).
- 3. Kytke kaapeli verkkoliittimen piirikorttiin, kuten on esitetty kohdassa Taulukko 10.

### Verkkoliitimen kokoaminen

- 4. Aseta piirilevy kaapeli kytkettynä metallirungon alaosaan.
- 5. Kiristä kaapeliliitin.
- 6. Aseta metallirungon yläosa alaosaa vasten ja purista osat yhteen.
- **7.** Työnnä liitinrunko SC1000-liittimeen. Se sopii paikalleen vain yhdessä asennossa. Käännä liitinrunkoa tarvittaessa.
- 8. Kiinnitä piirilevy ja liitinrunko mukana toimitetuilla kahdella itseleikkaavalla ruuvilla.
- 9. Asenna resistori tarvittaessa.

*Huomautus:* Kun liität verkkosegmentitn viimeistä moduulia, yksi liitäntämutteri jää käyttämättä. Tiivistä liitäntämutteri mukana toimitetulla tulpalla. Lue kohta Kuva 31.

10. Jos kyseessä on verkon pää, vie liittimeen kumitiiviste.

- **11.** Kiristä liitäntämutteri kiertämällä sitä kaksi kierrosta.
- 12. Vie tiivisteholkki käyttämättömään liitäntämutteriin ja kumitiivisteeseen.
- 13. Kiristä liitäntämutteri.
- **14.** Asenna resistori verkon viimeiseen liittimeen ON-asentoon (katso Kuva 32 ja Taulukko 11).
- **15.** Kiinnitä liitin holkilla anturimoduuliin.

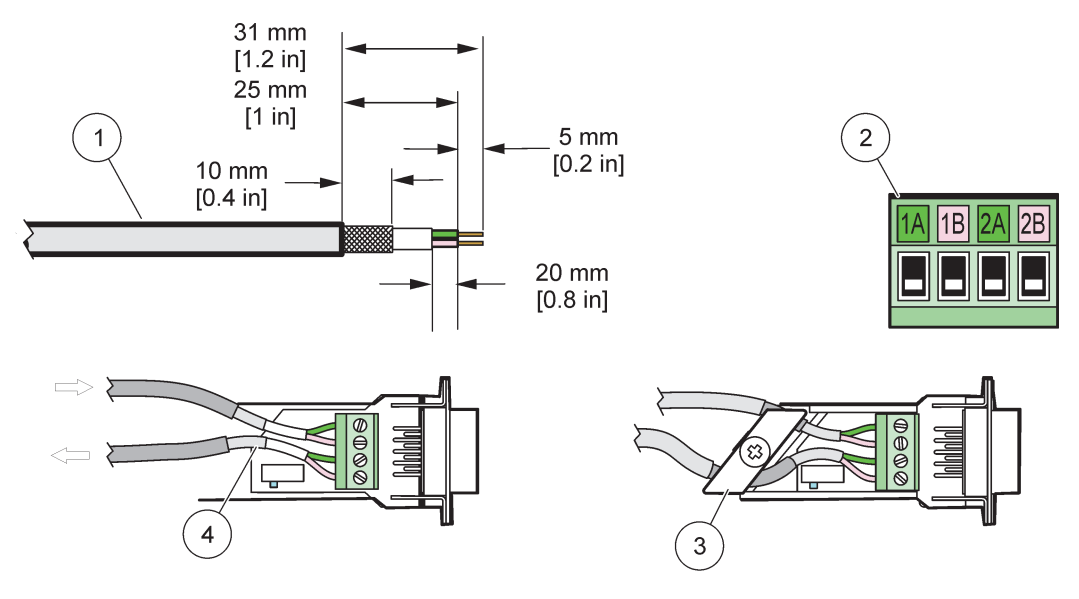

Kuva 29 Esiteen kuoriminen yhteyskaapelista.

| 1 | Kaapeli, 2-johtiminen              | 3 | Piirikortti/pohja, kaapeli ja kaapelikiinnike |
|---|------------------------------------|---|-----------------------------------------------|
| 2 | Liitin (verkkoliitin, piirikortti) | 4 | Verkkokaapeli asennettuna liittimeen          |

### Taulukko 10 Yhteysliittimen liitinvaraukset

| Yhteys | Kaapeli                    | Signaali | Pituus          |
|--------|----------------------------|----------|-----------------|
| 1A     | Tuleva tai viimeinen laite | A        | 25 mm (1 in)    |
| 1B     | Tuleva tai viimeinen laite | В        | 25 11111 (1111) |
| 2A     | Seuraaville laitteille     | A        | 35 mm (1 1 in)  |
| 2B     | Seuraaville laitteille     | В        | 55 mm (1,4 m)   |

Huomautus: Jos verkkoliitin on terminoitu, 2A ja 2B ovat off-asennossa.

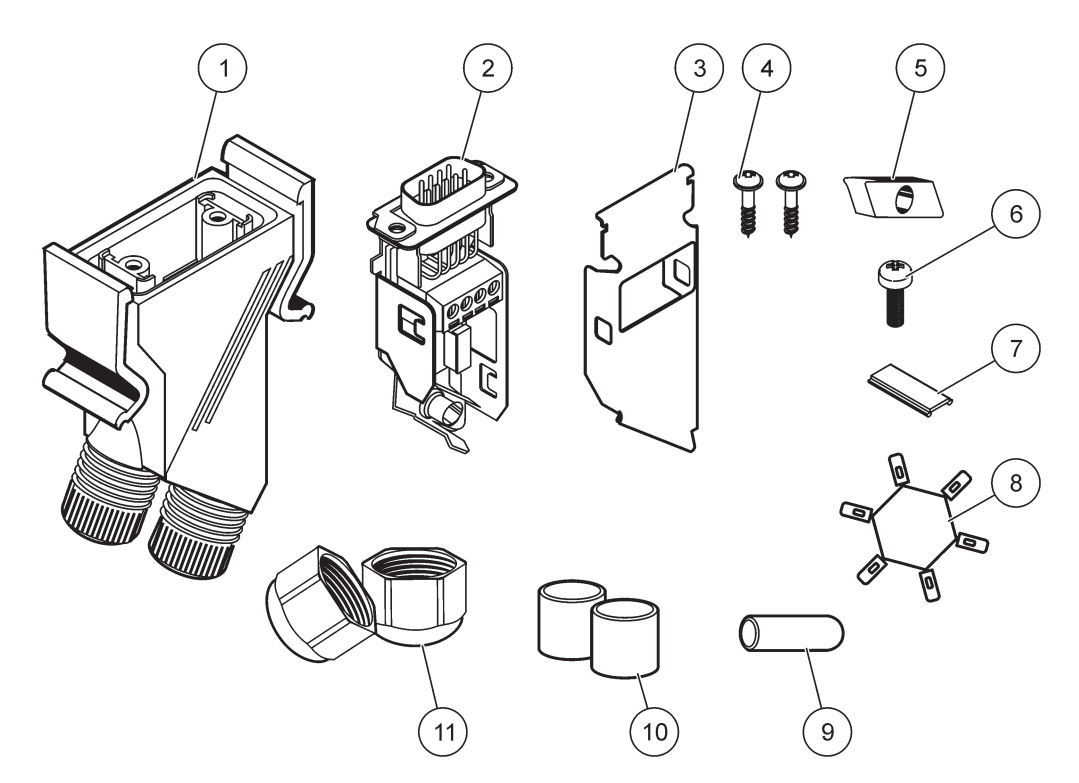

Kuva 30 Verkkoliitäntäkomponentit

| 1 | Kotelo, verkkoliitin        | 7  | Sisäke, muovinen (verkkoliittimen kotelo) |
|---|-----------------------------|----|-------------------------------------------|
| 2 | Verkkoliittimen piirilevy   | 8  | Ei käytössä                               |
| 3 | Vaippa, ylempi              | 9  | Holkki, kuminen, puristusnippa            |
| 4 | Ruuvit, itseleikkaavat (2×) | 10 | Tiiviste, puristusnippa (2×)              |
| 5 | Pidike, verkkokaapeli(t)    | 11 | Kaapelinkiinnike (2×)                     |
| 6 | Ruuvi, pyörökanta           | ]  |                                           |

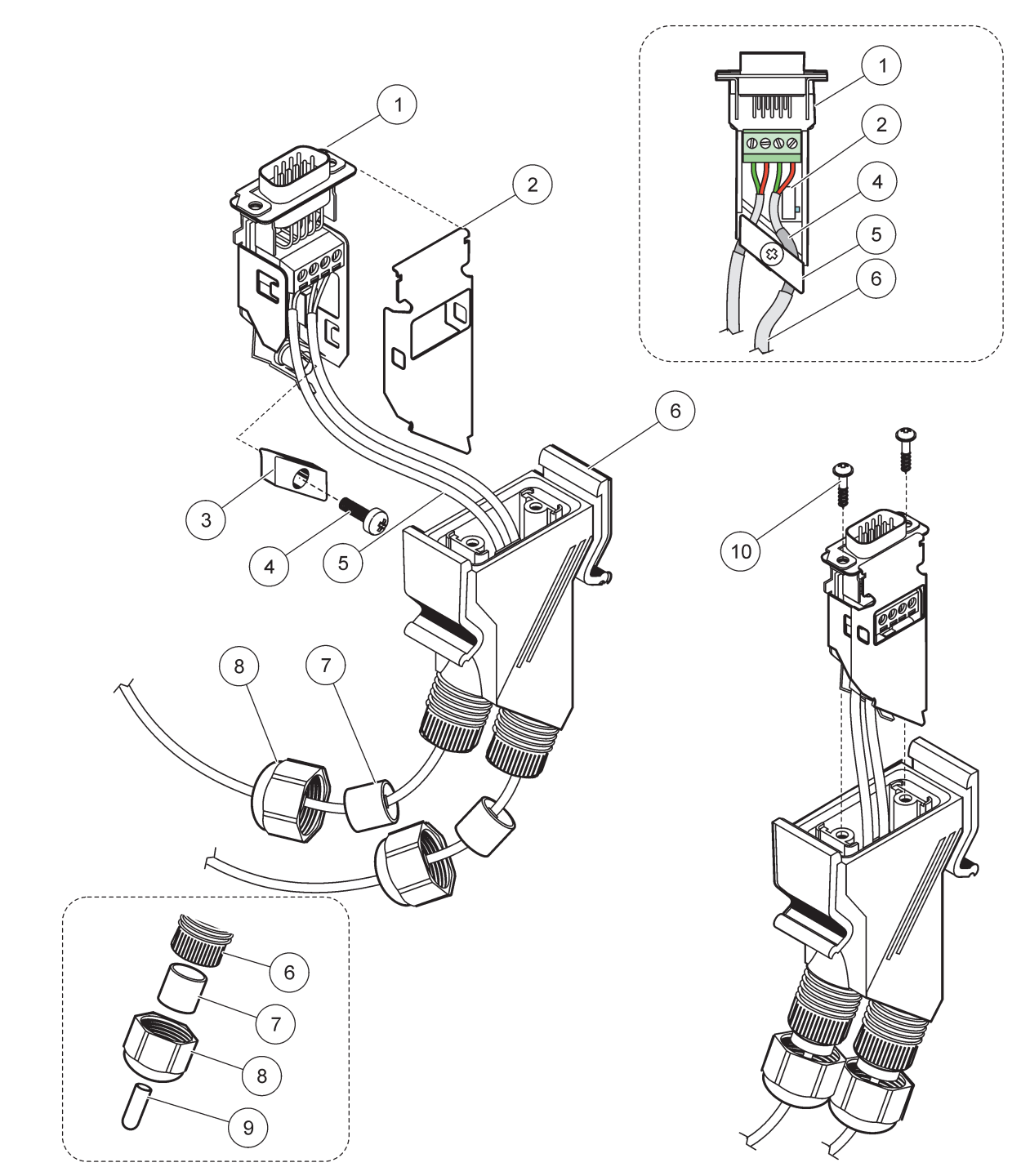

Kuva 31 Verkkoliittimien kytkeminen SC1000-verkon pääteresistoriin

| 1 | Vaippa, alempi                | 6  | Kotelo, verkkoliitin                        |
|---|-------------------------------|----|---------------------------------------------|
| 2 | Verkkoliittimen piirilevy     | 7  | Tiiviste, puristusnippa                     |
| 3 | Pidike, verkkokaapeli(t)      | 8  | Kaapelinkiinnike                            |
| 4 | Ruuvi, pyörökanta             | 9  | Holkki, kuminen, puristusnippa <sup>2</sup> |
| 5 | Kaapelit, verkko <sup>1</sup> | 10 | Ruuvit, itseleikkaavat (2×)                 |

<sup>1</sup> Johda kaapelit kuvan mukaan ja varmista, että kiinnikkeet ovat kunnolla kiinni.

<sup>2</sup> Käytä tätä holkkia, jos puristusnippaa ei käytetä Kuva 31.

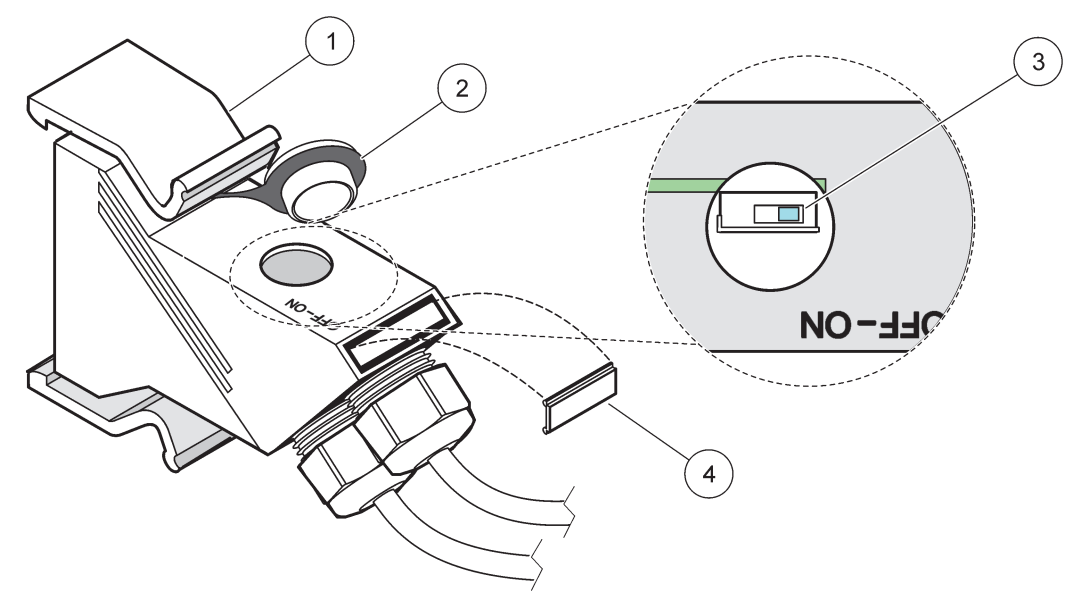

Kuva 32 Pääteresistorin asennus (DIP-kytkin liittimessä)

|   | 1 Kotelo, verkkoliitin | 3 | DIP-kytkin (huomaa kuvan mukainen asento) |
|---|------------------------|---|-------------------------------------------|
| Ī | 2 Tulppa, kuminen      | 4 | Sisäke, muovinen                          |

### Taulukko 11 Yhteysliittimen pääteresistori (yhteyden päättäminen)

| Kytkimen asetus | Pääte resistorit | Liitäntä 2  |
|-----------------|------------------|-------------|
| On (Käytössä)   | Käytössä         | Ei käytössä |
| Off (Pois)      | Ei käytössä      | Käytössä    |

**Huomautus:** DIP-kytkintä voidaan käyttää myös liitin asennettuna. ON- ja OFF-asennot on merkitty laitekoteloon. Käytä kytkintä käyttöönotossa ja vianetsinässä segmenteittäin. Sammuta segmentit yksi kerrallaan ja tarkista niiden toiminta ja mahdolliset virheet.

# 3.8 Kytke mittausanturit SC1000-lähettimeen

Kaikkia sc-sarjan mittausantureita voidaan käyttää SC1000-lähettimessä.

**Tärkeä huomautus:** Suunnittele mittausanturin kaapelin reitti ja aseta data- ja virtakaapelit niin, ettei niihin kompastu tai etteivät ne joutu jyrkille mutkille.

Yksityiskohtaista tietoa mittausanturin toiminnasta ja asennuksesta saa asianomaisen mittausanturin käyttöohjeesta.

## 3.8.1 Mittausanturin datakaapelin kytkentä

- 1. Irrota pistokkeen suojakannen ruuvit (Kuva 33). Irrota suojakansi. Kun irrotat mittausanturin, asenna suojakansi paikalleen.
- 2. Kohdista liitinpistike pistokkeeseen ja varmista, että osat ovat oikeassa asennossa.
- 3. Kiristä liitosmutteri käsin.

**Huomautus:** Jätä anturimoduulin keskimmäinen liitin tyhjäksi. Käytä vapaata porttia näyttömoduulin kytkemiseen jokaiseen verkon anturimoduuliin.

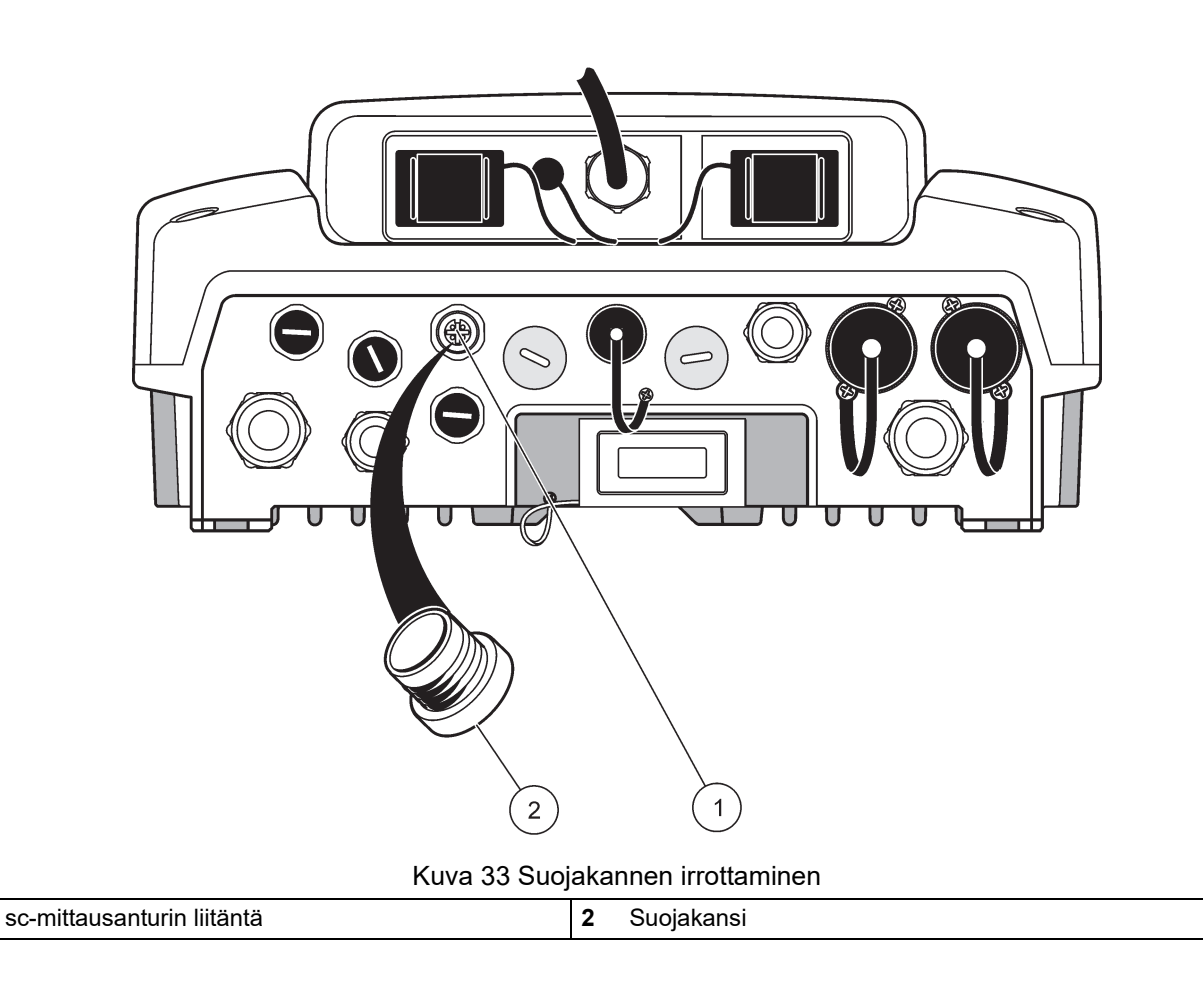

# 3.8.2 Mittausanturiliitäntöjen lisääminen

Jos SC1000-lähettimen kaikki mittausanturiliitännät ovat jo käytössä, siihen voidaan kytkeä lisää anturiliitäntöjä (max. 8 mittausanturiliitäntää). Saattaa olla tarpeen poistaa olemassa oleva laajennuskortti, jos mittausantureille pääsy on estynyt (katso osa 3.6.6, sivu 35).

**Huomautus:** Jos anturimoduulissa on maksimimäärä antureita, niitä voi lisätä järjestelmään ostamalla ylimääräisen anturimoduulin.

#### Mittausanturiliitäntöjen lisääminen:

- 1. Kytke laitteen virta pois päältä. Avaa anturimoduulin kansi.
- 2. Irrota holkki tai kiinnike vara-anturin pistokereiästä.
- **3.** Ruuvaa uusi mittausanturiliitin koteloon ja kytke mittausanturin liitin anturiliitäntään pääpiirikortilla. Mitä tahansa vapaata anturiliitintä voidaan käyttää.
- 4. Kokoa kotelo.

# 3.8.3 Kytke vaihtovirta-anturit (sc-mittausanturit)

*Huomautus:* Vaihtovirtalähdöt voidaan kytkeä vain, jos 100 V - 240 V virtalähde on kytketty SC1000-lähettimeen.

# Huomautus

Vaihtovirtapistorasioiden jännite vastaa SC1000-anturimoduulin syöttöjännitettä. Varmista, että kaikki kytketyt laitteet vastaavat tätä jännitettä.

Useimmat sc-mittausanturit ottavat virran suoraan anturiliitännästä. Tietyt sc-mittausanturit saattavat kuitenkin tarvita lisävirtaa 100–240 VAC (esim. pumppujen tai lämmityselementtien käyttämiseen). Vaihtovirtatoimisissa sc-mittausantureissa on kaksi SC1000-anturimoduuliin kytkettävää kaapelia: vakiomallinen sc-mittausanturin liitin ja erityisliitin vaihtovirran saamiseksi anturimoduulista.

### Vaihtovirta-antureiden kytkeminen:

- 1. Irrota vaihtovirtaulostulon kansi.
- 2. Kytke analyysi-instrumentin virtaliitin vaihto virta pistorasiaan.
- 3. Kytke sc-anturin liitin mihin tahansa vapaaseen sc-anturin pistokkeeseen.

# 3.9 Huoltoporttiliitäntä (LAN-liitäntä)

SC1000-lähettimen huoltoportti on 10 Mt/s Ethernet -näyttömoduulissa (Kuva 7). Huoltoporttia käytetään kytkemällä Ethernet-kaapeli tietokoneelta huoltoporttiin. Ethernet-liitäntää voidaan käyttää kaikkiin SC1000-lähetintoimintoihin tai mittausantureiden kalibrointiin minkä tahansa verkkoselaimen kautta.

Konfiguroi tietokoneen verkkosovitin kommunikoimaan SC1000-lähettimen kanssa.

**Tärkeä huomautus:** Suosittelemme ulkoisen Ethernet USB-verkkosovittimen käyttöä SC1000-lähettimen rajapintana. Toisen verkkosovittimen käytöllä varmistetaan, että SC1000-lähetinliitäntä ei vaikuta oletus-LAN-liitäntään (esimerkiksi kiinteään toimistoverkkoon).

Lisätietoja LAN-liitännän rakentamisesta on annettu kohdissa osa 5.13.1, sivu 67 ja osa 5.13.2, sivu 68.

# 3.10 GSM/GPRS-modeemiyhteys

# Huomautus

Verkko- ja liitäntäpisteturvallisuus on langatonta laitetta käyttävän asiakkaan vastuulla. Valmistaja ei vastaa verkkoturvallisuusaukon tai -rikkomuksen aiheuttamista vahingoista, mukaan lukien mutta ei niihin rajoittuen epäsuorat, erityiset, välilliset ja satunnaiset vahingot.

Näyttömoduulissa voi myös olla kiinteä nelikaistainen modeemi (Kuva 7). GSM-modeemiliitäntä mahdollistaa SC1000-lähettimen täydellisen etäkäytön mukaan lukien tiedonsiirron ja ohjelmistopäivitykset. GSM-modeemi tarvitsee SIM-kortin sekä ulkoisen GSM-antennin, ja sen on täytettävä vaatimukset kohdassa Taulukko 12:

|   | Eurooppa                                              | USA/Kanada |
|---|-------------------------------------------------------|------------|
| ſ | • GSM 900 tai EGSM 900                                | • GSM 850  |
|   | (EGSM 900 = GSM 900 laajennetulla<br>taajuusalueella) | • GSM 1800 |
|   | • GSM 1800                                            | • GSM 1900 |
|   | • GSM 1900                                            |            |

Modeemin tärkeimmät tehtävät ovat:

- Ylläpitää SC1000-lähetintä ja SC1000-verkkoa
- Järjestää sisäänkirjautumisen

- Ladata lokitiedot
- Lähettää virheilmoitukset ja varoitukset tekstiviestinä tai sähköpostitse
- Lähettää prosessiarvot reaaliaikaisesti GRPS-yhteyden kautta.

Lisätietoa GSM-modeemiliitännästä saa kohdasta osa 5.13.3, sivu 68.

## 3.10.1 Turvallisuusmääräyksiä

Seuraavia turvallisuusmääräyksiä on noudatettava kaikissa asennuksen, käytön, huoltojen ja korjausten vaiheissa kaikkien sellaisten mobiilipäätteiden tai -puhelinten kohdalla, jotka käyttävät MC55I-W-moduulia. Valmistaja ei ole vastuussa asiakkaan laiminlyödessä nämä varoitukset.

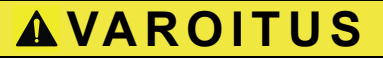

GSM-modeemiliitäntää ei voi käyttää räjähdysvaarallisissa kohteissa.

Valmistaja tai myyjä eivät anna mitään suoraa tai epäsuoraa takuuta laitteen käytöstä tehtävissä, joissa riskit ovat tavallista suuremmat.

Seuraavien turvamääräysten lisäksi on noudatettava kaikkia kansallisia määräyksiä siinä maassa, jossa laitteen asennus tapahtuu.

**Tärkeä huomautus:** Mobiilipäätteet tai -puhelimet toimivat radiosignaalien tai verkkojen kautta. Niiden käytettävyyttä kaikkina aikoina ja kaikissa olosuhteissa ei voida taata. Mobiilipäätteet tai -puhelimet voidaan käynnistää huoltoalueella, jossa signaalin voimakkuus on riittävä.

#### GSM-modeemiasennukseen liittyvitä turvallisuusmääryksiä

- Laitteen saa asentaa vain koulutettu asentaja, jolla on riitävä kokemus radiotaajuuslähettimistä, ja ulkoisten antennien riittävästä maadoituksesta on huolehdittava.
- Laitetta ei saa käyttää sairaaloissa ja/tai lähellä lääkinnällisiä laitteita kuten sydämentahdistimia tai kuulolaitteita.
- Laitetta ei saa käyttää tulenaroilla alueilla kuten bensiiniasemilla, polttoainevarastoissa, kemian tehtailla tai räjähdystyömailla.
- Laitetta ei saa käyttää syttyvien kaasujen, höyryjen tai pölyn läheisyydessä.
- Laitetta ei saa altistaa voimakkaalle tärinälle tai iskuille.
- GSM/GPRS-modeemi voi aiheuttaa häiriöitä sijaitessaan television, radion tai tietokoneen läheisyydessä.
- GSM/GPRS-modeemia ei saa avata. Laitteeseen ei saa tehdä mitään muutoksia, sillä ne johtavat käyttöluvan menetykseen.
- Laitteen saa asentaa vain koulutettu asentaja, jolla on riitävä kokemus radiotaajuuslähettimistä, ja ulkoisten antennien riittävästä maadoituksesta on huolehdittava.
- GSM-palveluiden käyttäminen (tekstiviestit, datakommunikaatio, GPRS jne.) aiheuttaa todennäköisesti lisäkustannuksia palveluntarjoajan taholta. Käyttäjä on yksin vastuussa mahdollisista vahingoista ja kustannuksista.
- Laitetta ei saa asentaa tai käyttää muulla tavoin kuin näiden ohjeiden mukaisesti. Väärä käyttö voi johtaa takuun raukeamiseen.

#### SIM-kortin asennukseen liittyviä turvallisuusmääräyksiä

- SIM-kortin voi poistaa laitteesta. Pidä SIM-kortti poissa lasten ulottuvilta. Haitallinen nieltynä.
- Kytke laitteesta kaikki virrat pois ennen SIM-kortin vaihtamista.

### Antennin asennukseen liittyviä turvallisuusmääräyksiä

- Käytä vain antenneja, joita valmistaja toimittaa tai suosittelee.
- Antenni on asennettava vähintään 20 cm (8 in) päähän ihmisistä.
- Suojaa antenni ukkoselta. Älä sijoita antennia suojattujen rakennusten seinää vasten!
- Kytke laitteesta kaikki virrat pois ennen antennin asentamista.

### 3.10.2 SIM-korttia koskevat vaatimukset

SIM-kortin pitää olla palveluntarjoajan toimittama ja SC1000-lähettimelle rekisteröity. SIM-korttia koskevat vaatimukset ovat:

- GSM-verkon tuki "GSM Phase 2" (vähintään)
- Sisältää tekstiviestipalvelun ja data palvelupaketin.
- Vastaa standardeja ISO 7816-3 IC ja GSM 11.11.

*Huomautus:* Ota yhteys paikalliseen Hach/HachLange-tukeen, jos sinulla on kysyttävää SIM-kortista ja palveluntarjoajaa koskevista vaatimuksista.

## 3.10.3 Aseta SIM-kortti näyttömoduuliin

**Tärkeä huomautus:** Kosketusnäyttö saattaa naarmuuntua. Älä aseta kosketusnäyttöä kovalle tai raapivalle pinnalle.

#### SIM-kortin asettaminen näyttömoduuliin:

- 1. Kytke näyttömoduuli irti anturimoduulista.
- 2. Aseta näyttömoduuli pehmeälle ja tasaiselle alustalle.
- 3. Irrota SIM-kortin kansi näyttömoduulin takapuolelta (Kuva 34).
- 4. Nosta SIM-kortin pidin esiin painikkeellaan.
- 5. Aseta SIM-kortti kortinpitimeen ja vie kortinpidin SIM-korttipaikkaan.
- 6. Kiinnitä kansi kahdella pultilla.
- 7. Kytke näyttömoduuli anturimoduuliin.

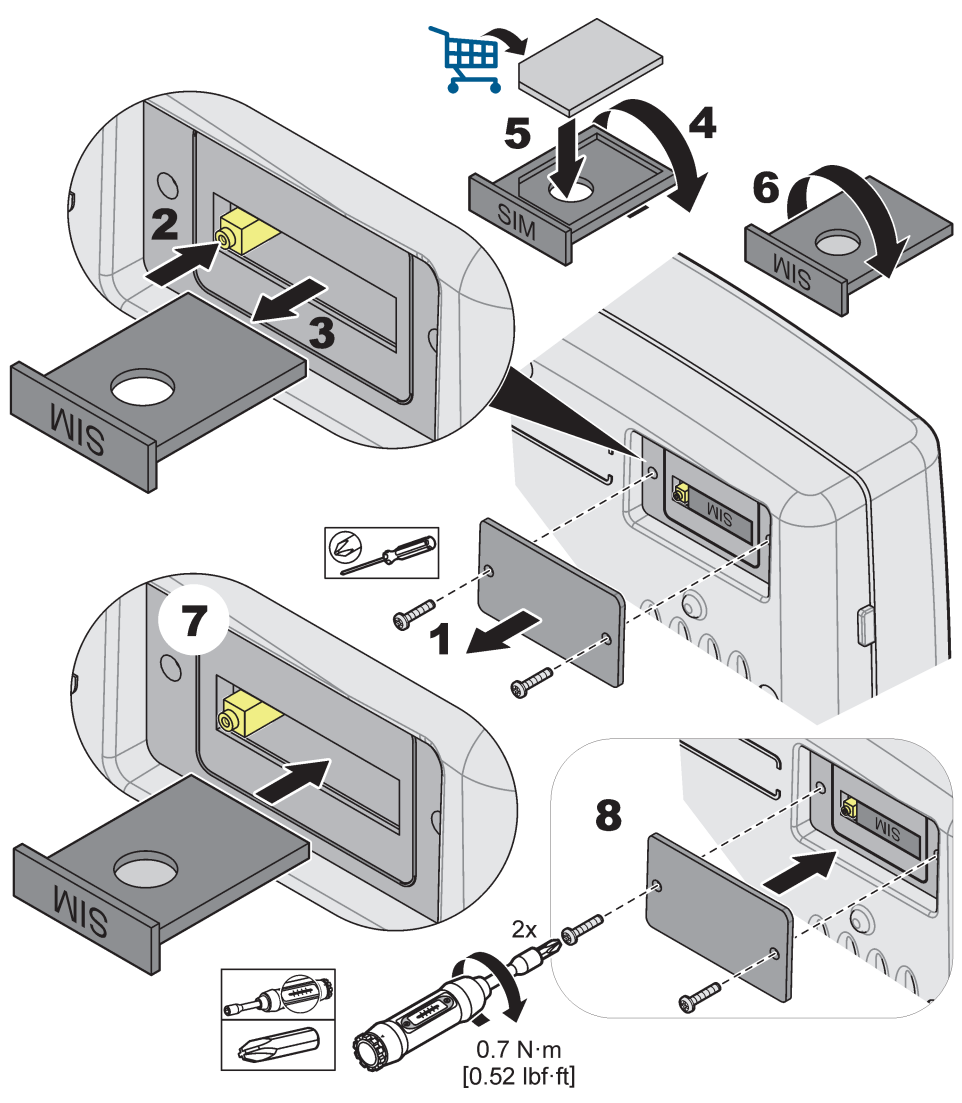

Kuva 34 SIM-kortin asettaminen paikalleen

# 3.10.4 GSM-antennin kytkeminen näyttömoduuliin

*Tärkeä huomautus:* Asianmukaisen toiminnan varmistamiseksi tulee käyttää vain valmistajan toimittamaa antennia.

Vakioantenni liitetään GSM-antenniliittimeen näyttömoduulissa. Jos radiosignaali on heikko, voidaan käyttää kattoantennia tai ulkoantennia.

Jos välimatka antennin ja näyttömoduulin välillä on liian pitkä, on käytettävä 10 m:n (33 ft) jatkokaapelia (LZX955).

### Ulkoisen GSM-antennin kytkeminen:

- 1. Asenna kaikki tarvittavat komponentit.
- 2. Kytke näyttömoduulin ja ulkoisen GSM-antennin väliin tarvittaessa jatkokaapeli.
- 3. Irrota vakioantenni.
- Kutke antennikaapeli GSMä-antenniliitäntään näyttömoduulissa (Kuva 7). Kytke mukana toimitetun adapterin avulla antenniliitin ja GSM-antenniliitin toisiinsa (Kuva 35).

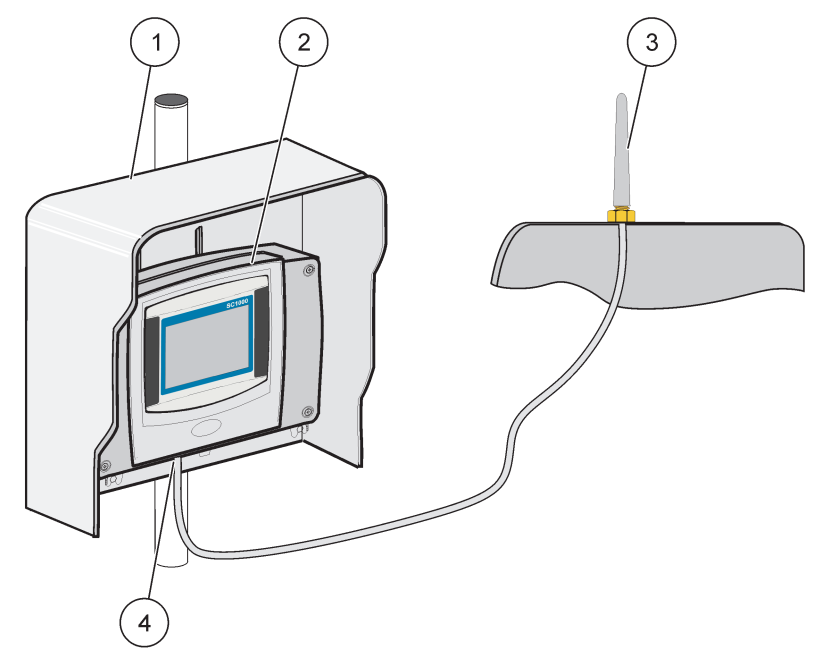

Kuva 35 Ulkoisen GSM-antennin kytkeminen

| 1 | Aurinkolippa (lisävaruste) | 3 | Ulkoinen GSM-antenni (LZX990)        |
|---|----------------------------|---|--------------------------------------|
| 2 | Näyttömoduuli              | 4 | GSM-antenniliitäntä näyttömoduulissa |

# 3.11 Muistikortti (SD-kortti)

Huomautus: Valmistaja suosittelee käyttämään SanDisk® SD -korttia, jonka kapasiteetti on 1 Gt.

*Tärkeä huomautus:* Valmistaja ei ole vastuussa tilanteesta, jossa SC1000-lähetin tai muistikortti vahingoittuu eikä tallenna tai ota varmuuskopioita oikein.

Näyttömoduulissa on kiinteä muistikorttipaikka. Muistikorttia käytetään lokitiedostojen tallentamiseen a siirtämiseen kaikilta laitteilta. SC1000-lähettimen ohjelmiston päivityksiin tai asetusten palauttamiseen ilman verkkoyhteyttä.

# 3.11.1 Aseta muistikortti näyttömoduuliin

# Muistikortin asettaminen näyttömoduuliin (Kuva 36):

- 1. Irrota muistikortin kansi näyttömoduulista.
- 2. Vie muistikortti muistikorttipaikkaan.
- 3. Sulje kansi.

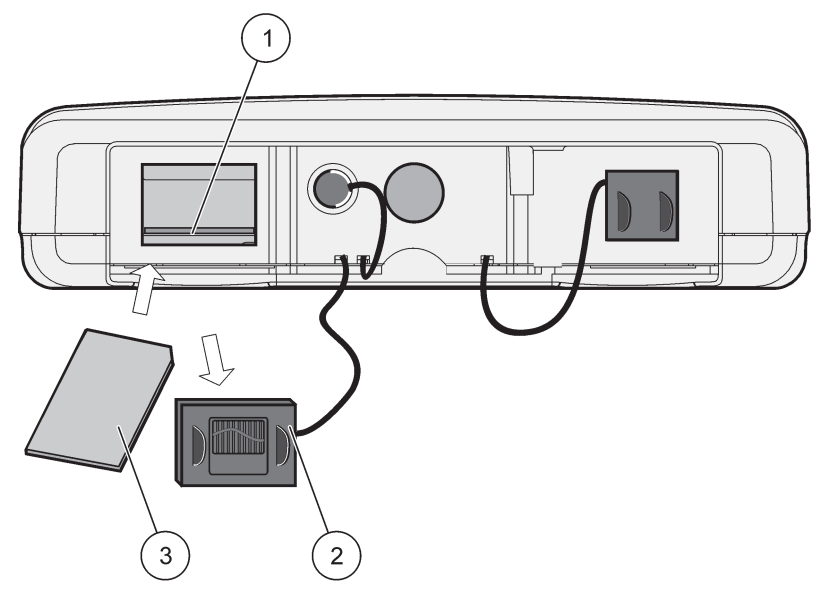

Kuva 36 Aseta muistikortti näyttömoduuliin

| 1 | Muistikorttipaikka                  | 3 | Muistikortti |
|---|-------------------------------------|---|--------------|
| 2 | Muistikortin kansi näyttömoduulissa |   |              |

# 3.11.2 Muistikortin alustus

Tyhjä tai uusi muistikortti pitää alustaa ennen käyttöönottoa ERASE ALL (PYYHI KAIKKI) -komennolla.

#### Muistikortin alustus:

- 1. Valitse SC1000 SETUP (SC1000-ASETUKSET), MUISTIKORTTI, NOLLAA KAIKKI.
- 2. Vahvista viesti.
- **3.** Ohjelmisto poistaa kaikki tiedostot muistikortilta ja luo muistikortin tiedostorakenteen (Taulukko 13).
- 4. Muistikortti on nyt valmis käytettäväksi.
- 5. Estä tietojen häviäminen poistamalla kortti ainoastaan valikon SC1000 SETUP (SC1000-ASETUKSET), MUISTIKORTTI, SIIRRÄ toiminnolla SIIRRÄ.

### Taulukko 13 Muistikortti, kansiorakenne

| Kansion nimi | Sisältö                        |
|--------------|--------------------------------|
| dev_setting  | Konfiguroinnit ja asetukset    |
| SC1000       | Lokitiedostot ja varmuuskopiot |
| update       | Ohjelmiston päivitystiedostot  |

**Tärkeä huomautus:** Ensimmäisen käyttöönoton aikana on varmistettava, että kaikki pistokeliitäntäiset laajennuskortit, laajennusmoduulit ja kaikki mittausanturit on oikein kytketty ja kaapeloitu järjestelmään.

- **1.** Kytke virta lähettimeen. Kun led-valo muuttuu vihreäksi, näyttömoduuli ja siihen kytketyt laitteet kommunikoivat toistensa kanssa.
- 2. Noudata kosketusnäytön kalibrointiohjeita. Kun kosketusnäytön kalibrointi on valmis, käyttöjärjestelmä käynnistyy ja näyttö pyytää automaattisesti käyttäjältä asettamaan kielen, ajan ja päiväyksen.

**Huomautus:** Kosketusnäytön kalibrointi on tehtävä käyttäjäkohtaisesti. Järjestelmän kalibrointi kynällä poistaa tarpeen monen käyttäjän suorittamasta kalibroinnista. Ensimmäiset kosketusnäytön kalibroinnit tallentuvat näyttömoduuliin. Kosketusnäytön kalibroinnin muuttaminen tapahtuu käynnistämällä ja sammuttamalla näytön. Painamalla näyttöä käynnistymisen aikana pääsee kosketusnäytön kalibrointitilaan.

- **3.** Valitse kieli ja aseta aika ja päiväys.
- 4. Sammuta ja käynnistä näyttömoduuli.
- 5. Vahvista kytketyt mittausanturit ja laitteet.
- 6. Valitse OK.
- 7. Lähetin skannaa automaattisesti kytketyt mittausanturit. Skannaus saattaa kestää useamman minuutin.

Lisätietoa näyttömoduulin käytöstä saa kohdasta osa 5.1, sivu 53.

# 5.1 Näyttömoduuli

SC1000-näyttömoduuli on värillinen ja graafinen käyttöliittymä, jossa käytetään kosketusnäyttöteknologiaa. Kosketusnäyttönä on 5,5 tuuman (14 cm) LCD-näyttö. Kosketusnäyttö on kalibroitava ennen konfigurointia tai datan tarkastelua (lisätietoja kohdasta osa 5.6, sivu 59). Normaalikäytössä kosketusnäyttö esittää valittujen mittausantureiden mittaamat arvot.

Yksi näyttömoduuli ohjaa yhtä tai useampaa anturimoduulia, jotka on kytketty SC1000-verkkoon. Näyttömoduuli on kannettava laite, joka voidaan irrottaa ja siirtää verkon sisällä.

Ennen järjestelmän konfigurointia on tärkeä ohjelmoida kieli (katso kohta osa 5.7, sivu 59) sekä päivämäärä- ja kellonaikatiedot (katso kohta (osa 5.8, sivu 59).

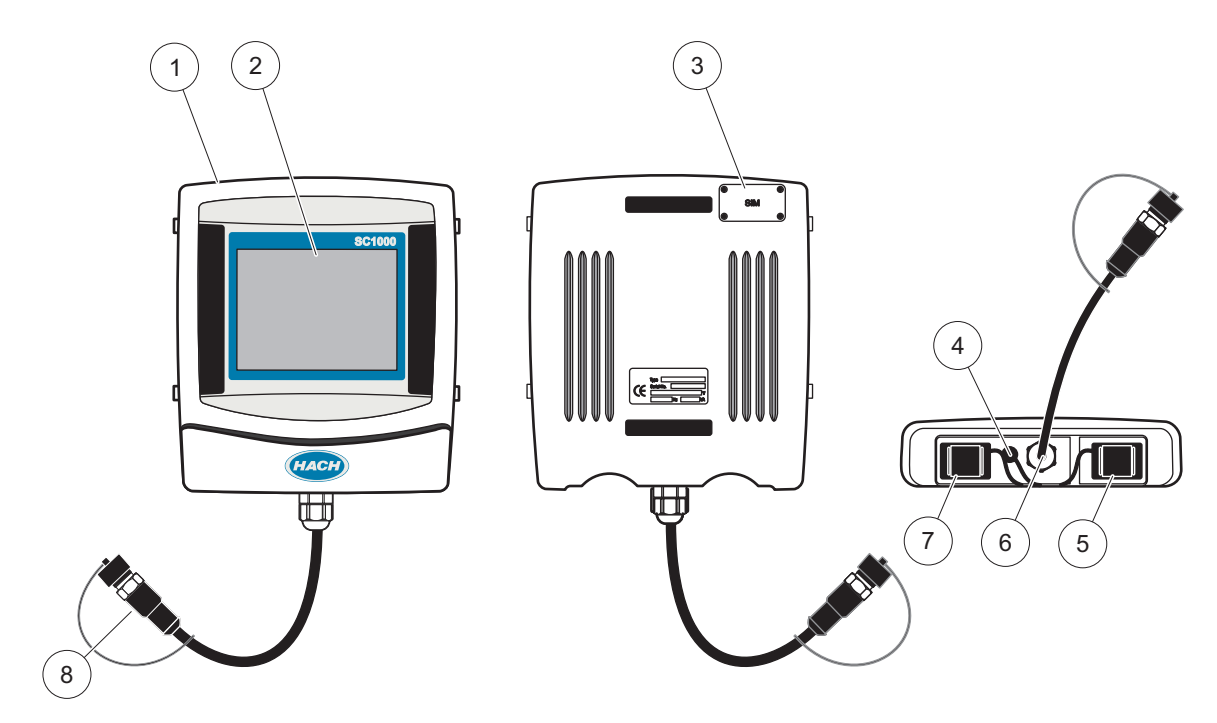

Kuva 37 Näyttömoduulin yleiskatsaus

| 1 | Näyttömoduuli                                                | 5 | LAN-portti                      |
|---|--------------------------------------------------------------|---|---------------------------------|
| 2 | Näyttö                                                       | 6 | Kaapeliliitäntä anturimoduuliin |
| 3 | SIM-korttiin pääsy (koskee vain valinnaista<br>GSM-modeemia) | 7 | Muistikorttipaikka              |
| 4 | Antenniliitäntä (koskee vain valinnaista GSM-modeemia)       | 8 | Liitin                          |

# 5.1.1 Näyttömoduulin kytkeminen anturimoduuliin

Kytke näyttömoduuli anturimoduuliin (katso kohta Kuva 38). Kytke kaapeliliitin näyttömoduulista mittausanturi moduulin keskimmäiseen liittimeen (katso kohta Kuva 37).

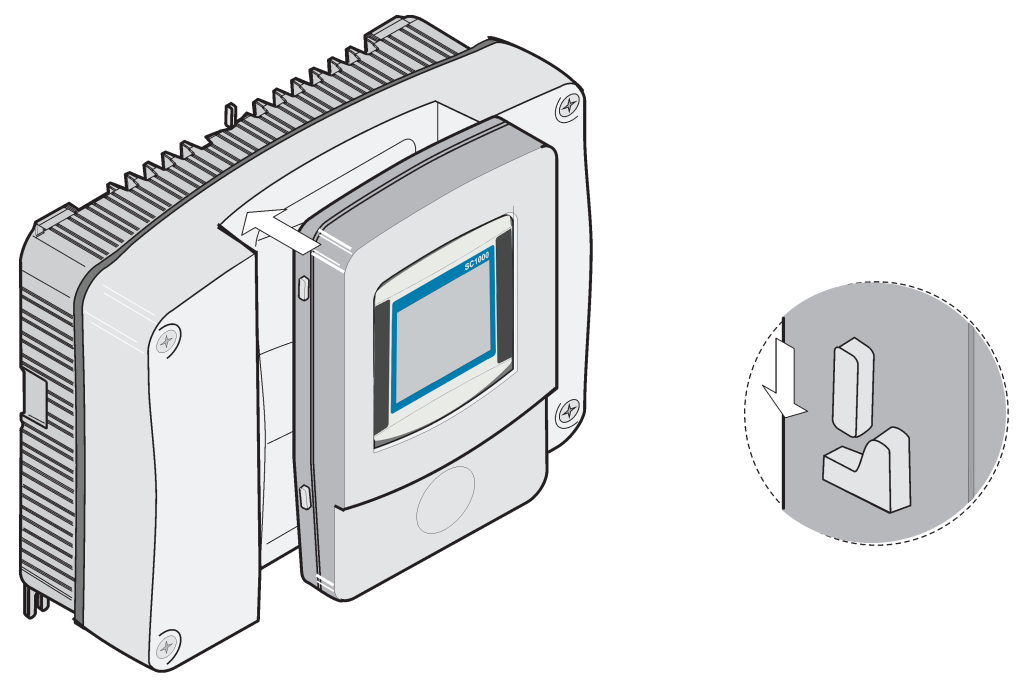

Kuva 38 Näyttömoduulin kytkeminen anturimoduuliin

# 5.1.2 Vinkkejä kosketusnäytön käyttämiseen

Koko näyttömoduulin näyttöosa toimii kosketuksesta. Valinta suoritetaan koskettamalla näyttöä kynnellä, sormenpäällä, lyijykynän kumipäällä tai näyttökynällä. Näyttöä ei saa painaa terävällä esineellä kuten kuulakärkikynällä.

- Älä sijoita mitään näytön päälle, ettei sen pinta naarmuunnu.
- Valitse painike, sana tai kuvake painamalla kohdetta.
- Luettelossa voi siirtyä nopeasti vierityspalkin avulla. Paina ja pidä vierityspalkkia ja siirry valikossa ylös tai alas.
- Korosta luettelon kohde painamalla sitä kerran. Kun kohteen valinta on onnistunut, ne näkyy näytöllä negatiivitekstinä (valkoinen teksti mustalla pohjalla).

# 5.1.3 Näyttötilat

Näyttömoduulissa on erilaisia näyttötiloja ja ponnahduspalkki:

- Mitatun arvon näyttö:Oletusnäyttö, kun mittausanturi on kytketty ja SC1000-lähetin on mittaustilassa. SC1000-lähetin tunnistaa kytketyt mittausanturit automaattisesti ja näyttää kyseiset mittaustulokset.
- **Graafinen näyttö:** Vaihtoehto mitatun arvon näyttämiseksi. Näyttää mitatut arvot graafisena esityksenä. Graafiseen näyttöön pääsee ponnahduspalkin kautta.
- **Päävalikon näyttö:** Ohjelmiston käyttöliittymä parametrien ja laiteasetusten, mittausantureiden ja näyttömoduulin asettamiseen. Päävalikkoon pääsee ponnahduspalkin kautta.
- **Ponnahduspalkki:** Ponnahduspalkin kautta pääsee SC1000-lähettimen ja mittausanturin asetuksiin, eikä se normaalisti näy näytöllä. Palkin saa näkyviin koskettamalla näytön vasenta alareunaa. Työkalupalkki sisältää painikkeita, jotka on esitetty kohdassa Kuva 39.

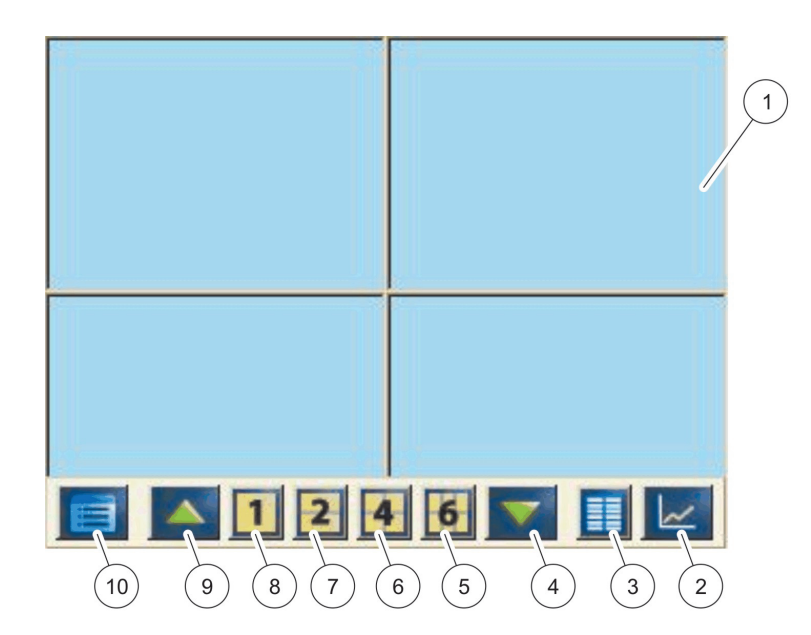

Kuva 39 Mittausarvojen näyttö ponnahduspalkin kautta

| 1 | Mittausarvon näyttö – näyttää enintään 6 mittausarvoa                                                            | 6  | 4 – näyttää neljä mitattua arvoa mittausarvonäytöllä ja<br>graafisella näytöllä.       |
|---|----------------------------------------------------------------------------------------------------|----|----------------------------------------------------------------------------------------|
| 2 | <b>KAAVIO-</b> painike – näyttää 1, 2, 4 tai 6 mittausarvoa<br>kaaviona (ei käytettävissä SC1000 eco -versiossa) | 7  | <b>2</b> – näyttää kaksi mitattua arvoa mittausarvonäytöllä ja<br>graafisella näytöllä |
| 3 | LUETTELO -painike – näyttää enimmillään kymmenen<br>arvoa.                                                       | 8  | <b>1</b> - näyttää yhden mitatun arvon mittausarvonäytöllä ja<br>graafisella näytöllä. |
| 4 | NUOLI ALAS - siirtyy edelliseen mittausarvoon.                                                                   | 9  | NUOLI YLÖS - siirtyy seuraavaan mittausarvoon.                                         |
| 5 | 6 – näyttää kuusi mitattua arvoa mittausarvonäytöllä ja<br>graafisella näytöllä.                                 | 10 | PÄÄVALIKKO-painike – näyttää päävalikon.                                               |

# 5.2 Mittausarvonäyttö

Mittausarvonäyttö näyttää 6 mitattua arvoa yhtä aikaa tai luetteloi enintään 10 riviä. Näytettävät arvot valitaan mitattujen arvojen näyttöluettelosta, ja ne voivat olla sc-antureiden, releiden, mA lähtö- tai tuloarvoja (mA tai digitaalinen). Muiden kuin näytöllä näkyvien arvojen katselu tapahtuu YLÖS tai ALAS-painikkeista työkalupalkilla. Normaalitilassa näyttömoduulilla näkyy kytketyistä ja valituista mittausantureista mitattu arvo.

### Useamman mittausarvon tarkastelu:

- 1. Napauta näytön vasenta alareunaa, niin saat esiin ponnahduspalkin.
- 2. Paina palkin kohtaa 1, 2 tai 4. Jos haluat tarkastella yli 4 arvoa samanaikaisesti, paina LIST (LUETTELO) (Kuva 39).

# 5.2.1 Päivittäiset ja viikoittaiset trendikäyrät (ei SC1000 eco -versiossa)

Tarkemman analyysin mittausarvoista saa päivittäisistä tai viikoittaisista trendikäyristä.

**Huomautus:** Trendikäyrät ovat käytettävissä laitteissa, joihin on asetettu data log-toiminto. Dataloggerin aktivointi ja aikataulutus tapahtuu mittausanturin konfigurointivalikossa (Sensor setup/anturin asetus).

#### Päivittäisten ja viikoittaisten trendikäyrien avaaminen:

- 1. Napauta näytöllä olevaa mittausarvoa. Näet päivittäisen trendikäyrän 24 tunnin muodossa.
- 2. Napauta näytöllä olevaa trendikäyrää. Näet nyt viikoittaisen trendikäyrän päivinä.
- **3.** Napauttamalla viikoittaista trendikäyrää mittausarvonäytöllä voit palata takaisin mittausarvonäyttöön.

## 5.2.2 Mittausarvonäytön konfigurointi

#### Mittausarvonäytön konfigurointi:

- 1. Ponnahduspalkki avataan napauttamalla näytön vasenta alareunaa.
- 2. Paina LIST-painiketta. Näytölle tulevat mittausantureiden ja laitteiden lähtöarvot.
- **3.** Paina **WRENCH**-painiketta. Näyttö jakautuu koko laitteen näytöksi ja valittujen mittausarvojen näytöksi.
- 4. Valitse kohde luettelon yläreunasta.
- 5. Painamalla ADD (LISÄÄ)-painiketta siirretään kohde mittausarvonäytölle.

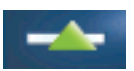

- 6. Valitsemalla REMOVE (POISTA) voit poistaa valitun kohteen mittausarvonäytöllä.
- 7. Painamalla ENTERhyväksytään valinta. Mittausarvonäyttö tulee näytölle. Valittujen arvojen määrästä ja valituista näyttöasetuksista riippuen käyttäjä saattaa joutua selaamaan näyttöä ylös tai alas.

# 5.3 Graafinen näyttö (ei SC1000 eco -versiossa)

*Huomautus:* Data log-asetus on aktivoitava SC1000-lähettimellä ja mittausanturilla. Aktivointia ja aikataulutusta varten siirrytään anturin asetusvalikkoon (Sensor setup menu).

Graafinen näyttö kertoo käyttäjälle päivittäisen tai viikoittaisen mittausarvohistorian enintään 4 mittausanturista. Näytölle tulevien arvojen määrä riippuu näytön asetuksista.

- Graafi avataan painamalla GRAPH-painiketta ponnahduspalkilla (Kuva 39). Näytölle tulee ponnahduspalkki, ja näyttö voidaan asettaa näyttämään mittausarvot (1,2,4, LIST)
- Mittausarvonäytölle palataan napauttamalla Päivämäärä- ja kellonaikakenttää graafisella näytöllä.

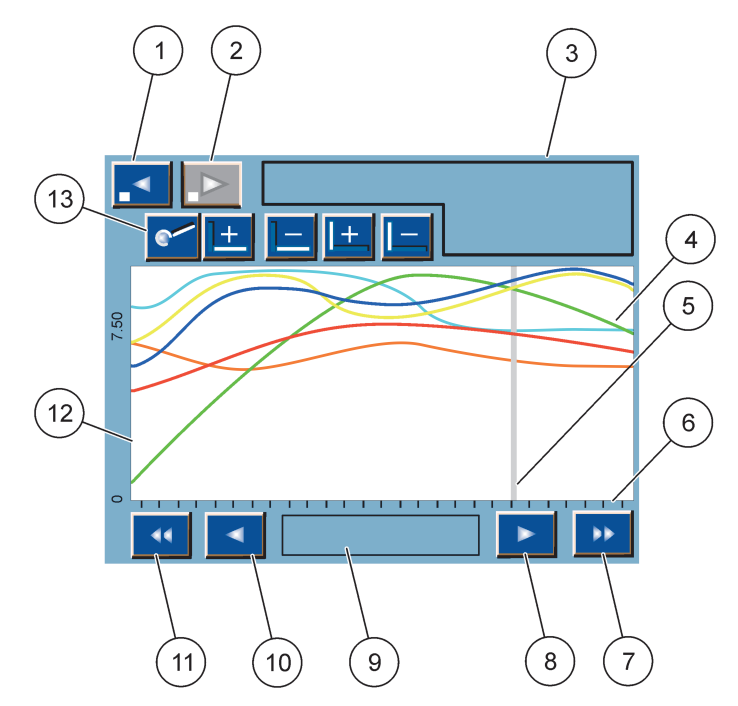

Kuva 40 Graafinen näyttö

| 1 | VASEN askelpainike - siirtää yhden askeleen taaksepäin historiassa                                                               | 8  | NUOLI OIKEALLE- siirtää oikealle käyrän näytöllä olevassa osassa                     |
|---|----------------------------------------------------------------------------------------------------|----|--------------------------------------------------------------------------------------|
| 2 | OIKEA askelpainike - siirtää yhden askeleen eteenpäin<br>historiassa                                                             | 9  | Päivämäärä -kenttä - näyttää kursorin sijainnin<br>päivämäärän ja ajan (mittausajan) |
| 3 | Laitekenttä - näyttää kytketyt laitteet                                                                                          | 10 | NUOLI VASEMMALLE- siirtää vasemmalle käyrän<br>näytöllä olevassa osassa              |
| 4 | Käyrät <sup>1</sup> -Näyttää päivittäisen/viikoittaisen historian<br>kytkettyjen laitteiden mitatuista arvoista                  | 11 | VASEN vierityspainike - vierittää näyttöä koko käyrän yli                            |
| 5 | Kursori - sijaitsee nykyisessä mittausarvossa. Kursorin<br>sijaintia voidaan muuttaa<br>VASEMMALLA/OIKEALLAvierityspainikkeella. | 12 | Y-akseli                                                                             |
| 6 | X-akseli                                                                                                    | 13 | ZOOM -painike - avaa zoomauspalkin zoomaustoimintoja                                 |
| 7 | OIKEA vierityspainike - vierittää näyttöä koko käyrän yli                                                                        |    | varten                                                                               |

<sup>1</sup> Käyrät ovat näytöllä optimaalisesti skaalattuna. Optimaalinen skaalaus näyttää kaikki arvot minimi- ja maksimialueen välillä.

**Huomautus:** Napauttamalla käyrän vasenta reunaa näytölle tulee parametriakseli. Uusi käyrä tulee näytölle aina akselia napauttamalla. Kaikkia parametriakseleita ei voida näyttää yhtä aikaa.

# 5.4 Päävalikkonäyttö

Jos **PÄÄVALIKKO** -painike (ponnahduspalkista) on valittuna, päävalikko näyttö avautuu. Päävalikkonäytössä käyttäjä voi nähdä anturin tilan, määrittää anturin ja SC1000-lähettimen asetukset sekä suorittaa diagnoosin. Päävalikon rakenne saattaa vaihdella riippuen järjestelmän kokoonpanosta.

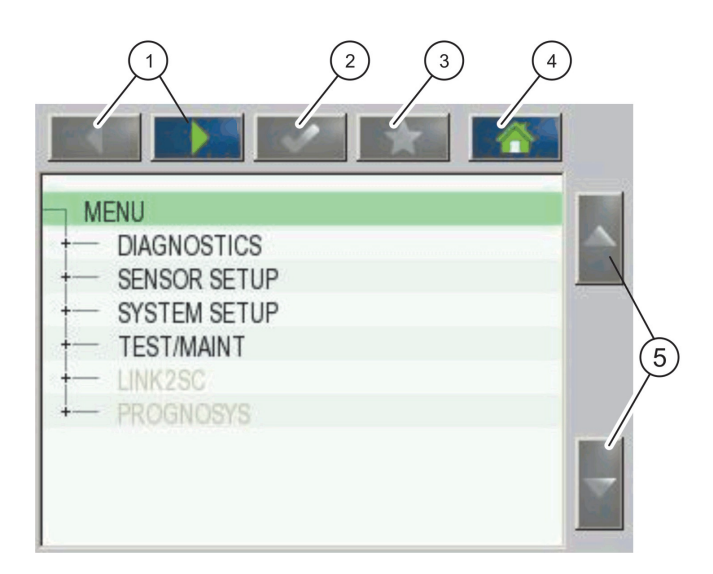

Kuva 41 Päävalikko (Valikon kieli riippuu valinnasta)

| 1 | NUOLI OIKEALLE/VASEMMALLE - Siirtyminen edestakaisin valikossa.                               | 4 | HOME -painike - siirtyminen päämittausvalikolle muilta<br>näytöiltä. Tämä painike ei ole aktiivinen valikoissa,<br>joissa edellytetään valintaa tai muuta syöttöä. |
|---|-----------------------------------------------------------------------------------------------|---|----------------------------------------------------------------------------------------------------|
| 2 | ENTER -painike - hyväksyy syötetyn arvon, päivittää tai hyväksyy näytetyt valikkovaihtoehdot. | 5 | NUOLI YLÖS/ALAS - valikon selaus.                                                                                                    |
| 3 | FAVORITES -painike - näyttää ja lisää suosikit.                                               | ] |                                                                                                    |

# 5.5 Alfanumeerinen näppäimistö

Näppäimistö ponnahtaa näytölle automaattisesti, jos asetukseen tarvitaan kirjaimia tai numeroita.

Tätä näyttöä käytetään kirjainten, numeroiden ja merkkien syöttämiseen laitteen ohjelmoinnin niin vaatiessa. Jos toiminto ei ole käytössä, se näkyy harmaana. Näytöllä oikealla ja vasemmalla olevat kuvakkeet on selitetty kohdassa Kuva 42.

Näppäimistö muuttuu valitun toimintatilan mukaan. Paina toistuvasti painiketta, kunnes näytölle tulee haluamasi merkki. Välilyönnin voi lisätä **0\_?-PAINIKKEELLA.**-painike.

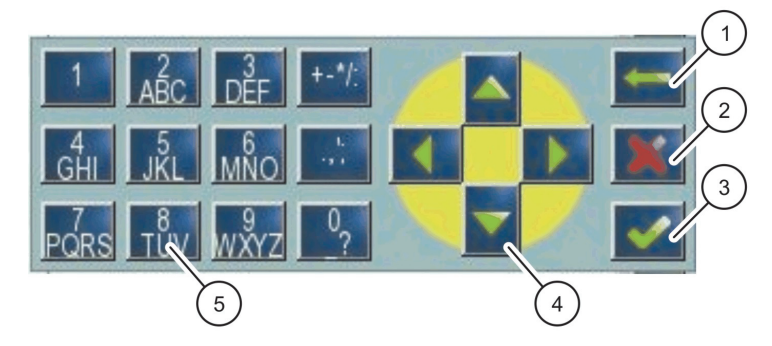

Kuva 42 Näppäimistö

| 1 | NUOLI TAKAISIN -painike – poistaa edellisen merkin.                     | 4 | NUOLI VASEMMALLE/OIKEALLE/YLÖS/ALAS -painike –<br>siirtää kursoria.                                      |
|---|-------------------------------------------------------------------------|---|----------------------------------------------------------------------------------------------------|
| 2 | <b>PERUUTA</b> -painike – peruuttaa näppäimistöllä tehdyn<br>merkinnän. | 5 | Näppäimistö numeroiden, kirjainten, pilkkujen ja<br>symboleiden sekä ala- ja ylätekstien kirjoittamiseen |
| 3 | ENTER -painike - hyväksyy näppäimistöllä tehdyn<br>valinnan.            |   |                                                                                                    |

# 5.6 Kosketusnäytön kalibrointi

SC1000-lähettimen ensimmäisen käyttöönoton yhteydessä kosketusnäytölle tulee automaattisesti kalibrointi-ikkuna. Kosketusnäyttö konfiguroidaan noudattamalla kalibrointipisteitä näytöllä. Varmista, että kosketusnäyttö kalibroidaan sopivalla välineellä (sormi, näyttökynä tms.), jota voidaan käyttää kaikissa toiminnoissa. Jos väline vaihtuu, näyttö pitää kalibroida uudelleen.

### Kosketusnäytön kalibrointi ensimmäisen käyttöönoton jälkeen:

- Valitse SC1000 SETUP (SC1000-ASETUKSET), NÄYTÖN ASETUS, NÄYTÖN KALIBROINTI.
- 2. Seuraa kalibrointipisteitä. Kun kalibrointi on valmis, näytölle tulee asetusvalikko.

# 5.7 Näytön kielen valinta

## Valitse näytön kieli:

- 1. Valitse SC1000 SETUP (SC1000-ASETUKSET), NÄYTÖN ASETUS, KIELI.
- 2. Paina ENTER -painiketta tai valittua kieltä valintaluettelossa.
- **3.** Valitse valintaluettelosta näytön kieli ja paina **ENTER**, jolla vahvistat valinnan. Valinta peruutetaan **CANCEL**-painikkeella.

# 5.8 Ajan ja päivämäärän asetus

## Ajan asetus (24 tunnin näyttö):

- 1. Valitse SC1000 SETUP (SC1000-ASETUKSET), NÄYTÖN ASETUS, PVM/AIKA.
- 2. Näytölle tulee näppäimistö.
- 3. Anna aika näppäimistöllä ja vahvista painamalla ENTER.

### Päiväyksen ja päiväysmuodon asettaminen:

- 1. Valitse SC1000 SETUP (SC1000-ASETUKSET), NÄYTÖN ASETUS, PVM/AIKA.
- 2. Valitse FORMAT. Valitse valintaluettelosta päiväyksen muoto ja vahvista painamalla ENTER.
- 3. Valitse DATE. Näytölle tulee näppäimistö.
- 4. Anna päivä näppäimistöllä ja vahvista painamalla ENTER.

# 5.9 Järjestelmän turva-asetukset (salasanasuojaus)

SC1000-lähetin rajoittaa luvatonta käyttöä salasanalla. Salasanassa voi olla enintään 16 merkkiä (kirjaimia ja numeroita tai näppäimistöllä olevia merkkejä). Salasanasuojaus aktivoituu heti, kun SC1000-lähetin siirtyy mittaustilaan. Salasana voidaan määritellä sisäänkirjautumisen yhteydessä SC1000-lähetintä avattaessa verkkoselaimen tai GSM-modeemin kautta. Oletuksena salasanaa ei ole.

Salasanoja voi olla kaksi:

### HUOLTO

Kunnossapidon salasana suojaa laitehallintaa ja turva-asetusvalikoita.

### **MENU PROTECTION (VALIKON SUOJAUS)**

Joissakin antureissa jotkin valikkoluokat (esim. kalibrointi ja asetukset) voi suojata huoltosalasanalla. Kaikki tätä toimintoa tukevat anturit näkyvät tässä valikossa.

Valitse anturi ja sitten ne valikkoluokat, jotka haluat suojata huoltosalasanalla.

## JÄRJESTELMÄ

Järjestelmän salasana on pääsalasana, joka suojaa koko SC1000-asetusvalikkoa. Kunnossapidon salasanalla ei voi poistaa tai muokata järjestelmän salasanaa.

Järjestelmän salasana voidaan antaa missä tahansa SC1000-lähettimen kirjautumisruudussa.

## 5.9.1 Salasanan asetus

#### Salasanan asetus:

- Valitse SC1000 SETUP (SC1000-ASETUKSET), SYSTEM SECURITY (JÄRJESTELMÄN TURVALLISUUS).
- 2. Valitse Maintenance tai System.
- 3. Valitse ENTER.
- 4. Syötä salasana.
- 5. Vahvista aika painamalla ENTER-painiketta.

# 5.10 Suosikeiden lisääminen ja poistaminen

SC1000-lähetin voi tallentaa enintään 50 suosikkia (kirjanmerkkiä). Suosikki on tallennettu valikon kohta, johon on näin helppo palata. Suosikeita voi lisätä suosikkiluetteloon ja niitä voi tarkastella koska tahansa päävalikon kautta. Suosikit näytetään siinä järjestyksessä, jossa ne on luotu.

### Suosikin lisääminen:

1. Valitse valikon kohta.

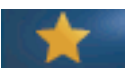

- 2. Paina FAVORITES-painiketta (tähtikuvake) päävalikossa.
- 3. Syötä suosikin nimi ja vahvista. Oletusnimenä on valikon nimi.
- 4. Uusi suosikki näkyy päävalikossa FAVORITES-painikkeen alla.

#### Suosikin poistaminen:

- 1. Valitse suosikki päävalikosta.
- 2. Paina tähtikuvaketta. Vahvista poistaminen ruudulle tulevasta ikkunasta.

# 5.11 Uuden komponentin lisääminen

Kun uusia komponentteja (esim. mittausantureita tai laitteita) asennetaan, ne pitää konfiguroida järjestelmään.

#### Uuden komponentin lisääminen:

- 1. Kytke uusi laite anturimoduuliin.
- 2. Valitse SC1000 SETUP (SC1000-ASETUKSET), LAITEMENU, ETSI UUSI LAITE.
- 3. Valitse ENTER.
- 4. Odota, että järjestelmä on suorittanut skannauksen. Näytölle tulee ikkuna, jossa näkyvät uudet laitteet.
- 5. Vahvista kaikki laitteet painamalla ENTER.
- 6. Valitse uusi laite ja paina ENTER.

Laitteen pääkäyttäjätiedot on annettu kohdassa osa 6.3.6, sivu 114.

# 5.12 Verkkomoduuleiden konfigurointi (Profibus/Modbus-kortit)

SC1000-lähetin on digitaalinen yhteysjärjestelmä, joka perustuu avoimeen Modbus-standardiin. Ulkoisissa integraatioissa käytössä on Modbus RTU- tai Profibus DP/VI.

Moduuli "2 Words From Slave" voidaan asentaa peräkkäin PLC-laitekonfiguraatioon, ja jokainen niistä tuottaa 4 tavua konfiguroitua dataa.

SC1000-lähetin on PNO/PTO-sertifioitu Profibus DP/BI-laite, johon päästään masterluokan 1 (PLC SCADA) ja masterluokan 2 järjestelmistä, esimerkiksi insinöörityöasemilta.

Yhteys- ja relevaihtoehdot voidaan konfiguroida SC1000-lähettimelle jokaista tilannetta varten.

## 5.12.1 Profibus/Modbus-kortin konfigurointi

#### Profibus/Modbus-kortin konfigurointi:

- 1. Varmista, että kortti on asennettu ja lisätty SC1000-lähettimelle oikein.
- Valitse SC1000 SETUP (SC1000-ASETUKSET), VERKKOMODUULI, FIELDBUS, TELEGRAM.

3. Näytölle tulee Profibus//Modbus-konfigurointiruutu.

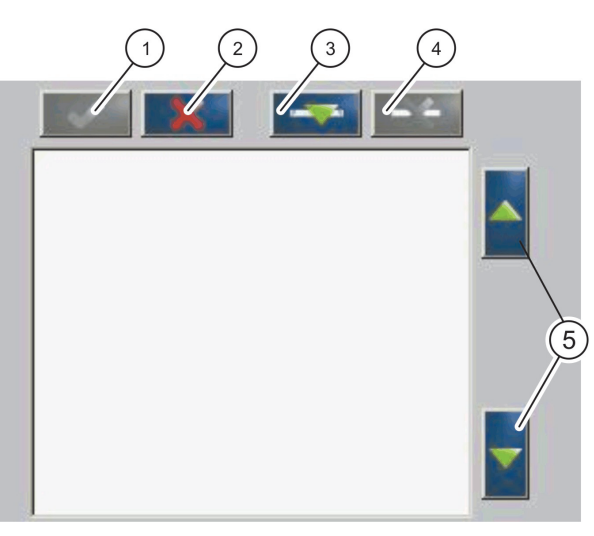

Kuva 43 Profibus//Modbus-konfigurointivalikko

| 1 | ENTER-painike - tallentaa konfiguroinnin ja palaa<br>KENTTÄVÄYLÄ -valikkoon | 4 | <b>POISTA-</b> painike - poistaa laitteen/tagin<br>Telegram-valikosta |
|---|-----------------------------------------------------------------------------|---|-----------------------------------------------------------------------|
| 2 | PERUUTA-painike - palaa KENTTÄVÄYLÄ -valikkoon tallentamatta                | 5 | NUOLI YLÖS/ALAS - siirtää laitetta/tagia ylös tai alas                |
| 3 | LISÄÄ-painike - lisää uuden laitteen/tagin<br>Telegram-valikkoon            |   |                                                                       |

4. Paina LISÄÄ-painiketta ja valitse laite. Laitteenvalintaruutu tulee näytölle (Kuva 44).

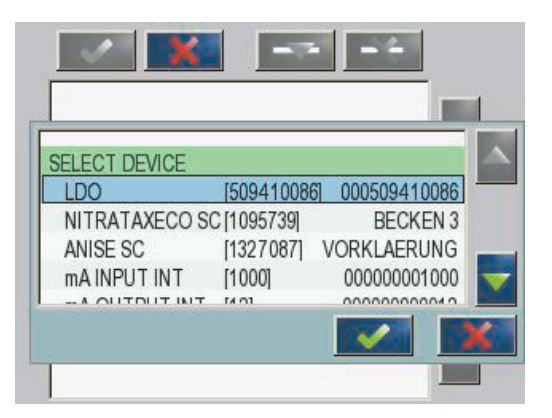

Kuva 44 Profibus//Modbus-konfigurointivalikko- Laitteen valinta

5. Valitse mittausanturi/laite ja paina ENTER-painiketta. Mittausanturi/laite (myös sarjanumero) lisätään Telegram-ruutuun (Kuva 45).

| LD | 0 000509410263 |       |   |  |
|----|----------------|-------|---|--|
| 0  | ERROR          | int   | r |  |
| 1  | STATUS 1       | int   | ٢ |  |
| 2  | DO             | float | r |  |
| 4  | TEMP           | float | r |  |
|    |                |       |   |  |
|    |                |       |   |  |
|    |                |       |   |  |

Kuva 45 Profibus//Modbus-konfigurointivalikko-Laiteluettelo

 Laiteluettelosta valitaan tagi (esimerkiksi Error tai Status) ja painetaan LISÄÄ-painiketta. Näytölle tulee valintaruutu, jossa kaikki mittausanturien tagit ovat näkyvissä (Kuva 46).

| LU | 0 000509410 | J&b        |  |
|----|-------------|------------|--|
| 0  | ERROR       | SELECT TAG |  |
| 1  | STATUS 1    | DO         |  |
| 2  | DEVICE WAI  | TEMP       |  |
| 3  | DEVICE ERR  | DO         |  |
| 4  | DO          | DO         |  |
| 6  | TEMP        | DO         |  |

Kuva 46 Profibus//Modbus-konfigurointivalikko-Tagin valinta

 Valitse tagi ja paina ENTER -painiketta. Uuden tagin lisääminen laiteluetteloon. Valitse tagi ja paina YLÖS- tai ALAS -painiketta ja siirrä tagin paikkaa (Kuva 47 ja Taulukko 14).

| 0 | TEMP     | float | r |  |
|---|----------|-------|---|--|
| 2 | ERROR    | int   | ſ |  |
| 3 | STATUS 1 | int   | r |  |
| 4 | DO       | float | r |  |
| 6 | TEMP     | float | r |  |

Kuva 47 Profibus//Modbus-konfigurointivalikko-Luettelo ja uusi tagi

| Sarake | Kuvaus                                                                         |
|--------|--------------------------------------------------------------------------------|
|        | Profibus: Datan sijainti konfiguroidussa Profibus-orjassa ( 2 byte words)      |
| 1      | Modbus: Datan sijainti konfiguroidussa Modbus-orjassa                          |
|        | Tämä orja sisältää rekistereitä, jotka alkavat kohdasta 40001.                 |
|        | Esimerkki: "0" tarkoitta rekisteriä 40001 ja "11" tarkoittaa rekisteriä 40012. |
| 2      | Tagin nimi, joka identifioi konfiguroidun datan.                               |
|        | Datan tyyppi                                                                   |
| 2      | float=liukupisteen arvo                                                        |
| 3      | int=kokonaisluvut                                                              |
|        | sel=kokonaisluku, joka johdetaan valintaluettelosta                            |
|        | Datan tila                                                                     |
| 4      | r=data on vain luku-muotoa                                                     |
|        | r/w=luku/kirjoitus                                                             |

Taulukko 14 Telegram-luettelo — sarakkeiden kuvaus

- 8. Lisää laitteita ja tageja lisätään toistamalla nämä vaiheet.
- 9. Painamalla ENTER -painiketta tallennetaan Profibus-konfiguraatio.

# 5.12.2 Virhe- ja tilarekisteri

Huomautus: VIRHE- ja STATUS-määritelmät koskevat kaikkia sc-antureita.

## Taulukko 15 Virherekisteri

| Bitti | Virhe                                                                      | Kuvaus                                                                                                    |
|-------|----------------------------------------------------------------------------|----------------------------------------------------------------------------------------------------|
| 0     | Measurement calibration error (Mittauksen kalibrointivirhe)                | Virhe viimeisimmässä kalibroinnissa                                                                               |
| 1     | Electronic adjustment error (Sähköinen säätövirhe)                         | Virhe viimeisimmässä sähköisessä kalibroinnissa.                                                                  |
| 2     | Cleaning error (Puhdistusvirhe)                                            | Viimeisin puhdistusjakso epäonnistui.                                                                             |
| 3     | Measuring module error (Mittausmoduulin virhe)                             | Virhe havaittu mittausmoduulissa.                                                                                 |
| 4     | System re-initialization error (Järjestelmän<br>uudelleenalustuksen virhe) | Osa asetuksista on ristiriidassa, ja tehdasasetukset on palautettu.                                               |
| 5     | Laitteistovika                                                             | Laitteistovirhe havaittu.                                                                                         |
| 6     | Internal communication error (Sisäinen kommunikointivirhe)                 | Kommunikointivirhe havaittu laitteessa.                                                                           |
| 7     | Humidity error (kosteusvirhe)                                              | Havaittu liian suuri kosteuspitoisuus                                                                             |
| 8     | Temperature error (lämpötilavirhe)                                         | Laitteen lämpötila ei ole annetuissa rajoissa.                                                                    |
| 10    | Sample warning (näytevaroitus)                                             | Näytejärjestelmä edellyttää toimenpiteitä                                                                         |
| 11    | Questionable calibration warning (varoitus kyseenalaisesta kalibroinnista) | Viimeisimmän kalibroinnin tarkkuus on kyseenalainen.                                                              |
| 12    | Questionable measurement warning (varoitus kyseenalaisesta mittauksesta)   | Yksi tai useampi laitteen mittaus edustaa kyseenalaista<br>tarkkuutta (laatu on huonoa tai arvojen ulkopuolella). |
| 13    | Safety warning (turvavaroitus)                                             | Järjestelmä on havainnut tilan, joka muodostaa vaaran<br>turvallisuudelle.                                        |
| 14    | Reagent warning (reagenssivaroitus)                                        | Reagenssijärjestelmä edellyttää toimenpiteitä.                                                                    |
| 15    | Maintenance required warning (varoitus huollon tarpeesta)                  | Laite vaatii huoltoa.                                                                                             |

| Bitti | Status 1                                                 | Kuvaus                                                                        |
|-------|----------------------------------------------------------|-------------------------------------------------------------------------------|
| 0     | Calibration in progress (kalibrointi käynnissä)          | Laite on kalibrointitilassa. Mittaustulos ei ehkä ole oikein.                 |
| 1     | Cleaning in progress (puhdistus käynnissä)               | Laite on puhdistustilassa. Mittaustulos ei ehkä ole oikein.                   |
| 2     | Service/Maintenance menu<br>(Huolto/kunnossapitovalikko) | Laite on huolto- tai kunnossapitotilassa. Mittaustulos ei<br>ehkä ole oikein. |
| 3     | Common error (yleisvirhe)                                | Laite on tunnistanut virheen, lue tarkemmat tiedot<br>kohdasta Taulukko 15    |
| 4     | Measurement 0 Quality bad (mittaus 0, huono<br>laatu)    | Mittauksen tarkkuus on raja-arvojen ulkopuolella.                             |
| 5     | Measurement low limit (mittauksen alaraja)               | Mittaus on määritellyn alueen alapuolella.                                    |
| 6     | Measurement high limit (mittauksen yläraja)              | Mittaus on yläpuolella.                                                       |
| 7     | Measurement 1 Quality bad (mittaus 1, huono laatu)       | Mittaus on annettujen rajojen alapuolella.                                    |
| 8     | Measurement 1 low limit (mittauksen 1 alaraja)           | Mittaus on annettujen rajojen yläpuolella.                                    |
| 9     | Measurement 1 high limit (mittauksen 1 yläraja)          | Mittaus on annettujen rajojen alapuolella.                                    |
| 10    | Measurement 2 Quality bad (mittaus 2, huono laatu)       | Mittaus on annettujen rajojen yläpuolella.                                    |
| 11    | Measurement 2 low limit (mittauksen 2 alaraja)           | Mittaus on annettujen rajojen alapuolella.                                    |
| 12    | Measurement 2 high limit (mittauksen 2 yläraja)          | Mittaus on annettujen rajojen yläpuolella.                                    |
| 13    | Measurement 3 Quality bad (mittaus 3, huono laatu)       | Mittaus on annettujen rajojen alapuolella.                                    |
| 14    | Measurement 3 low limit (mittauksen 3 alaraja)           | Mittaus on annettujen rajojen yläpuolella.                                    |
| 15    | Measurement 3 high limit (mittauksen 3 yläraja)          | Mittaus on annettujen rajojen alapuolella.                                    |

## Taulukko 16 Tilarekisteri - Tila 1

# 5.12.3 Esimerkki Profibus//Modbus-konfiguroinnista

Taulukko 17 ja Taulukko 18 antavat esimerkin Profibus/Modbus-konfiguraatiosta.

| Profibus-osoit<br>e | Orja                                                                           | Tavu             | Laite                      | Datan nimi       |
|---------------------|--------------------------------------------------------------------------------|------------------|----------------------------|------------------|
|                     |                                                                                | 1,2              |                            | VIRHE            |
|                     |                                                                                | 3,4              | AMTAX SC                   | TILA             |
|                     |                                                                                | 5,6,7,8          |                            | CUVETTE TEMP     |
|                     | 9,10,11,12     MEASURED V       13,14     VIRHE       15,16,     TILA          | MEASURED VALUE 1 |                            |                  |
| F                   |                                                                                | 13,14            |                            | VIRHE            |
| 5                   |                                                                                |                  | TILA                       |                  |
|                     |                                                                                | 17,18,19,20      | 7,18,19,20 INPUT CURRENT 1 | INPUT CURRENT 1  |
|                     | 21,22     DIGITAL IN       23,24,25,26     OUTPUT V       27,28     DIGITAL IN | DIGITAL INPUT 2  |                            |                  |
|                     |                                                                                | 23,24,25,26      |                            | OUTPUT VALUE 3   |
|                     |                                                                                | 27,28            |                            | DIGITAL INPUIT 4 |

Taulukko 17 Esimerkki Profibus-konfiguraatiosta

Lisätietoa Profibus-konfiguraatioasetuksista saa kohdasta osa 6.3.4.1, sivu 107.

| Modbus-osoit<br>e | Orja                                                                                                    | Rekisteri                                | Laite                     | Datan nimi                  |
|-------------------|----------------------------------------------------------------------------------------------------|------------------------------------------|---------------------------|-----------------------------|
|                   |                                                                                                    | 40001                                    |                           | VIRHE                       |
|                   |                                                                                                    | 40002                                    |                           | TILA                        |
|                   |                                                                                                    | 40003                                    | AMITAX SC                 | CUVETTE TEMP                |
|                   | 40005 MEASURED V                                                                                            | MEASURED VALUE 1                         |                           |                             |
| 5 Konf            | Konfiguroitu oria                                                                                           | 40007                                    |                           | VIRHE                       |
| 5                 | 40008                                                                                                    |                                          | TILA                      |                             |
|                   |                                                                                                    | 40009INPUT CURRENT 140011DIGITAL INPUT 2 | INPUT CURRENT 1           |                             |
|                   |                                                                                                    |                                          | DIGITAL INPUT 2           |                             |
|                   |                                                                                                    | 40012                                    |                           | OUTPUT VALUE 3              |
|                   | 40014                                                                                                    |                                          | DIGITAL INPUIT 4          |                             |
|                   | Ensimmäinen                                                                                                 | 40001                                    |                           | Katso AMTAX SC-profiili     |
| 6                 | virtuaalinen orja<br>(AMTAX SC) 40002 AMTAX SC (kokonainen) Katso AMTAX SC    Katso AMTAX SC Katso AMTAX SC | AMTAX SC (kokonainen)                    | Katso AMTAX SC-profiili   |                             |
|                   |                                                                                                    | Katso AMTAX SC-profiili                  |                           |                             |
|                   | Toinen virtuaalinen                                                                                         | 40001                                    |                           | Katso mA INPUT INT-profiili |
| 7                 | orja (mA INPUT<br>INT)                                                                                      | 40002                                    | mA INPUT INT (kokonainen) | Katso mA INPUT INT-profiili |
|                   |                                                                                                    |                                          |                           | Katso mA INPUT INT-profiili |

Taulukko 18 Esimerkki Modbus-konfiguroinnosta virtuaaliorjien kanssa

Lisätietoa Modbus-konfiguraatioasetuksista saa kohdasta osa 6.3.4.2, sivu 109.

# 5.13 Kauko-ohjaus

SC1000-lähetin tukee kauko-ohjausta modeemiliitännän, GPRS-yhteyden (GSM-modeemi) sekä LAN-yhteyden (huoltoportti) kautta. SC1000-lähetin toimii kaukokäytöllä tietokoneen verkkoselaimella, jonka kautta voidaan konfiguroida lähetin sekä ladata dataloggerin tietoja ja ohjelmistopäivityksiä.

Lisätietoa LAN-yhteydestä saa kohdasta osa 3.9, sivu 43

Lisätietoja GPRS-yhteydestä saat oppaasta DOC023.XX.90143 SC1000 enhanced communications.

## 5.13.1 LAN-yhteyden valmistelu

LAN-yhteyden luomiseksi tietokoneen ja SC1000-lähettimen välille tarvitaan tiettyjä aseruksia:

 Kohdissa 1-3 SC1000-lähettimen ja tietokoneiden IP-osoitteiden on vastattava toisiaan. Määritä SC1000-lähettimen IP-osoite valikossa SC1000 SETUP (SC1000-ASETUKSET), BROWSER HAKU, IP OSOITE.

Esimerkki:

IP-osoite, SC1000-lähetin: 192.168.154.30

IP-osoite, tietokone: 192.168.154.128

- Älä käytä arvoja 0,1 tai 255 IP-osoitteen kohdassa 4.
- Älä käytä samaa IP-osoitetta tietokoneessa ja SC1000-lähettimessä.

 Tietokoneen ja SC1000-lähettimen verkkomaskin on vastattava toisiaan (oletus: 255.255.255.0). Määritä SC1000-lähettimen verkkomaski valikossa SC1000 SETUP (SC1000-ASETUKSET), BROWSER HAKU, NET MASK.

# 5.13.2 LAN-yhteyden luominen

LAN-yhteyttä luotaessa (kun käytössä on Windows XP ja Ethernet-sovitin) muutetaan tietokoneen verkkokortin asetuksia ja lisätään kiinteä IP-osoite.

### Tietokoneen verkkokortin asetusten muuttaminen, 10BaseT:

- 1. Valitse Windowsin käynnistysvalikosta Programs, Settings, Control Panel, Network Connections.
- 2. Napsauta hiiren oikealla painikkeella Local Area Connection (LAN)-vaihtoehtoa ja valitse Properties -komento.
- 3. Paina LAN-yhteyden valintaikkunassa Configure -painiketta.
- 4. Valitse Ethernet Adapter-valintaikkunassa Media Type kohdasta Properties.
- 5. Valitse Value-pudotusvalikosta asetus 10BaseT.
- 6. Vahvista kaikki asetukset.

### IP-osoitteen lisääminen tietokoneelle:

- **1.** Valitse Windowsin käynnistysvalikosta Programs, Settings, Control Panel, Network Connections.
- 2. Napsauta hiiren oikealla painikkeella Local Area Connection (LAN) -vaihtoehtoa ja valitse Properties -komento.
- 3. Valitse LAN-yhteyden valintaikkunassa Internet Protocol (TCP/IP) ja paina Properties -painiketta.
- 4. Valitse General -välilehdeltä Use the following IP address -vaihtoehto.
- 5. Syötä tietokoneen IP-osoite IP-osoitevalikkoon.
- 6. Syötä Subnet mask-ruutuun 255.255.255.0.
- 7. Vahvista kaikki asetukset.

### LAN-yhteyden käynnistäminen ja verkkoselaimen käynnistäminen:

- 1. Kytke päälle SC1000-lähettimen mittausarvonäyttö.
- **2.** Kytke tietokone huoltoporttiin SC1000-näyttömoduulissa. Käytä Ethernet RJ45 cross-over-yhteyskaapelia (LZX998).
- 3. Käynnistä selain.
- **4.** Syötä SC1000-lähettimen IP-osoite (oletus: 192.168.154.30) selaimen osoitekenttään.
- 5. Näytölle tulee SC1000-lähettimen sisäänkirjautumisnäyttö.
- 6. Syötä salasana. Salasana määritetään SC1000-lähettimen ohjelmistossa valikossa SC1000 SETUP (SC1000-ASETUKSET), BROWSER HAKU, LOGIN SALASANA.
- 7. SC1000-lähetintä voidaan hallinnoida kaukokäytöllä.

## 5.13.3 Modeemiyhteyden luominen

Modeemiyhteyden luomiseksi tietokoneen ja SC1000-lähettimen välille tarvitaan tiettyjä aseruksia:

#### SC1000-lähettimen asetukset:

- 1. Kytke GSM-antenni näyttömoduuliin (katso kohta osa 3.10.4, sivu 47).
- 2. Aseta SIM-kortti näyttömoduuliin (katso kohta osa 3.11.1, sivu 48).
- Syötä PIN-koodi kohtaan SC1000 SETUP (SC1000-ASETUKSET), GSM MODUULI, PIN.
- 4. Vahvista aika painamalla ENTER-painiketta.
- 5. Valitse SC1000 SETUP (SC1000-ASETUKSET), GSM MODUULI, ULKOINEN SOITTO, ALLOW (SALLI).
- 6. Vahvista aika painamalla ENTER-painiketta.
- 7. Syötä salasana kohtaan SC1000 SETUP (SC1000-ASETUKSET), BROWSER HAKU, LOGIN SALASANA.
- 8. Vahvista aika painamalla ENTER-painiketta.

#### Tietokoneen asetukset (Windows XP):

- 1. Kytke modeemi tietokoneeseen ja asenna modeemin ajurit.
- **2.** Valitse Windowsin käynnistysvalikosta Programs, Accessories, Communications, New Connection Wizard ja lisää uusi modeemiyhteys.
- **3.** Valitse New Connection wizard-ikkunasta vaihtoehto, joka löytyy kohdasta Taulukko 19:

| Valintaikkuna                                          | Asetus                                                                       |
|--------------------------------------------------------|------------------------------------------------------------------------------|
| Location Information (sijaintitieto)                   | Valitse maa                                                                  |
| Network Connection Type<br>(verkkoyhteystyyppi)        | Valitse "Connect to the internet"                                            |
| Getting ready (valmistautuminen)                       | Valitse "Set up my connection manually"                                      |
| Internet connection (internet-yhteys)                  | Valitse "Connect using a dial-up modem"                                      |
| Select a device (valitse laite)                        | Valitse kytketty modeemi                                                     |
| Connection name (yhteyden nimi)                        | Syötä yhteyden nimi, esimerkiksi "SC1000"                                    |
| Phone number to dial (numero, johon soitetaan)         | Syötä SIM-kortin puhelinnumero                                               |
| Internet Account Information (internetiin pääsytiedot) | Jätä user name- ja password-kentät tyhjiksi. Poista rastit valintaruuduista. |

#### Taulukko 19 New connection wizard - asetukset

- **4.** Valitse Windowsin käynnistysvalikosta Programs, Accessories, Communications, Network connections.
- 5. Napsauta hiiren oikealla painikkeella uutta modeemiyhteyttä ja valitse **Properties** -komento.
- 6. Valitse Networking -välilehti.
- 7. Valitse Internet Protocol (TCP/IP) -vaihtoehto ja napsauta Properties-painiketta. Varmista, että Obtain an IP address automatically -vaihtoehto on valittuna ja vahvista valinnat.
- 8. Valitse vain Internet Protocol (TCP/IP) ja poista muut valinnat.

#### Modeemiyhteyden käynnistäminen ja verkkoselaimen käynnistäminen:

1. Vaihda SC1000-lähettimen mittausvalikkonäytölle.

- 2. Käynnistä yhteys GSM-modeemiin.
- 3. Käynnistä selain.
- **4.** Syötä SC1000-lähettimen IP-osoite (oletus: 192.168.154.30) selaimen osoitekenttään.
- Näytölle tulee SC1000-lähettimen sisäänkirjautumisnäyttö. Salasana määritetään SC1000-lähettimen ohjelmistossa valikossa SC1000 SETUP (SC1000-ASETUKSET), BROWSER HAKU, LOGIN SALASANA.
- 6. SC1000-lähetintä voidaan hallinnoida kaukokäytöllä verkkoselaimen kautta.

### 5.13.4 SC1000-lähettimelle pääsy verkkoselaimen kautta

Verkkoselain toimii käyttöliittymänä SC1000-lähettimen kaukokäytölle (GSM-yhteys) tai LAN-verkon kautta. Verkkoselaimen kautta lähettimen ohjelmistoa voidaan hallinnoida lukuun ottamatta laitteiden lisäämistä, poistoa tai muuttamista sekä verkkomoduuleiden konfigurointia.

#### SC1000-lähettimelle pääsy verkkoselaimen kautta:

- 1. Kytke päälle SC1000-lähettimen mittausarvonäyttö.
- 2. Käynnistä LAN- tai modeemiyhteys tietokoneen kautta.
- 3. Käynnistä selain.
- **4.** Syötä SC1000-lähettimen IP-osoite (oletus: 192.168.154.30) in selaimen osoitekenttään.
- 5. Syötä salasana SC1000:n sisäänkirjautumisruutuun.
- 6. Näytölle tulee selainruutu (Kuva 48 ja Taulukko 20).

|                  |                  | SC1000 DE                                     | VICES        |  |  |
|------------------|------------------|-----------------------------------------------|--------------|--|--|
| Logout           |                  | LDO 00050941026                               | 3            |  |  |
|                  | DO               | 8.00 ppm O2 04:58                             | 000509410263 |  |  |
| Menu             | TEMP             | 23.9 °C 04:58                                 | 000509410263 |  |  |
|                  |                  | Logger                                        |              |  |  |
| UPDATE           |                  |                                               |              |  |  |
|                  | SERIAL NUMBER    | 0005094                                       | 10263        |  |  |
| Lower            | CODE VERSION     | CODE VERSION V 1.20                           |              |  |  |
| cogger           | DRIVER VERS      | DRIVER VERS (0.3.2)<br>DEVICE BODT CODE [111] |              |  |  |
|                  | BUS STATUS       | òĸ ĺ                                          |              |  |  |
|                  | [                | ** A INDUE INT 000000                         | 00002        |  |  |
| EST/MAINT        | ***              | 0.001 PHL 04:58                               | kG           |  |  |
|                  | ***              | 0.001 04:58                                   | ***          |  |  |
| DEFAULT SETTINGS | ***              | 0.001 04:58                                   | ***          |  |  |
|                  | <b>*</b> **      | 0.001 04:58                                   | 211          |  |  |
| Diagnostic file  |                  | Logger                                        |              |  |  |
| ACCEPT VEV       |                  |                                               |              |  |  |
| Accessiver       | SERIAL NUMBER    | 0000000                                       | 00002        |  |  |
|                  | DRIVER VERS      | (0.155)                                       |              |  |  |
|                  | DEVICE BOOT CODE | [1.05]                                        |              |  |  |
|                  | BUS STATUS       | ÖK ÖK                                         |              |  |  |
|                  |                  | mA OUTPUT INT 000000                          | 000043       |  |  |
|                  | INPUT VALUE 1    | P# ##                                         |              |  |  |
|                  | INPUT VALUE 2    | ** **                                         |              |  |  |
|                  | INPUT VALUE 3    | 7T XX                                         |              |  |  |
|                  | INPUT VALUE 4    | 28 AR<br>-                                    |              |  |  |
|                  |                  | Logger                                        |              |  |  |

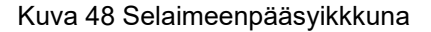
| Painike          | Toiminto                                                  |  |  |
|------------------|-----------------------------------------------------------|--|--|
| LOGOUT           | Kirjaa käyttäjän ulos.                                    |  |  |
| MENU             | Avaa laitteen päävalikon konfigurointia varten.           |  |  |
| UPDATE           | Suorittaa näytön ja anturimoduulin ohjelmistopäivityksen. |  |  |
| LOGGER           | Lukee, tallentaa ja poistaa lokitiedostoja.               |  |  |
|                  | Palauttaa tehdasasetukset näyttömoduuliin.                |  |  |
| DEFAULT SETTINGS | Määrittelee väyläjärjestelmän päivitysnopeuden.           |  |  |
| DIAGNOSTIC FILE  | Luo diagnoositiedoston .wri-tiedostomuodossa.             |  |  |

#### Taulukko 20 Selaimeenpääsyikkuna - navigointipainikkeet

# 5.14 Datankeruu

Sc 1000 -lähetin kerää datan ja tapahtumat jokaiselta laitteelta/mittausanturilta. Datankeruu sisältää mitatun datan valituilla aikaväleillä. Tapahtumaloki sisältää monia eri tapahtumia, joita laitteella havaitaan, esimerkkinä konfiguraatiomuutokset, hälytykset, varoitukset jne. Dataloki ja tapahtumaloki voidaan viedä .csv-, .txttai.zip-tiedostomuodossa. Lokit voi ladata muistikortille tai selaimen kautta tietokoneen kiintolevylle.

### 5.14.1 Lokitiedostojen tallentaminen muistikortille

#### Lokitiedostojen tallentaminen muistikortille:

- 1. Valitse SC1000 SETUP (SC1000-ASETUKSET), MUISTIKORTTI, TALLENNA LOKITIEDOSTOT.
- 2. Valitse aika (päivä, viikko, kuukausi).
- 3. Odota tiedoston tallentumisen päättymistä.
- **4.** Poista muistikortti näyttömoduulista a vie se tietokoneeseen liitettyyn muistikortinlukijaan.
- 5. Avaa Microsoft® Windows Explorer ja valitse muistikorttiasema (storage card drive).

### 5.14.2 Lokitiedostojen tallentaminen selaimen kautta

#### Lokitiedostojen tallentaminen selaimen kautta:

- 1. Kytke SC1000-lähetin tietokoneeseen ja avaa selain.
- 2. Kirjaudu SC1000-lähettimelle.
- 3. Paina LOGGER-painiketta.
- 4. Paina READ LOG -painiketta.
- **5.** Näytölle tulee luettelo mittausantureista. Valitse yksi anturi/laite ja napsauta **CONTINUE**.
- 6. Odota, että näyttömoduuli vastaanottaa uusimmat lokitiedot anturilta/laitteelta.
- 7. Valitse Event Log tai Data Log.
- 8. Valitse aikaväli.
- **9.** Valitse lokitiedoston tiedostomuoto (.txt tai .csv). Molemmat tiedostomuodot voidaan pakata .zip-muotoon.

*Huomautus:* Käytä .zip-tiedostoa, jos SC1000-yhteys on muodostettu modeemin kautta (GSM-modeemi). Pakkaaminen pienentää siirtoaikaa merkittävästi.

- 10. Napsauta tiedoston latauslinkkiä.
- 11. Avaa tai tallenna tiedosto.
- 12. Napsauttamalla HOME-painiketta palaat SC1000-lähettimen kotisivulle.

### 5.14.3 Lokitiedostojen poistaminen selaimen kautta

#### Lokitiedostojen poistaminen selaimen kautta:

- 1. Mene tietokoneelle ja avaa selain.
- 2. Kirjaudu SC1000-lähettimelle.
- 3. Paina LOGGER-painiketta.
- 4. Paina ERASE LOG-painiketta.
- 5. Näytölle tulee luettelo mittausantureista/laitteista.
- 6. Valitse niistä yksi.
- 7. Vahvista valinta.
- 8. Lokitiedosto on nyt poistettu.
- 9. Napsauttamalla HOME-painiketta palaat SC1000-lähettimen kotisivulle.

## 5.15 Lähtö- ja relekortin kaavaeditori

Kaavoja voidaan käyttää ylimääräisenä signaalilähteenä lähtö- ja relekorteilla (DIN-kisko ja laajennuskortit). Jokaista lähtö- tai relekortin kanavaa voidaan käyttää kaavan ajamiseen. Kaavan tulosta voidaan käyttää samalla tavalla kuin oikeaa mittausarvoa.

Kaavojen avulla voidaan luoda virtuaalisia mittauksia (esimerkiksi useamman anturin mittausarvojen keskiarvo). Virtuaaliset mittausarvot lasketaan muiden antureiden mitatuista lukemista.

### 5.15.1 Kaavan lisääminen

#### Kaavan lisääminen:

- 1. Valitse SC1000 SETUP (SC1000-ASETUKSET),
  - **a.** jatka tulokorttien kohdalla valitsemalla OUTPUT SETUP, mA OUTPUT INT/EXT, OUTPUT 1-4, SELECT SOURCE, SET FORMULA.
  - jatka relekorttien kohdalla valitsemalla RELAY, RELAY INT/EXT, RELAY 1-4, SENSOR, SET FORMULA.
- 2. Näytölle tulee kaavaeditorin päävalikko (Kuva 49). Napauta tekstikenttää ja tee valinnat kohdissa Name, Location, Unit, Parameter and Formula.

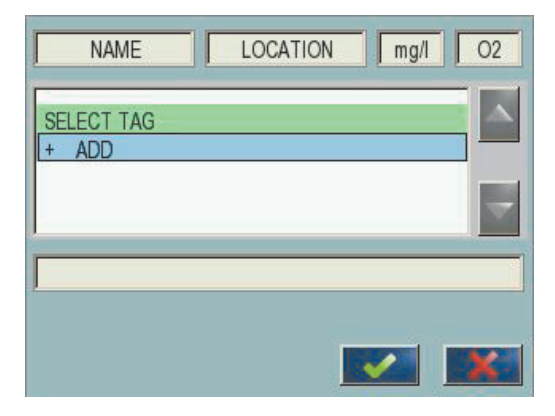

Kuva 49 Kaavaeditorin päävalikko

#### Taulukko 21 Kaavan asetukset

| Toiminto                                                               | Kuvaus                                                                                                    |
|------------------------------------------------------------------------|----------------------------------------------------------------------------------------------------|
| Määritä nimi                                                           | Syötä referenssinimi näkymän ja lokitiedostojen tunnistamiseksi (enintään 16 merkkiä).                                                                                   |
| Sijainti                                                               | Syötä lisätietoa sijainnista uniikkia tunnistamista varten (enintään 16 merkkiä).                                                                                        |
| Yksikkö                                                                | Syötä virtuaalinen mittayksikkö (enintään 6 merkkiä).                                                                                                    |
| Parametri                                                              | Syötä virtuaalinen mittaparametri (enintään 6 merkkiä).                                                                                                    |
| Kaava                                                                  | Syötä kaava, joka laskee virtuaalisen mittausarvon. Kaava voi sisältää kirjaimet A, B, C pikavalintoina toisiin mittausarvoihin (Taulukko 23, Taulukko 24, Taulukko 25). |
| Definition for letters A, B, C<br>(kirjainten A, B ja C<br>määritelmä) | Luetteloi olemassa olevat tehtävät (muille mittausarvoille).                                                                                                    |
| Add (Tag) (Lisää)                                                      | Luo uuden kirjaimen (A, B, C) paikanvaraajaksi toiselle uudelle mittausarvolle.                                                                                          |

Yleisimpiä erimerkkejä kaavoista ovat "LOAD" tai "DELTA-pH" (Taulukko 22):

- Load Basin1 = pitoisuus × virtaus
- Delta-pH=(pH IN) (pH OUT)

#### Taulukko 22 Kaavan asetus - esimerkki

| Toiminto          | Kuvaus                                                                    |
|-------------------|---------------------------------------------------------------------------|
| Määritä nimi      | LOAD                                                                      |
| Sijainti          | BASIN1                                                                    |
| Yksikkö           | kg/h                                                                      |
| Parametri         | Q                                                                         |
| Kaava             | (A × B)/100                                                               |
| Add (Tag) (Lisää) | A=Nitraatti NO3 1125425 NITRATAX plus sc<br>B = Määrä m <sup>3</sup> /h Q |

Tärkeä huomautus: Kaavojen pätevyyttä ei ole tarkastettu.

### 5.15.2 Muilta antureilta saadun mittausarvon sisältämän kaavan lisääminen

#### Muilta antureilta saadun mittausarvon sisältämän kaavan lisääminen:

- 1. Lisää mittausarvo kirjainten varausluettelon.
  - a. Valitse ADD (LISÄÄ) ja vahvista.
  - b. Valitse mittauslaite.
  - **c.** Valitse valitun laitteen tekemä mittaus. Kirjainten varausluettelossa näkyy uusi kirjain.
- 2. Käytä kirjainta kaavan muuttujana.

Huomautus: Kaavassa voidaan käyttää kaikkia isoja kirjaimia (A-Z).

#### 5.15.3 Kaavatoiminnot

Kaavat voivat sisältää aritmeettisia ja loogisia toimituksia, numeerisia funktioita ja parenteeseja, joilla ohjataan arviointijärjestystä.

Aritmeettiset toimitukset kuten yhteenlaskut, vähennyslaskut, jakolaskut tai kertolaskut perustuvat numeeriseen laskentaan. Jokaisen relekortin tai analogisen lähtökortin (sisäisen tai ulkoisen) kanava voi ajaa kaavan. Aritmeettisen laskennan tulokset käyttävät analogisia lähtökanavia ensisijaisesti.

Loogiset toimitukset kuten AND,OR,NOR, XOR ovat binäärisä laskutoimituksia, joiden lopputulos on oikein tai väärin (0 tai 1). Loogiset toiminnot käyttävät tyypillisesti relettä, koska releet ovat ON- tai OFF-asennossa sen mukaan, miten ne sopivat loogisten toimitusten tuloksiin.

| Käyttö        | Kaava | Kuvaus                                                                            |
|---------------|-------|-----------------------------------------------------------------------------------|
| Yhteenlasku   | A+B   |                                                                                   |
| Vähennyslasku | A-B   |                                                                                   |
| Kertolasku    | AxB   |                                                                                   |
| Jakolasku     | A/B   | Saa arvon 1, kun asetus on B = 0: Error <e2> "ARGUMENT".</e2>                     |
| Eksponentti   | A^B   | Ottaa arvon  A ^B, virhettä ei asetettu, kun A<0.                                 |
| Merkki        | -A    |                                                                                   |
| Sulut         | ()    | Laskee kaiken suluissa ja soveltaa sitten ulkopuolisia<br>laskutoimitussymboleja. |

#### Taulukko 23 Kaavaeditori - aritmeettiset toimitukset

| Toimenpide             | Kaava     | Kuvaus                                                                                |
|------------------------|-----------|---------------------------------------------------------------------------------------|
| Pienempi               | A < B     | Ottaa arvon 1 kun ehto on tosi, muussa tapauksessa ottaa arvon 0                      |
| Pienempi tai yhtä kuin | A≤B       | Ottaa arvon 1 kun ehto on tosi, muussa tapauksessa ottaa arvon 0                      |
| Suurempi               | A > B     | Ottaa arvon 1 kun ehto on tosi, muussa tapauksessa ottaa arvon 0                      |
| Suurempi tai yhtä kuin | $A \ge B$ | Ottaa arvon 1 kun ehto on tosi, muussa tapauksessa ottaa arvon 0                      |
| Yhtä kuin              | A=B       | Ottaa arvon 1 kun ehto on tosi, muussa tapauksessa ottaa arvon 0                      |
| Ei yhtä kuin           | A≠B       | Ottaa arvon 1 kun ehto on tosi, muussa tapauksessa ottaa arvon 0                      |
| Looginen inversio      | !A        | Ottaa arvon 1 kun A=0, muussa tapauksessa ottaa arvon 0                               |
| Ehdollinen             | A ? B : C | Ottaa arvon C kun A=0, muussa tapauksessa ottaa arvon B                               |
| Eksklusiivinen tai     | A ^^ B    | Ottaa arvon 1 kun A=0 tai B=0 (mutta ei yhtä aikaa), muussa tapauksessa ottaa arvon 0 |
| Looginen tai           | A    B    | Ottaa arvon 0 kun A=0 tai Bb=0, muussa tapauksessa ottaa arvon 1                      |
| Looginen ja            | A && B    | Ottaa arvon 0 kun A=0 tai B=0, muussa tapauksessa ottaa arvon 1                       |

#### Taulukko 24 Kaavaeditori - loogiset toimitukset

#### Taulukko 25 Kaavaeditori - matemaattiset funktiot

| Toiminto                               | Kaava   | Kuvaus                                                                            |
|----------------------------------------|---------|-----------------------------------------------------------------------------------|
| Neliöjuuri                             | sqrt(A) | Ottaa arvon $\sqrt{A}$ kun A<0: Error <e2> "ARGUMENT" on asetettu, saa arvon</e2> |
| Neliö                                  | sqr(A)  | A×A                                                                               |
| Eksponentiaalinen funktio              | exp(A)  | e^A                                                                               |
| Eksponentiaalinen funktio,<br>perus 10 | exd(A)  | 10^A                                                                              |
| Luonnollinen logaritmi                 | ln(A)   | Saa arvon 0,0, kun asetus on A<}0: Error <e,2> "ARGUMENT"</e,2>                   |
| Logaritmin perus 10                    | log(A)  | Saa arvon 0,0, kun asetus on A<}0: Error <e,2> "ARGUMENT"</e,2>                   |

Osa funktioista on varattu asettamaab virhe- ja varoitustilat lähtömoduuleille. Jokainen näistä funktioista vaati vähitään 2 (tai 3) parameteria sallii enintään 32 parameteria. Laskutoimituksissa kaikki funktiot ottavat arvon ensimmäiseltä argumentilta A funktion tuloksena, joten näiden funktioiden käyttö ei vaikuta laskettuun arvoon.

#### Taulukko 26 Funktioiden tarkistaminen virheiden ja varoitusten asettamisessa

| Alueen virhe                   | RNG(A, Min, Max) | Kun A <min a\="" tai="">Max:<br/>Virhe <e4\> RANGE FUNCTION on asetettu toimeenpanevalle kortille</e4\></min>        |
|--------------------------------|------------------|----------------------------------------------------------------------------------------------------|
| Alueen varoitus rng(A, Min, Ma |                  | Kun A <min a\="" tai="">Max:<br/>Varoitus <w1\> RANGE FUNCTION on asetettu toimeenpanevalle<br/>kortille</w1\></min> |
| Ehdollinen virhe               | CHK(A, X)        | Kun X on tosi:<br>Virhe <e3\> LOGIC FUNCTION on asetettu toimeenpanevalle kortille</e3\>                             |
| Ehdollinen varoitus            | chk(A, X)        | Kun X on tosi:<br>Varoitus <w0\> LOGIC FUNCTION on asetettu toimeenpanevalle<br/>kortille</w0\>                      |

Seuraavassa osassa kuvataan kaikki SC1000-lähettimen ohjelmistoasetukset. Päävalikon ohjelmistoasetuksiin kuuluvat

- SENSOR DIAGNOSTIC (ANTURIN DIAGNOSTIIKKA)
- ANTURIN SETUP
- SC1000 SETUP (SC1000-ASETUKSET)
- TESTI/HUOLTO
- LINK2SC
- PROGNOSYS

# 6.1 SENSOR DIAGNOSTIC (ANTURIN DIAGNOSTIIKKA) -valikko

SENSOR DIAGNOSTIC (ANTURIN DIAGNOSTIIKKA) -valikossa on lueteltu virheilmoitukset, varoitukset ja muistutukset kaikista liitetyistä antureista ja laitteista. Jos mittausanturi näkyy punaisena, laite on antanut virheilmoituksen tai varoituksen.

#### SENSOR DIAGNOSTIC (ANTURIN DIAGNOSTIIKKA)

| ١ | Valitse laite                     |                                                                         |  |
|---|-----------------------------------|-------------------------------------------------------------------------|--|
|   |                                   | Näyttää mittausanturissa tällä hetkellä olevat häiriöt.                 |  |
|   | VIKALISTA                         | Punainen on merkkinä häiriön havaitsemisesta.                           |  |
|   |                                   | Lisätietoja saa asianomaisen mittausanturin käyttöohjeesta.             |  |
|   | HÄLYTYSLISTA                      | Näyttää mittausanturissa tällä hetkellä olevien varoitusten luettelon.  |  |
|   |                                   | Punainen on merkkinä varoituksesta.                                     |  |
|   |                                   | Lisätietoja saa asianomaisen mittausanturin käyttöohjeesta.             |  |
|   | REMINDER LIST<br>(MUISTUTUSLISTA) | Näyttää mittausanturissa tällä hetkellä olevien muistutusten luettelon. |  |
|   |                                   | Punainen on merkkinä varoituksesta.                                     |  |
|   |                                   | Lisätietoja saa asianomaisen mittausanturin käyttöohjeesta.             |  |
| Ν | IESSAGE LIST                      | Näyttää mittausanturissa tällä hetkellä olevien viestien luettelon.     |  |
| ( | VIESTILUETTELO)                   | Lisätietoja saa asianomaisen mittausanturin käyttöohjeesta.             |  |

## 6.2 Anturin asetusvalikko

Anturin asetusvalikko luetteloi kaikki kytketyt mittausanturit. Lisätietoja saa asianomaisen mittausanturin käyttöohjeesta.

# 6.3 SC1000 SETUP (SC1000-ASETUKSET) -valikko

SC1000 SETUP (SC1000-ASETUKSET) -valikko sisältää SC1000-lähettimen tärkeimmät asetukset.

SC1000 SETUP (SC1000-ASETUKSET) -valikko sisältää seuraavat komennot:

- OUTPUT SETUP (LÄHTÖASETUKSET)
- CURRENT INPUTS (VIRRANSYÖTÖT)
- RELE
- WTOS
- VERKKOMODUULI
- GSM-MODULE (GSM-MODUULI)
- DEVICE MANAGEMENT (LAITEHALLINTA)
- DISPLAY SETTINGS (NÄYTÖN ASETUKSET)
- BROWSER HAKU
- MUISTIKORTTI
- SUOJAUS
- E-MAIL, katso lisätietoja käyttöoppaasta DOC023.XX.90143 SC1000 enhanced communications
- LISENSSIN HALLINTA
- MODBUS TCP, katso lisätietoja käyttöoppaasta DOC023.XX.90143 SC1000 enhanced communications

Valikkonimikkeiden saatavuus riippuu asennetuista laajennuskorteista tai ulkoisista DIN-kiskomoduuleista.

### 6.3.1 Lähtöasetusten valikko

*Huomautus:* Tämä valikko tulee näkyviin vain, jos SC1000-lähettimeen on asennettu lähtöviestikortti.

Lähtöasetusten valikon sisältö riippuu valitusta käytöstä/käyttötavasta: lineaarinen lähetys tai PID-lähetys. Virran lähtöviestikorttia voidaan käyttää prosessiarvosta riippuvaan lineaariseen lähtövirtaan tai PID-ohjauksella toimivaan lähtövirtaan.

#### LINEAR CONTROL (LINEAARINEN LÄHETYS)

Tässä toimintotilassa lähtövirta on lineaarisesti riippuvainen prosessiarvosta, kun se on prosessoitu sisäisen kaavanjäsentimen kautta (jos käsketty).

#### PID CONTROL (PID-LÄHETYS)

Tässä toimintotilassa lähtövirta generoi lähtövirtaa, joka yrittää ohjata prosessiarvoa. PID-lähetin ohjaa prosessiarvon asetusarvoonsa, jos häiriö muuttaa prosessiarvoa tai uusi asetusarvo on annettu.

Lähtövirta voi olla alueella 0– 20 mA tai 4–20 mA. Suurin lähtövirta on 22 mA. Lähtövirtaa voi tarvittaessa säätää offsetilla ja korjauskertoimella tarkkuuden parantamiseksi. Nämä kaksi parametria on oletuksena asetettu arvoihin "0" (offset) ja "1" (korjauskerroin).

### SC1000 SETUP (SC1000-ASETUKSET) OUTPUT SETUP (LÄHTÖASETUKSET) mA LÄHTÖ SIS/ULK

| /alitse lähtökortti 1,2,3 tai                                                                                | 4                                                                                                    |  |
|----------------------------------------------------------------------------------------------------|----------------------------------------------------------------------------------------------------|--|
| VALITSE LÄHDE                                                                                                | Oletusarvo: ei lähdettä<br>Valitsee mittausanturin tai luo kaavan, joka antaa virran lähtökortin käsittelemän prosessiarvon.                                                                          |  |
| PARAMETRI                                                                                                    | Oletusarvo: ei parametria<br>Valitsee parametrin valitusta lähteestä.                                                                                                    |  |
| TIETOJEN NÄYTTÖ                                                                                              | Oletusarvo: SYÖTTÖARVO<br>Asettaa näytetyn ja kirjatun mittausarvon.                                                                                                    |  |
| INPUT-ARVO                                                                                                   | Näyttää prosessiarvon, joka luetaan valitusta lähteestä, kun se on prosessoitu sisäisen kaavanjäsentimen kautta (jos käsketty)                                                                        |  |
| VIRTA                                                                                                    | Näyttää lasketun lähtövirran                                                                                                    |  |
| ASETA TOIMINTO                                                                                               | Oletusarvo: LINEAARINEN LÄHETYS                                                                                                    |  |
| LINEAR CONTROL<br>(LINEAARINEN<br>LÄHETYS)                                                                   | Jäljittää mittausarvon.                                                                                                    |  |
| PID CONTROL<br>(PID-LÄHETYS)                                                                                 | Asettaa SC1000-lähettimelle PID-ominaisuuden.                                                                                                    |  |
| ASETA TILA                                                                                                   | Oletusarvo: 10 mA<br>Asettaa lähtövirralle sijaisarvon siltä varalta, että valittu lähde ilmoittaa sisäisestä häiriöstä, on<br>kytketty irti järjestelmästä tai sen asetuksena on \qTransfer value\q. |  |
| HÄIRIÖTILASSA Oletusarvo: SET TRANSFER (ASETA SIIRTO)<br>Asettaa SC1000:n reaktion sisäisen häiriön varalta. |                                                                                                    |  |
| PIDÄ                                                                                                    | Virran lähtökortti toimii jatkuvasti valitusta lähteestä luetulla edellisellä voimassaolevalla arvolla.                                                                                               |  |
| ASETA TILA                                                                                                   | Virran lähtökortti käyttää sijaisarvoa lähtövirralle.                                                                                                    |  |
| ASETA TOIMINTATILA                                                                                           | Oletusarvo: SUORA<br>Määrittelee sen aikapisteen, jolloin PID-lähetin nostaa lähtövirtaa                                                                                                    |  |
| SUORA                                                                                                    | SNAP SHOT-arvo on alhaisempi kuin SETPOINT ja päin vastoin.                                                                                                    |  |
| KÄÄNTEINEN                                                                                                   | SNAP SHOT-arvo on korkeampi kuin SETPOINT ja päin vastoin.                                                                                                    |  |
| VAIMENNUS                                                                                                    | Asettaa tallennusajan (sekunneissa)<br>Lähtövirta perustuu tietyssä ajassa tallennettujen arvojen keskiarvoon. Aikaväli asetetaan tässä<br>valikossa.                                                 |  |
| ASETA 0 mA/4 mA                                                                                              | Oletusarvo: 0–20 mA<br>Asettaa lähtövirran alueeksi 0–20 mA tai 4–20 mA.                                                                                                    |  |
| ASETA YLÄRAJA                                                                                                | Oletusarvo: 20<br>Asettaa valitun lähdearvon, kun lähtövirran pitää olla 20 mA.                                                                                                    |  |
| ASETA ALARAJA                                                                                                | Oletusarvo: 0<br>Asettaa valitun lähdearvon, kun lähtövirran pitää olla 0 mA (skaala on 0–20 mA) ja vastaavasti<br>4 mA (skaala on 4–20 mA).                                                          |  |
| MAKSIMI                                                                                                    | Oletusarvo: 20 mA<br>Asettaa ylärajan mahdolliselle lähtövirran arvolle.<br>Tämä valikon kohta tulee näkyviin, jos SET FUNCTION (ASETA TOIMINTO) on kohdassa PID<br>CONTROL (PID-LÄHETYS).            |  |
| MINIMI                                                                                                    | Oletusarvo: 0 mA<br>Asettaa lähtövirralle alarajan.<br>Tämä valikon kohta tulee näkyviin, jos ASETA TOIMINTO on kohdassa PID-LÄHETYS.                                                                 |  |
| ASETA ASETUSARVO                                                                                             | Oletusarvo: 10<br>Asettaa prosessin arvon<br>PID-lähetin yrittää sopeutua tähän prosessiarvoon.                                                                                                    |  |

| S<br>C<br>n                               | SC1000 SETUP (SC1000-ASETUKSET)<br>OUTPUT SETUP (LÄHTÖASETUKSET)<br>mA LÄHTÖ SIS/ULK |                                                                                                    |  |  |  |
|-------------------------------------------|--------------------------------------------------------------------------------------|----------------------------------------------------------------------------------------------------|--|--|--|
|                                           |                                                                                      | Oletusarvo: 0                                                                                                    |  |  |  |
|                                           | PROPORTIONAL<br>(VERRANNOLLINEN)                                                     | Lähettimen verrannollinen osa kehittää lähtösignaalin, joka on lineaarisesti riippuvainen<br>ohjauspoikkeamasta. Tämä osa reagoi suoraan kaikkiin syötössä tapahtuviin muutoksiin, mutta<br>liian korkealla asetusarvolla se alkaa helposti heilahdella. Verrannollinen osa ei voi kokonaan<br>kompensoida häiriöitä.                                                                        |  |  |  |
|                                           |                                                                                      | Oletusarvo: 0                                                                                                    |  |  |  |
|                                           |                                                                                      | Asettaa PID-lähettimen integraalisen osan (minuutteina).                                                                                                    |  |  |  |
|                                           | INTERGOINTI                                                                          | Lähettimen integraalinen osa kehittää lähtösignaalin, joka kasvaa lineaarisesti, kun<br>ohjauspoikkeama on vakio. Integraalinen osa reagoi hitaammin kuin verrannollinen osa, mutta<br>se kykenee säätämään häiriöt kokonaan. Mitä korkeammalle integraalisen osan arvo asetetaan,<br>sitä hitaammin se reagoi. Jos integraalisen osan arvo asetetaan alas, se saattaa alkaa<br>heilahdella. |  |  |  |
|                                           |                                                                                      | Oletusarvo: 0                                                                                                    |  |  |  |
|                                           | DERIVOINTI                                                                           | Asettaa PID-lähettimen derivatiivisen osan (minuutteina).                                                                                                    |  |  |  |
|                                           |                                                                                      | PID-lähettimen derivatiivinen osa antaa lähtösignaalin. Mitä nopeammin vaihtelu tapahtuu, sitä<br>korkeammalle lähtösignaali nousee.                                                                                                    |  |  |  |
|                                           |                                                                                      | Lähetinpoikkeama muuttuu = lähtösignaali.                                                                                                    |  |  |  |
|                                           |                                                                                      | Lähetinpoikkeama ei muutu = ei lähtösignaalia.                                                                                                    |  |  |  |
|                                           |                                                                                      | Jos tietoa ohjausprosessin käyttäytymisestä ei ole, suosittelemme asettamaan tämän osan<br>arvoon "0", koska sillä on taipumus heilahdella suuresti.                                                                                                    |  |  |  |
|                                           | SNAP SHOT                                                                            | Näyttää uusimman silmänräpäyskuvan prosessin arvosta.                                                                                                    |  |  |  |
|                                           | (SILMÄNRÄPÄYSKUVA)                                                                   | PID-lähetin yrittää lähtövirran avulla lähestyä ohjattua prosessiarvoa asetettuun pisteeseen.                                                                                                    |  |  |  |
|                                           |                                                                                      | Näyttää lasketun lähtövirran (mA).                                                                                                    |  |  |  |
|                                           | VICIA                                                                                | Oletuksena laskettu lähtövirta ei edusta todellista lähtövirtaa. Todellinen lähtövirta riippuu<br>vastapäisestä syöttöresistanssista, eikä se voi milloinkaan olla yli 22 mA.                                                                                                    |  |  |  |
|                                           |                                                                                      | Oletusarvo: POIS                                                                                                    |  |  |  |
|                                           | log väli                                                                             | Asettaa välin (minuutteina) näytetyn arvon dataloggeriin kirjaamista varten.                                                                                                    |  |  |  |
|                                           |                                                                                      | Vaihtoehdot: POIS, 5 minuuttia, 10 minuuttia, 15 minuuttia, 20 minuuttia, 30 minuuttia                                                                                                    |  |  |  |
| VERSIO Näyttää ohjelmistoversion numeron. |                                                                                      | Näyttää ohjelmistoversion numeron.                                                                                                    |  |  |  |
| S                                         | IJAINTI                                                                              | Näyttää sijainnin.                                                                                                    |  |  |  |

**Syöttövirran ja lasketun pitoisuuden välinen suhde.** Kuva 50 näyttää prosessiarvosta, asetetusta ala-arvosta ja yläarvosta riippuvan lähtövirran alueella 0–20 mA.

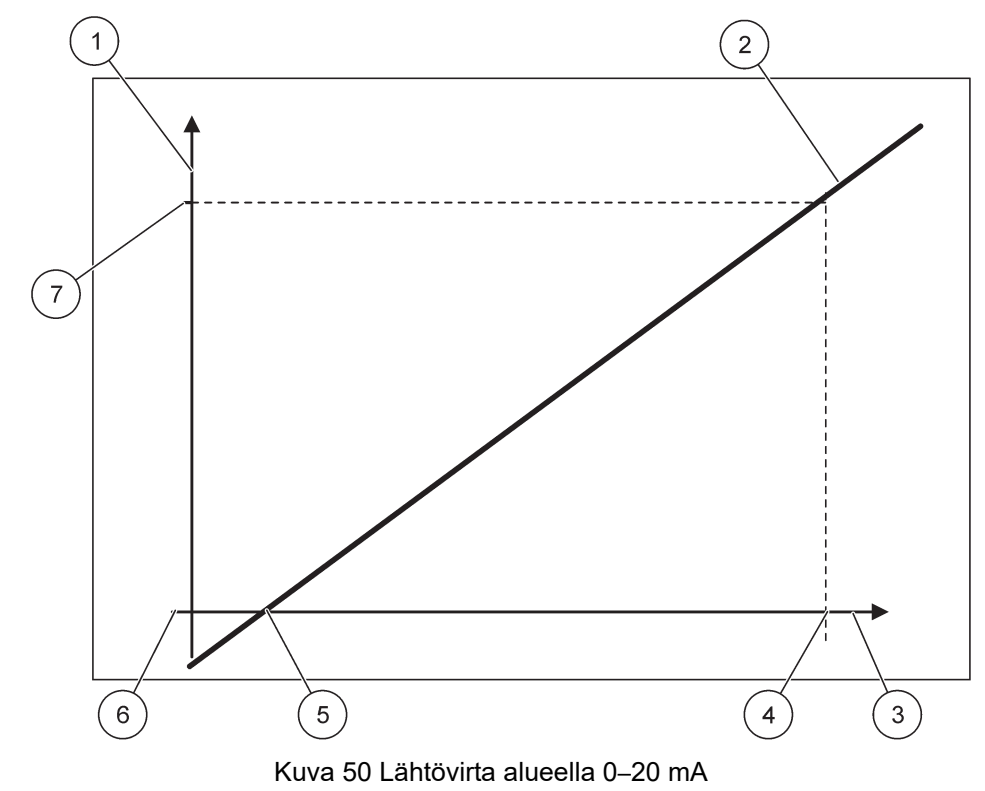

| 1 | Lähtövirta (OC) (y-akseli)   | 5 | Alaraja (LV) |
|---|------------------------------|---|--------------|
| 2 | OC=f(PV)                     | 6 | 0 mA         |
| 3 | Prosessiarvo (PV) (x-akseli) | 7 | 20 mA        |
| 4 | Yläarvo (HV)                 |   |              |

Lähtövirta (OC) on prosessiarvon (PV) funktio.

Lähtövirta määräytyy seuraavalla kaavalla (1):

(1) OC = 
$$f(PV)$$
 =  $(PV - LV) \times \frac{20 \text{ mA}}{HV - LV}$ 

jossa: OC=Lähtövirta PV=Prosessiarvo LV=Ala-arvo HV=Yläarvo

Kuva 51 näyttää prosessiarvosta, asetetusta ala-arvosta ja yläarvosta riippuvan lähtövirran alueella 4–20 mA.

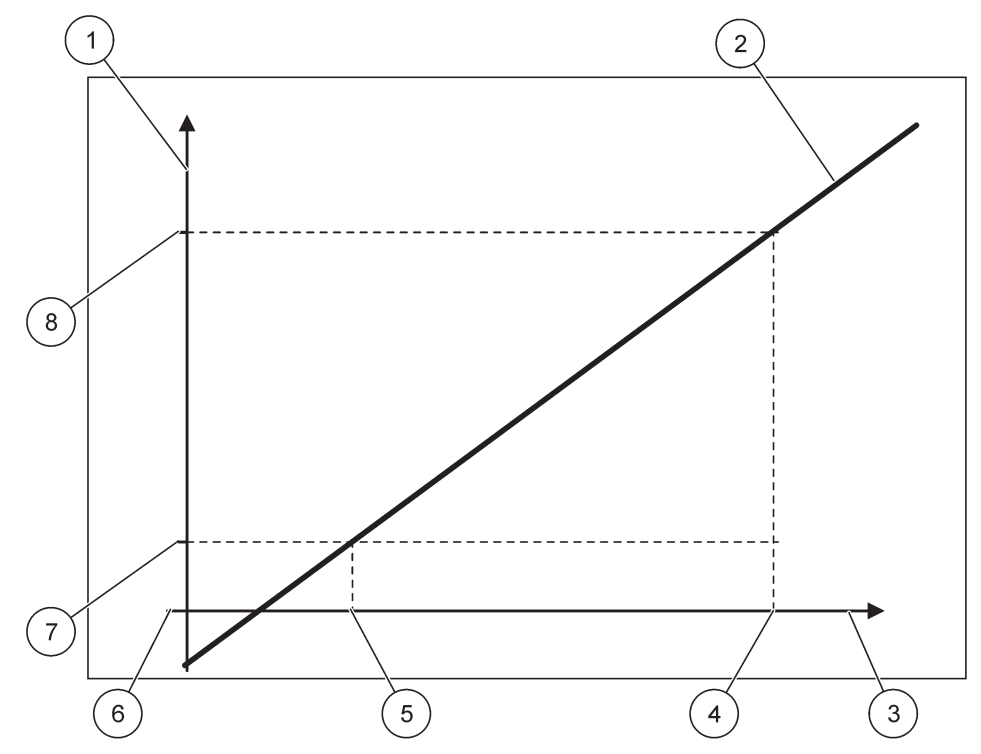

Kuva 51 Lähtövirta alueella 4-20 mA

| 1 | Lähtövirta (OC) (y-akseli)   | 5 | Alaraja (LV) |
|---|------------------------------|---|--------------|
| 2 | OC=f(PV)                     | 6 | 0 mA         |
| 3 | Prosessiarvo (PV) (x-akseli) | 7 | 4 mA         |
| 4 | Yläarvo (HV)                 | 8 | 20 mA        |

Lähtövirta määräytyy seuraavalla kaavalla (2):

(2) OC = 
$$f(PV) = \frac{16 \text{ mA}}{HV - LV} \times (PV - LV) + 4 \text{ mA}$$

jossa: OC=Lähtövirta PV=Prosessiarvo LV=Ala-arvo HV=Yläarvo

### 6.3.2 Virransyöttövalikko

Huomautus: Valikot tulevat näkyviin vain, jos SC1000-lähettimeen on asennettu tulokortti.

Tätä tulokorttia voidaan käyttää analogisena tulokorttina mittaamaan tulovirtaa alueella 0– 20 mA tai 4–20 mA, tai sitä voidaan käyttää digitaalisena tulokorttina. Tämän valikon sisältö riippuu sen käytöstä:

#### ANALOG CURRENT INPUT (ANALOGINEN VIRRANSYÖTTÖ)

Virran tulokortti yhdistää laitteet SC1000-lähettimen virransyöttöön. Jokainen virransyöttökanava voidaan konfiguroida erikseen, ja sekä yksikkö että parametri näkyvät mitatun arvon näytöllä. Vastaava avoin jumpperi virransyöttökortilla on välttämätön laitteen kytkemiseksi.

#### DIGITAL CURRENT INPUT (DIGITAALINEN VIRRANSYÖTTÖ)

Jotta kaksi digitaalista tilaa voidaan erottaa toisistaan, sisäisen virransyöttökortin vastaava jumpperi on suljettava, ja vastaava silta on asetettava ulkoiselle virransyöttökortille. Eri vaiheet tunnistetaan sulkemalla tai avaamalla vastaavien kiinnikkeiden välinen kytkin.

On myös mahdollista säätää tulovirran mittausta offsetilla ka korjauskertoimella tarkkuuden lisäämiseksi. Nämä kaksi parametria on oletuksena asetettu arvoihin "0" (offset) ja "1" (korjauskerroin). Kun kanavaa käytetään digitaaliseen syöttöön, näytöllä näkyy arvo "HIGH" tai "LOW".

| SC<br>CL<br>m/ | SC1000 SETUP (SC1000-ASETUKSET)<br>CURRENT INPUTS (VIRRANSYÖTÖT)<br>mA TULO SIS/ULK                                                                  |                                                                                                    |  |  |  |  |  |  |
|----------------|----------------------------------------------------------------------------------------------------|----------------------------------------------------------------------------------------------------|--|--|--|--|--|--|
| Va             | /alitse tulokortti 1,2,3 tai 4                                                                                                    |                                                                                                    |  |  |  |  |  |  |
|                | MUUTA NIMI                                                                                                    | Oletusarvo: laitteen sarjanumero tekstinä<br>Lisää teksti esimerkiksi virtalähteen sijainnista.                                                                                                    |  |  |  |  |  |  |
|                | DEVICE NAME<br>(LAITTEEN NIMI)                                                                                                    | Oletusarvo: ei tekstiä<br>Laitteen nimen asetus.                                                                                                    |  |  |  |  |  |  |
|                | PARAMETER NAME<br>(PARAMETRIN NIMI)                                                                                                    | Oletusarvo: ei tekstiä<br>Laitteen parametrin asetus.                                                                                                    |  |  |  |  |  |  |
|                | PARAMETRI                                                                                                    | Oletusarvo: "ChanX" (X=tulovirtamoduulin kanavanumero)<br>Lasketun lähtöarvon parametrin asetus.                                                                                                    |  |  |  |  |  |  |
|                | DATA VIEW<br>(TIETOJEN NÄYTTÖ)                                                                                                    | Oletusarvo: LÄHTÖARVO<br>Asettaa arvon, joka näkyy mitattuna arvona näyttömoduulilla ja kirjataan dataloggeriin.                                                                                                    |  |  |  |  |  |  |
|                | INPUT CURRENT<br>(TULOVIRTA)                                                                                                    | Näyttää todellisen mitatun tulovirran.                                                                                                    |  |  |  |  |  |  |
|                | OUTPUT VALUE<br>(LÄHTÖARVO)Näyttää laskennallisen lähtöarvon sen jälkeen, kun lähtövirta on skaalattu SET LOW VALUE-<br>SET HIGH VALUE -asetuksilla. |                                                                                                    |  |  |  |  |  |  |
|                | UNIT (YKSIKKÖ)                                                                                                    | Oletusarvo: ei tekstiä<br>Lasketun lähtöarvon yksikön asetus.                                                                                                    |  |  |  |  |  |  |
|                | ASETA TILA                                                                                                    | Oletusarvo: ANALOGINEN                                                                                                    |  |  |  |  |  |  |
|                | ANALOG<br>(ANALOGINEN)                                                                                                    | Tulokanavaa käytetään analogiatuloon.                                                                                                    |  |  |  |  |  |  |
| _              | DIGITAL<br>(DIGITAALINEN)                                                                                                    | Tulokanavaa käytetään digitaalituloon.                                                                                                    |  |  |  |  |  |  |
| ,              | VAIMENNUS                                                                                                    | Oletusarvo: 10 sekuntia<br>Asettaa aikavälin mitattujen tulovirtojen tallentamiselle.<br>Tulovirta on tulos keskiarvosta, joka on laskettu tietyllä (tässä valikossa asetetulla) aikavälillä<br>tallennetuista edellisistä tulovirta-arvoista. |  |  |  |  |  |  |
|                | LOGIC (LOOGINEN)                                                                                                    | Oletusarvo: SUORA<br>Asettaa relaation tulotilan ja lähtötason välille.<br>Tämä valikon kohta tulee näkyviin, jos SET FUNCTION (ASETA TOIMINTO) on kohdassa<br>DIGITAL (DIGITAALINEN).                                                         |  |  |  |  |  |  |
| L              | SUORA                                                                                                    | Jos tuloliitin on kiinni, lähtötaso on LOW, ja jos se taas on auki, lähtötaso on HIGH.                                                                                                    |  |  |  |  |  |  |
|                | KÄÄNTEINEN                                                                                                    | Jos tuloliitin on kiinni, lähtötaso on HIGH, ja jos se taas on auki, lähtötaso on LOW.                                                                                                    |  |  |  |  |  |  |

| S<br>C<br>m | SC1000 SETUP (SC1000-ASETUKSET)<br>CURRENT INPUTS (VIRRANSYÖTÖT)<br>mA TULO SIS/ULK |                                                                                                  |  |  |  |
|-------------|-------------------------------------------------------------------------------------|--------------------------------------------------------------------------------------------------|--|--|--|
|             | $\Delta SETA 0 m \Delta/4 m \Delta$                                                 | Oletusarvo: 0–20 mA                                                                              |  |  |  |
|             |                                                                                     | Asettaa tulovirran alueeksi 0–20 mA tai 4–20 mA.                                                 |  |  |  |
|             | ΔΩΕΤΛ VI ΆΡΛ ΙΛ                                                                     | Oletusarvo: 20                                                                                   |  |  |  |
|             | AGETA TLANAJA                                                                       | Asettaa lähtöarvon tulovirran ollessa 20 mA.                                                     |  |  |  |
|             |                                                                                     | Oletusarvo: 0                                                                                    |  |  |  |
|             | ASETA ALARAJA                                                                       | Asettaa lähtöarvon tulovirran ollessa 0 mA (0–20 mA skaala) tai 4 mA                             |  |  |  |
|             |                                                                                     | (4–20 mA skaala).                                                                                |  |  |  |
|             | ON ERROR MODE                                                                       | Oletusarvo: POIS                                                                                 |  |  |  |
|             | (HÄIRIÖTILASSA)                                                                     | Virheraportti annetaan tulovirran ollessa alueen ulkopuolella (se voi olla 0–20 mA tai 4–20 mA). |  |  |  |
|             |                                                                                     | Asennossa POIS virheraporttia ei anneta, vaikka tulojännite olisikin alueen ulkopuolella.        |  |  |  |
|             | 0 mA                                                                                | Häiriötilanteessa sijaisarvo on 0 mA.                                                            |  |  |  |
|             | 4 mA                                                                                | Häiriötilanteessa sijaisarvo on 4 mA.                                                            |  |  |  |
|             | 20 mA                                                                               | Häiriötilanteessa sijaisarvo on 20 mA.                                                           |  |  |  |
|             | POIS                                                                                | Sijaisarvoa ei käytetä mitatun arvon tilalla häiriötilanteessa.                                  |  |  |  |
|             | CONCENTRATION                                                                       | Näyttää laskennallisen konsentraation riippuen tulovirrasta ja skaalauksesta, jotka on asetettu  |  |  |  |
|             | (KONSENTRAATIO)                                                                     | SET LOW VALUE- ja SET HIGH VALUE -valikoissa.                                                    |  |  |  |
|             |                                                                                     | Oletusarvo: 10 minuuttia                                                                         |  |  |  |
|             | LOG VÄLI                                                                            | Asettaa aikavälin näytetyn arvon dataloggeriin kirjaamista varten.                               |  |  |  |
|             |                                                                                     | Vaihtoehdot: POIS, 5 minuuttia, 10 minuuttia, 15 minuuttia, 20 minuuttia, 30 minuuttia           |  |  |  |
| V           | ERSIO                                                                               | Näyttää ohjelmistoversion numeron                                                                |  |  |  |
| SIJAINTI    |                                                                                     | Näyttää nykyisen sijainnin                                                                       |  |  |  |

Syöttövirran ja lasketun pitoisuuden välinen suhde. Kuva 52 näyttää tulovirrasta, asetetusta ala-arvosta ja yläarvosta riippuvan lähtöarvon alueella 0–20 mA.

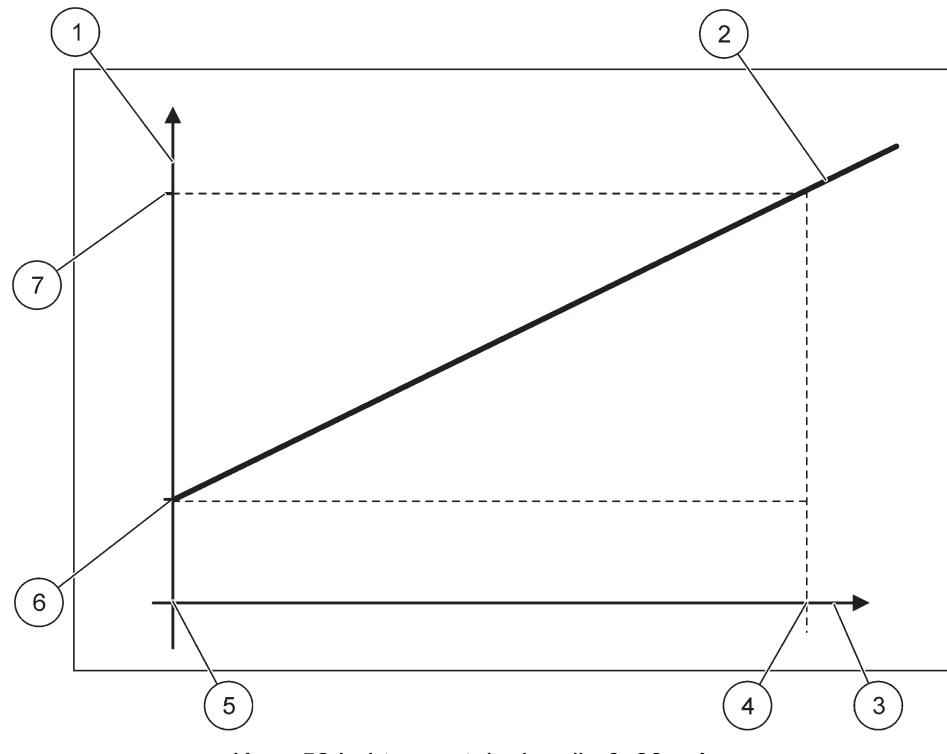

Kuva 52 Lähtöarvo tuloalueella 0-20 mA

| 1 | Lähtöarvo (konsentraatio) (x-akseli) | 5 | 0 mA |
|---|--------------------------------------|---|------|
| 2 | OV=f(IC)                             | 6 | 0 mA |
| 3 | Tulovirta (IC) (y-akseli)            | 7 | 0 mA |
| 4 | 20 mA                                | 8 | 0 mA |

Lähtöarvo (OV) on tulovirran (IC) funktio.

Lähtöarvo määräytyy seuraavalla kaavalla (3):

(3) OV = f(IC) = IC × 
$$\frac{HV - LV}{20 \text{ mA}}$$
 + LV

jossa: OV=lähtöarvo IC=tulovirta LV=ala-arvo HV=yläarvo

Kuva 53 näyttää tulovirrasta, asetetusta ala-arvosta ja yläarvosta riippuvan lähtöarvon alueella 4– 20 mA.

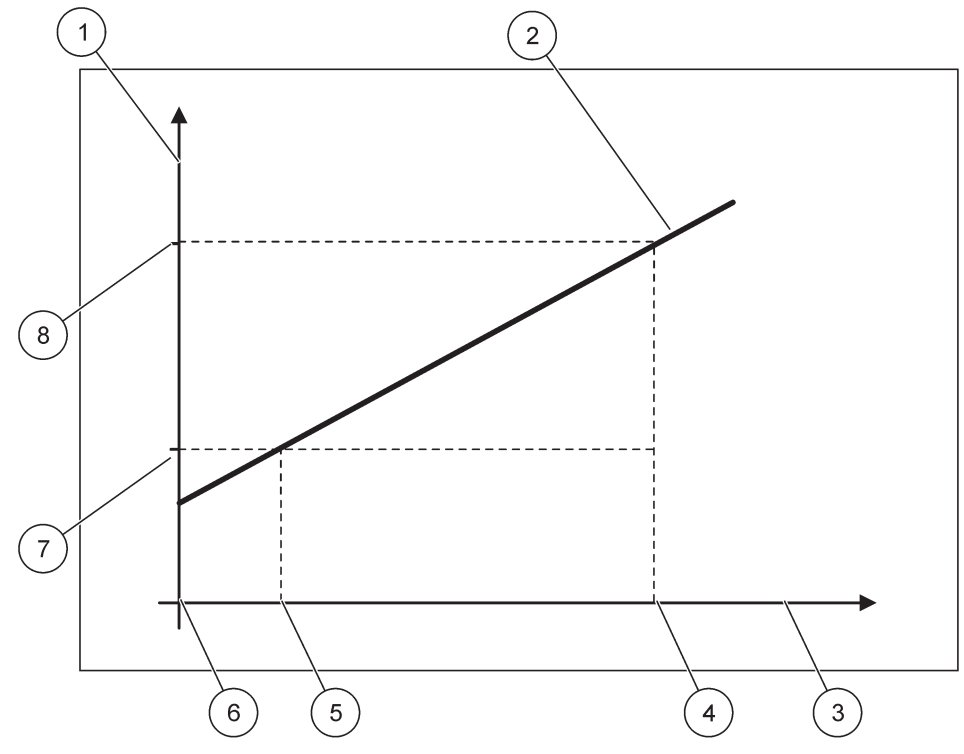

Kuva 53 Lähtöarvo tuloalueella 4-20 mA

| 1 | Lähtöarvo (konsentraatio) (y-akseli) | 5 | 4 mA          |
|---|--------------------------------------|---|---------------|
| 2 | OV=f(IC)                             | 6 | 0 mA          |
| 3 | Tulovirta (x-akseli)                 | 7 | Ala-arvo (LV) |
| 4 | 20 mA                                | 8 | Yläarvo (HV)  |

Lähtöarvo (OV) määräytyy seuraavalla kaavalla (4):

(4) 
$$OV = f(IC) = \frac{HV - LV}{16 \text{ mA}} \times (IC - 4 \text{ mA}) + LV$$

jossa: OV=lähtöarvo IC=tulovirta LV=ala-arvo HV=yläarvo

### 6.3.3 Relevalikko

Huomautus: Tämä valikko tulee näkyviin vain, jos SC1000-lähettimeen on asennettu relekortti.

Relekortin valikon sisältö riippuu valitusta toimintatilasta. Relekortin toimintatiloja on useita:

#### ALARM (HÄLYTYS)

Rele tarkkailee, että prosessiarvo on kahden raja-arvon välissä.

### FEEDER CONTROL (SYÖTÖN OHJAUS)

Rele osoittaa, ylittääkö tai alittaako prosessiarvo asetetun pisteen.

#### 2 POINT CONTROL (2 PISTEEN OHJAUS)

Releen katkaisu tapahtuu, jos prosessiarvo saavuttaa ylä- tai alarajan.

#### VAKAVA VAROITUS

Rele osoittaa mittausantureiden varoitukset ja häiriötilanteet.

#### **PWM CONTROL (PWM-OHJAUS)**

Rele käyttää PWM-ohjausta prosessiarvosta riippuen.

#### FREQ. CONTROL (TAAJUUDEN OHJAUS)

Rele kytkee taajuuden päälle prosessiarvosta riippuen.

#### AJASTIN

Rele kytkeytyy tietyin ajoin päälle itsenäisesti prosessiarvosta riippumatta.

#### LAITEVIKA

Rele osoittaa järjestelmän mittausanturin sisäisen häiriön, varoitukseen tai jos sitä ei löydy.

#### 6.3.3.1 Yleiset releasetukset (käytössä kaikissa releen toimintatiloissa)

| 3C1000 SETUP (SC1000-ASETUKSET)<br>RELE<br>RELAY INT/EXT (RELE SIS./ULK.)                                                                       |                                                                                                    |  |  |  |  |  |
|----------------------------------------------------------------------------------------------------|----------------------------------------------------------------------------------------------------|--|--|--|--|--|
| Valitse relekortti 1, 2, 3 tai 4                                                                                                    | /alitse relekortti 1, 2, 3 tai 4                                                                                                    |  |  |  |  |  |
| VALITSE LÄHDE                                                                                                    | Oletusarvo: ei lähdettä<br>Valitse mittausanturi tai luo kaava, joka antaa relekortin käsittelemän prosessiarvon.                                                                                          |  |  |  |  |  |
| PARAMETRI                                                                                                    | Oletusarvo: ei parametria<br>Valitse parametri valitusta lähteestä.<br>Näytöllä oleva parametri riippuu kytketystä mittausanturista, esimerkiksi happipitoisuutta tai<br>lämpötilaa mittaavasta anturista. |  |  |  |  |  |
| DATA VIEW Oletusarvo: INPUT CONFIG<br>(TIETOJEN NÄYTTÖ) Asettaa arvon, joka näkyy mitattuna arvona näyttömoduulilla ja joka kirjataan datalogge |                                                                                                    |  |  |  |  |  |
| RELAY CONTACT<br>(RELEKOSKETIN)                                                                                                    | RELAY CONTACT<br>RELEKOSKETIN) Näyttää ja kirjaa relekytkimen tilan (ON tai OFF).                                                                                                    |  |  |  |  |  |
| INPUT CONFIG<br>(SYÖTTÖKONFIGU<br>RAATIO)                                                                                                    | IFIG<br>ONFIGU Prosessiarvo luetaan valitusta lähteestä, kun se on prosessoitu sisäisen kaavanjäsentimen kautta (jos käsketty).                                                                            |  |  |  |  |  |
| ASETA TILA                                                                                                    | Oletusarvo: HÄLYTYS<br>Asettaa relekortin toimintatilan.                                                                                                    |  |  |  |  |  |
| ALARM (HÄLYTYS)                                                                                                    | Käyttää relettä vastauksena mitattuun parametriin. Sisältää erilliset hälytyspisteet "High" ja<br>"Low", erottelukynnykset sekä ON/OFF-viiveen.                                                            |  |  |  |  |  |
| FEEDER CONTROL<br>(SYÖTÖN OHJAUS)                                                                                                    | Toimii vastauksena mitattuun parametriin. Voidaan asettaa vaiheistusta, asetuspistettä, erottelukynnystä, ylisyöttöä ja ON/OFF-viivettä varten.                                                            |  |  |  |  |  |
| 2 PISTEEN<br>OHJAUS                                                                                                    | Toimii vastauksena mitattuun parametriin kahta asetuspistettä käyttäen.                                                                                                    |  |  |  |  |  |
| VAKAVA VAROITUS                                                                                                    | /AROITUS Aktivoituu, kun analysaattori havaitsee mittausanturia koskevan varoituksen. Osoittaa varoituksen ja häiriötilan valituista mittausantureista.                                                    |  |  |  |  |  |
| PWM CONTROL<br>(PWM-OHJAUS)                                                                                                    | Sallii releen PWM-lähdön.                                                                                                    |  |  |  |  |  |

| SC<br>RE<br>RE | SC1000 SETUP (SC1000-ASETUKSET)<br>RELE<br>RELAY INT/EXT (RELE SIS./ULK.) |                                                                                                    |  |
|----------------|---------------------------------------------------------------------------|----------------------------------------------------------------------------------------------------|--|
|                | FREQ. CONTROL<br>(TAAJUUDEN<br>OHJAUS)                                    | Sallii releen jaksotella taajuudella, joka on välillä minimi- ja maksimipulssia minuutissa.                                                                                      |  |
|                | AJASTIN                                                                   | Sallii releen kytkeytyä tietyn ajoin päälle itsenäisesti prosessiarvosta riippumatta                                                                                             |  |
|                | LAITEVIKA                                                                 | Osoittaa, onko mittausanturissa sisäinen virhe tai varoitus                                                                                                    |  |
|                | NPUT VALUE<br>(SYÖTTÖARVO)                                                | Prosessiarvo luetaan valitusta lähteestä, kun se on prosessoitu sisäisen kaavanjäsentimen kautta (jos käsketty).                                                                 |  |
|                | LOG VÄLI                                                                  | Oletusarvo: POIS<br>Asettaa aikavälin näytetyn arvon dataloggeriin kirjaamista varten.<br>Vaihtoehdot: POIS, 5 minuuttia, 10 minuuttia, 15 minuuttia, 20 minuuttia, 30 minuuttia |  |

## 6.3.3.2 Toiminto asetettu kohtaan ALARM (HÄLYTYS)

| Α  | ALARM (HÄLYTYS) |                                                                                                    |  |  |  |  |
|----|-----------------|----------------------------------------------------------------------------------------------------|--|--|--|--|
|    | ASETA TILA      | Oletusarvo: JÄNNITTEETÖN<br>Asettaa releen tilan (JÄNNITTEELLINEN/JÄNNITTEETÖN), jos virhetilanne havaitaan valitussa |  |  |  |  |
|    |                 | lähteessä tai jos lähdettä ei ole.                                                                                    |  |  |  |  |
|    | TOIMISUUNTA     | Oletusarvo: SUORA                                                                                                    |  |  |  |  |
|    |                 | Päättää, onko rele päällä vai ei, kun prosessiarvo lähtee ohjatulta kaistalta.                                        |  |  |  |  |
|    | SUORA           | Rele on päällä, kun prosessiarvo lähtee ohjatulta kaistalta                                                           |  |  |  |  |
| _  | KÄÄNTEINEN      | Rele on pois päältä, kun prosessiarvo lähtee ohjatulta kaistalta                                                      |  |  |  |  |
|    |                 | Oletusarvo: 15                                                                                                    |  |  |  |  |
|    |                 | Asettaa ohjatun kaistan maksimin valitussa parametriyksikössä.                                                        |  |  |  |  |
|    | HÄL ALARAJA     | Oletusarvo: 5                                                                                                    |  |  |  |  |
|    |                 | Asettaa ohjatun kaistan minimin valitussa parametriyksikössä.                                                         |  |  |  |  |
|    | YLÄALLIE        | Oletusarvo: 1                                                                                                    |  |  |  |  |
|    |                 | Asettaa ylärajalla käytetyn hystereesiarvon.                                                                          |  |  |  |  |
|    |                 | Oletusarvo: 1                                                                                                    |  |  |  |  |
|    |                 | Asettaa alarajalla käytetyn hystereesiarvon                                                                           |  |  |  |  |
|    | VETOHIDASTUS    | Oletusarvo: 5 sekuntia                                                                                                |  |  |  |  |
|    | (0 s–999 s)     | Asettaa releen käynnistymisen viiveajan.                                                                              |  |  |  |  |
|    | PÄÄSTÖHIDASTUS  | Oletusarvo: 5 sekuntia                                                                                                |  |  |  |  |
| (( | (0 s–999 s)     | Asettaa releen sulkemisen viiveajan.                                                                                  |  |  |  |  |

Kuva 54 näyttää releen käyttäytymisen hälytystilassa eri olosuhteissa.

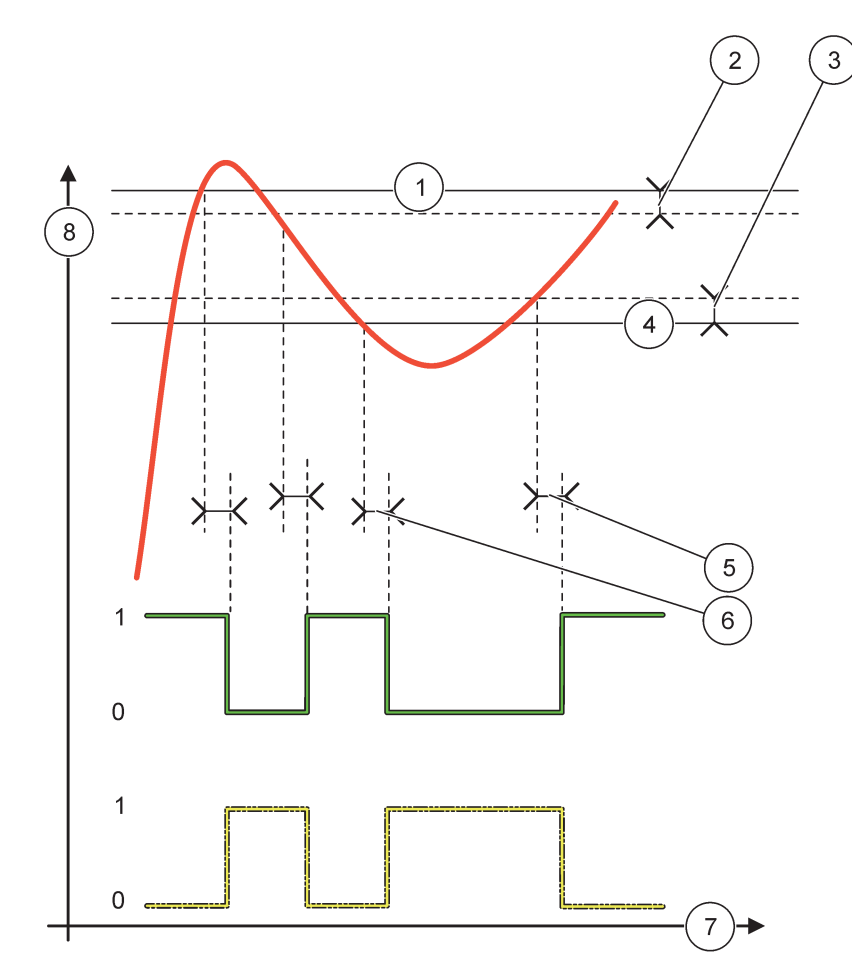

### Kuva 54 Releen käyttäytyminen hälytystilassa

| 1 | Korkean tason hälytys | 5 | ON-viive, kun vaihe=käänteinen<br>OFF-viive, kun vaihe=suora |
|---|-----------------------|---|--------------------------------------------------------------|
| 2 | Korkea erottelukynnys | 6 | OFF-viive, kun vaihe=käänteinen<br>ON-viive, kun vaihe=suora |
| 3 | Matala erottelukynnys | 7 | Aika (x-akseli)                                              |
| 4 | Matalan tason hälytys | 8 | Lähde (y-akseli)                                             |

## Taulukko 27 Väri/linjakoodi, Kuva 54

| Valittu lähde                 |  |
|-------------------------------|--|
| Relekytkin (käänteinen vaihe) |  |
| Relekytkin (suora vaihe)      |  |

# 6.3.3.3 Toiminto asetettu kohtaan FEEDER CONTROL (SYÖTÖN OHJAUS)

| FEEDER CONTROL (SYÖTÖN OHJAUS)   |                                                                                                    |  |  |  |
|----------------------------------|----------------------------------------------------------------------------------------------------|--|--|--|
| ASETA TILA                       | Oletusarvo: JÄNNITTEETÖN<br>Asettaa releen tilan (JÄNNITTEELLINEN/JÄNNITTEETÖN), jos virhetilanne havaitaan valitussa<br>lähteessä tai jos lähdettä ei ole.                                                                                                    |  |  |  |
| TOIMISUUNTA                      | Oletusarvo: HIGH<br>Määrittelee releen tilan, jos prosessiarvo ylittää asetetun pisteen.                                                                                                    |  |  |  |
| HIGH (KORKEA)                    | Kytkee releen päälle, jos prosessiarvo ylittää asetetun pisteen.                                                                                                    |  |  |  |
| LOW (ALHAINEN)                   | Kytkee releen päälle, jos prosessiarvo laskee alle asetetun pisteen.                                                                                                    |  |  |  |
| SET POINT                        | Oletusarvo: 10                                                                                                    |  |  |  |
| (ASETUSPISTE)                    | Asettaa prosessiarvon, jossa rele vaihtaa tilaa.                                                                                                    |  |  |  |
| KUOLLUT ALUE                     | Oletusarvo: 1<br>Asettaa hystereesin, ettei rele keinu epäsäännöllisesti prosessiarvon lähestyessä asetuspistettä.<br>Kun VAIHE in asetettu kohtaan HIGH (KORKEA): Hystereesi on alle asetuspisteen.<br>Kun VAIHE in asetettu kohtaan LOW (MATALA): Hystereesi on yli asetuspisteen. |  |  |  |
| OnMax AJASTIN<br>(0 min–999 min) | Oletusarvo: 0 minuuttia<br>Asettaa maksimiajanjakson. Rele kytkeytyy tämän vaiheen aikana päälle ohittaessaan<br>asetuspisteen. Heti, kun aika on kulunut loppuun, rele kytkeytyy pois päältä prosessiarvosta<br>riippumatta.<br>0=OnMax Ajastin ei ole aktiivinen.                  |  |  |  |
| VETOHIDASTUS<br>(0 s–999 s)      | Oletusarvo: 5 sekuntia<br>Asettaa releen käynnistymisen viiveajan.                                                                                                    |  |  |  |
| PÄÄSTÖHIDASTUS<br>(0 s–999 s)    | Oletusarvo: 5 sekuntia<br>Asettaa releen sulkemisen viiveajan.                                                                                                    |  |  |  |

Kuva 55 ja Kuva 56 näyttävät releen käyttäytymisen Feeder Control-toiminnossa eri olosuhteissa.

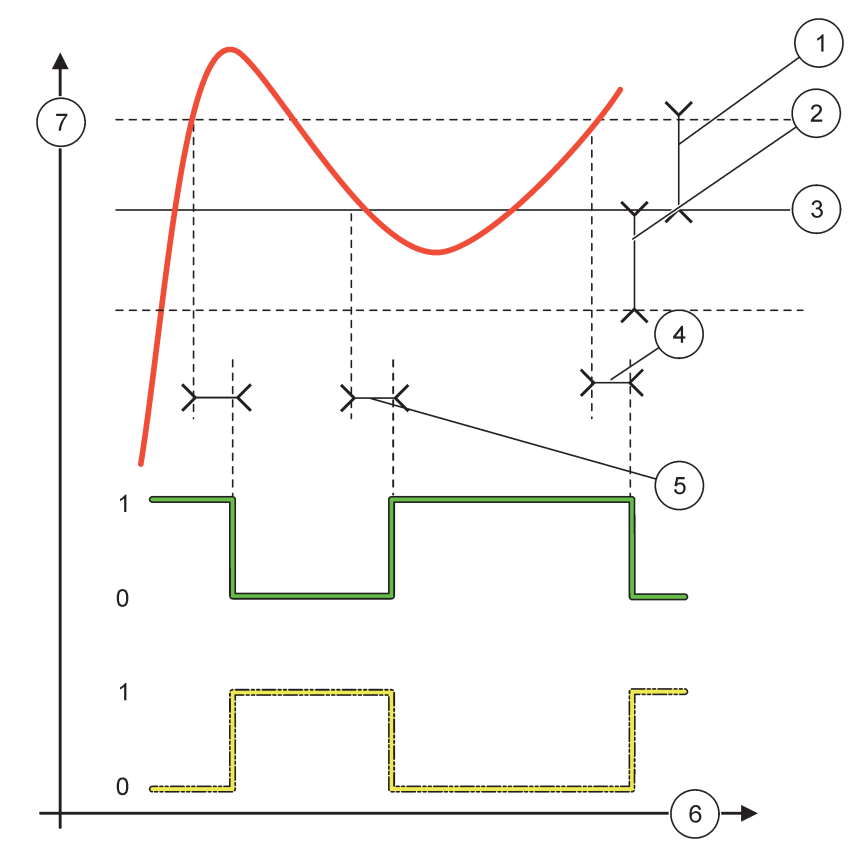

Kuva 55 Releen käyttäytyminen, Feeder Control -tila

| 1 | Erottelukynnys (Vaihe=alhainen)                                    | 5 | Viive PÄÄLLÄ (vaihe alhainen)<br>Viive POIS PÄÄLTÄ (vaihe korkea) |
|---|--------------------------------------------------------------------|---|-------------------------------------------------------------------|
| 2 | Erottelukynnys (Vaihe=korkea)                                      | 6 | Aika (x-akseli)                                                   |
| 3 | Asetuspiste                                                        | 7 | Lähde (y-akseli)                                                  |
| 4 | Viiven POIS PÄÄLTÄ (vaihe alhainen)<br>Viive PÄÄLLÄ (vaihe korkea) |   |                                                                   |

## Taulukko 28 Väri/linjakoodi, Kuva 55

| Valittu lähde               |  |
|-----------------------------|--|
| Relekytkin (alhainen vaihe) |  |
| Relekytkin (korkea vaihe)   |  |

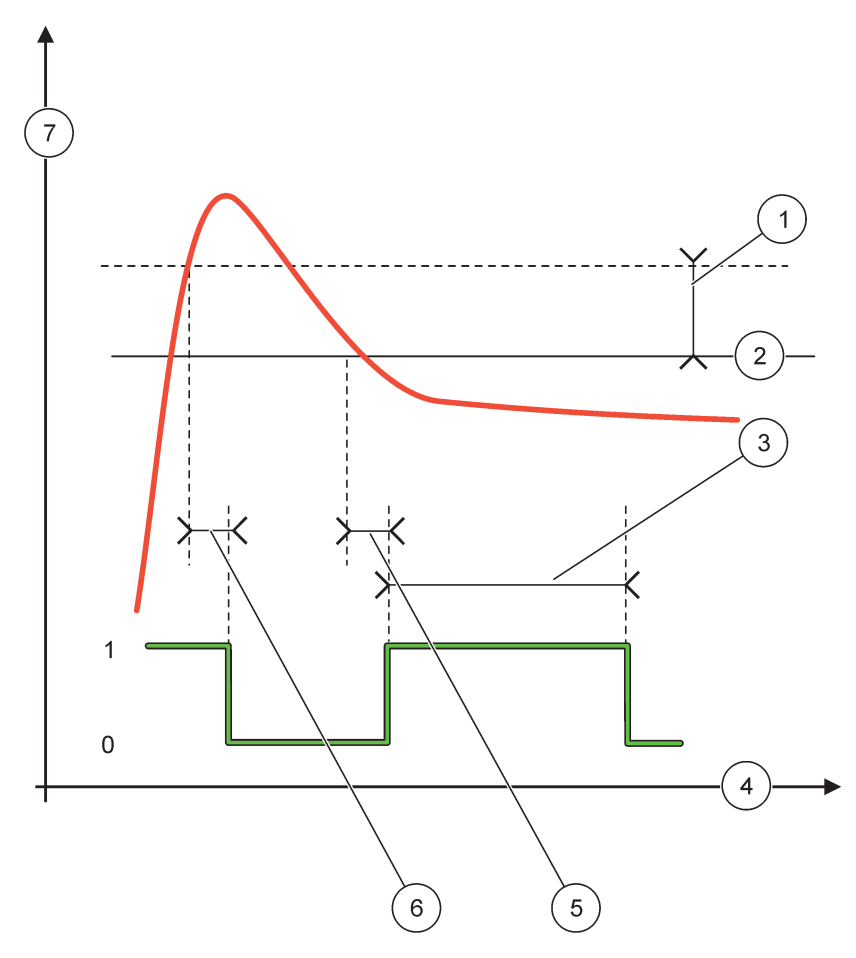

Kuva 56 Releen käyttäytyminen—Feeder Control -tila (vaihe alhainen, ajastin OnMax)

| 1 | Erottelukynnys  | 5 | Viive päällä      |
|---|-----------------|---|-------------------|
| 2 | Asetuspiste     | 6 | Viive pois päältä |
| 3 | Ajastin OnMax   | 7 | Lähde (y-akseli)  |
| 4 | Aika (x-akseli) |   |                   |

### Taulukko 29 Väri/linjakoodi, Kuva 56

| Valittu lähde               |  |
|-----------------------------|--|
| Relekytkin (alhainen vaihe) |  |

### 6.3.3.4 Toiminto asetettu kohtaan 2 PISTEEN OHJAUS

| 2 POINT CONTROL (2 PISTEEN OHJAUS)                                                                       |             |                                                                                                    |  |  |  |
|----------------------------------------------------------------------------------------------------|-------------|----------------------------------------------------------------------------------------------------|--|--|--|
|                                                                                                    | ASETA TILA  | Oletusarvo: JÄNNITTEETÖN<br>Asettaa releen tilan (JÄNNITTEELLINEN/JÄNNITTEETÖN), jos virhetilanne havaitaan valitussa<br>lähteessä tai jos lähdettä ei ole. |  |  |  |
|                                                                                                    | TOIMISUUNTA | Oletusarvo: HIGH<br>Asettaa releen tilan. Kun prosessiarvo siirtyy korkean ja alhaisen hälytyksen välille, releen tila ei<br>muutu.                         |  |  |  |
| HIGH (KORKEA)Kytkee releen päälle, jos prosessiarvo ylitt<br>Kytkee releen pois päältä, jos prosessiarvo |             | Kytkee releen päälle, jos prosessiarvo ylittää korkean hälytysrajan<br>Kytkee releen pois päältä, jos prosessiarvo laskee alle alhaisen hälytysrajan.       |  |  |  |

| 2 POINT CONTROL (2 PISTEEN OHJAUS)                 |                                                                                                    |  |  |
|----------------------------------------------------|----------------------------------------------------------------------------------------------------|--|--|
| LOW (ALHAINEN)                                     | Kytkee releen päälle, jos prosessiarvo laskee alle alhaisen hälytysrajan.                                                                                                    |  |  |
| , , , , , , , , , , , , , , , , , , ,              | Kytkee releen pois päältä, jos prosessiarvo ylittää korkean hälytysrajan.                                                                                                    |  |  |
| HÄL YLÄRAJA                                        | Oletusarvo: 15                                                                                                    |  |  |
|                                                    | Asettaa valitun parametrin ylärajan 2-pisteisellä ohjauskaistalla.                                                                                                    |  |  |
|                                                    | Oletusarvo: 5                                                                                                    |  |  |
|                                                    | Asettaa valitun parametrin alarajan 2-pisteisellä ohjauskaistalla.                                                                                                    |  |  |
| VETOHIDASTUS                                       | Oletusarvo: 5 sekuntia                                                                                                    |  |  |
| (0–999 s)                                          | Asettaa releen käynnistymisen viiveajan.                                                                                                    |  |  |
| PÄÄSTÖHIDASTUS                                     | Oletusarvo: 5 sekuntia                                                                                                    |  |  |
| (0 s–999 s)                                        | Asettaa releen sulkemisen viiveajan.                                                                                                    |  |  |
|                                                    | Oletusarvo: 0 min (pois päältä)                                                                                                    |  |  |
| OnMax AJASTIN<br>(0 min–999 min)                   | Asettaa maksimiajanjakson. Rele kytkeytyy tämän vaiheen aikana päälle ohittaessaan<br>vastaavan rajan. Heti, kun aika on kulunut loppuun, rele kytkeytyy pois päältä prosessiarvosta<br>riippumatta.                                                                                              |  |  |
|                                                    | 0=Ajastin OnMax ei aktiivinen.                                                                                                    |  |  |
|                                                    | Oletusarvo: 0 min (pois päältä)                                                                                                    |  |  |
| OffMax AJASTIN<br>(0 min–999 min)                  | Asettaa maksimiajanjakson (minuutteina). Rele kytkeytyy tämän vaiheen aikana pois päältä<br>ohittaessaan vastaavan rajan. Heti, kun aika on kulunut loppuun, rele kytkeytyy päälle<br>prosessiarvosta riippumatta.                                                                                |  |  |
|                                                    | 0=OffMax Ajastin ei ole aktiivinen.                                                                                                    |  |  |
| OnMin AJASTIN<br>(0 min–999 min)                   | Oletusarvo: 0 min (pois päältä)<br>Asettaa minimiajanjakson. Rele kytkeytyy tämän vaiheen aikana päälle ohittaessaan vastaavan<br>rajan. Releen voi sulkea vasta, kun aika on kulunut umpeen, jonka jälkeen se suljetaan<br>prosessiarvosta riippumatta.                                          |  |  |
|                                                    | 0=OnMin Ajastin ei ole aktiivinen.                                                                                                    |  |  |
| OffMin AJASTIN<br>(0 min–999 min)                  | Oletusarvo: 0 min (pois päältä)<br>Asettaa minimiajanjakson. Rele kytkeytyy tämän vaiheen aikana pois päältä ohittaessaan<br>vastaavan rajan. Releen voi avata vasta, kun aika on kulunut umpeen, jonka jälkeen se avataan<br>prosessiarvosta riippumatta.<br>0=OffMin Ajastin ei ole aktiivinen. |  |  |
|                                                    | Oletusarvo: 0 sekuntia (pois päältä)                                                                                                    |  |  |
| MAX TIMER EXPIRE<br>(MAKSIMIAIKA                   | Osoittaa ajanjakson (sekunteina) OnMax TIMER- ja OffMax TIMER-ajastimien ajan<br>päättymiseen.<br>Rele on kytketty päälle, OnMax TIMER aktivoitu: Jälielle iäänyt aika näkyy näytöllä ennen releen                                                                                                |  |  |
| KULUNUT UMPEEN)                                    | automaattista sulkeutumista.                                                                                                    |  |  |
|                                                    | Rele on kytketty pois päältä, OffMax TIMER aktivoitu: Jäljelle jäänyt aika näkyy näytöllä ennen releen käynnistämistä uudelleen.                                                                                                    |  |  |
|                                                    | Oletusarvo: 0 sekuntia (pois päältä)                                                                                                    |  |  |
| MIN TIMER EXPIRE<br>(MINIMIAIKA<br>KULUNUT UMPEEN) | Osoittaa ajanjakson (sekunteina) OnMax TIMER- ja OffMax TIMER-ajastimien vapautumiseen.<br>Rele päällä, OnMin TIMER aktivoitu: Näytölle tulee jäljellä aika, jonka jälkeen releen voi<br>uudelleen kytkeä pois päältä.                                                                            |  |  |
| ,                                                  | Rele päällä, OffMin TIMER aktivoitu: Näytölle tulee jäljellä aika, jonka jälkeen releen voi<br>uudelleen kytkeä päälle.                                                                                                    |  |  |

Kuva 57 - Kuva 59 näyttävät releen käyttäytymisen 2 Point Control -toimintatilassa eri olosuhteissa.

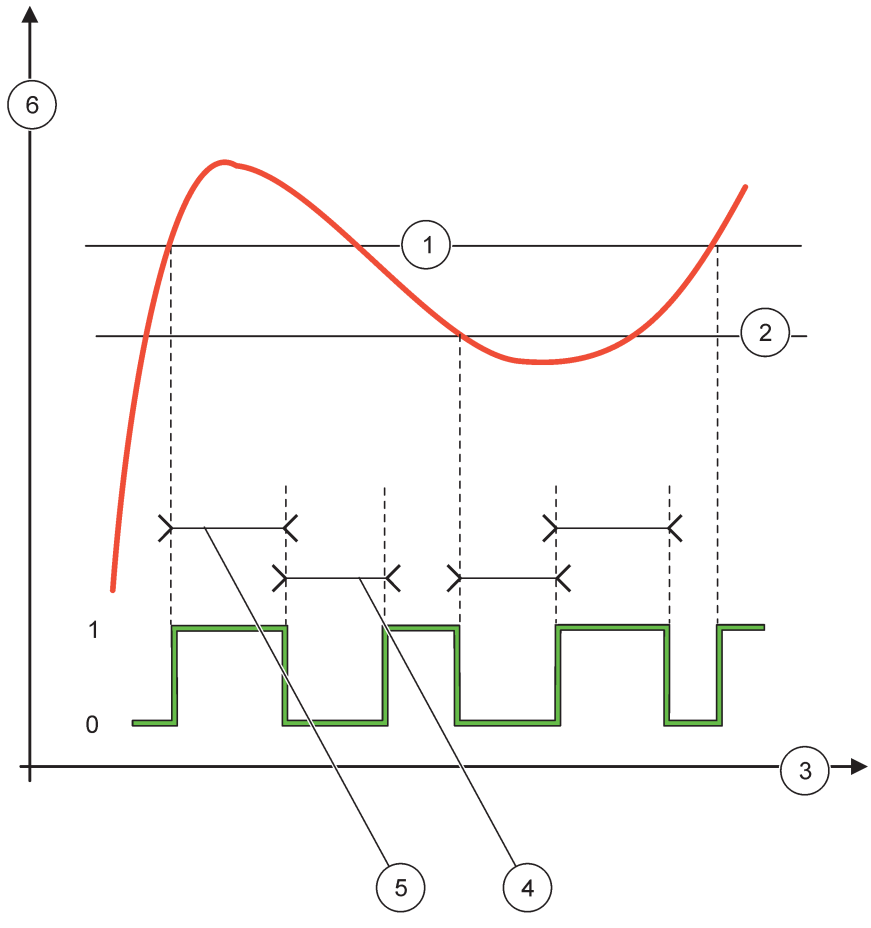

Kuva 57 Releen käyttäytyminen – 2 POINT Control-tila (ilman viivettä)

| 1 | Korkean tason hälytys | 4 | OffMax-aika      |
|---|-----------------------|---|------------------|
| 2 | Matalan tason hälytys | 5 | OnMax-aika       |
| 3 | Aika (x-akseli)       | 6 | Lähde (y-akseli) |

## Taulukko 30 Väri/linjakoodi, Kuva 57

| Valittu lähde             |  |
|---------------------------|--|
| Relekytkin (korkea vaihe) |  |

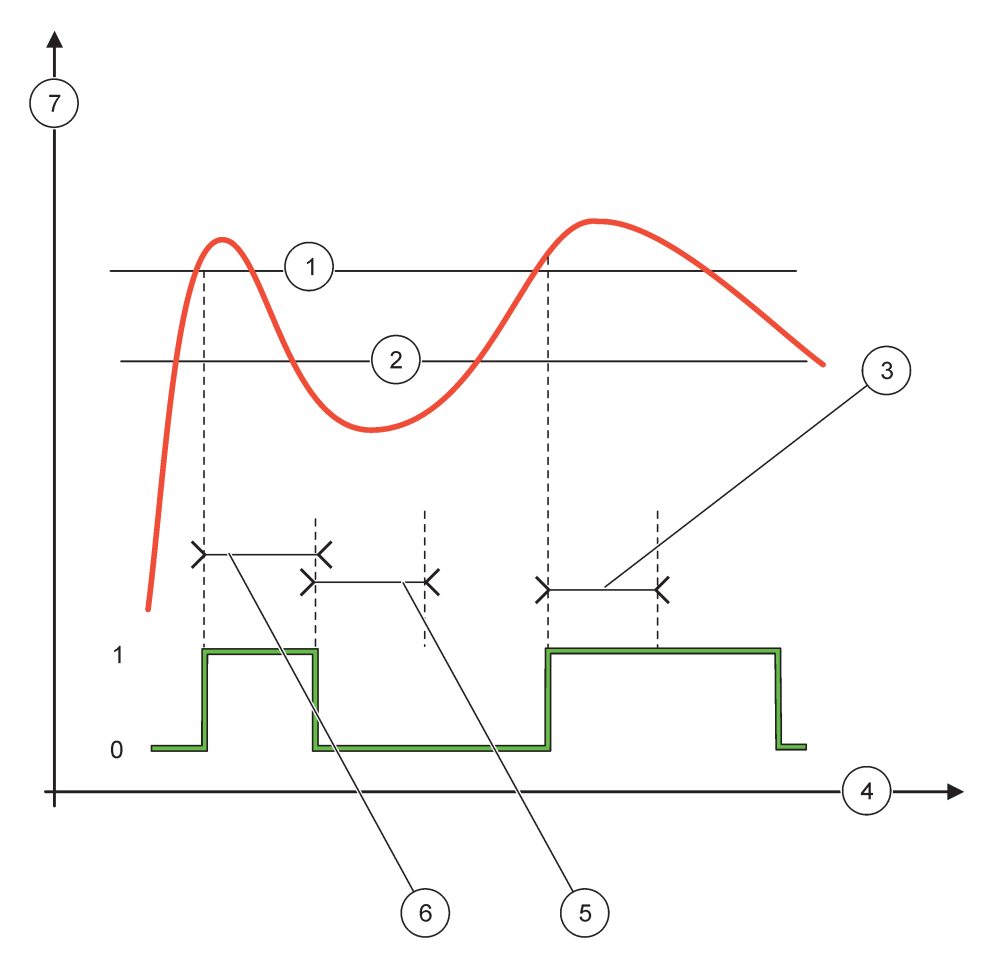

### Kuva 58 Releen käyttäytyminen – 2 POINT Control-toimintatila (OnMin Ajastin, OnMax Ajastin)

| 1 | Korkean tason hälytys | 5 | OffMin Timer (ajastin) |
|---|-----------------------|---|------------------------|
| 2 | Matalan tason hälytys | 6 | OnMin Timer (ajastin)  |
| 3 | OnMin Timer (ajastin) | 7 | Lähde (y-akseli)       |
| 4 | Aika (x-akseli)       |   |                        |

### Taulukko 31 Väri/linjakoodi, Kuva 58

| Valittu lähde             |  |
|---------------------------|--|
| Relekytkin (korkea vaihe) |  |

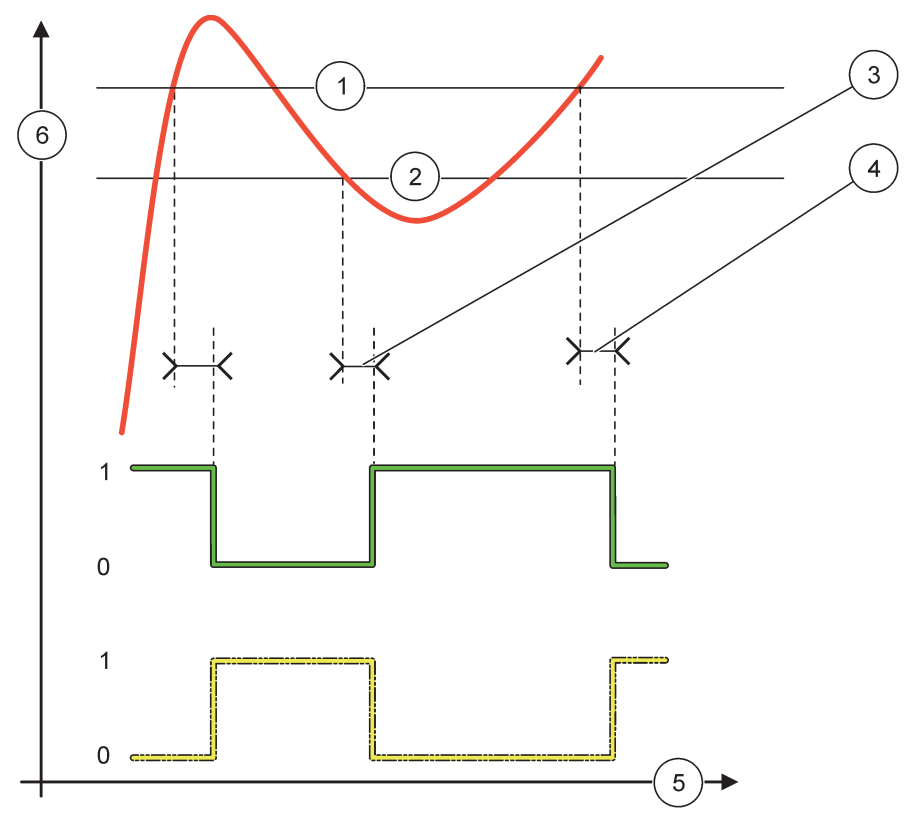

Kuva 59 Releen käyttäytyminen - 2 POINT Control-tila (ON/OFF-viive)

| 1 | Korkean tason hälytys                                               | 4 | OFF-viive (kun vaihe on alhainen)<br>ON-viive (kun vaihe on korkea) |
|---|---------------------------------------------------------------------|---|---------------------------------------------------------------------|
| 2 | Matalan tason hälytys                                               | 5 | Aika (x-akseli)                                                     |
| 3 | ON-viive (kun vaihe on alhainen)<br>OFF-viive (kun vaihe on korkea) | 6 | Lähde (y-akseli)                                                    |

### Taulukko 32 Väri/linjakoodi, Kuva 59

| Valittu lähde               |  |
|-----------------------------|--|
| Relekytkin (alhainen vaihe) |  |
| Relekytkin (korkea vaihe)   |  |

## 6.3.3.5 Toiminto asetettu WARNING (VAROITUS) -toimintatilaan

| V | JAKAVA VAROITUS |                                                                                                    |  |  |
|---|-----------------|----------------------------------------------------------------------------------------------------|--|--|
|   | HÄLYTYSLISTA    | Oletusarvo: Ei käytössä<br>Asettaa valitun lähteen sisäisten varoitusbittien valvonnan.<br>KÄYTÖSSÄ: Valvonta on aktiivinen.<br>EI KÄYTÖSSÄ: Valvonta ei ole aktiivinen. |  |  |
|   | VIKALISTA       | Oletusarvo: Ei käytössä<br>Asettaa valitun lähteen sisäisten häiriöbittien valvonnan.<br>KÄYTÖSSÄ: Valvonta on aktiivinen.<br>EI KÄYTÖSSÄ: Valvonta ei ole aktiivinen.   |  |  |

| V | VAKAVA VAROITUS                           |                                                                                                    |  |  |  |  |
|---|-------------------------------------------|----------------------------------------------------------------------------------------------------|--|--|--|--|
|   | PROCESS EVENT<br>(PROSESSIN<br>TAPAHTUMA) | Oletusarvo: Ei käytössä<br>Asettaa valitun lähteen sisäisen prosessin tapahtumabittien valvonnan.<br>KÄYTÖSSÄ: Valvonta on aktiivinen.<br>EI KÄYTÖSSÄ: Valvonta ei ole aktiivinen.                                                    |  |  |  |  |
|   | ASETA TILA                                | Oletusarvo: JÄNNITTEETÖN<br>Asettaa releen tilan (JÄNNITTEELLINEN/JÄNNITTEETÖN), jos joku tai kaikki olosuhteet<br>(koskee varoitus-, häiriö- tai prosessitapahtumabittejä) havaitaan valitussa lähteessä tai jos<br>lähdettä ei ole. |  |  |  |  |
|   | VIIVE PÄÄLLE<br>(0 s–999 s)               | Oletusarvo: 5 sekuntia<br>Asettaa releen käynnistymisen viiveajan.                                                                                                    |  |  |  |  |
|   | VIIVE POIS PÄÄLTÄ<br>(0 s–999 s)          | Oletusarvo: 5 sekuntia<br>Asettaa releen sulkemisen viiveajan.                                                                                                    |  |  |  |  |

Kuva 60 näyttää releen käyttäytymisen hälytystilassa eri olosuhteissa.

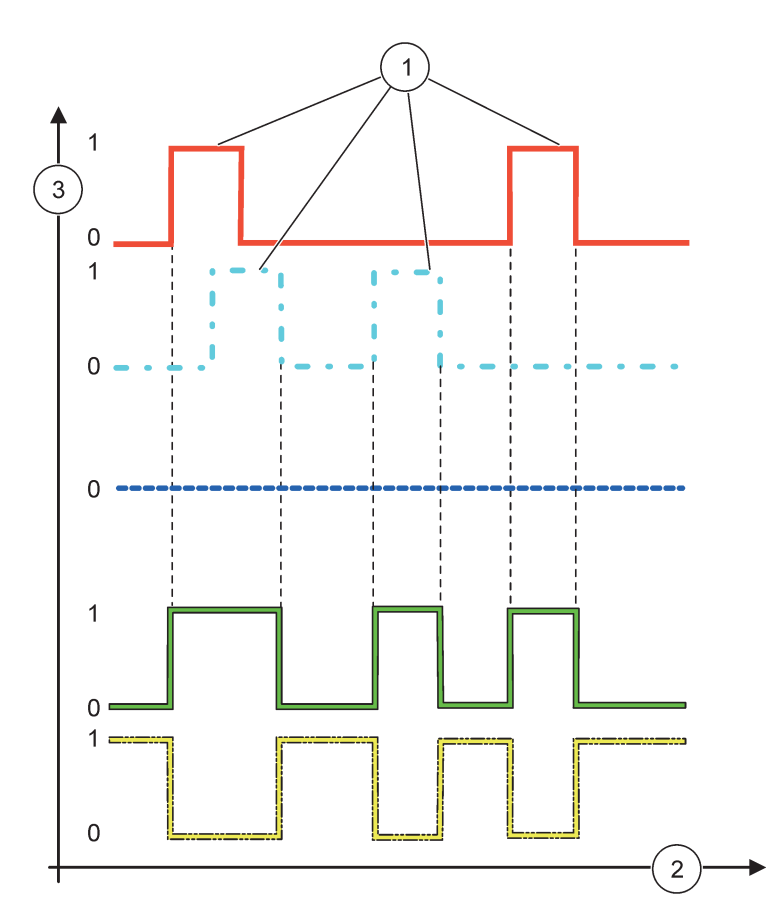

Kuva 60 Releen käyttäytyminen — Varoitustila (edellyttäen, että häiriöluettelo ja varoitusluettelo ovat käytössä)

| 1 | Bitin asetus    | 3 | Lähde (y-akseli) |
|---|-----------------|---|------------------|
| 2 | Aika (x-akseli) |   |                  |

# Lisätoiminnot

### Taulukko 33 Väri/linjakoodi, Kuva 60

| Virheluettelo                                |  |
|----------------------------------------------|--|
| Varoitusluettelo                             |  |
| Prosessin tapahtuma                          |  |
| Relekytkin (ASETETTU SIIRTO=JÄNNITTEELLINEN) |  |
| Relekytkin (ASETETTU SIIRTO=JÄNNITTEETÖN)    |  |

# 6.3.3.6 Toiminto asetettu PWM CONTROL-toimintatilaan

| PWM-OHJAUS/LINEAARINEN       |                                                                                                    |  |  |  |
|------------------------------|----------------------------------------------------------------------------------------------------|--|--|--|
| ASETA TOIMINTO               |                                                                                                    |  |  |  |
|                              | Ioinen SET FUNCTION (ASETA TOIMINTO) valikko asettaa PWM-signaalin tilan                                          |  |  |  |
| LINEAARINEN                  | Signaali on lineaarisesti riippuvainen prosessiarvosta.                                                           |  |  |  |
| PID CONTROL<br>(PID-LÄHETYS) | Signaali toimii PID-lähettimenä.                                                                                  |  |  |  |
|                              | Oletusarvo: 0 sekuntia                                                                                            |  |  |  |
| ASETA TILA                   | Asettaa korvaavan PWM-suhteen, kun joku häiriötilanne on havaittu valitussa lähteessä tai<br>lähdettä ei ole.     |  |  |  |
|                              | Oletusarvo: 15                                                                                                    |  |  |  |
| HAL YLARAJA                  | Asettaa prosessin arvon, joka antaa PWM-suhteeksi 100 % (käyttöjakson asetus on SUORA).                           |  |  |  |
|                              | Oletusarvo: 5                                                                                                    |  |  |  |
|                              | Asettaa prosessin arvon, joka antaa PWM-suhteeksi 0 % (käyttöjakson asetus on SUORA).                             |  |  |  |
|                              | Oletusarvo: 5 sekuntia                                                                                            |  |  |  |
| JANSO (0 S-000 S)            | Asettaa PWM-jakson keston.                                                                                        |  |  |  |
| MINIMI                       | Oletusarvo: 0 %                                                                                                   |  |  |  |
| (0 %—100 %)                  | Käyttöalueen alaraja.                                                                                             |  |  |  |
| MAKSIMI                      | Oletusarvo: 100 %                                                                                                 |  |  |  |
| (0 %–100 %)                  | Käyttöalueen yläraja (Kuva 61).                                                                                   |  |  |  |
| DUTY CYCLE                   | Oletusarvo: SUORA                                                                                                 |  |  |  |
| (KÄYTTÖJAKSO)                | Asettaa PWM-suhteen tilan.                                                                                        |  |  |  |
| SUORA                        | PWM-suhde nousee prosessiarvon noustessa.                                                                         |  |  |  |
| KÄÄNTEINEN                   | TEINEN PWM-suhde laskee prosessiarvon laskiessa.                                                                  |  |  |  |
| INPUT VALUE<br>(SYÖTTÖARVO)  | Näyttää prosessiarvon valitusta lähteestä, kun se on prosessoitu sisäisen kaavanjäsentimen kautta (jos käsketty). |  |  |  |

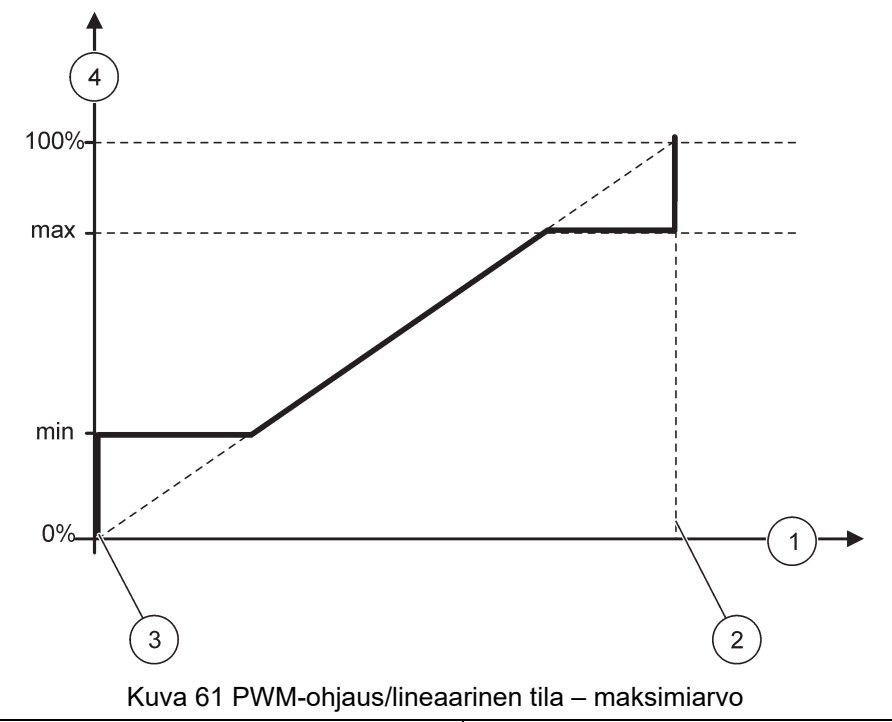

| 1 | Prosessiarvo (x-akseli) | 3 | Matalan tason hälytys |
|---|-------------------------|---|-----------------------|
| 2 | Korkean tason hälytys   | 4 | Lähtösuhde (y-akseli) |

### Kuva 62 näyttää releen käyttäytymisen PWM-ohjaus/lineaaritilassa

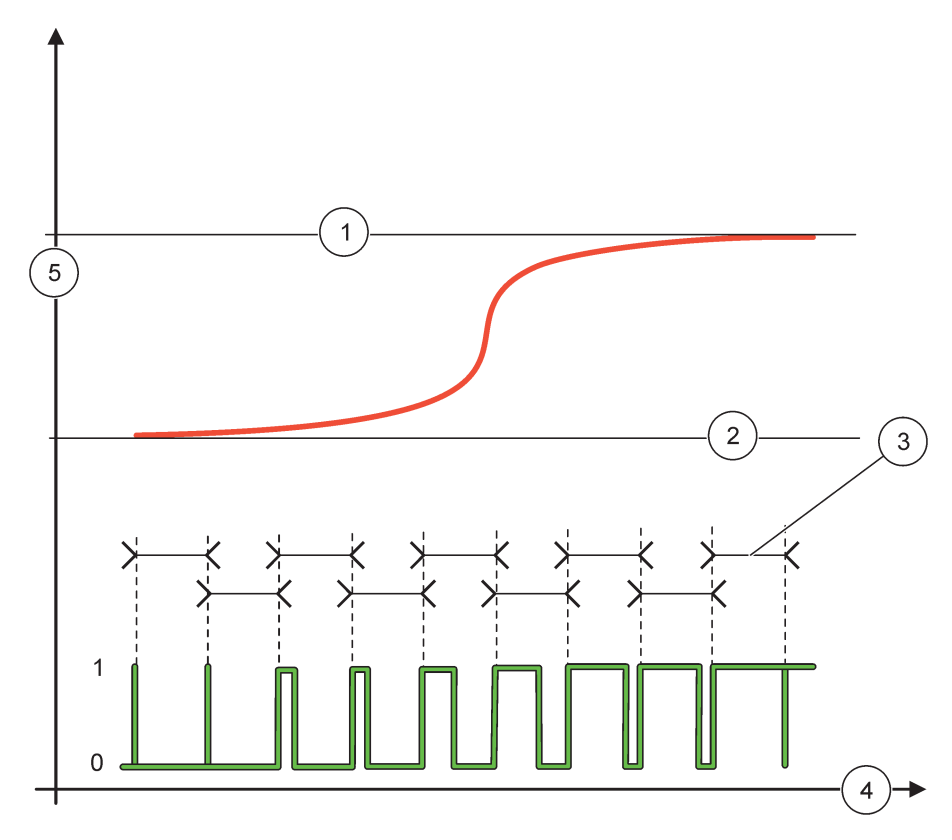

### Kuva 62 Releen käyttäytyminen PWM-ohjaus-/lineaaritilassa

| 1 | Korkean tason hälytys | 4 | Aika (x-akseli)          |
|---|-----------------------|---|--------------------------|
| 2 | Matalan tason hälytys | 5 | Valittu lähde (y-akseli) |
| 3 | Aikaväli              |   |                          |

### Taulukko 34 Väri/linjakoodi, Kuva 62

| Valittu lähde |  |
|---------------|--|
| Relekytkin    |  |

# 6.3.3.7 Toiminto asetettu PWM CONTROL/PID CONTROL -toimintatilaan

| WM CONTROL(PWM-OHJAUS)/PID CONTROL (PID-LÄHETYS) |                                                                                                    |  |  |  |
|--------------------------------------------------|----------------------------------------------------------------------------------------------------|--|--|--|
| ASETA TOIMINTO                                   |                                                                                                    |  |  |  |
|                                                  | Toinen SET FUNCTION (ASETA TOIMINTO) -valikko asettaa PWM-signaalin tilan.                                                                                                    |  |  |  |
| LINEAARINEN                                      | Signaali on lineaarisesti riippuvainen prosessiarvosta.                                                                                                    |  |  |  |
| PID CONTROL<br>(PID-LÄHETYS)                     | Signaali toimii PID-lähettimenä.                                                                                                    |  |  |  |
|                                                  | Oletusarvo: 0 %                                                                                                    |  |  |  |
| ASETA TILA                                       | Asettaa korvaavan PWM-suhteen, kun joku häiriötilanne on havaittu valitussa lähteessä tai lähdettä ei ole.                                                                                                    |  |  |  |
| ASETA TOIMINTATILA                               | Oletusarvo: AUTOMAATTINEN                                                                                                    |  |  |  |
| AUTOMATIC<br>(AUTOMAATTINEN)                     | Relelähtö toimii PID-lähettimenä.                                                                                                    |  |  |  |
| MANUAL<br>(MANUAALINEN)                          | Relelähdön on/off-suhde on asetettu kohdassa MANUAL OUTPUT.                                                                                                    |  |  |  |
|                                                  | Osoittaa on/off-suhteen.                                                                                                    |  |  |  |
| (0 %–100 %)                                      | Myös on/off-suhteen asetus on mahdollinen (ehto: SET MODE on asennossa MANUAL).<br>Huomaa, että tämä suhde ei voi ylittää arvoja, jotka on asetettu MINIMI- ja MAKSIMI-valikoissa.                                                                                                    |  |  |  |
|                                                  | Oletusarvo: SUORA                                                                                                    |  |  |  |
| TOIMISOONIA                                      | Kääntää ohjauspoikkeaman johtosignaalin PID-lähettimelle.                                                                                                    |  |  |  |
| MINIMI                                           | Oletusarvo: 0 %                                                                                                    |  |  |  |
| (0 %–100 %)                                      | Asettaa PWM-suhteen minimiarvon.                                                                                                    |  |  |  |
| MAKSIMI                                          | Oletusarvo: 100 %                                                                                                    |  |  |  |
| (0 %—100 %)                                      | Asettaa PWM-maksimin.                                                                                                    |  |  |  |
| SET POINT                                        | Oletusarvo: 10                                                                                                    |  |  |  |
| (ASETUSPISTE)                                    | Asettaa prosessin arvon, jota PID-lähetin ohjaa.                                                                                                    |  |  |  |
|                                                  | Oletusarvo: 1                                                                                                    |  |  |  |
| KUOLLUT ALUE                                     | Kuollut alue on kaista asetuspisteen ympärillä. Tällä kaistalla PID-lähetin ei muuta PWM:n on/Iff-suhteen lähtösignaalia. Tämä kaista on määritelty asetuspisteeksi +/- kuollut alue. Kuollut alue vakauttaa PID-ohjattua järjestelmää, jolla on taipumus heilahdella.                                                                                                    |  |  |  |
|                                                  | Oletusarvo: 5 sekuntia                                                                                                    |  |  |  |
|                                                  | Asettaa PWM-lähtösignaalin jakson keston.                                                                                                    |  |  |  |
|                                                  | Oletusarvo: 1                                                                                                    |  |  |  |
|                                                  | Asettaa PID-lähettimen verrannollisen osan.                                                                                                    |  |  |  |
| PROPORTIONAL<br>(VERRANNOLLINEN)                 | Lähettimen verrannollinen osa kehittää lähtösignaalin, joka on lineaarisesti riippuvainen ohjauspoikkeamasta. Verrannollinen osa reagoi kaikkiin muutoksiin tulopuolella, mutta alkaa helposti heilahdella, jos arvo on asetettu korkealle. Verrannollinen osa ei voi kokonaan kompensoida häiriöitä.                                                                      |  |  |  |
|                                                  | Oletusarvo: 15 minuuttia                                                                                                    |  |  |  |
|                                                  | Asettaa PID-lähettimen integraalisen osan.                                                                                                    |  |  |  |
| INTERGOINTI                                      | Lähettimen integrointiosa kehittää lähtösignaalin. Lähtösignaali kasvaa lineaarisesti, jos ohjauspoikkeama on vakio. Integraalinen osa vastaa hitaammin kuin verrannollinen osa, ja se kykenee kompensoimaan häiriöt kokonaisuudessaan. Mitä korkeampi integraalinen osa on, sitä hitaammin se vastaa. Jos integraalinen osa on asetettu liian alas, se alkaa heilahdella. |  |  |  |

| PWM CONTROL(PWM-OHJAUS)/PID CONTROL (PID-LÄHETYS) |                             |                                                                                                    |  |
|---------------------------------------------------|-----------------------------|----------------------------------------------------------------------------------------------------|--|
|                                                   |                             | Oletusarvo: 5 minuuttia                                                                                                    |  |
|                                                   |                             | Asettaa PID-lähettimen derivatiivisen osan.                                                                                                    |  |
|                                                   | DERIVOINTI                  | PID-lähettimen integraalinen osa kehittää lähtösignaalin, joka riippuu ohjauspoikkeaman<br>muutoksista. Mitä nopeammin vaihtelu tapahtuu, sitä korkeammalle lähtösignaali nousee.<br>Derivatiivinen osa kehittää lähtösignaalin niin kauan, kun ohjauspoikkeama muuttuu. Jos<br>ohjauspoikkeama on vakio, signaalia ei luoda. |  |
|                                                   |                             | Derivatiivinen osa kykenee pehmentämään verrannollisen osan aiheuttamaa heilahtelua.<br>Derivatiivinen osa sallii verrannollisen osan asetuksen korkeammalle, jolloin lähetin vastaa<br>nopeammin.                                                                                                    |  |
|                                                   |                             | Jos tietoa ohjausprosessin käyttäytymisestä ei ole, suosittelemme asettamaan tämän osan arvoon "0", koska sillä on taipumus heilahdella suuresti.                                                                                                    |  |
|                                                   | INPUT VALUE<br>(SYÖTTÖARVO) | Näyttää prosessiarvon valitusta lähteestä, kun se on prosessoitu sisäisen kaavanjäsentimen kautta (jos käsketty).                                                                                                    |  |

PWM-OHJAUKSESSA/PID-LÄHETYKSESSÄ rele kehittää PWM (Pulse-Width-Modulated)-signaalin on/off-suhteella, ja se yrittää ohjata prosessiarvoa.

### 6.3.3.8 Toiminto asetettu FREQ.-toimintotilaan. Control / Linear-toimintotila

| FREQ. Control / Linear                                                                                                    |                                                                                                    |  |  |  |
|----------------------------------------------------------------------------------------------------|----------------------------------------------------------------------------------------------------|--|--|--|
| ASETA TOIMINTO                                                                                                    | Oletusarvo: LINEAARINEN<br>SET FUNCTION (ASETA TOIMINTO) -valikkoja on kaksi.<br>Ensimmäisestä valikosta valitaan releen perustoiminnot.<br>Toisesta valikosta määritellään, onko lähtötaajuussignaali riippuvainen lineaarisesti<br>prosessiarvosta vai toimiiko lähtötaajuussignaali PID-lähettimenä. |  |  |  |
| LINEAARINEN                                                                                                    | Signaali on lineaarisesti riippuvainen prosessiarvosta.                                                                                                    |  |  |  |
| PID CONTROL<br>(PID-LÄHETYS)                                                                                                    | Signaali toimii PID-lähettimenä.                                                                                                    |  |  |  |
| ASETA TILA                                                                                                    | Oletusarvo: 0 sekuntia<br>Asettaa korvaavan lähtötaajuuden, kun joku häiriötilanne on havaittu valitussa lähteessä tai<br>lähdettä ei ole.                                                                                                    |  |  |  |
| Oletusarvo: 1 sekunti   HÄL YLÄRAJA Asettaa lähtötaajuuden jakson keston sekunteina, kun prosessiarvo saavuttaa HIGH   ALARM-rajan. Asettaa lähtötaajuuden jakson keston sekunteina, kun prosessiarvo saavuttaa HIGH |                                                                                                    |  |  |  |
| HÄL ALARAJA Oletusarvo: 10 sekuntia   Asettaa lähtötaajuuden jakson keston sekunteina, kun prosessiarvo saavuttaa LOW   ALARM-rajan.                                                                                 |                                                                                                    |  |  |  |
| HÄL YLÄRAJA Oletusarvo: 15   HÄL YLÄRAJA Määrittelee, millä prosessiarvolla lähtötaajuuden jakson kestolla on arvo HIGH ALARI<br>(KORKEAN TASON HÄLYTYS).                                                            |                                                                                                    |  |  |  |
| HÄL ALARAJA                                                                                                    | Oletusarvo: 5<br>Määrittelee, millä prosessiarvolla lähtötaajuuden jakson kestolla on arvo LOW ALARM<br>(MATALAN TASON HÄLYTYS).                                                                                                    |  |  |  |
| INPUT VALUE<br>(SYÖTTÖARVO)                                                                                                    | Näyttää prosessiarvon valitusta lähteestä, kun se on prosessoitu sisäisen kaavanjäsentimen kautta (jos käsketty).                                                                                                    |  |  |  |

Kuva 63 näyttää releen käyttäytymisen FREQ-toimintotilassa. Control / Linear-toimintotila.

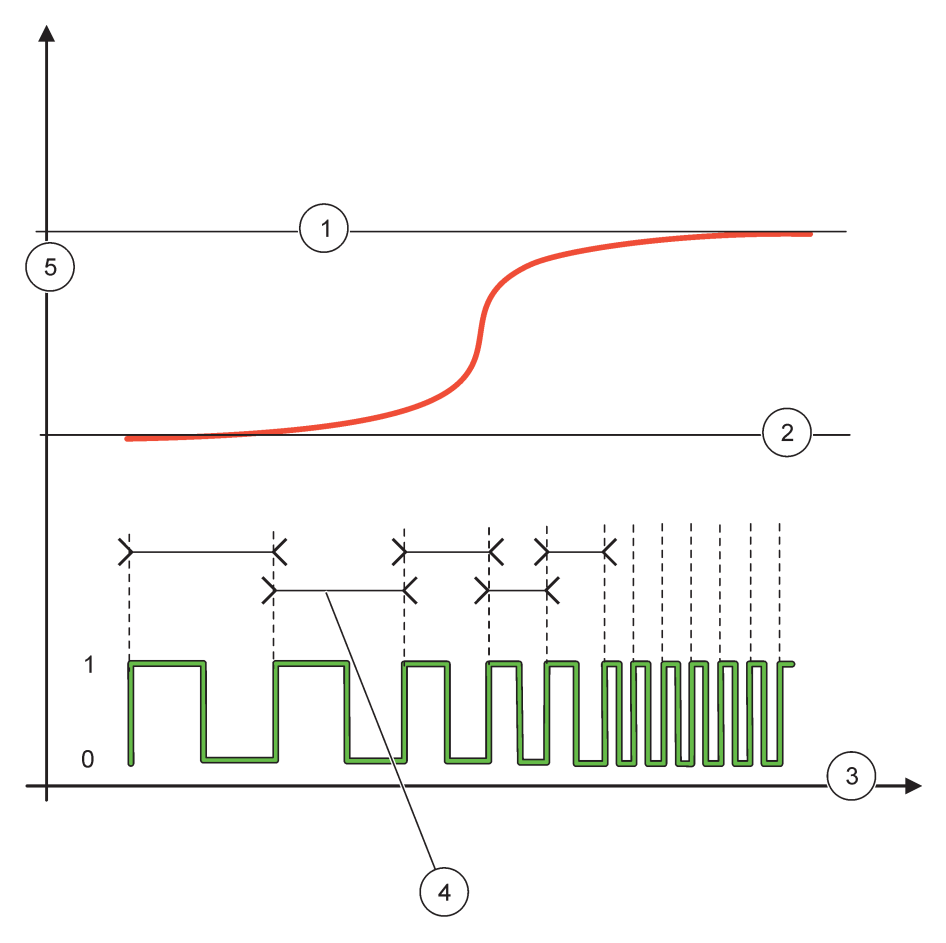

Kuva 63 Releen käyttäytyminen FREQ-toimintotilassa. Control / Linear-toimintotila

| 1 | Yläraja         | 4 | Jakson kesto             |
|---|-----------------|---|--------------------------|
| 2 | Alaraja         | 5 | Valittu lähde (y-akseli) |
| 3 | Aika (x-akseli) |   |                          |

### Taulukko 35 Väri/linjakoodi, Kuva 63

| Valittu lähde |  |
|---------------|--|
| Relekytkin    |  |

# 6.3.3.9 Toiminto asetettu FREQ.-toimintotilaan. Control/PID CONTROL-toimintotila

| FREQ. Control/PID CONTROL-toimintotila  |                                                                                                    |  |  |  |
|-----------------------------------------|----------------------------------------------------------------------------------------------------|--|--|--|
| ASETA TOIMINTO                          | Oletusarvo: LINEAARINEN<br>SET FUNCTION (ASETA TOIMINTO) -valikkoja on kaksi.<br>Ensimmäisestä valikosta valitaan releen perustoiminnot.                                                                                                    |  |  |  |
|                                         | Toisesta valikosta määritellään, onko lähtötaajuussignaali riippuvainen lineaarisesti prosessiarvosta vai toimiiko lähtötaajuussignaali PID-lähettimenä.                                                                                                    |  |  |  |
| LINEAARINEN                             | Signaali on lineaarisesti riippuvainen prosessiarvosta.                                                                                                    |  |  |  |
| PID CONTROL<br>(PID-LÄHETYS)            | Signaali toimii PID-lähettimenä.                                                                                                    |  |  |  |
| ASETA TILA                              | Oletusarvo: 0 sekuntia<br>Asettaa korvaavan lähtötaajuuden, kun joku häiriötilanne on havaittu valitussa lähteessä tai<br>lähdettä ei ole.                                                                                                    |  |  |  |
| ASETA TOIMINTATILA                      | Oletusarvo: AUTOMAATTINEN                                                                                                    |  |  |  |
| AUTOMATIC<br>(AUTOMAATTINEN)            | Relelähtö toimii PID-lähettimenä                                                                                                    |  |  |  |
| MANUAL<br>(MANUAALINEN)                 | Releen lähtötaajuuden jakson pituus asetetaan MANUAL OUTPUT-valikossa.                                                                                                    |  |  |  |
| MANUAL OUTPUT<br>(MANUAALINEN<br>LÄHTÖ) | Osoittaa lähtötaajuuden jakson keston.<br>Myös jakson keston asetus on mahdollinen (ehto: SET MODE on asennossa MANUAL).                                                                                                    |  |  |  |
| TOIMISUUNTA                             | Oletusarvo: SUORA<br>Tässä valikossa PID-lähettimen ohjauspoikkeaman johtosignaali voidaan asettaa käänteiseksi.                                                                                                    |  |  |  |
| SET POINT<br>(ASETUSPISTE)              | Oletusarvo: 10<br>Asettaa prosessin arvon, jota PID-lähetin ohjaa.                                                                                                    |  |  |  |
| KUOLLUT ALUE                            | Oletusarvo: 1<br>Kuollut alue on kaista asetuspisteen ympärillä. Tällä kaistalla PID-lähetin ei muuta lähtötaajuutta.<br>Tämä kaista on määritelty asetuspisteeksi +/- kuollut alue. Kuollut alue vakauttaa PID-ohjattua<br>järjestelmää, jolla on taipumus heilahdella.                                                                                                    |  |  |  |
| HÄL YLÄRAJA                             | Oletusarvo: 1 sekunti<br>Asettaa jakson maksimikeston, joka voidaan asettaa PID-lähettimellä.                                                                                                    |  |  |  |
| HÄL ALARAJA                             | Oletusarvo: 10 sekuntia<br>Asettaa jakson minimikeston, joka voidaan asettaa PID-lähettimellä.                                                                                                    |  |  |  |
| PROPORTIONAL<br>(VERRANNOLLINEN)        | Oletusarvo: 1<br>Asettaa PID-lähettimen verrannollisen osan.<br>Lähettimen verrannollinen osa kehittää lähtösignaalin, joka on lineaarisesti riippuvainen<br>ohjauspoikkeamasta. Verrannollinen osa reagoi kaikkiin muutoksiin tulopuolella, mutta alkaa<br>helposti heilahdella, jos arvo on asetettu korkealle. Verrannollinen osa ei voi kokonaan<br>kompensoida häiriöitä.                                                                                |  |  |  |
| INTERGOINTI                             | Oletusarvo: 15 minuuttia<br>Asettaa PID-lähettimen integraalisen osan.<br>Lähettimen integrointiosa kehittää lähtösignaalin. Lähtösignaali kasvaa lineaarisesti, jos<br>ohjauspoikkeama on vakio. Integraalinen osa vastaa hitaammin kuin verrannollinen osa, ja se<br>kykenee kompensoimaan häiriöt kokonaisuudessaan. Mitä korkeampi integraalinen osa on, sitä<br>hitaammin se vastaa. Jos integraalinen osa on asetettu liian alas, se alkaa heilahdella. |  |  |  |

| FREQ. Control/PID CONTROL-toimintotila |                             |                                                                                                    |  |
|----------------------------------------|-----------------------------|----------------------------------------------------------------------------------------------------|--|
|                                        |                             | Oletusarvo: 5 minuuttia                                                                                                    |  |
|                                        |                             | Asettaa PID-lähettimen derivatiivisen osan.                                                                                                    |  |
|                                        | DERIVOINTI                  | PID-lähettimen integraalinen osa kehittää lähtösignaalin, joka riippuu ohjauspoikkeaman<br>muutoksista. Mitä nopeammin vaihtelu tapahtuu, sitä korkeammalle lähtösignaali nousee.<br>Derivatiivinen osa kehittää lähtösignaalin niin kauan, kun ohjauspoikkeama muuttuu. Jos<br>ohjauspoikkeama on vakio, signaalia ei luoda. |  |
|                                        |                             | Derivatiivinen osa kykenee pehmentämään verrannollisen osan aiheuttamaa heilahtelua.<br>Derivatiivinen osa sallii verrannollisen osan asetuksen korkeammalle, jolloin lähetin vastaa<br>nopeammin.                                                                                                    |  |
|                                        |                             | Jos tietoa ohjausprosessin käyttäytymisestä ei ole, suosittelemme asettamaan tämän osan<br>arvoon "0", koska sillä on taipumus heilahdella suuresti.                                                                                                    |  |
|                                        | INPUT VALUE<br>(SYÖTTÖARVO) | Näyttää prosessiarvon valitusta lähteestä, kun se on prosessoitu sisäisen kaavanjäsentimen kautta (jos käsketty).                                                                                                    |  |

# 6.3.3.10 Toiminto asetettu TIMER (AJASTIN)-toimintatilaan

| A | JASTIN                             |                                                                                                    |  |  |  |
|---|------------------------------------|----------------------------------------------------------------------------------------------------|--|--|--|
|   |                                    | Oletusarvo: ei lähdettä                                                                                                    |  |  |  |
|   | SENSOR (ANTORI)                    | Valitse mittausanturi tai luo kaava, joka antaa relekortilla käsiteltävän prosessiarvon.                                                                                                    |  |  |  |
|   |                                    | Oletusarvo: El                                                                                                    |  |  |  |
|   | ULOST PIDOSSA                      | Käyttäjällä on mahdollisuus antaa releen \qmerkitä\q anturi, joka on konfiguroitu ANTURI-valikon kohdassa KESTO. Muut SC1000-moduulit, kuten muut relekortit tai virranlähtökortit, jotka pääsevät tämän anturin tietoihin, lukevat tämän \qmerkin\q ja siirtyvät pitoon. Pitoon siirtyminen merkitsee sitä, ettei moduuli lue tuoreinta mittaustietoa merkityltä anturilta, vaan se toimii ennen anturin merkitsemistä luettujen mittatietojen perusteella. Toiminto aktivoivaan valitsemalla valikosta YES (KYLLÄ). Jos anturi ei saa koskaan antaa muiden moduuleiden mennä pitoon, valitse tässä kohta NO (EI). |  |  |  |
|   |                                    | Huomautus: Asetus OUTPUTS ON HOLD mukautuu aina ajan KESTOON.                                                                                                    |  |  |  |
| _ | YES (KYLLÄ)                        | Lisää ruksin valittuun ANTURIIN ajan KESTON kohdalle. Muut mittausanturille pääsevät moduulit (relekortti, lähtökortti) siirtyvät pitoon heti, kun ne lukevat mittausanturin merkin.                                                                                                    |  |  |  |
|   | EI                                 | Anturi ei lähetä muita moduuleja pitoon                                                                                                    |  |  |  |
|   | OFF DURATION                       | Oletusarvo: 30 sekuntia                                                                                                    |  |  |  |
|   | (OFF-TILAN KESTO)<br>(0 s–65535 s) | Asettaa ajan releen kytkemiseksi pois päältä yhden käyttöjakson aikana (edellyttäen, että DUTY CYCLE-vaihtoehto on asetettu kohtaan DIRECT).                                                                                                    |  |  |  |
|   |                                    | Oletusarvo: 10 sekuntia                                                                                                    |  |  |  |
|   | (0 s–65535 s)                      | Asettaa ajan releen kytkemiseksi päälle yhden käyttöjakson aikana (edellyttäen, että DUTY CYCLE-vaihtoehto on asetettu kohtaan DIRECT).                                                                                                    |  |  |  |
|   | PÄÄSTÖHIDASTUS<br>(0 s–999 s)      | Oletusarvo: 5 sekuntia                                                                                                    |  |  |  |
|   |                                    | Viivyttää mittausanturin merkintää vaikka KESTO-aika on jo kulunut umpeen.                                                                                                    |  |  |  |
|   |                                    | VIIVE POIS-aika alkaa välittömästi sen jälkeen kun KESTO-aika on kulunut umpeen.                                                                                                    |  |  |  |
|   |                                    | OUTPUTS ON HOLD).                                                                                                    |  |  |  |
|   | DUTY CYCLE<br>(KÄYTTÖJAKSO)        | Oletusarvo: SUORA                                                                                                    |  |  |  |
| - | SUORA                              | Kytkee releen PÄÄLLE ajaksi, joka on määritelty DURATION -valikossa.                                                                                                    |  |  |  |
|   |                                    | Kytkee releen POIS PÄÄLTÄ ajaksi, joka on määritelty OFF DURATION -valikossa.                                                                                                    |  |  |  |
|   | KÄÄNTEINEN                         | Kytkee releen POIS PÄÄLTÄ ajaksi, joka on määritelty DURATION -valikossa.                                                                                                    |  |  |  |
|   |                                    | Kytkee releen PAALLE ajaksi, joka on määritelty OFF DURATION -valikossa.                                                                                                    |  |  |  |
|   | INPUT VALUE<br>(SYÖTTÖARVO)        | Näyttää valitusta lähteestä luetun prosessiarvon.                                                                                                    |  |  |  |

## Lisätoiminnot

| A | AJASTIN                                    |                                                                                                    |  |  |
|---|--------------------------------------------|----------------------------------------------------------------------------------------------------|--|--|
|   | NEXT TOGGLE<br>(SEURAAVA<br>KYTKEYTYMINEN) | Osoittaa sekunnit seuraavaan releen kytkeytymiseen.                                                                                                    |  |  |
|   | LOG VÄLI                                   | Oletusarvo: POIS<br>Asettaa aikavälin näytetyn arvon dataloggeriin kirjaamista varten.<br>Vaihtoehdot: POIS, 5 minuuttia, 10 minuuttia, 15 minuuttia, 20 minuuttia, 30 minuuttia |  |  |

Kuva 64 näyttää releen käyttäytymisen Ajastin-toimintotilassa.

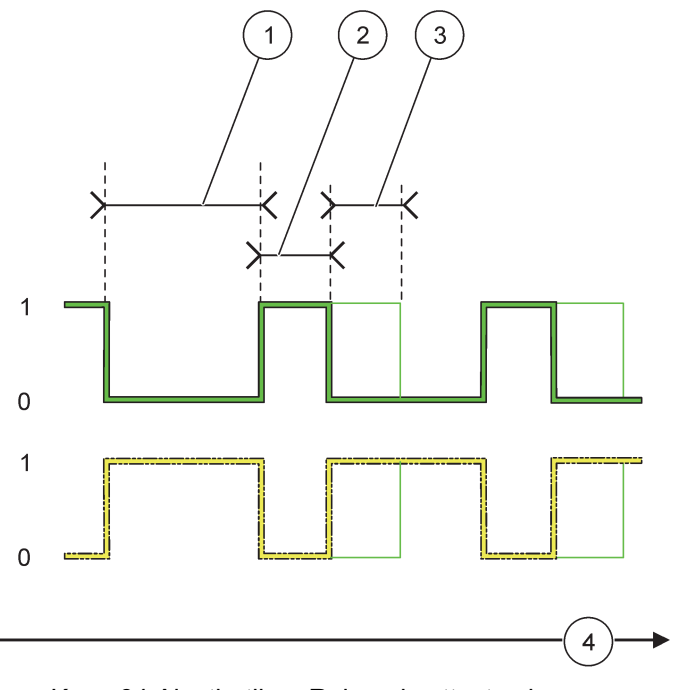

Kuva 64 Ajastin-tila – Releen käyttäytyminen

| 1 | OFF-tilan kesto | 3 | Off-tilan viive |
|---|-----------------|---|-----------------|
| 2 | Kesto           | 4 | Aika (x-akseli) |

### Taulukko 36 Väri/linjakoodi, Kuva 64

| Relekytkin (DUTY CYCLE (KÄYTTÖJAKSO)=DIRECT<br>(SUORA)    |  |
|-----------------------------------------------------------|--|
| Relekytkin (DUTY CYCLE (KÄYTTÖJAKSO)=REVERSE (KÄÄNTEINEN) |  |

# 6.3.3.11 Toiminto asetettu SYSTEM ERROR (JÄRJESTELMÄVIRHE) -toimintotilaan

| L | LAITEVIKA    |                                                                                                    |  |
|---|--------------|----------------------------------------------------------------------------------------------------|--|
|   | HÄLYTYSLISTA | Oletusarvo: El KÄYTÖSSÄ<br>KÄYTÖSSä: Valvoo jokaisen mittausanturin sisäisiä varoitushitteiä                                          |  |
|   |              | El KÄYTÖSSÄ: Valvonta ei ole käytössä.                                                                                                |  |
|   | VIKALISTA    | Oletusarvo: El KÄYTÖSSÄ<br>KÄYTÖSSÄ: Valvoo jokaisen mittausanturin sisäisiä häiriöbittejä.<br>El KÄYTÖSSÄ: Valvonta ei ole käytössä. |  |
| ANTURI PUUTTUU | Oletusarvo: El KÄYTÖSSÄ<br>Valvoo jokaisen kytketyn mittausanturin liitäntää.<br>KÄYTÖSSÄ: Valvonta on aktiivinen.<br>El KÄYTÖSSÄ: Valvonta ei ole aktiivinen. |
|----------------|----------------------------------------------------------------------------------------------------|
| VETOHIDASTUS   | Oletusarvo: 5 sekuntia                                                                                                    |
| (0 s–999 s)    | Asettaa releen käynnistysviiveen.                                                                                                    |
| PÄÄSTÖHIDASTUS | Oletusarvo: 5 sekuntia                                                                                                    |
| (0 s–999 s)    | Asettaa releen sulkemisviiveen.                                                                                                    |

| LAITEVIKA |          |                                                                                         |
|-----------|----------|-----------------------------------------------------------------------------------------|
|           |          | Oletusarvo: POIS                                                                        |
|           | LOG VÄLI | Asettaa aikavälin näytetyn arvon dataloggeriin kirjaamista varten.                      |
|           |          | Vaihtoehdot: POIS, 5 minuuttia, 10 minuuttia, 15 minuuttia, 20 minuuttia, 30 minuuttia. |

## 6.3.4 Verkkomoduulit (Profibus, Modbus)

SC1000-lähetin voidaan kytkeä orjana olemassa olevaan kenttäväyläjärjestelmään. Verkkomoduulivalikossa on kaikki tarvittavat asetukset, ja valikon sisältö riippuu käytetystä yhteysväylästä (Profibus DP tai Modbus).

Huomautus: Tämä valikko tulee näkyviin vain, jos SC1000-lähettimeen on asennettu verkkokortti.

### 6.3.4.1 Profibus

| SC<br>VE<br>FII | SC1000 SETUP (SC1000-ASETUKSET)<br>VERKKOMODUULI<br>FIELDBUS (KENTTÄVÄYLÄ) |                                                                                                    |  |  |  |
|-----------------|----------------------------------------------------------------------------|----------------------------------------------------------------------------------------------------|--|--|--|
|                 | TELEGRAM                                                                   | Rakentaa yksilöllisten tietojen kokoelman eri laitteilta. Tämä datarakenne mahdollistaa jopa 24<br>mitatun arvon siirtämisen yhdelle Profibus-orjalaitteelle.<br>Lue lisätietoja kohdasta osa 5.12, sivu 61.                                                                                                    |  |  |  |
|                 | PROFIBUS DP                                                                |                                                                                                    |  |  |  |
|                 | ADDRESS<br>(OSOITE)                                                        | Oletusarvo: 0<br>Asettaa PROFIBUS-osoitteen (1 - 128) orjalle.                                                                                                    |  |  |  |
|                 | DATA ORDER                                                                 | Oletusarvo: NORMAALI<br>Asettaa bittijärjestyksen siirrettäessä liukupisteen arvoja.<br>Huomaathan, että tämä asetus vaikuttaa vain konfiguroidun orjan dataan.<br>Liukulukuarvo koostuu 4tavusta.<br>SWAPPED: Vaihtaa ensimmäisen tavuparin viimeiseen pariin.<br>NORMAL: Pareja ei vaihdeta. Tämä toimintatila sopii kaikille tunnetuille<br>Profibus-isäntäjärjestelmille.<br><b>Huomautus:</b> Tämän valikon väärä asetus voi johtaa liukupisteen pieniin poikkeamiin yhdessä<br>rekisterissä.              |  |  |  |
|                 | SIMULOINTI                                                                 | Simuloi kahta liukupisteen arvoa ja häiriötilaa oikean instrumentin korvaamiseksi.<br>Tag-järjestys on seuraava:<br>1. Tag: ERROR (HÄIRIÖ)<br>2. Tag: STATUS (TILA)<br>3./4. Tag: Ensimmäinen liukupiste laskee MAKSIMI-arvoon ja vastaavasti MINIMI-arvoon.<br>5./6. Tag: Toinen liukupiste on erotus ensimmäisen liukupisteen arvon ja MAKSIMI-valikon välillä.<br>Ensimmäinen liukupiste kulkee rampin kautta MAKSIMI- ja MINIMI-valikoissa asetettujen rajojen<br>välissä. Kuva 65 esittää simulaatiotilan. |  |  |  |

### SC1000 SETUP (SC1000-ASETUKSET) VERKKOMODUULI FIELDBUS (KENTTÄVÄYLÄ)

| EI             | LDBUS (KENTTAVAYLA)       |                                                                                                    |  |  |
|----------------|---------------------------|----------------------------------------------------------------------------------------------------|--|--|
|                |                           | Oletusarvo: El                                                                                         |  |  |
|                | SIMULOINTI                | Käynnistää tai pysäyttää simulaation.                                                                  |  |  |
|                |                           | KYLLÄ: aloittaa simulaation.                                                                           |  |  |
|                |                           | NO: lopettaa simulaation.                                                                              |  |  |
|                | PERIOD (AIKAVÄLI)         | Oletusarvo: 10 minuuttia                                                                               |  |  |
|                |                           | Asettaa ajan, jolloin ensimmäinen liukupiste pitää ajaa koko alueen läpi välillä MINIMI ja<br>MAKSIMI. |  |  |
|                |                           | Oletusarvo: 100                                                                                        |  |  |
|                |                           | Asettaa ylärajan ensimmäiselle liukupisteen arvolle.                                                   |  |  |
|                |                           | Oletusarvo: 50                                                                                         |  |  |
|                |                           | Asettaa alarajan ensimmäiselle liukupisteen arvolle.                                                   |  |  |
|                |                           | Oletusarvo: 0                                                                                          |  |  |
|                |                           | Tähän valikkoon syötetty arvo asetetaan ensimmäiseen simuloituun tagiin (Taulukko 15).                 |  |  |
|                |                           | Oletusarvo: 0                                                                                          |  |  |
|                |                           | Tähän valikkoon syötetty arvo asetetaan toiseen simuloituun tagiin (Taulukko 16).                      |  |  |
|                | TOGGLE<br>(KYTKEYTYMINEN) | Muuttaa simuloidun rampin suuntaa.                                                                     |  |  |
|                |                           | Oletusarvo: El KÄYTÖSSÄ                                                                                |  |  |
|                | TESTI/HUOLTO              | DISABLED: Normaali toimintotila                                                                        |  |  |
|                |                           | ENABLED: Asettaa TEST/MAINT-bitin (0x0040) jokaisen konfiguroidun orjan jokaisesta                     |  |  |
|                |                           | rekisteröidystä tilasta osoittamaan Service-toimintatilaa.                                             |  |  |
| VERSIO         |                           | Näyttää Profibus-verkon adapterikortin nykyisen ohjelmistoversion.                                     |  |  |
| SIJAINTI       |                           | Näyttää sijainnin.                                                                                     |  |  |
| Т              | ILA                       | Näyttää PROFIBUS-yhteyden tilan.                                                                       |  |  |
| SYÖTTÖ PLC:STÄ |                           | Näyttää PROFIBUSin kautta ulkoisesti kuvattujen muuttujien parametrin ja yksikön.                      |  |  |

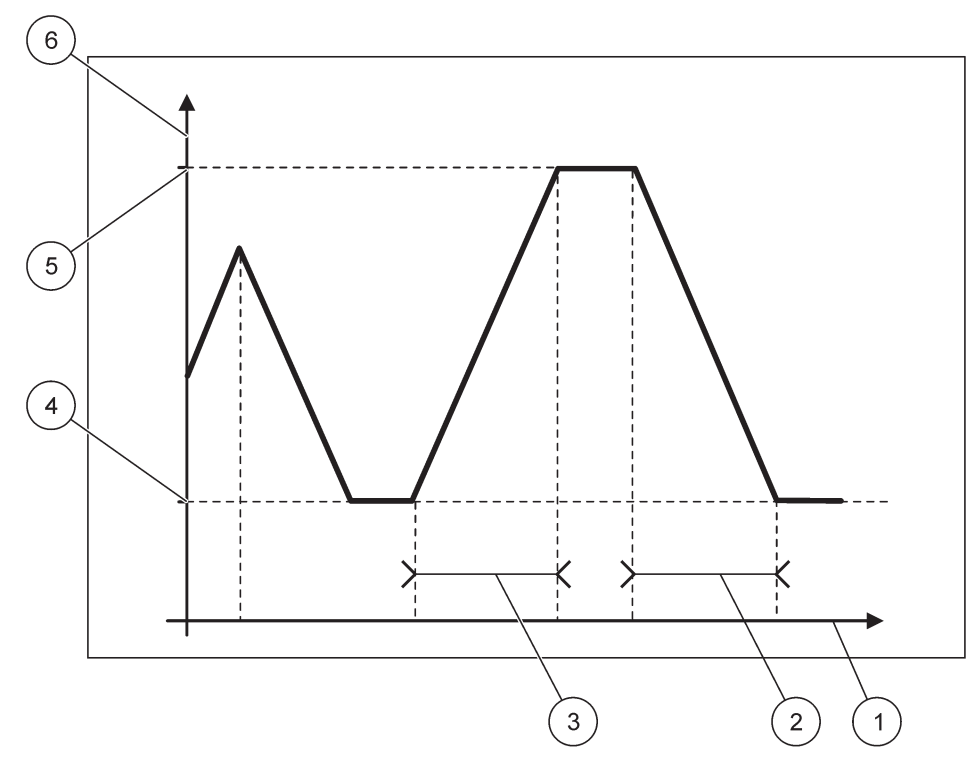

Kuva 65 Profibus-simulaatiotila

| 1 | Aika (x-akseli) | 4 | Minimi                    |
|---|-----------------|---|---------------------------|
| 2 | Aikaväli        | 5 | Maksimi                   |
| 3 | Aikaväli        | 6 | Simuloitu arvo (y-akseli) |

#### Taulukko 37 Väri/linjakoodi, Kuva 65

| Ensimmäinen liukupisteen arvo |  |
|-------------------------------|--|
|                               |  |

### 6.3.4.2 Modbus

#### SC1000 SETUP (SC1000-ASETUKSET) VERKKOMODUULI FIELDBUS (KENTTÄVÄYLÄ) Asettaa Modbus-orjan, joka perustuu yksilölliselle datakokoonpanolle eri laitteilta. **TELEGRAM** Lue lisätietoja kohdasta osa 5.12, sivu 61. MODBUS MODBUS ADRESS Oletusarvo: 0 (MODBUS-OSOITE) Asettaa Modbus-orjan osoitteen (1 - 247), joka konfiguroitiin TELEGRAM-valikossa. Oletusarvo: El KÄYTÖSSÄ Virtuaalisia orjia ei voi lisätä Orjat ovat kopioita todellisista laitteista, jotka on konfiguroitu TELEGRAM-valikossa. Näiden orjien Modbus-osoite on heti konfiguroidun orjan vieressä. VIRTUAL SLAVES Ensimmäisen konfiguroidun laitteen Modbus-osoite on konfiguroidun orjan vieressä, toisen (VIRTUAALIORJAT) laitteen osoite on sitä seuraava jne. (Taulukko 18). ENABLED: Orjan kopiointi on aktivoitu. DISABLED: Orjan kopiointia ei ole aktivoitu.

| SC1000 SETUP (SC1000-ASETUKSET)<br>VERKKOMODUULI<br>FIELDBUS (KENTTÄVÄYLÄ)                           |                                                                                                    |                                                                                                    |  |  |  |
|----------------------------------------------------------------------------------------------------|----------------------------------------------------------------------------------------------------|----------------------------------------------------------------------------------------------------|--|--|--|
| BAUDRA<br>(BAUDIL                                                                                    | ATE<br>LUKU)                                                                                                    | Oletusarvo: 19200<br>Asettaa sarjalähettimen/vastaanottimen yhteysnopeuden (9600, 19200, 38400 tai<br>57600 baudia).                                                                                                    |  |  |  |
| PYSÄYI                                                                                               | TYSBITTI                                                                                                    | Oletusarvo: 1<br>Asettaa käytettyjen pysäytysbittien määrän (1 tai 2).                                                                                                    |  |  |  |
| DATA O                                                                                               | DATA ORDEROletusarvo: NORMAALI<br>Asettaa bittijärjestyksen siirrettäessä liukupisteen arvoja.<br>Huomaathan, että tämä asetus vaikuttaa vain konfiguroidun orjan dataan.<br>Liukulukuarvo koostuu 4 tavusta.<br>SWAPPED: Vaihtaa ensimmäisen tavuparin viimeiseen pariin.<br>NORMAL: Pareja ei vaihdeta.<br>Huomautus: Tämän valikon väärä asetus voi johtaa liukupisteen pieneen poikkeamaan y<br>rekisterissä. |                                                                                                    |  |  |  |
| DEFAUL<br>(OLETU                                                                                     | T SETUP<br>SASETUS)                                                                                                    | Palauttaa Modbus-kortin oletusarvot.                                                                                                    |  |  |  |
| SIMULOIN                                                                                             | ті                                                                                                    | Simuloi kahta liukupisteen arvoa ja häiriötilaa oikean instrumentin korvaamiseksi.<br>Ensimmäinen liukupiste kulkee rampin kautta MAKSIMI- ja MINIMI-valikoissa asetettujen rajojen<br>välissä. Kuva 66 esittää simulaatiotilan.                                        |  |  |  |
| SIMULC                                                                                               | DINTI                                                                                                    | Oletusarvo: El<br>Käynnistää tai pysäyttää simulaation.<br>KYLLÄ: aloittaa simulaation.<br>NO: lopettaa simulaation.                                                                                                    |  |  |  |
| PERIOD                                                                                               | Oletusarvo: 10 minuuttia<br>PERIOD (AIKAVÄLI) Määrittelee ajan, jolloin ensimmäinen liukupiste pitää ajaa koko alueen läpi välillä MINIMI ja<br>MAKSIMI.                                                                                                    |                                                                                                    |  |  |  |
| MAKSIN                                                                                               | Oletusarvo: 100<br>Asettaa ylärajan ensimmäisen liukupisteen arvolle.                                                                                                    |                                                                                                    |  |  |  |
| MINIMUM (MINIMI) Oletusarvo: 50<br>Asettaa alarajan ensimmäisen liukupisteen arvolle.                |                                                                                                    |                                                                                                    |  |  |  |
| VIRHE                                                                                                | VIRHE Oletusarvo: 0<br>Tähän valikkoon syötetty arvo asetetaan ensimmäiseen simuloituun rekisteriin (Taulukko                                                                                                    |                                                                                                    |  |  |  |
| TILA Oletusarvo: 0   Tähän valikkoon syötetty arvo asetetaan toiseen simuloituun rekisteriin (Taulul |                                                                                                    | Oletusarvo: 0<br>Tähän valikkoon syötetty arvo asetetaan toiseen simuloituun rekisteriin (Taulukko 16).                                                                                                    |  |  |  |
| TOGGLI<br>(KYTKE                                                                                     | E<br>YTYMINEN)                                                                                                    | Muuttaa simuloidun rampin käyttösuuntaa.                                                                                                    |  |  |  |
| TESTI/H                                                                                              | IUOLTO                                                                                                    | Oletusarvo: EI KÄYTÖSSÄ<br>Tämä valikko toimii itsenäisesti simulaatioon nähden.<br>DISABLED: Normaali toimintotila<br>ENABLED: Asettaa TEST/MAINT-bitin (0x0040) jokaisen konfiguroidun orjan jokaisesta<br>rekisteröidystä tilasta osoittamaan Service-toimintatilaa. |  |  |  |
| VERSIO                                                                                               |                                                                                                    | Näyttää Modbus-verkon adapterikortin nykyisen ohjelmistoversion.                                                                                                    |  |  |  |
| SIJAINTI                                                                                             |                                                                                                    | ाखरातव आवागागी.                                                                                                    |  |  |  |

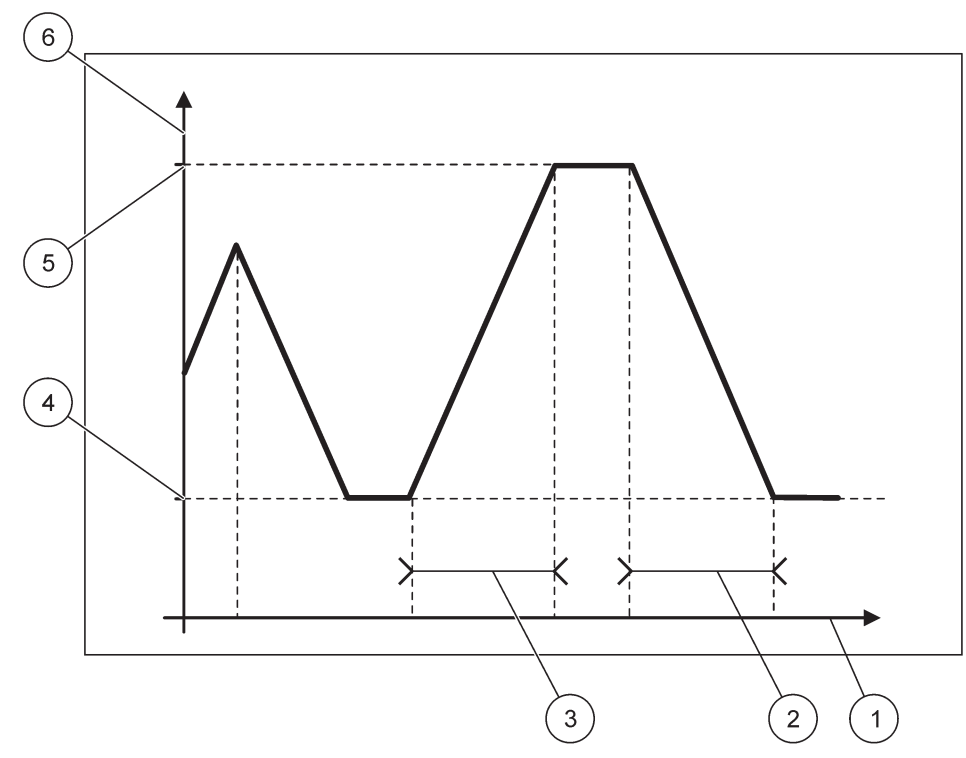

Kuva 66 Modbus-simulaatiotila

| 1 | Aika (x-akseli) | 4 | Minimi                    |
|---|-----------------|---|---------------------------|
| 2 | Aikaväli        | 5 | Maksimi                   |
| 3 | Aikaväli        | 6 | Simuloitu arvo (y-akseli) |

#### Taulukko 38 Väri/linjakoodi, Kuva 66

| Ensimmäinen liukupisteen arvo |  |
|-------------------------------|--|
|                               |  |

## 6.3.5 GSM-moduuli

GSM-moduulin valikko sisältää kaikki asetukset, joita tarvitaan kaukoyhteyteen (soittoon) SC1000-lähettimeen ja tietokoneen välillä.

Tarkempaa tietoa saa kohdasta osa 3.10, sivu 43.

*Huomautus:* Tämä valikko tulee näkyviin vain, jos SC1000-lähettimeen on asennettu GSM-modeemi.

| S<br>G | SC1000 SETUP (SC1000-ASETUKSET)<br>GSM MODULE (GSM-MODUULI) |                                                  |  |
|--------|-------------------------------------------------------------|--------------------------------------------------|--|
|        | PROVIDER<br>(PALVELUNTARJOAJA)                              | Näyttää tämänhetkisen mobiiliverkon.             |  |
|        | SIGNAL STRENGTH<br>(SIGNAALIN<br>VOIMAKKUUS)                | Näyttää radiosignaalin voimakkuuden (0 % –100 %) |  |
|        | TILA                                                        | Näyttää GSM-modeemin nykyisen tilan:             |  |
| -      | INITIALIZATION<br>(ALUSTUS)                                 | Näyttömoduuli alustaa GSM-modeemin               |  |

| SC1000 SETUP (SC1000-ASETUKSET)<br>GSM MODULE (GSM-MODUULI) |                                                                                                    |  |  |
|-------------------------------------------------------------|----------------------------------------------------------------------------------------------------|--|--|
| NO SIM CARD (EI<br>SIM-KORTTIA)                             | Lisätietoa SIM-kortin asettamisesta saa kohdasta osa 3.10.3, sivu 46.                                                                                                    |  |  |
| WRONG PIN (VÄÄRÄ<br>PIN-KOODI)                              | Konfiguroitu PIN-koodi ei ole oikein.                                                                                                    |  |  |
| SEARCHING<br>NETWORK (ETSII<br>VERKKOA)                     | GSM-modeemi yrittää yhteyttä SIM-korttiin (mobiiliverkko).                                                                                                    |  |  |
| INCOMMING CALL<br>(TULEVA PUHELU)                           | GSM-modeemi havaitsee tulevan puhelin.                                                                                                    |  |  |
| CONNECTION<br>(YHTEYS)                                      | GSM-modeemi hyväksyy puhelun, joka on yhdistetty.                                                                                                    |  |  |
| READY (VALMIS)                                              | GSM-modeemi on valmis toimimaan.                                                                                                    |  |  |
| LINKKIYHTEYS                                                | GSM-modeemi yrittää muodostaa GPRS-yhteyden.                                                                                                    |  |  |
| GPRS YHTEYS                                                 | GSM-modeemi on muodostanut GPRS-yhteyden.                                                                                                    |  |  |
| GPRS                                                        |                                                                                                    |  |  |
| GPRS                                                        | GRPS-tilan voi ottaa käyttöön tai poistaa käytöstä on/off-kytkimen avulla.                                                                                                    |  |  |
| STATUS                                                      | Näyttää GSM-modeemin tilan.                                                                                                    |  |  |
| IP OSOITE                                                   | Mobiiliverkko-operaattorin tarjoama IP-osoite.                                                                                                    |  |  |
| PUHELINNUMERO                                               | Vain sisäiseen käyttöön.                                                                                                    |  |  |
| APN                                                         | Mobiiliverkko-operaattorin tarjoama yhteyspisteen nimi (Access Point Name).                                                                                                    |  |  |
| KÄYTTÄJÄNIMI                                                | Mobiiliverkko-operaattorin tarjoama käyttäjänimi.                                                                                                    |  |  |
| SALASANA                                                    | Mobiiliverkko-operaattorin tarjoama salasana.                                                                                                    |  |  |
| PING                                                        | Voidaan käyttää säännölliseen saavutettavuuden testaamiseen.                                                                                                    |  |  |
| OSOITE                                                      | Pingattavan kohteen URL- tai IP-osoite.                                                                                                    |  |  |
| aseta jakso                                                 | Pingauksen aikaväli.                                                                                                    |  |  |
| EXTERNAL DIAL-UP<br>(ULKOINEN VALINTA)                      |                                                                                                    |  |  |
| ALLOWED<br>(SALLITTU)                                       | GSM-modeemin kautta tapahtuva kaukokäyttö on sallittu.                                                                                                    |  |  |
| DENIED (KIELLETTY)                                          | GSM-modeemi ei vastaa saapuviin puheluihin. Tekstiviestin lähetys on aina mahdollinen!                                                                                                    |  |  |
| IP SERVER<br>(IP-PALVELIN)                                  | Näyttää näyttömoduulin IP-osoitteen. Näyttömoduulille pääsee verkkoselaimen kautta antamalla tämän IP-osoitteen verkkoselaimen kenttään. IP-oletusosoitteella 192.168.154.30 pääsee aina kaukokäyttöön.             |  |  |
| IP CLIENT (IP-ASIAKAS)                                      | Näyttää etätietokoneen IP-osoitteen.                                                                                                    |  |  |
| SMS DESTINATION (TEK                                        | STIVIESTIN KOHDE)                                                                                                    |  |  |
| NUMBER SERVICE<br>(NUMEROPALVELU)                           | Sisältää samat toiminnot kuin SMS DESTINATION 1-4, mutta silloin salasana on suojattu<br>HUOLTO-salasanalla.                                                                                                    |  |  |
| SMS DESTINATION (TE                                         | KSTIVIESTIN KOHDE) 1-4                                                                                                    |  |  |
| SMS DESTINATION<br>(TEKSTIVIESTIN<br>KOHDE)                 | SMS-reseptorien puhelinnumero.                                                                                                    |  |  |
| LANGUAGE (KIELI)                                            | Valitsee tekstiviestin kielen.<br><b>Huomautus:</b> Tekstiviestin merkit on rajattu samoiksi GSM-aakkosten kanssa. Jotkut kielet<br>sisältävät merkkejä, joita ei tueta. Tällaiset merkit voi korvata merkillä '?'. |  |  |
| SMS LIMIT<br>(TEKSTIVIESTIN<br>RAJA)<br>(0–100)             | Asettaa tekstiviestien maksimimäärän, joita näyttömoduuli voi lähettää 24 tunnin kuluessa kyseiseen tekstiviestikohteeseen. 24 tunnin ajanjakso alkaa asetetusta ALKAMISAJASTA (START TIME).                        |  |  |

#### SC1000 SETUP (SC1000-ASETUKSET) GSM MODULE (GSM-MODUULI)

|                                                       | •                                                            | •                                                                                                    |
|-------------------------------------------------------|--------------------------------------------------------------|----------------------------------------------------------------------------------------------------|
| ㅋ<br>()                                               | REPEAT (TOISTO)<br>0–24 tuntia)                              | Asettaa toistettavan jakson välin.<br>Väli määrittelee taajuuden, jolla lähetetään vahvistamattomia viestejä tekstiviestikohteeseen.                                                                                                    |
| Δ                                                     | LOITUSAIKA                                                   | Asettaa REPEAT (TOISTO) -jakson alkamisajan.<br>(Esimerkki: REPEAT=6 tuntia, START TIME=2:00: Vahvistamattomat viestit lähetettään kello<br>2:00, 8:00, 14:00 ja 20:00).                                                                                                    |
| וו<br>ק<br>(ו<br>ד                                    | NHIBIT SMS<br>REPETITIONS<br>ESTÄ<br>EKSTIVIESTIN<br>OISTOT) | Oletusarvo: OFF<br>OFF: Tekstiviesti lähetetään toistuvasti.<br>ON: Tekstiviestiä ei lähetetä toistuvasti.                                                                                                    |
| ĸ                                                     | ONFIGURAATIO                                                 | Näyttömoduuli tarkkailee tässä luettelossa olevien konfiguroitujen laitteiden tilaa.                                                                                                    |
|                                                       | ADD (LISÄÄ)                                                  | Lisää laitteen konfiguroitujen luetteloon.<br>Näyttää kaikki asennetut laitteet mukaan lukien SC1000. Konfigurointiluettelossa jo mukana<br>olevat laitteet näkyvät harmaina.                                                                                                    |
|                                                       | NOLLAA                                                       | Poistaa laitteen kongifurointiluettelosta.                                                                                                    |
|                                                       | <konfiguroidun<br>laitteen 1-4 nimi\&gt;</konfiguroidun<br>  | Asettaa laitteelle yksittäiset viestit.<br>ERROR (VIRHE) sisältää kaikki valittujen laitteiden häiriöt.<br>1=Tekstiviesti lähetetään, jos virhe havaitaan.<br>0=Tekstiviestiä ei lähetetä, vaikka virhe havaitaan.<br>VAROITUS: Tämä valikko sisältää kaikki mahdolliset valittuja laitteita koskevat varoitukset.<br>Jos haluat saada tekstiviestin varoitustilanteessa, aktivoi (1) vastaava häiriö. Jos et halua<br>varoitusta, poista aktivointi (0).<br>(Oletusarvo: kaikki aktivoitu)<br>CHOOSE ALL (VALITSE KAIKKI): Aktivoi (1) tai poista aktivointi (0) kerralla kaikista valikoiden<br>kohdista.<br>EVENTS (TAPAHTUMAT): Tämä valikko sisältää kaikki mahdolliset valittuja laitteita koskevat<br>tapahtumat. Jos haluat saada tekstiviestin tapahtumatilanteessa, aktivoi (1) vastaava<br>tapahtuma. Jos et halua ilmoitusta, poista aktivointi (0).<br>(Oletusarvo: kaikki aktivoitu). |
| SIM<br>(SIM                                           | I CARD VOICE<br>M-KORTIN ÄÄNI)                               | Syötä asennetun SIM-kortin äänipuheluiden puhelinnumero.<br>Tämä tieto ei ole pakollinen, mutta se helpottaa asennetun SIM-kortin tunnistamista.                                                                                                    |
| SIM                                                   | I KORTIN DATA                                                | Syötä asennetun SIM-kortin tietopuheluiden puhelinnumero.                                                                                                    |
| SMS- PROVIDER<br>(TEKSTIVIESTIEN<br>PALVELUNTARJOAJA) |                                                              | Näyttää SIM-kortin tekstiviestipalvelukeskuksen numeron.                                                                                                    |
| PIN (PIN-koodi)                                       |                                                              | Syötä SIM-kortin PIN-koodi.                                                                                                    |
| SOFTWARE VERSION<br>(OHJELMISTOVERSIO)                |                                                              | Näyttää adapterin ohjelmistoversion                                                                                                    |
| SERIA<br>(GSM<br>SARJ                                 | AL NUMBER GSM<br>:N<br>ANUMERO)                              | Näyttää asennetun GSM-moduulin sarjanumeron.                                                                                                    |
| SIM-II                                                | D (SIM-TUNNUS)                                               | Näyttää SIM-kortin sarjanumeron.                                                                                                    |
| PLMN<br>(PLMN                                         | CODE<br>N-KOODI)                                             | Katso lisätietoja alta.                                                                                                    |

#### PLMN CODE (PLMN-KOODI)

GSM-moduuli etsii langatonta verkkoa automaattisesti. Ulkomailla tai raja-alueilla langattomaan verkkoon on ehkä muodostettava yhteys modeemin avulla, jos käytettävissä on useita verkkoja. Tämä edellyttää PLMN-koodin asetusten määrittämistä. PLMN-koodin kolme ensimmäistä numeroa ilmaisevat maan (Mobile Country Code (MCC)) ja viimeiset kaksi numeroa langattoman verkon (Mobile Network Code (MNC)). Ota automaattinen verkon valinta käyttöön asettamalla PLMN-koodiksi 0.

Langattoman verkon tiedot saat verkko-operaattorilta tai Internetistä.

Esimerkki:

| Маа                             | МСС | MNC           | PLMN-tunnus |
|---------------------------------|-----|---------------|-------------|
| Saksa                           | 262 | 01 (T-Mobile) | 26201       |
|                                 | 262 | 02 (Vodafone) | 26202       |
|                                 | 262 | 03 (e-plus)   | 26203       |
|                                 | 262 | 07 (O2)       | 26207       |
| Automaattinen verkon<br>valinta |     |               | 0           |

### 6.3.6 DEVICE MANAGEMENT (LAITEHALLINTA)

Laitehallintavalikko sisältää kaikki SC1000-lähettimeen kytkettyjen hallinnollisten laitteiden asetukset. Uusien laitteiden/mittausantureiden lisäämisestä saa lisätietoa kohdasta osa 5.11, sivu 61.

| SC1000 SETUP (SC1000-ASETUKSET)<br>DEVICE MANAGEMENT (LAITEHALLINTA) |                                                                                                    |  |
|----------------------------------------------------------------------|----------------------------------------------------------------------------------------------------|--|
| DEVICE LIST<br>(LAITELUETTELO)                                       | Luetteloi kaikki mittausanturit ja moduulit, jotka on asennettu ja rekisteröity SC1000-lähettimeen.           |  |
| SCANNING FOR NEW<br>DEVICES (UUSIEN<br>LAITTEIDEN<br>SKANNAAMINEN)   | Skannaa uusia laitteita ja moduuleita.                                                                        |  |
| DELETE DEVICES<br>(POISTA LAITTEET)                                  | Poistaa valitut mittausanturit ja laitteet SC1000-lähettimeltä.                                               |  |
| EXCHANGE DEVICE<br>(VAIHDA LAITE)                                    | Kopioi laiteasetukset ja sisäiset suhteet moduuleille osoitetulta laitteelta uudelle, korvaavalle laitteelle. |  |
| TALLENNA LAITE                                                       | Tallentaa laitteen asetukset sisäiseen muistiin.                                                              |  |
| PALAUTA LAITE                                                        | Palauttaa laitteen asetukset sisäiseen muistiin.                                                              |  |
| TALLENNA KAIKKI<br>LAITTEET                                          | Tallentaa kaikkien laitteiden laiteasetukset.                                                                 |  |
| PALAUTA KAIKKI<br>LAITTEET                                           | Palauttaa kaikkien laitteiden laiteasetukset.                                                                 |  |

*Huomautus:* Jos mittausanturi ei tue SAVE/RESTORE-vaihtoehtoa, näytölle tulee virheilmoitus "FAIL".

# 6.3.7 DISPLAY SETTINGS (NÄYTÖN ASETUKSET)

Tämä valikko ohjaa sc 1000-lähettimen kosketusnäytön asetuksia.

| S(<br>D | SC1000 SETUP (SC1000-ASETUKSET)<br>DISPLAY SETTINGS (NÄYTÖN ASETUKSET) |                                                                                                    |  |
|---------|------------------------------------------------------------------------|----------------------------------------------------------------------------------------------------|--|
|         | LANGUAGE (KIELI)                                                       | Valitsee näytön kielen.                                                                                                    |  |
| ſ       | BACKLIGHT (TAUSTAV                                                     | ALO)                                                                                                    |  |
| _       | BACKLIGHT OFF<br>(TAUSTAVALO POIS<br>PÄÄLTÄ)                           | Taustavalo on sammutettu ja näytön tausta tummenee.                                                                                              |  |
|         | SWITCH ON<br>(KÄYNNISTYS)                                              | Oletusarvo: 00:00<br>Syötä aloitusaika.                                                                                                    |  |
|         | SWITCH OFF<br>(LOPETUS)                                                | Oletusarvo: ei koskaan<br>Syötä lopetusaika.                                                                                                    |  |
|         | BRIGHTNESS<br>(KIRKKAUS)                                               | Oletusarvo: 100 %<br>Valitse kirkkaudeksi Täysi, Keski tai Heikko.                                                                               |  |
| ſ       | LAITTEET                                                               | Anna laitteen asennuspaikan tiedot.                                                                                                    |  |
|         | DATE/TIME<br>(PÄIVÄYS/AIKA)                                            | Valitse päiväyksen muoto ja aseta päiväys ja aika (24 tunnin näyttö).                                                                            |  |
|         | SIJAINTI                                                               | Syötä tieto laitteen sijainnista.                                                                                                    |  |
|         | TOUCHSCREEN<br>CALIBRATION<br>(KOSKETUSNÄYTÖN<br>KALIBROINTI)          | Näytön kalibrointivalikossa esitetään kalibrointipisteet. Kosketusnäyttö kalibroidaan käyttäjälle<br>koskettamalla jokaista kalibrointipistettä. |  |

# 6.3.8 BROWSER ACCESS (SELAIMEEN PÄÄSY)

Tämä valikko sisältää yhteysasetukset LAN-yhteydelle SC1000-lähettimen ja tietokoneen välillä.

Tarkempaa tietoa saa kohdasta osa 5.13.4, sivu 70.

| SC1<br>BRC  | SC1000 SETUP (SC1000-ASETUKSET)<br>BROWSER HAKU         |                                                                                                    |  |
|-------------|---------------------------------------------------------|----------------------------------------------------------------------------------------------------|--|
| L(<br>(S    | OGIN PASSWORD<br>SALASANA)                              | Sisäänkirjautumisessa käytettävä salasana (GSM)/LAN-kaukokäytössä                                                                               |  |
| E<br>D<br>P | XTERNAL SERVICE<br>IAL-UP (ULKOISEN<br>ALVELUN VALINTA) |                                                                                                    |  |
|             | ALLOWED<br>(SALLITTU)                                   | Soitto huoltoteknikoille on sallittu.                                                                                                    |  |
|             | DENIED<br>(KIELLETTY)                                   | Soitto huoltoteknikoille ei ole sallittu. Sisäänkirjautuminen on mahdollista vain asiakassalasanalla.<br>Lue kohta osa 6.3.8, sivu 115.         |  |
| D           | НСР                                                     | Dynamic Host Configuration Protocol; dynaamisen IP-numeron haun avulla uuden tietokoneen voi liittää olemassa olevaan verkkoon automaattisesti. |  |
| Н           | OST NIMI                                                | SC1000-laitteen tunniste verkossa                                                                                                    |  |
| IF          | OSOITE                                                  | Oletusarvo: 192.168.154.30<br>Syötä IP-osoite SC1000-lähettimen tunnistamiseksi verkossa.                                                       |  |
| Ν           | ETMASK                                                  | Oletusarvo: 255.255.255.0                                                                                                    |  |
| (\          | /ERKKOMASKI)                                            | Syötä (ali)verkkomaski SC1000-lähettimen tunnistamiseksi verkossa.                                                                              |  |
| G           | ATEWAY                                                  | Oletusarvo: 192.168.154.1                                                                                                    |  |
| (Y          | (HDYSKÄYTÄVÄ)                                           | Syötä GATEWAY (YHDYSKÄYTÄVÄ) -toiminnossa käytetty IP-osoite.                                                                                   |  |

## Lisätoiminnot

| DNS IP                     | DNS-palvelimen IP-osoite             |
|----------------------------|--------------------------------------|
| FTP ACCESS<br>(FTP-yhteys) | Asettaa FTP-yhteyden ON (oletus OFF) |

### 6.3.9 Muistikortti

Tämä valikko sisältää eri komentoja SC1000-lähettimen lokitiedostojen tallentamiseksi SD-kortille ja ohjelmistoasetusten palauttamiseksi SD-kortilta.

Tarkempaa tietoa saa kohdasta osa 3.11, sivu 48.

| SC1000 SETUP (SC1000-ASETUKSET)<br>MUISTIKORTTI             |                                                                                                    |  |
|-------------------------------------------------------------|----------------------------------------------------------------------------------------------------|--|
| SIIRRÄ                                                      | Tärkeä huomautus: Valitse tämä komento ennen SD-kortin poistamista!                                                                                                    |  |
| SAVE LOG FILES<br>(TALLENNA<br>LOKITIEDOSTOT)               | Tallentaa kaikkien laitteiden lokitiedostot .csv-tiedostoon. Nämä .csv-tiedostot tallentuvat<br>SC1000\\log-kansioon muistikortille, ja ne voi avata esimerkiksi Microsoft™ Excel-sovelluksessa.                |  |
| DAILY LOG<br>(PÄIVITTÄINEN LOKI)                            | Tallentaa .csv-tiedoston päivittäisen lokin. Nämä .csv -tiedostot tallentuvat SC1000\\daily log<br>-kansioon muistikortille, ja ne voi avata esimerkiksi Microsoft™ Excel-sovelluksessa.                        |  |
| PÄIVITÄ PÄIVÄLOKI                                           | Tallentaa uudet tiedot viimeisimmästä päivityksestä lähtien.                                                                                                    |  |
| UPDATE ALL<br>(PÄIVITÄ KAIKKI)                              | Päivittää muistikortin päivityskansioon kaikki laitteet, joiden ohjelmisto on löydettävissä.                                                                                                    |  |
| SAVE DIAGNOSTIC<br>FILE (TALLENNA<br>DIAGNOOSITIEDOST<br>O) | Tallentaa diagnoositiedoston muistikortille. Tämä .wri-tiedosto tallennetaan SC1000:n kansioon<br>muistikortilla, ja se voidaan avata esimerkiksi Microsoft Word-, Wordpad- tai Windows<br>Write-sovelluksessa. |  |
| FILE TRANSFER<br>(TIEDONSIIRTO)                             | Tallentaa tai lataa laitekohtaiset tiedot. Katso lisätietoja laitteen käyttöoppaasta.                                                                                                    |  |
| TALLENNA LAITE                                              | Tallentaa yksittäiset laiteasetukset SC1000\\backup-kansioon muistikortille.                                                                                                    |  |
| PALAUTA LAITE                                               | Palauttaa yksittäiset laiteasetukset SC1000\\backup-kansiosta muistikortilta.                                                                                                    |  |
| TALLENNA KAIKKI<br>LAITTEET                                 | Tallentaa kaikki laiteasetukset SC1000\\backup-kansioon muistikortille.                                                                                                    |  |
| PALAUTA KAIKKI<br>LAITTEET                                  | Palauttaa kaikki laiteasetukset SC1000\\backup-kansiosta muistikortilta.                                                                                                    |  |
| ERASE ALL (PYYHI<br>KAIKKI)                                 | Poista kaikki tiedostot muistikortilta ja luo muistikortin tiedostorakenteen (Taulukko 13).                                                                                                    |  |
| KAPASITEETTI                                                | SD-kortin kapasiteettitiedot.                                                                                                    |  |

*Huomautus:* Jos mittausanturi ei tue SAVE/RESTORE-komentoja, näytölle tulee virheilmoitus "FAIL".

## 6.3.10 SECURITY SETUP (TURVA-ASETUKSET)

Tässä valikossa voidaan asettaa salasana suojaamaan SC1000-lähetintä luvattomalta käytöltä.

Tarkempaa tietoa saa kohdasta osa 5.9, sivu 60.

| S<br>S | SC1000 SETUP (SC1000-ASETUKSET)<br>SUOJAUS |                                                                      |  |
|--------|--------------------------------------------|----------------------------------------------------------------------|--|
|        | MAINTANENCE                                | Syötä MAINTANENCE-salasana.                                          |  |
|        | (HUOLTO)                                   | OFF: Tyhjennä nykyinen salasana muokkausnäytöllä ja vahvista muutos. |  |

|             | MENU<br>PROTECTION<br>(VALIKON<br>SUOJAUS) | Joissakin antureissa jotkin valikkoluokat (esim. kalibrointi ja asetukset) voi suojata<br>huoltosalasanalla. Kaikki tätä toimintoa tukevat anturit näkyvät tässä valikossa.<br>Valitse anturi ja sitten ne valikkoluokat, jotka haluat suojata huoltosalasanalla. |
|-------------|--------------------------------------------|----------------------------------------------------------------------------------------------------|
| JÄRJESTELMÄ |                                            | Anna järjestelmän salasana.<br>OFF: Tyhjennä nykyinen salasana muokkausnäytöllä ja vahvista muutos.                                                                                                    |

# 6.3.11 JÄRJ. SETUP/E-MAIL

Katso lisätietoja käyttöoppaan DOC023.XX.90143 SC1000 enhanced communications osasta 4.4.1.

## 6.3.12 JÄRJ. SETUP/LISENSSIN HALLINTA

Käytetään ohjelmistotoimintojen aktivoimiseen tai poistamiseen järjestelmästä. Tämän lähettimen aktivoidut ominaisuudet näkyvät myös tässä valikossa.

- UUSI LISENSSI: ota uusi ominaisuus käyttöön antamalla lisenssikoodi.
- PURA OHJELMISTOASENNUS: poistaa asennetun ohjelmistopaketin.

# 6.3.13 JÄRJ. SETUP/MODBUS TCP

Katso lisätietoja käyttöoppaan DOC023.XX.90143 SC1000 enhanced communications osasta 4.4.1.

## 6.4 Test/Maint (testaus/huolto)-valikko

Tässä valikossa käyttäjä voi testata sisäisiä laajennuskortteja ja ulkoisia DIN-kiskomoduuleja.

Tarkempaa tietoa saa kohdasta Osa8.

| T | TESTI/HUOLTO                                              |                                                       |
|---|-----------------------------------------------------------|-------------------------------------------------------|
| D | DATALOG SETUP (DATALOKIN ASETUS)                          |                                                       |
|   | ERASE DATA/PYYHI<br>TIEDOT<br>EVENT LOG/<br>TAPAHTUMALOKI | Valitse poistettava laite data- tai tapahtumalokista. |

| TE<br>Ol | TESTI/HUOLTO<br>OUTPUT SETUP (LÄHTÖASETUKSET) |                                                       |  |
|----------|-----------------------------------------------|-------------------------------------------------------|--|
|          | mA LÄHTÖ SIS/ULK                              |                                                       |  |
|          | FUNCTION TEST<br>(TOIMINTOJEN<br>TESTAUS)     | Testaa valittujen korttien/moduulien lähdöt.          |  |
|          | STATUS OUTPUT<br>(LÄHDÖN TILA)                | Näyttää lähdön tilan valituilta korteilta/moduulista. |  |

| TESTI/HUOLTO<br>CURRENT INPUT (VIRRANSYÖTTÖ) |                                           |                                             |
|----------------------------------------------|-------------------------------------------|---------------------------------------------|
| n                                            | nA tulo SIS/ULK                           |                                             |
|                                              | FUNCTION TEST<br>(TOIMINTOJEN<br>TESTAUS) | Testaa valittujen korttien/moduulien tulot. |

## Lisätoiminnot

| T<br>R | TESTI/HUOLTO<br>RELE                      |                                              |
|--------|-------------------------------------------|----------------------------------------------|
|        | Rele SIS./ULK.)                           |                                              |
|        | FUNCTION TEST<br>(TOIMINTOJEN<br>TESTAUS) | Testaa valittujen korttien/moduulien releet. |
|        | RELAY STATUS<br>(RELEEN TILA)             | Näyttää relekorttien lähtöjen tilan.         |

| TES<br>VEI | TESTI/HUOLTO<br>VERKKOMODUULI             |                                           |  |  |  |
|------------|-------------------------------------------|-------------------------------------------|--|--|--|
| F          | FIELDBUS (KENTTÄVÄYLÄ)                    |                                           |  |  |  |
|            | SOFTWARE<br>VERSION<br>(OHJELMISTOVERSIO) | Näyttää verkkomoduulien ohjelmistoversion |  |  |  |

| TESTI/HUOLTO<br>DISPLAY INFO (NÄYTÖN TIEDOT) |                                        |                                          |  |
|----------------------------------------------|----------------------------------------|------------------------------------------|--|
|                                              | SOFTWARE VERSION<br>(OHJELMISTOVERSIO) | Näyttää näyttömoduulin ohjelmistoversion |  |
|                                              | SARJANUMERO                            | Näyttää näyttömoduulin sarjanumeron      |  |

## 6.4.1 Bus status (väylän tila)

Tämä valikko kertoo käyttäjälle yhteysongelmista, jotka saattavat rajoittaa datan saatavuutta ja heikentää SC1000-lähettimen yleistä toimintaa.

Lisätietoa saa diagnoosikansiosta (katso kohta osa 6.3.9, sivu 116).

| TI<br>B | TESTI/HUOLTO<br>BUS STATUS (VÄYLÄN TILA) |                                                                                                    |  |  |  |
|---------|------------------------------------------|----------------------------------------------------------------------------------------------------|--|--|--|
|         | RESET COUNTER                            | Nollaa datan hankinnan ja päivittää aloitusajan.                                                                                                    |  |  |  |
|         | (NOLLAUSLASKURI)                         | Siirtyy alivalikkoon, jossa nollaus voidaan vahvistaa tai peruuttaa.                                                                                                    |  |  |  |
| Ī       |                                          | Näyttää aikaleiman (päiväys ja aika)                                                                                                    |  |  |  |
|         | START (ALOITUS)                          | Aikaleima osoittaa, koska sc 1000-lähettimen datanhankinta aloitettiin/nollattiin.                                                                                                    |  |  |  |
|         | COMMUNICATION<br>(YHTEYS)                | Yhteystilastot                                                                                                    |  |  |  |
|         | TIMEOUTS_3<br>(AIKAKATKAISUT_3)          | Näyttää tapahtumalaskurin, jolloin laite (mittausanturi tai tulo(lähtömoduuli) ei vastaa lähettimen pyyntöön vaaditussa ajassa.                                                                                                    |  |  |  |
|         |                                          | sc 1000-lähetin yrittää yhteyttä laitteeseen kolme kertaa. Kolmannen epäonnistuneen yrityksen<br>jälkeen laskurin lukuun lisätään 1. Yleensä laskurin luku kasvaa, jos väylälaitteet/väyläsegmentit<br>on väärin kytketty tai väylälaitteissa on vakavia häiriöitä.          |  |  |  |
|         | TELEGRAM_3                               | Näyttää tapahtumalaskurin, jolloin SC1000-lähetin havaitsee väärän vastauksen pyyntöön.<br>Tällöin SC1000-lähetin yrittää kolme kertaa löytää oikean vastauksen. Kolmannen<br>epäonnistuneen yrityksen jälkeen laskurin lukuun lisätään 1. Yleensä laskurin luku kasvaa, jos |  |  |  |
|         |                                          | sähkömagneettinen suojaus ei ole riittävä ankarissa olosuhteissa.                                                                                                    |  |  |  |

|                                      | Valtuuskierron kesto osoittaa ajan, jolloin kaikki isäntälaitteet saavat yhden kerran isännän roolin<br>(valtuuden).                                                                                                    |
|--------------------------------------|----------------------------------------------------------------------------------------------------|
| TOKEN CIRCULATION<br>(VALTUUSKIERTO) | Yhdellä SC1000-lähettimellä on olla useampia isäntälaitteita, esimerkkinä laitteet, jotka esittävät<br>pyyntöjä toisille väylälaitteille (kuten näyttöyksikkö, virransyöttö, rele ja verkkoadapterikortti).<br>Koska vain yksi isäntä kerrallaan voi olla aktiivinen, isännän rooli jaetaan näiden laitteiden<br>kesken ikään kuin "pyöreän pöydän" sääntöjä noudattaen. |
|                                      | Kierron aika vaikuttaa siihen aikaan, jonka kuluessa lähtömoduulit voivat havaita arvon<br>muutoksia muista laitteista, mistä syystä se näyttää SC1000-lähettimen vastausajan. Aika<br>riippuu kytkettyjen laitteiden määrästä.                                                                                                    |
| MAKSIMI                              | Suurin mahdollinen TOKEN CIRCULATION -aika millisekunteina aloituksesta.                                                                                                    |
| (kerrallaan)                         | Aikaleima, jona MAXIMUM TOKEN CIRCULATION-kesto mitattiin.                                                                                                    |
| KESKIARVO                            | Keskimääräinen TOKEN CIRCULATION -kesto millisekunteina (viimeisten 128 kierroksen kestosta laskettuna).                                                                                                    |
| MEDIAN (MEDIAANI)                    | TOKEN CIRCULATION-keston mediaani millisekunteina (viimeisten 128 kierroksen kestosta<br>laskettuna). Tähän arvoon eivät vaikuta eristetyt tai eitoistuvat tapahtumat (esimerkiksi<br>lokitiedoston siirrot ja ohjelmistopäivitykset), mistä syystä se on luotettavampi kuin<br>AVERAGE-arvo.                                                                            |

# 6.5 LINK2SC

LINK2SC:n avulla tietoja voi siirtää turvallisesti prosessianturien ja LINK2SC-yhteensopivien fotometrien välillä SD-muistikortilla tai lähiverkon (LAN) kautta. Valittavana on kaksi eri vaihtoehtoa:

- Puhtaan laboratoriokontrollin mittaus
- Matriisikorjauksessa käytetään laboratoriossa saatuja mittausarvoja, joiden avulla korjataan anturiarvot

Puhtaan kontrollin mittauksen aikana mittaustiedot siirretään anturista fotometriin, jossa ne tallennetaan yhdessä fotometrin viitetietojen kanssa.

Matriisikorjauksen aikana laboratoriossa saadut viitetiedot siirretään anturiin, jossa niitä käytetään arvojen korjaamiseen.

Jotta matriisikorjauksen voi tehdä, sc-ohjaimen ja LINK2SC-yhteensopivan fotometrin käyttö on ensin lopetettava.

Lisätietoja LINK2SC-toimenpiteestä on LINK2SC-käyttöoppaassa.

## 6.6 PROGNOSYS

PROGNOSYS (<u>Progno</u>sis <u>Sys</u>tem) on ohjelmisto, jota käytetään mittausarvojen laadun näyttämiseen ja tarkkailuun sekä huoltotöiden tarpeen määrittämiseen. Tätä lisäosaa voi käyttää SC1000-lähettimien ja sc -anturien kanssa.

Mittausarvojen laatu ja aika seuraavaan rutiinihuoltoon näkyvät sc-lähettimessä vaakasuuntaisina palkkeina. Jokaisen anturin tila on helppo havaita selkeän merkitsemisjärjestelmän (vihreä, keltainen, punainen) ansiosta. Jokaiselle anturille on oma näyttönsä.

PROGNOSYS-ohjelmistoa käytetään ja sen asetukset määritetään sc-lähettimen kosketusnäytön avulla.

Huoltoviestit ilmoittavat käyttäjälle tarvittavista huoltotoimista, esim. anturin puhdistamisesta tai reagenssien lisäämisestä. Näytössä näkyvät myös ne huoltotoimet, jotka on jätettävä huoltoteknikon tehtäväksi. Kaikissa huoltoviesteissä on muokattava ennakointiaika, jonka ansiosta aikaa on riittävästi huoltoteknikon kutsumiseen paikalle tai varaosien tilaamiseen.

Säännöllinen huoltaminen takaa luotettavat mittaustulokset ja liitettyjen laitteiden pitkän käyttöiän.

PROGNOSYS ei ole vakiovaruste. Sen käyttö edellyttää lisävarusteena saatavaa WTOS-tietoliikennekorttia.

# 6.7 WTOS

WTOS (Water Treatment Optimization Solutions) sisältää useita moduuleja muun muassa seuraavia toimintoja varten:

- kemikaalien annostelu ortofosforihapon poistamista varten
- ilmastus typen poistamista varten
- vedenpoisto lietteestä
- lietteen saostaminen
- lieteikä.

WTOS ei ole SC1000-vakiovaruste. Sen käyttö edellyttää lisävarusteena saatavaa WTOS-tietoliikennekorttia.

# 

Sähköiskun ja tulipalon vaara. Vain ammattitaitoinen henkilö saa suorittaa käyttöohjeen tässä osassa kuvatut tehtävät.

# 7.1 Yleiset huoltotoimenpiteet

- Tarkista anturimoduuli ja näyttömoduuli säännöllisesti mekaanisten vaurioiden varalta.
- Tarkista kaikki liitännät säännöllisesti vuotojen ja korroosion varalta.
- Tarkista kaikki kaapelit mekaanisten vaurioiden varalta.
- Puhdista anturimoduuli ja näyttömoduuli pehmeällä, kostealla liinalla. Käytä tarvittaessa mietoa puhdistusainetta.

# 7.2 Sulakkeen vaihtaminen

# 

Tulipalon vaara. Vääränlainen sulake voi aiheuttaa vamman ja vaurioita tai saastuttaa ympäristöä. Vaihda sulake aina samantyyppiseen ja -kokoiseen sulakkeeseen.

Lisätietoa sisäisistä sulakkeista saa kotelon sisältä. Lue lisää sulakemerkinnöistä sekä seuraavista ohjeista, joissa annetaan ohjeet sulakkeen vaihtamiseen.

- 1. Kytke kaikki virrat laitteesta ennen kansien avaamista ja sulakkeiden vaihtoa.
- 2. Irrota näyttömoduuli anturimoduulista.
- **3.** Irrota neljä moduulin etukannen ruuvia. Avaa anturimoduuli ja kytke rungon maaliitäntä irti kotelon urosliittimestä.
- 4. Irrota korkeajännitesuojan kuusi ruuvia ja irrota suoja.
- 5. Paina ruuvimeisseli uraan.
- 6. Käännä ruuvimeisseliä 45° vasemmalle.
- 7. Jousikuormitteinen kansi avautuu.
- 8. Irrota sulake ja ota esiin uusi sulake.
- 9. Aseta sulake sulakkeenpitimeen.
- 10. Paina ruuvimeisseli uran ja paina yläosaa varovasti alas.
- 11. Käännä yläosaa ruuvimeisselillä oikealle, kunnes kansi on kunnolla kiinni.

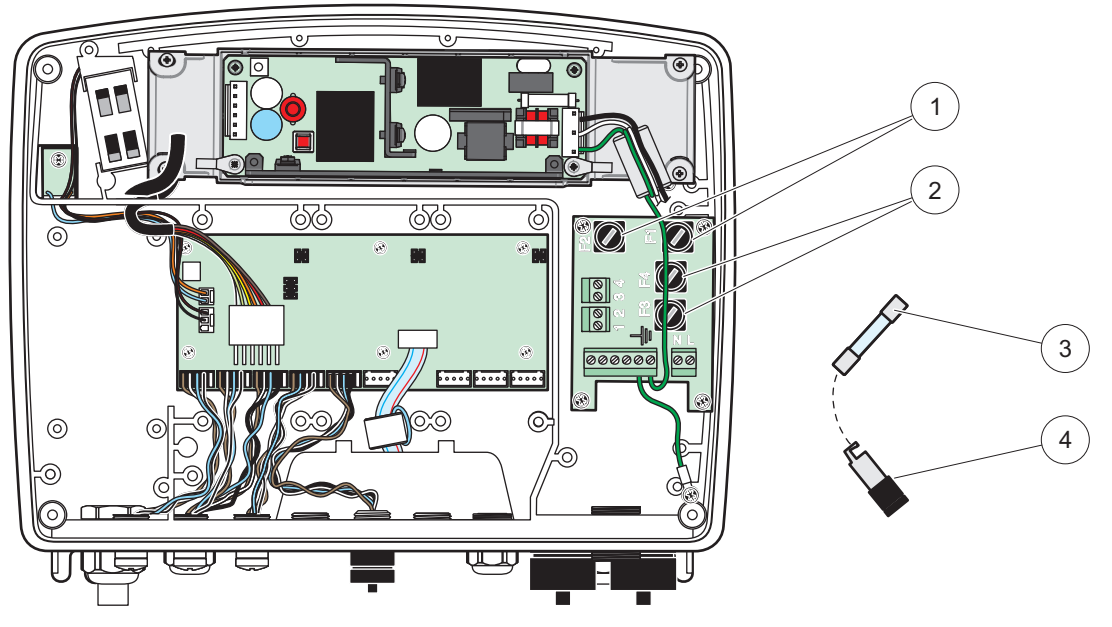

Kuva 67 Sulakkeen vaihtaminen (vaihtovirtalaite)

| 1 | Sulake (2), F1 ja F2: M 3,5 A keskinopea | 3 | Irrota sulake pitimestä kuvan mukaan. |
|---|------------------------------------------|---|---------------------------------------|
| 2 | Sulake (2), F3 ja F4: T 8 A H; 250 V     | 4 | Sulakepidin                           |

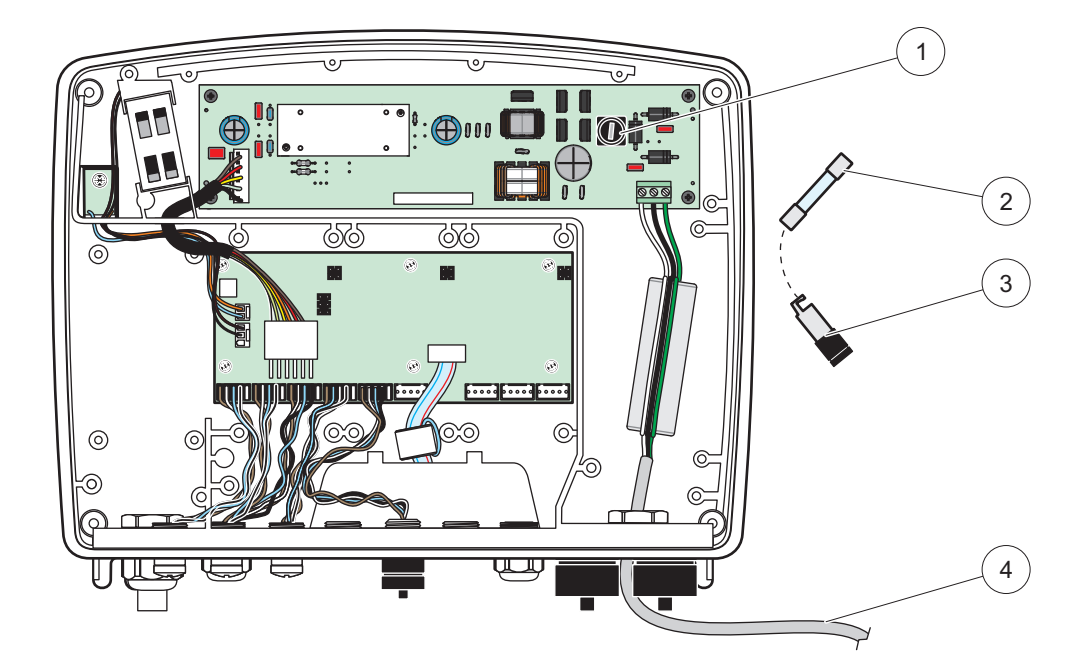

Kuva 68 Sulakkeen vaihtaminen (24 VDC-versio)

| 1 | Sulake, T 6,3 A L; 250 V; 24 VDC      | 3 | Sulakepidin                          |
|---|---------------------------------------|---|--------------------------------------|
| 2 | Irrota sulake pitimestä kuvan mukaan. | 4 | Käyttäjän toimittama 24 VDC-johdotus |

# 8.1 Yleisiä GSM-moduuliin liittyviä toimintahäiriöitä

#### Taulukko 39 Yleisimpiä ongelmia

| Ongelma                                                                                                    | Syy/ratkaisu                                                                                                    |  |  |
|----------------------------------------------------------------------------------------------------|----------------------------------------------------------------------------------------------------|--|--|
| Näyttö reagoi väärin sitä<br>kosketettaessa                                                                | Kalibroi kosketusnäyttö sormella tai näyttökynällä. Jos se ei onnistu, palauta tehdaskalibrointi verkon kautta.                                                                                                    |  |  |
| Trendikäyrää ei ole saatavilla.                                                                            | Konfiguroi asianomaisen mittausanturin loggeri.                                                                                                    |  |  |
| Ongelmia yhteydessä                                                                                        | Tarkista mittausanturin pistoke, kaapeli, verkkopistoke ja SC1000:n kaapeli.                                                                                                    |  |  |
| Anturimoduulin punainen merkkivalo<br>välkkyy                                                              | Lue kohta Ongelmia yhteydessä                                                                                                    |  |  |
| Anturimoduulin led-merkkivalo on sammunut                                                                  | Tarkista sulakkeet, jos anturimoduuli on kytketty verkkovirtaan.                                                                                                    |  |  |
| Mittausarvot puuttuvat anturiin<br>vaihdon (mA lähtökortin,<br>kenttäväyläkortin) vaihdon jälkeen          | Lähtökortit on konfiguroitava uudelleen. Konfiguroi uusi mittausanturi omalla<br>sarjanumerollaan. Poista sen jälkeen käyttämätön mittausanturi laitehallinnasta.                                                                          |  |  |
| Paikallisverkkoon ei pääse                                                                                 | Tarkista Ethernet-liitäntä, LAN-yhteys ja IP-osoite kohdasta<br>SC1000 SETUP (SC1000-ASETUKSET), BROWSER HAKU.                                                                                                    |  |  |
| Paikallisverkko on suljettu ja antaa<br>viestin "MENU ACCESS"                                              | Näyttömoduuli ei ole "Measured value display" -tilassa.                                                                                                    |  |  |
| Paikallisverkkoon pääsy on estetty, salasana puuttuu                                                       | Aktivoi salasana kohdassa SC1000 SETUP (SC1000-ASETUKSET), SUOJAUS (katso kohta osa 6.3.10, sivu 116).                                                                                                    |  |  |
| Näyttömoduulin toiminta peruutettu, viesti "WEB ACCESS"                                                    | Sulje ulkoinen verkko ja ota paikallisverkko käyttöön.                                                                                                    |  |  |
| Yleisiä mittausanturiin liittyviä<br>virheilmoituksia                                                      | Tarkista antureihin liittyvät virheilmoitukset tai varoitukset kohdasta SENSOR<br>DIAGNOSTIC (ANTURIN DIAGNOSTIIKKA). Virheet on merkitty punaisella taustalla<br>vastaavassa mittausarvon näytössä.                                       |  |  |
| Näyttö on sininen, eikä mittauksia<br>näy                                                                  | Tarkista, että mittausanturi on kytketty. Jos anturit ovat kiinni, skannaa laitteet.<br>Tarkista mittausnäytön konfigurointi. Jos mitään laitetta ei ole konfiguroitu, lisää se<br>mittausnäytön konfiguraatioon.                          |  |  |
| Laitteet (mittausanturit ja moduulit)<br>on kytketty SC1000-lähettimeen,<br>mutta niitä ei ole luetteloitu | Tarkista, onko puuttuvat laitteet kytketty paikallisiin vai asennuksen yhteydessä<br>kaukokäytön anturimoduuleihin. Käytä sarjanumeroita tunnisteina.<br>Tarkista kaukoanturimoduulien asianmukaiset liittimet kaikissa verkkokaapeleissa. |  |  |
| ensimmalsen vaylaskannauksen aikana.                                                                       | Yritä paikallisanturimoduuleiden uudelleenkytkentää vastavuoroisiin laiteliittimiin.<br>Lue kohta Ongelmia yhteydessä.                                                                                                    |  |  |

# 8.2 GSM-moduulin virheet

| Ongelma                                                                                      | Ratkaisu                                                                                                    |  |  |
|----------------------------------------------------------------------------------------------|----------------------------------------------------------------------------------------------------|--|--|
| SC1000 ei vastaa saapuvaan<br>puheluun.                                                      | Valitse ensin SC1000 SETUP (SC1000-ASETUKSET), GSM MODUULI, ULKOINEN SOITTO ja sitten Allow (Salli).                                                                                                    |  |  |
| Huollon sisäänkirjautuminen ei<br>onnistu GSM-yhteyden kautta.                               | Valitse ensin SC1000 SETUP (SC1000-ASETUKSET), GSM MODUULI, ULKOINEN SOITTO ja sitten Allow (Salli).                                                                                                    |  |  |
| Sisäänkirjautuminen ei onnistu<br>GSM-yhteyden kautta.                                       | Valitse SC1000 SETUP (SC1000-ASETUKSET), BROWSER HAKU, LOGIN SALASANA.                                                                                                    |  |  |
| GSM-moduuli ei pääse verkkoon.                                                               | Vaihda sijaintia paremman radiovastaanoton varmistamiseksi.<br>Käytä ulkoista antennia.                                                                                                    |  |  |
| SC1000 ei lähetä tekstiviestejä<br>konfiguroiduista<br>virheistä/varoituksista/tapahtumista. | Valitse SC1000 SETUP (SC1000-ASETUKSET), GSM MODUULI, SMS VAST<br>OTTAJA, SMS VAST OTTAJA ja tarkista SMS RAJA.<br>Valitse SC1000 SETUP (SC1000-ASETUKSET), GSM MODUULI ja tarkista SMS<br>KESKUS. Jos oikeaa numeroa ei tunnisteta, ota yhteys GSM-palveluiden tarjoajaan.                                                                                                    |  |  |
| PIN on oikein konfiguroitu, mutta<br>STATUS-kohta antaa viestin<br>WRONG PIN.                | SIM-kortti voi olla lukittu, jos PIN-koodi on syötetty kolme kertaa väärin. Poista<br>SIM-kortti ja laita se matkapuhelimeen. Yritä syöttää PIN-koodi. Jos SIM-kortti on<br>lukittu, anna PUK-koodi (Personal Unblocking Code). Jos PUK-koodia ei ole tiedossa,<br>ota yhteys palveluntarjoajaan. Jos SIM-kortti toimii matkapuhelimessa normaalisti,<br>yritä käyttää sitä uudelleen SC1000-lähettimessä. |  |  |

Taulukko 40 GSM-moduulin virheet

# 8.3 Virhe-, varoitus- ja muistutusviestit

Viesti-ikkuna ilmoittaa käyttäjälle SC1000-lähettimeen liittyvistä ongelmista. Viesti-ikkuna ponnahtaa näyttöön, kun anturi antaa virhe-, varoitus- tai muistutusilmoituksen.

- Vahvista viestit painamalla ENTER-painiketta: tällöin viesti tunnistetaan, eikä sitä tallenneta viestiluetteloon.
- Peruuta viesti painamalla CANCEL-painiketta: tällöin viesti tallennetaan viestiluetteloon.
- Avaa viestiluettelo valitsemalla SENSOR DIAGNOSTIC (ANTURIN DIAGNOSTIIKKA), VIESTILISTA.

## 8.3.1 Viestityyppi

Viestin muoto ja sisältö vaihtelee viestityypeittäin (Taulukko 41).

| Viestityyppi | Kuvaus                                                                                                    |  |  |
|--------------|----------------------------------------------------------------------------------------------------|--|--|
| Virhe        | Huomattava ongelma, esimerkiksi toimintakyvyn menetys.<br>Virhe on merkitty punaisella.                                                                                          |  |  |
| Varoitus     | Tapahtuma, joka ei välttämättä ole huomattava, mutta joka saattaa<br>aiheuttaa ongelmia vastaisuudessa.<br>Varoitus on merkitty punaisella.                                      |  |  |
| Muistutus    | Näyttää mittausanturissa tällä hetkellä olevien muistutusten<br>luettelon.<br>Punainen on merkkinä varoituksesta.<br>Lisätietoja saa asianomaisen mittausanturin käyttöohjeesta. |  |  |

#### Taulukko 41 Viestityyppi

## 8.3.2 Viestimuoto

Taulukko 42 ja Taulukko 43 näyttävät viesti-ikkunoiden muodon:

| Päivämäärä             | Paikallinen aika              | Tapahtumalaskuri |  |
|------------------------|-------------------------------|------------------|--|
| Varoitus/virheilmoitus | Varoituksen/virheen ID-numero |                  |  |
| Laitteen nimi          | Laitteen sarjanumero          |                  |  |

#### Taulukko 42 Viesti-ikkunan muoto

#### Taulukko 43 Esimerkki viesti-ikkunasta

| 2007-12-18          | 18:07:32      | (1) |
|---------------------|---------------|-----|
| Communication Error | <e32\></e32\> |     |
| LDO                 | [405410120]   |     |

## 8.3.3 Varoitusten ja virheilmoitusten ID-numerot

| Virheilmoituskoodit       | Merkitys                                                                                 |  |  |
|---------------------------|------------------------------------------------------------------------------------------|--|--|
| <e0\>_<e31\></e31\></e0\> | Laitteen/anturin erillisvirhe (lue lisää laitteen/anturin käyttöohjeesta)                |  |  |
|                           | YHTEYSVIRHE                                                                              |  |  |
| <e32\></e32\>             | Laite ei vastaa.                                                                         |  |  |
|                           | Lue kohta Ongelmia yhteydessä                                                            |  |  |
|                           | OHJELMISTOPÄIVITYS:                                                                      |  |  |
| <e33\></e33\>             | Kohdelaitteen ohjelmisto pitää päivittää toimimaan oikein kytketyn<br>lähettimen kanssa. |  |  |
|                           | VÄÄRÄ ANTURIAJURIN VERSIO:                                                               |  |  |
| <e34\></e34\>             | Kohdelaitteen ohjelmisto pitää päivittää toimimaan kytketyn<br>lähettimen kanssa.        |  |  |
|                           | Lähettimen ohjelmisto on päivitettävä.                                                   |  |  |
|                           | KONFIGURAATIO:                                                                           |  |  |
| <e25\></e25\>             | Vain verkko-, mA lähtö- ja relekorteille.                                                |  |  |
| ~E33/~                    | Konfiguroitu laite on siirretty.                                                         |  |  |
|                           | Kohdemoduulin konfigurointi on korjattava.                                               |  |  |

#### Taulukko 44 Virheilmoitusten ID-numerot

#### Taulukko 45 Varoitusten ID-numerot

| Informaatio               | Merkitys                                          |
|---------------------------|---------------------------------------------------|
| <w0\>_<w31\></w31\></w0\> | Laitekohtainen varoitus (lue laitteen käyttöohje) |

## 8.4 Tekstiviestipalvelu

Mikäli näyttömoduuli on varustettu GSM-modeemilla ja SIM-kortilla, SC1000-lähetin pystyy lähettämään tekstiviestin jopa viiteen kohteeseen laitteen virhe- tai vikatilanteessa (lue kohta osa 8.3, sivu 124).

Seuraavia viestejä voidaan lähettää tekstiviestinä:

- Vahvistamattomat viestit, jotka on tallennettu viestiluetteloon.
- Uudet viestit, jotka näkyvät viesti-ikkunassa.

**Tärkeä huomautus:** Jossa tekstiviestiä ei lähetettäisi toistuvasti, vahvista se viesti-ikkunassa. Virheilmoituksen tai varoituksen vahvistaminen ei korjaa virhettä tai vaikuta varoituksen alkuperään. Pätevä huolto on aina suoritettava.

#### 8.4.1 Tekstiviestin kohteen konfigurointi

Tekstiviestiasetukset määrittelevät, mihin tekstiviesti lähetetään, jos virhe tai varoitus havaitaan.

Valitse tekstiviestin kohde kohdasta MENU, SC1000 SETUP (SC1000-ASETUKSET), GSM MODUULI, SMS VAST OTTAJA.

Tarkempaa tietoa tekstiviestien konfiguroinnista saa kohdasta osa 3.10, sivu 43.

#### 8.4.2 Tekstiviestin muoto

Tekstiviestin pituus on rajattu tiettyyn määrään merkkejä. Osien väliin jää tyhjä kohta. Tekstiosan rajoituksena ovat GSM 03.38-aakkoset, joita GSM-modeemi tukee. Lue kohta Taulukko 46 ja Taulukko 47 saadaksesi lisätietoa tekstiviestin muodosta ja muodon kuvauksesta. Taulukko 48 antaa esimerkin tekstiviestistä.

#### Taulukko 46 Tekstiviestin muoto

Message type | Facility | Location | SIM Card Data | Serial number SC1000 | Probe name | Probe location | Serial number probe | Text | Date | Time | Manufacturer ID | Instrument ID

| Informaatio                   | Kuvaus                                                                                                    |
|-------------------------------|----------------------------------------------------------------------------------------------------|
| Viestityyppi                  | W=varoitus, E=virhe, P=prosessin tapahtuma<br>Esimerkki: <e32\>=Yhteysvirhe</e32\>                                 |
| LAITTEET                      | Osoitetiedot<br>Katso kohta MENU, SC1000 SETUP (SC1000-ASETUKSET), NÄYTÖN<br>ASETUS, LAITTEET.                     |
| SIJAINTI                      | Osoitetiedot.<br>Katso kohta SC1000 SETUP (SC1000-ASETUKSET), NÄYTÖN ASETUS,<br>SIJAINTI.                          |
| SIM-kortin tiedot             | Puhelinnumero kaukoyhteyksille.<br>Katso kohta SC1000 SETUP (SC1000-ASETUKSET), NÄYTÖN ASETUS,<br>SIM KORTIN DATA. |
| Sarjanumero,<br>SC1000        | SC1000-lähettimen sarjanumero.                                                                                     |
| Mittausanturin<br>nimi        | Viestin aiheuttaneen mittausanturin nimi.                                                                          |
| Mittausanturin<br>sijainti    | Viestin aiheuttaneen mittausanturin sijainti.                                                                      |
| Sarjanumero,<br>mittausanturi | Viestin aiheuttaneen mittausanturin nimi.                                                                          |
| Teksti                        | Virheen, varoituksen tai tapahtuman teksti.                                                                        |
| Päivämäärä                    | Edellisen kerran päiväys (muotoa VVKKPP).                                                                          |
| Kellonaika                    | Edellisen kerran kellonaika (muotoa TTMM).                                                                         |
| Valmistajan ID                | Valmistajan ID                                                                                                    |
| Laitteen ID                   | Laitteen ID                                                                                                    |

#### Taulukko 47 Tekstiviestin muodon kuvaus

#### Taulukko 48 Tekstiviestin esimerkki

E32 HACH-LANGE Trailer 01726428973 000001138172 RELAY INT Reservoir 1 000000002283 COMMUNICATION ER 061128 1332 001 49155

## 8.5 Testaa laajennuskortit huoltovalikosta

#### 8.5.1 Testaa lähtökortti

TEST/MAINT-valikossa voidaan jokainen lähtövirta voidaan asettaa tiettyihin arvoihin testitarkoituksiin. Tarvittaessa myös jokaista lähtöä voidaan säätää. Lisäksi lähtöjen senhetkistä tilaa voidaan kysyä.

Lähtövirta voidaan asettaa tiettyyn arvoon ja sen jälkeen säätää offsetilla ja kertoimella.

Näiden kahden parametrin säätäminen:

- 1. Aseta SET OFFSET-arvoksi "0" ja SET FACTOR-arvoksi "1".
- 2. Aseta lähtövirta (CURRENT OUT) arvoon 4 mA ja sitten säädä SET OFFSET -arvoa, kunnes todellinen lähtövirta on 4 mA.
- **3.** Aseta lähtövirta (CURRENT OUT) arvoon 20 mA ja säädä sitten kerrointa, kunnes todellinen lähtövirta on 20 mA ja cross-check 4 mA.
- 4. Toista vaiheet 1-3, kunnes lähdön tarkkuus on saavuttanut halutun arvon.

| TE<br>OU<br>mA                                                                                                    | (ESTI/HUOLTO<br>DUTPUT SETUP (LÄHTÖASETUKSET)<br>nA LÄHTÖ SIS/ULK |                                                                                                    |                                                                                                    |  |
|----------------------------------------------------------------------------------------------------|-------------------------------------------------------------------|----------------------------------------------------------------------------------------------------|----------------------------------------------------------------------------------------------------|--|
| FUNCTION TEST (TOIMINTOJEN TESTAUS)                                                                                                    |                                                                   |                                                                                                    |                                                                                                    |  |
|                                                                                                    | 0                                                                 | UTPUT 1-4 (LÄHTÖ                                                                                                    | 1-4)                                                                                                    |  |
|                                                                                                    |                                                                   | CURRENT OUT<br>(VIRTA ULOS)                                                                                                    | Valitse lähtövirta ja säädä se oikeaan lähtöön.                                                                                                    |  |
|                                                                                                    |                                                                   | SET FACTOR<br>(ASETA<br>KERROIN)                                                                                                    | Oletusarvo: 1<br>Säätää lähtövirtaa kertoimella, joka on muutettu tällä arvolla.                                                                                                    |  |
|                                                                                                    |                                                                   | SET OFFSET<br>(ASETA OFFSET)                                                                                                    | Oletusarvo: 0<br>Säätää lähtövirtaa OFFSETILLA, joka on muutettu tällä arvolla.                                                                                                    |  |
|                                                                                                    | ALL                                                               |                                                                                                    | Oletusarvo: 0 mA<br>Asettaa ULOSTULO 1–4 -arvoksi 0, 4, 10, 12 tai 20 mA.                                                                                                    |  |
|                                                                                                    | ASETA ULOSTULO                                                    |                                                                                                    | Oletusarvo: PIDÄ<br>Määrittelee, kuinka muut jäsenet reagoivat, jos ne yrittävät lukea lähtöarvoa sillä välin, kun<br>lähtökortti on toimintatestissä. Koska lähtövirran arvo toimintatestin aikana ei perustu mihinkään<br>laskelmiin, muita tätä arvoa lukevien jäsenten pitää todennäköisesti olla tietoisia tästä<br>poikkeustilanteesta.          |  |
|                                                                                                    |                                                                   | PIDÄ                                                                                                    | Toinen jäsen ei käytä luettua arvoa, vaan käyttää ennen kortin toimintatestiä mitattua arvoa.                                                                                                    |  |
|                                                                                                    |                                                                   | VETÄNEENÄ                                                                                                    | Toinen jäsen käyttää virta-arvoa, vaikka kortti olisi toimintatestissä.                                                                                                    |  |
|                                                                                                    |                                                                   | ASETA TILA                                                                                                    | Lukeva jäsen käyttää omaa korvaavaa arvoaan omana lähtöarvonaan.                                                                                                    |  |
| ;<br>(                                                                                                    | sta<br>Läł                                                        | TUS OUTPUT<br>HDÖN TILA)                                                                                                    | Osoittaa jokaisen lähtövirran kanavan ja mittausanturin tilan, joka luetaan lähtövirtakortilta.                                                                                                    |  |
| SENSOR OK<br>(ANTURI OK) Vastaava lähtökanava toimii hyvin, ja virran lähtökortti pystyy lukemaan tietoa mittausar<br>lähtövirran asettamiseksi. |                                                                   | Vastaava lähtökanava toimii hyvin, ja virran lähtökortti pystyy lukemaan tietoa mittausanturilta<br>lähtövirran asettamiseksi.                                                                                                    |                                                                                                    |  |
| ANTURI PUUTTUU<br>SC1000-ASETUKSET\>ASETA TILA) asetettu, tai edellisen kerran mittausanturin y<br>luettu arvo pidetään voimassa.                |                                                                   | Vastaava lähtökanava ei voi saada tietoa mittausanturilta, koska mittausanturi ei enää vastaa.<br>Tässä tapauksessa lähtövirran arvo on sama kuin kohdassa SC1000 SETUP\>SET TRANSFER<br>(SC1000-ASETUKSET\>ASETA TILA) asetettu, tai edellisen kerran mittausanturin vastatessa<br>luettu arvo pidetään voimassa. |                                                                                                    |  |
|                                                                                                    | А                                                                 | NTURIVIKA                                                                                                    | Lähtövirtakortti kommunikoi vastaavan mittausanturin kanssa, mutta tässä mittausanturissa on sisäinen toimintahäiriö, eikä se voi antaa luotettavaa dataa. Tässä tapauksessa lähtövirran arvo on sama kuin kohdassa SC1000 SETUP (SC1000-ASETUKSET), ASETA TILA asetettu tai edellisen kerran mittausanturin vastatessa luettu arvo pidetään voimassa. |  |

### 8.5.2 Testaa tulokortti

Jokainen tulovirtakanava voidaan tarkistaa TEST/MAINT-valikossa. Tarvittaessa myös jokaista tuloa voidaan säätää.

Tulovirta voidaan tarkistaa asettamalla tarvittava virta vastaavaan kanavaan ja vertaamalla sitä näytöllä olevaan arvoon. Näytöllä oleva arvoa voidaan tarvittaessa säätää offsetilla ja kertoimella.

Parametrien asetus:

- 1. Aseta SET OFFSET-arvoksi "0" ja SET FACTOR-arvoksi "1".
- 2. Aseta tulovirta-arvoksi suhteellisen pieni arvo (esim. 1 mA).
- 3. Säädä SET OFFSET -arvoa, kunnes näytöllä oleva arvo on sama kuin virta-asetus.
- 4. Aseta tulovirta-arvoksi suhteellisen suuri arvo (esim. 19 mA).
- **5.** Säädä SET FACTOR-arvoa, kunnes näytöllä oleva arvo on sama kuin asetettu tulovirta.

- 6. Tarkista pieni tulovirta ristiin.
- 7. Toista vaiheet 1-6, kunnes tulon tarkkuus on saavuttanut halutun arvon.

| TESTI/HUOLTO<br>CURRENT INPUTS (VIRRANSYÖTÖT)<br>mA TULO SIS/ULK |                                     |                                                                                                    |  |  |
|------------------------------------------------------------------|-------------------------------------|----------------------------------------------------------------------------------------------------|--|--|
| FUI                                                              | FUNCTION TEST (TOIMINTOJEN TESTAUS) |                                                                                                    |  |  |
| 11                                                               | NPUT 1-4                            |                                                                                                    |  |  |
|                                                                  | INPUT CURRENT<br>(TULOVIRTA)        | Näyttää tulokortin vastaavassa kanavassa asetetun virran mukaisesti.                                                                                                    |  |  |
|                                                                  | SET FACTOR<br>(ASETA<br>KERROIN)    | Oletusarvo: 1<br>Säätää näytöllä olevan tulovirran kertoimen avulla.                                                                                                    |  |  |
|                                                                  | SET OFFSET<br>(ASETA OFFSET)        | Oletusarvo: 0<br>Säätää näytöllä olevan tulovirran offsetin avulla.                                                                                                    |  |  |
| C                                                                | OUTPUT MODE                         | Oletusarvo: PIDÄ<br>Määrittelee, kuinka muut jäsenet reagoivat, jos ne yrittävät lukea tuloarvoa sillä välin, kun<br>tulokortti on toimintatestissä. Koska tulovirran arvo toimintatestin aikana ei perustu mihinkään<br>laskelmiin, muita tätä arvoa lukevien jäsenten pitää todennäköisesti olla tietoisia tästä<br>poikkeustilanteesta. Käytössä on kolme asetusta: Hold, Active ja Transfer. |  |  |
|                                                                  | PIDÄ                                | Toinen jäsen ei käytä luettua arvoa, vaan käyttää ennen kortin toimintatestiä mitattua arvoa.                                                                                                    |  |  |
|                                                                  | VETÄNEENÄ                           | Toinen jäsen käyttää virta-arvoa, vaikka kortti olisi toimintatestissä.                                                                                                    |  |  |
|                                                                  | TRANSFER<br>(SIIRTO)                | Lukeva jäsen käyttää omaa korvaavaa arvoaan omana lähtöarvonaan.                                                                                                    |  |  |

### 8.5.3 Testaa relekortti

Relekortti voidaan testata TEST/MAINT-valikossa.

Reletoiminto voidaan testata manuaalisesti kytkemällä yksittäiset releet päällä tai pois FUNCTION TEST-valikossa. Lisäksi releen nykyistä tilaa voidaan tiedustella RELAY STATUS-valikosta.

| TESTI/HUOLTO                   |
|--------------------------------|
| OUTPUT SETUP (LÄHTÖASETUKSET)  |
| RELAY INT/EXT (RELE SIS./ULK.) |

FUNCTION TEST (TOIMINTOJEN TESTAUS)

| · .                           |                          |                                                                                                    |
|-------------------------------|--------------------------|----------------------------------------------------------------------------------------------------|
|                               | RELE 1-4                 | Kytkee releen päälle ja pois.<br>Tällä asetuksella on korkeampi prioriteetti kuin nykyisellä lasketulla releen tilalla, jotta jokaisen<br>releen kytkeytymiskäyttäytymistä voidaan testata itsenäisesti. Rele palaa laskennalliseen tilaan<br>tästä valikosta poistumisen jälkeen.                                                       |
|                               | A11                      | Oletusarvo: OFF                                                                                                    |
|                               | ALL                      | Kytkee releet 1–4 päälle tai pois.                                                                                                    |
|                               |                          | Oletusarvo: PIDÄ                                                                                                    |
|                               | ASETA ULOSTULO           | Määrittelee, kuinka muut jäsenet reagoivat, jos ne yrittävät lukea releen tilaa relekortin ollessa manuaalisessa reletestissä. Koska releiden tila toimintatestin aikana ei perustu mihinkään laskelmiin, muita tätä arvoa lukevien jäsenten pitää todennäköisesti olla tietoisia tästä poikkeustilanteesta. Käytössä on kolme asetusta: |
|                               | PIDÄ                     | Toinen jäsen ei käytä luettua arvoa, vaan käyttää ennen kortin toimintatestiä mitattua arvoa.                                                                                                    |
|                               | VETÄNEENÄ                | Toinen jäsen käyttää virta-arvoa, vaikka kortti olisi toimintatestissä.                                                                                                    |
|                               | TRANSFER<br>(SIIRTO)     | Lukeva jäsen käyttää omaa korvaavaa arvoaan omana lähtöarvonaan.                                                                                                    |
| RELAY STATUS<br>(RELEEN TILA) |                          | Osoittaa relekortilta luetun releen tilan jokaisen releen kohdalla. Mahdollisia tiloja on kolme:                                                                                                    |
|                               | SENSOR OK<br>(ANTURI OK) | Rele toimii hyvin, ja relekortti pystyy lukemaan dataa mittausanturilta releen tilan asettamiseksi.                                                                                                    |
|                               | ANTURI PUUTTUU           | Rele ei voi saada tietoa mittausanturilta, koska mittausanturi ei enää vastaa. Tässä tapauksessa rele on tilassa, joka on asetettu kohdassa SC1000 SETUP (SC1000-ASETUKSET), ASETA TILA.                                                                                                    |
|                               | ANTURIVIKA               | Tässä tapauksessa rele ei pysty kommunikoimaan vastaavan mittausanturin kanssa, mutta tässä mittausanturissa on sisäinen häiriö, eikä se voi antaa luotettavaa dataa. Tässä tapauksessa rele on tilassa, joka on asetettu kohdassa SC1000 SETUP (SC1000-ASETUKSET), ASETA TILA.                                                          |

# 9.1 Laajennuskortit

| Kuvaus                                                                                 | Määrä | Osan numero     |
|----------------------------------------------------------------------------------------|-------|-----------------|
| Sisäinen tulokortti, analoginen/digitaalinen, 4× (0–20/4–20 mA) tai 4× digitaalinen IN | 1     | YAB018          |
| Sisäinen lähtökortti, analoginen 4× (0–20/4–20 mA) LÄHTÖ                               | 1     | YAB019          |
| Sisäinen Profibus DP-kortti (vuoteen 2013 asti)                                        | 1     | YAB020          |
| Sisäinen Profibus DP -kortti (vuodesta 2013)                                           | 1     | YAB103          |
| Sisäinen Profibus DP -kortti, päivityssarja CD-levyllä (GSD-tiedosto)(vuodesta 2013)   | 1     | YAB105          |
| WTOS-kortti, mukana PROGNOSYS                                                          | 1     | YAB117          |
| Sisäinen Modbus-kortti (RS485)                                                         | 1     | YAB021          |
| Sisäinen relekortti max. 4 releellä 240 V                                              | 1     | YAB076          |
| Sisäinen Modbus-kortti (RS232)                                                         | 1     | YAB047          |
| PROGNOSYS -kortti (EU)                                                                 | 1     | LZY885.99.00001 |
| PROGNOSYS -kortti (US)                                                                 | 1     | LZY885.99.00002 |

# 9.2 Ulkoiset DIN-kiskomoduulit

| Kuvaus                                                                     | Määrä | Osan numero |
|----------------------------------------------------------------------------|-------|-------------|
| Perusmoduuli                                                               | 1     | LZX915      |
| Lähtömoduuli, analoginen 2x (0– 20/4–20 mA) lähtö                          | 1     | LZX919      |
| Relemoduuli, jossa on 4 relettä.                                           | 1     | LZX920      |
| Tulomoduuli, 2× analoginen tulo (0–20/4–20 mA) tai 2× 10 digitaalinen tulo | 1     | LZX921      |

# 9.3 Sisäiset verkkokomponentit

| Kuvaus                                                                                                    | Määrä | Osan numero |
|----------------------------------------------------------------------------------------------------|-------|-------------|
| Sisäinen SC1000-verkkoliitin                                                                                       | 1     | LZX918      |
| Kaksoissuojattu sisäinen SC1000-väyläkaapeli kiinteille asennuksille, myydään metritavarana esim. 100 x LZV489     | 1     | LZY489      |
| Kaksoissuojattu sisäinen SC1000-väyläkaapeli siirrettäville asennuksille, myydään metritavarana esim. 100 x LZV488 | 1     | LZY488      |

# 9.4 Varusteet

| Kuvaus                                           | Määrä | Osan numero |
|--------------------------------------------------|-------|-------------|
| Ethernet-kaapeli                                 | 1     | LZX998      |
| Sulakkeet                                        | 1     | LZX976      |
| Aurinkosuoja, sis. kiinnikkeet ja varustepaketin | 1     | LZX958      |
| Aurinkosuojan kiinnike                           | 1     | LZY001      |
| Aurinkosuojan varustepaketti                     | 1     | LZX948      |
| Ethernet-liitäntäsarja ulkokäyttöön              | 1     | LZY553      |
| Seinäasennussarja                                | 1     | LZX355      |
| Asennustarvikkeet SC1000                         | 1     | LZX957      |
| Asennustarvikesarja                              | 1     | LZX966      |
| Virtajohto CH                                    | 1     | YYL045      |

# 9.4 Varusteet

| Kuvaus                         | Määrä | Osan numero |
|--------------------------------|-------|-------------|
| Virtajohto, UK                 | 1     | YYL046      |
| Virtajohto EU                  | 1     | YYL112      |
| Virtajohto USA                 | 1     | YYL113      |
| SD-kortti                      | 1     | LZY520      |
| USB/SD-konvertteri             | 1     | LZY522      |
| Ulkoinen SD-kortti             | 1     | YAB096      |
| Ulkoinen antenni               | 1     | LZX990      |
| Ulkoisen antennin jatkokaapeli | 1     | LZX955      |

# 9.5 Varaosat

Katso räjäytyskuvat Kuva 69 sivulla 134 - Kuva 72 sivulla 137

| Nimike | Kuvaus                                                     | Osan numero |
|--------|------------------------------------------------------------|-------------|
| 1      | Anturimoduuli, etukotelo (HACH)                            | LZX949      |
| 1      | Anturimoduuli, etukotelo (LANGE)                           | LZX950      |
| 2      | Logo (HACH)                                                | LZX951      |
| 2      | Logo (LANGE)                                               | LZX952      |
| 3      | Ruuvisarja, anturimoduuli                                  | LZX973      |
| 4      | Virtalähteen kansi                                         | LZX983      |
| 5      | Anturimoduulin tiiviste                                    | LZX954      |
| 6      | Takakotelo                                                 | LZX953      |
| 7      | sc-analysaattorin virtaliittimet (2 kpl)                   | LZX970      |
| 8      | Kanavaliitin                                               | LZX981      |
| 9      | Vedonpoistaja verkkojohdolle M20                           | LZX980      |
| 10     | Suojatulppa                                                | LZX982      |
| 11     | sc-anturin liittimet (2 kpl)                               | LZX969      |
| 12     | Vedonpoistaja (2 kpl) M16 × 1,5                            | LZX978      |
| 13     | Vedonpoistaja releille, M20                                | LZX932      |
| 14     | Ruuvisarja (sisäinen)                                      | LZX974      |
| 15     | Ruuvisarja (ulkoinen)                                      | LZX975      |
| 16     | Tulppasarja                                                | LZX979      |
| 20     | SC1000-väylän pistoke (sisäinen SC1000 -verkkoliitin)      | LZX918      |
| 21     | Tulppa D_Sub 9 (Sisäisen SC1000 -verkkoliittimen kansi)    | LZX977      |
| 22     | Pistokeliitäntäinen tulokortti analoginen/digitaalinen     | YAB018      |
| 23     | Pistokeliitäntäinen lähtökortti                            | YAB019      |
| 24     | Pistokeliitäntäinen Profibus DP-kortti (vuoteen 2013 asti) | YAB020      |
| 24     | Pistokeliitäntäinen Profibus DP-kortti (vuodesta 2013)     | YAB105      |
| 25     | Pistokeliitäntäinen MODBUS RS485-kortti                    | YAB021      |
| 25     | Pistokeliitäntäinen MODBUS RS232-kortti                    | YAB047      |
| 26     | Väyläkortin ruuvisarja (sisäinen)                          | LZX910      |
| 27     | Relekansi                                                  | LZX968      |
| 29     | Pistokeliitäntäinen relekortti                             | YAB076      |
| 30     | Tuuletin                                                   | LZX962      |

# 9.5 Varaosat

Katso räjäytyskuvat Kuva 69 sivulla 134 - Kuva 72 sivulla 137

| Nimike | Kuvaus                                | Osan numero |  |
|--------|---------------------------------------|-------------|--|
| 31     | Led-kortti SC1000                     | YAB025      |  |
| 32     | Teholähde 100-240 VAC                 | YAB039      |  |
| 33     | Teholähde 24 VDC                      | YAB027      |  |
| 34     | Sulakesarja                           | LZX976      |  |
| 35     | Päätekortti                           | YAB024      |  |
| 36     | Pääkytkentäkortti 100-240VAC          | YAB023      |  |
| 37     | Liitinsarja                           | LZX967      |  |
| 40     | Näyttömoduuli, etukotelo (HACH)       | LZX925      |  |
| 40     | Näyttömoduuli, etukotelo (LANGE)      | LZX926      |  |
| 41     | Antenniholkki                         | LZX931      |  |
| 42     | Antenni (6 cm)                        | LZX956      |  |
| 43     | Näyttömoduuli, kaapeli                | LZX934      |  |
| 44     | Näyttömoduuli, kantohihna             | LZX935      |  |
| 45     | Näyttömoduuli, Takakotelo             | LZX927      |  |
| 46     | Tyynyt 2× HVQ818                      | LZX964      |  |
| 47     | Näyttömoduuli, ruuvisarja             | LZX930      |  |
| 48     | SD-kortti                             | LZY520      |  |
| 49     | SIM-kortin kansi tiivisteellä         | LZX938      |  |
| 50     | Näyttömoduuli, prosessorikortti       | YAB032      |  |
| 51     | Näyttömoduuli, konversiokortin näyttö | YAB034      |  |
| 52     | Näyttömoduuli, sisärunko              | LZX928      |  |
| 53     | GSM-/GPRS-moduuli , EU                | YAB055      |  |
| 53     | GSM-/GPRS-moduuli , USA               | YAB056      |  |
| 54     | Näyttömoduuli, tiiviste               | LZX929      |  |
| 55     | Näytön valo                           | LZX924      |  |
| 56     | Kosketusnäyttö                        | YAB035      |  |
| 57     | Jousiliittimet                        | LZX937      |  |
| 58     | Näyttömoduuli, sisäinen liitinsarja   | LZX933      |  |

# 9.6 Räjäytyskyvat

Tässä osassa esitellyt kokoonpanopiirustukset on tarkoitettu vain huoltotarkoituksiin vaihdettavien osien tunnistamista varten.

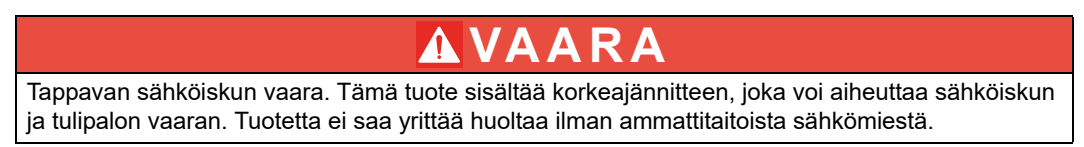

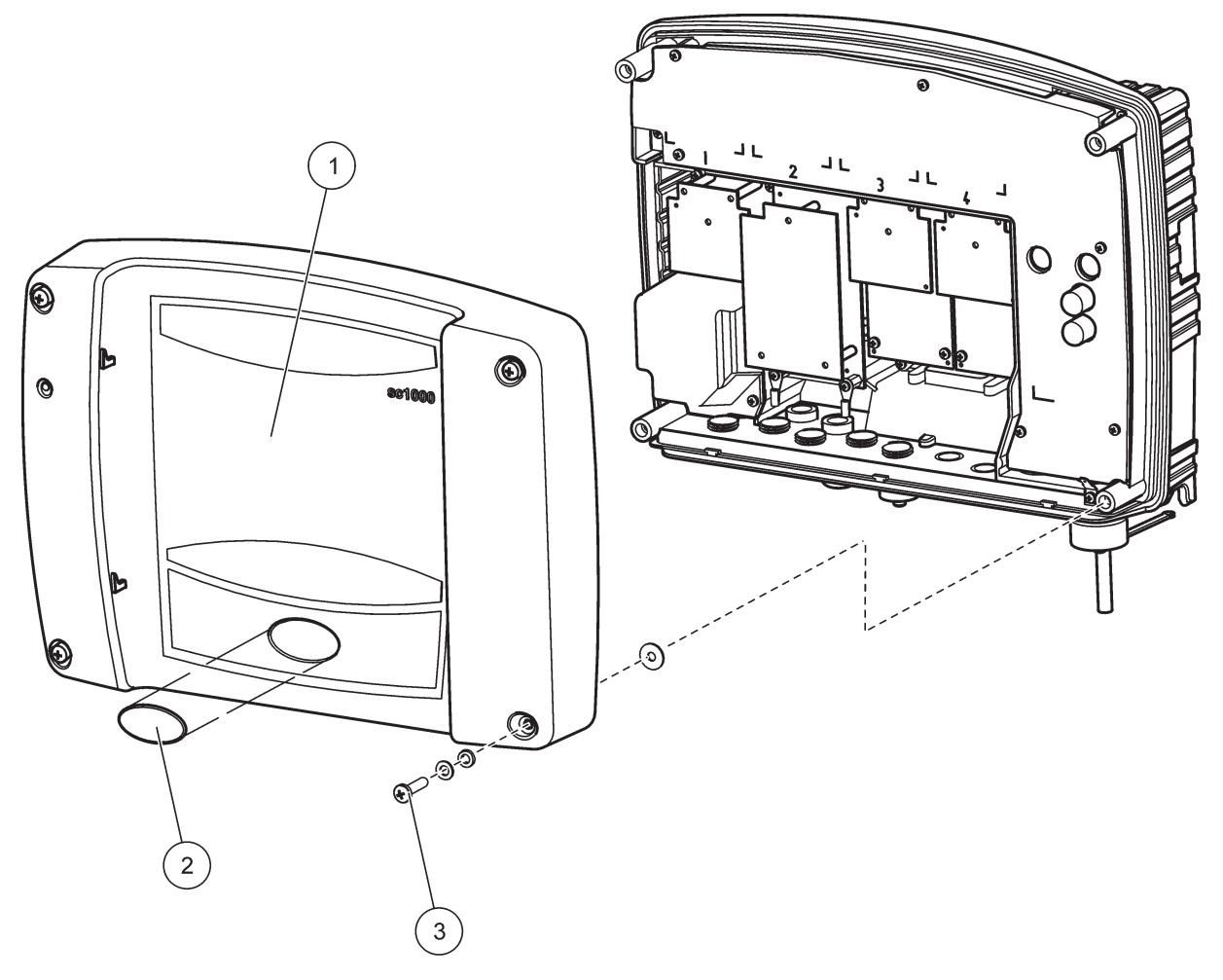

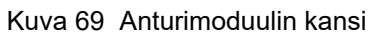

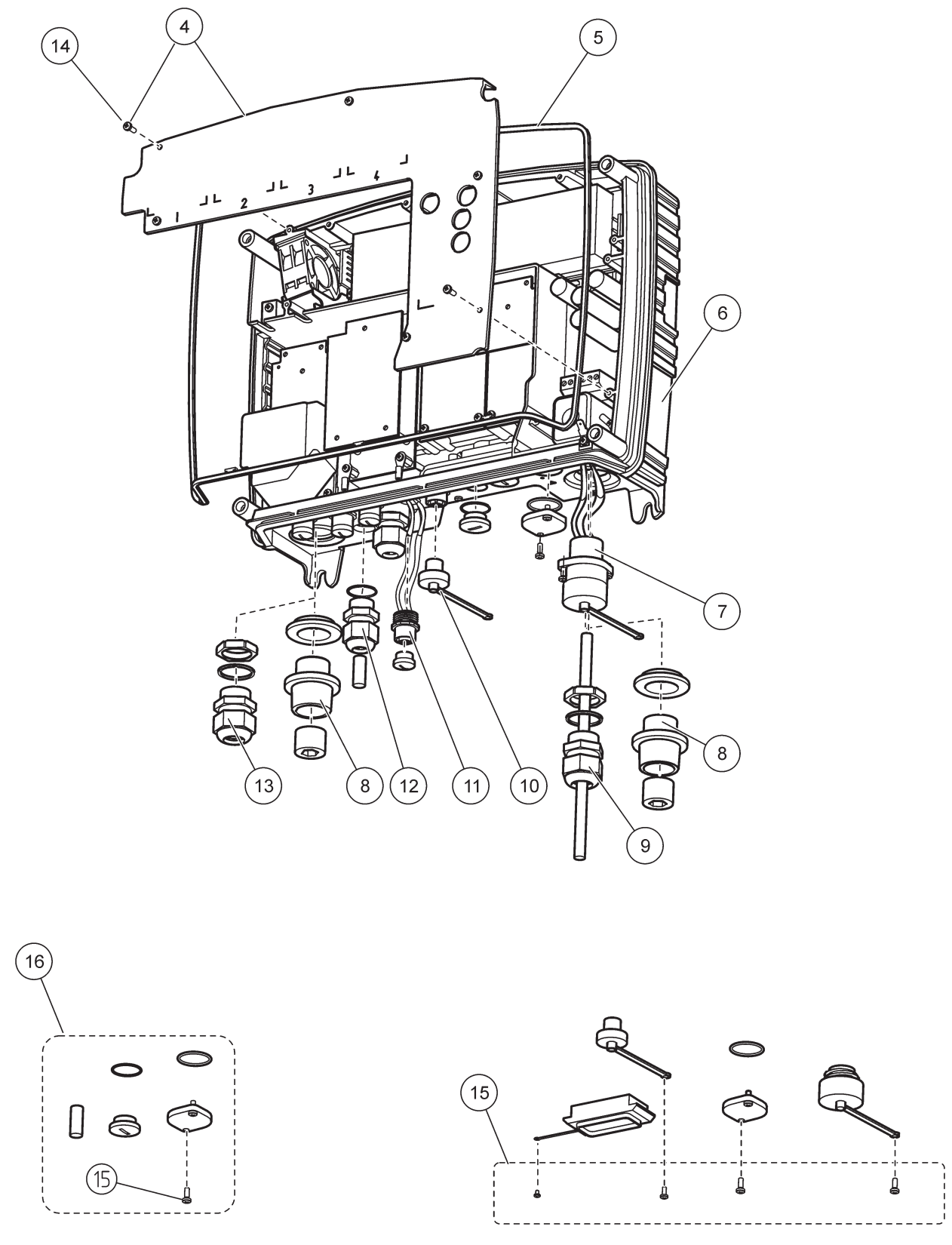

Kuva 70 Anturimoduulin liitännät

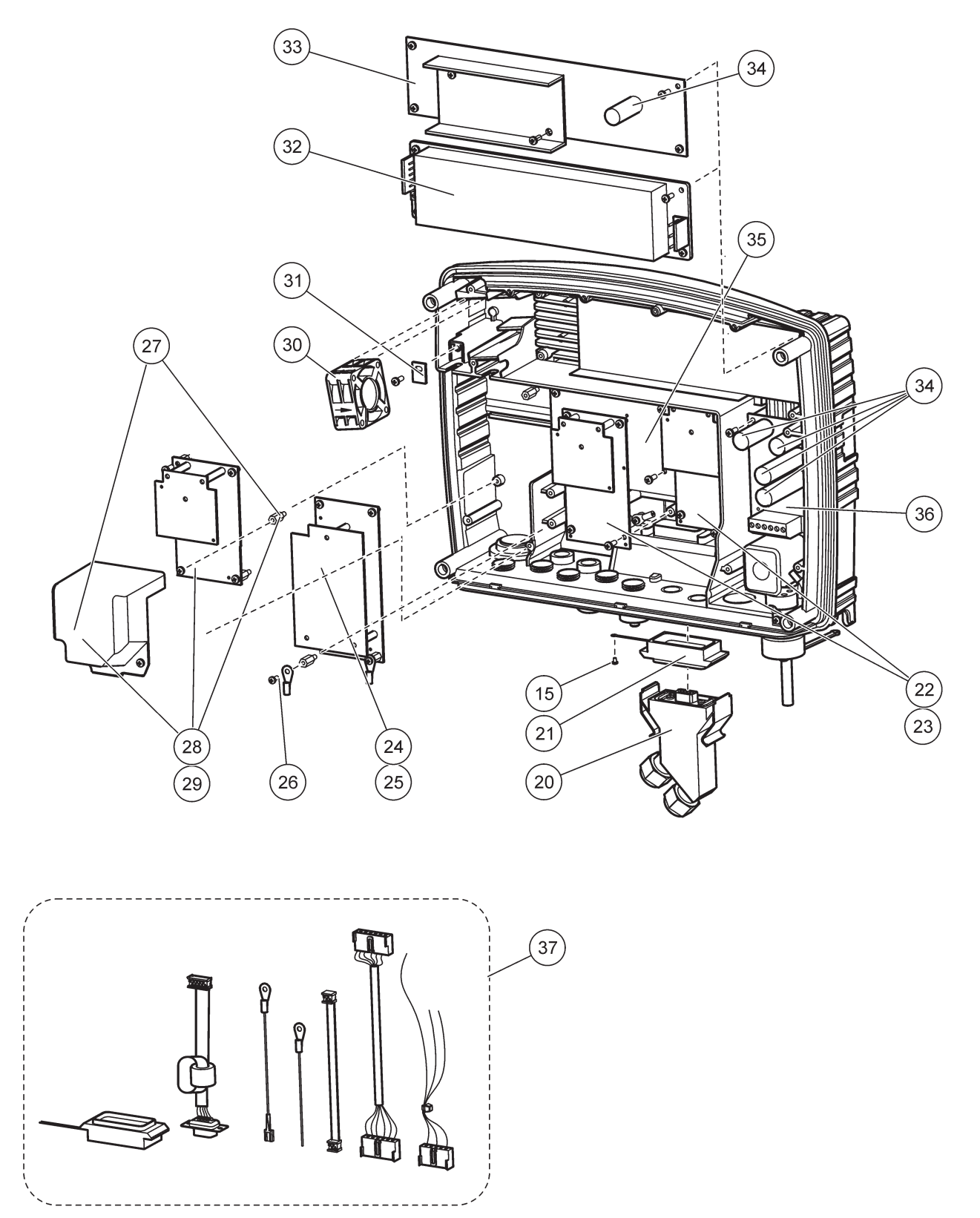

Kuva 71 Anturimoduulin piirikortit

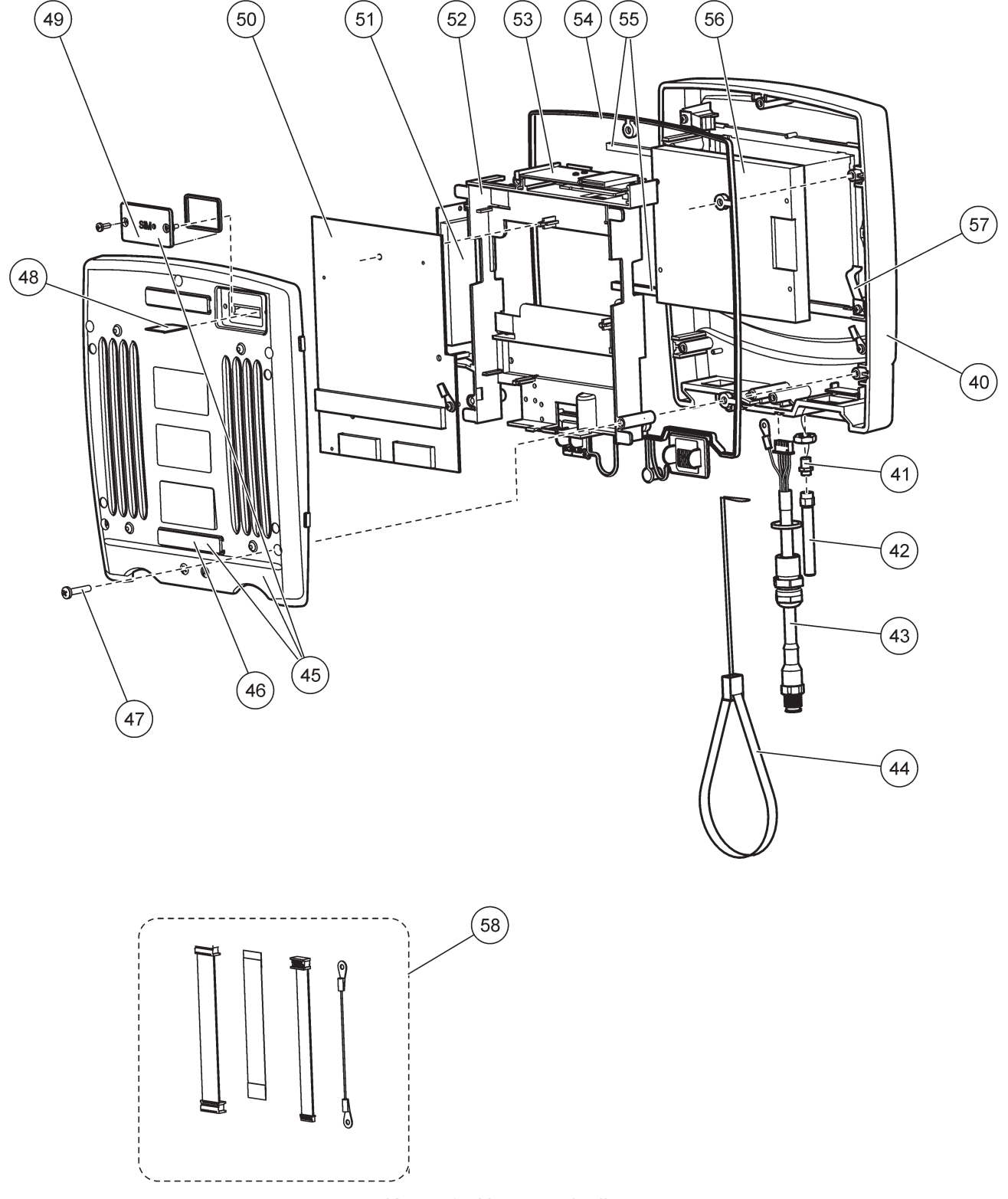

Kuva 72 Näyttömoduuli

Valmistaja todistaa, että tämä laite on testattu ja tarkastettu huolellisesti ja että sen on todettu vastaavan voimassa olevia standardeja laitteen toimitushetkellä.

# Kanadan säädökset häiriötä tuottavista laitteista, ICES-003, luokka A

Tarkemmat testitulokset ovat valmistajalla. Tämä luokan A digitaalinen laite vastaa kaikkia Kanadan häiriöitä tuottavista laitteista annettujen säädösten vaatimuksia. *Cet appareil numérique de la classe A respecte toutes les exigences du Règlement sur le matériel brouilleur du Canada.* 

GSM-modeemi MC55I-W:n IC-luokitus: 267W-MC55I-W.

# FCC OSA 15, luokan A rajoitukset

Tarkemmat testitulokset ovat valmistajalla. Laite vastaa FCC-säädösten osaa 15. Laitteen toimintaa koskevat seuraavat ehdot:

- 1. Laite ei saa aiheuttaa haitallisia häiriöitä.
- **2.** Laitteen on voitava vastaanottaa häiriöitä, mukaan lukien häiriöt, jotka voivat olla syynä epätoivottuun toimintaan.

Tähän laitteeseen tehdyt, muut kuin yhteensopivuudesta vastaavan osapuolen hyväksymät muutokset tai muokkaukset saattavat johtaa käyttäjän menettämään oikeutensa käyttää tätä laitetta. Tämä laite on testattu ja sen on todettu olevan luokan A digitaalinen laite, joka vastaa FCC-säädösten osaa 15. Nämä rajoitukset on laadittu antamaan kohtuullinen suoja haitallisilta häiriöiltä , kun laitetta käytetään kaupallisessa ympäristössä. Tämä laite kehittää, käyttää ja saattaa säteillä radiotaajuusenergiaa, ja näiden ohjeiden vastaisesti asennettuna tai käytettynä se saattaa aiheuttaa haitallisia häiriöitä radioliikenteeseen. Tämän laitteen käyttö asuinalueella aiheuttaa todennäköisesti haitallisia häiriöitä, missä tapauksessa käyttäjän on korjattava tilanne omalla kustannuksellaan. Häiriöitä voidaan vähentää seuraavilla tavoilla:

- 1. Irrota laite sähköverkosta varmistaaksesi, onko laite häiriöiden syy.
- 2. Jos laite on kytketty samaan pistorasiaan kuin häiriöitä vastaanottava laite, kytke tämä laite toiseen pistorasiaan.
- 3. Siirrä laite kauemmas häiriötä vastaanottavasta laitteesta.
- 4. Sijoita häiriötä vastaanottavan laitteen antenni toiseen paikkaan.
- 5. Kokeile edellä annettujen ohjeiden yhdistelmiä.

GSM-modeemi MC55I-W on luokiteltu FCC:n tunnistimella QIPMC55I-W.

*Huomautus:* GSM-modeemin antennit eivät saa olla yli 7dBi (GSM1900) tai 1.4dBi (GSM850) mobiilissa ja kiinteässä toimintakokoonpanossa.

# Profibus

Sertifioitu alisteinen Profibus DP/V1 -laite

## A.1 Asenna DIN-kisko

- 1. Varmista, että seinä on kuiva, tasainen, rakenteellisesti sopiva eikä sähköisesti johtava.
- 2. Asenna DIN-kisko suoraan.
- 3. Kiinnitä kisko pultilla seinään.
- 4. Kytke DIN-kiskon maajohto.

# A.2 Kiinnitä laajennusmoduuli

# **AVAROITUS**

Jos relemoduuliin on tarkoitus kytkeä vaihtovirta, sitä ei saa kytkeä tai asentaa samaan koteloon pienjännitelaitteiden (esim. tulo- tai lähtömoduuleiden tai muiden pienjänniteliitännällä olevien relemoduuleiden) kanssa.

- 1. Varmista, että DIN-kisko on asennettu oikein.
- 2. Kiinnitä moduuli koukulla DIN-kiskoon ylhäältä päin.
- **3.** Käännä moduulia alaspäin ja paina se DIN-kiskoon, kunnes kuulet sen kiinnittyvän kunnolla (Kuva 73).
- **4.** Jos käytössä on useampi moduuli, asenna se vierekkäin DIN-kiskoon ja työnnä ne yhteen (Kuva 74). Näin moduulien verkko- ja virtasyötöt kytkeytyvät yhteen.

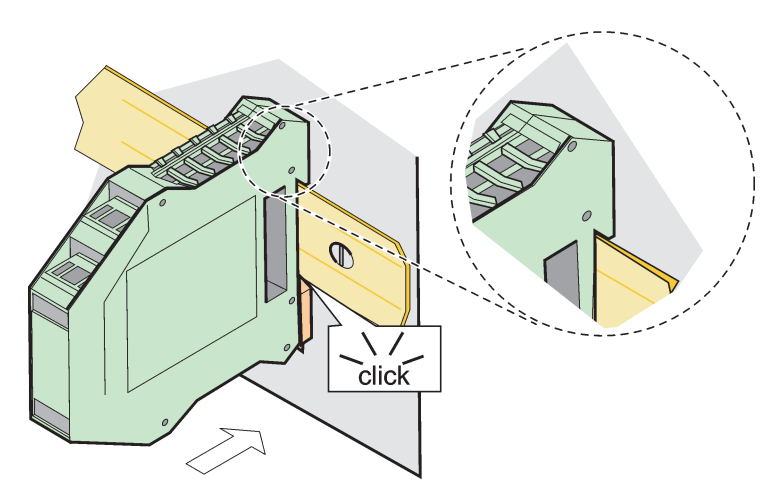

Kuva 73 Laajennusmoduulin kiinnittäminen

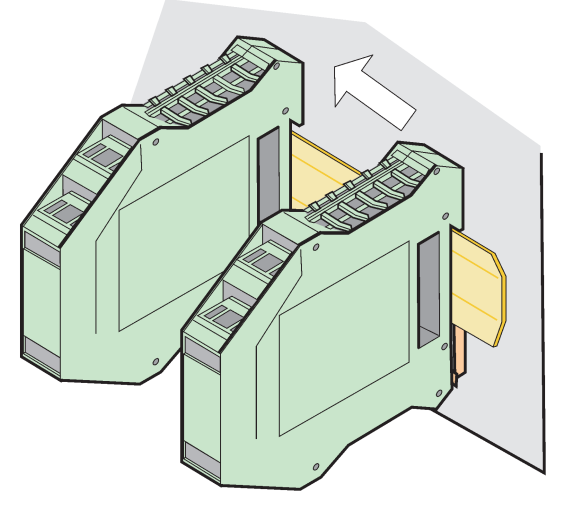

Kuva 74 Useamman laajennusmoduulin kiinnittäminen

# A.3 Perusmoduulin kiinnittäminen

Perusmoduuliin voidaan kytkeä näyttömoduuli, ja se sisältää liitäntä- ja terminointiresistorin SC1000-verkolle. Edessä oleva led-valo osoittaa verkkoyhteyden tilan.

Kaikki lisämoduulit tarvitsevat perusmoduulin.

Ennen perusmoduulin asentamista on varmistettava, että DIN-kisko on oikein asennettu ja että kaikki turvallisuusvaatimukset on täytetty.

- 1. Poista moduulin kytkimen aktivointi (verkon terminointi) (Kuva 75).
- 2. Irrota verkkojohto ja kytke kaikki moduulille johtavat kaapelit irti.
- 3. Asenna perusmoduuli DIN-kiskoon.
- 4. Suorita liitännän Kuva 76 ja Taulukko 49 mukaisesti.

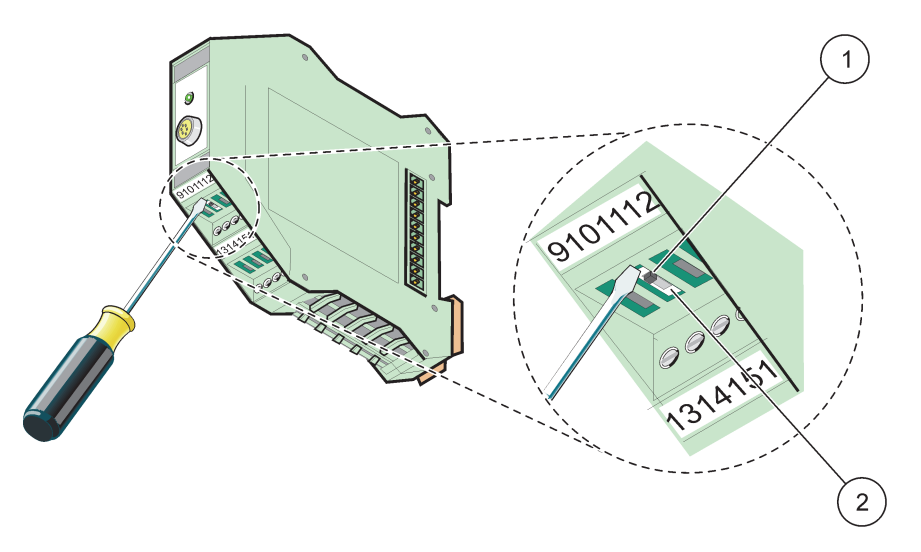

Kuva 75 Verkkoterminoinnin kytkeminen

| 1 | Verkon terminointi aktivoitu, verkon viimeinen laite. | 2 | Verkon terminointi ei aktivoitu, muut verkon laitteet |
|---|-------------------------------------------------------|---|-------------------------------------------------------|
|   |                                                       |   | tämän laitteen iälkeen                                |
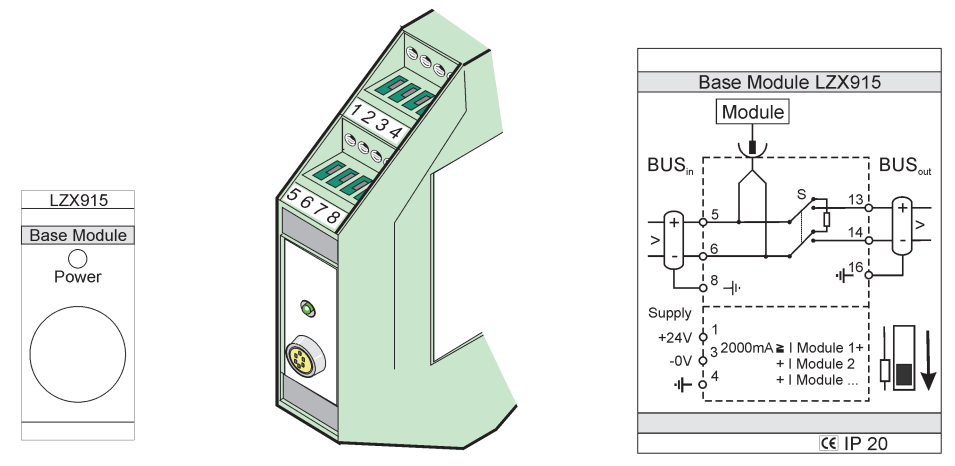

Kuva 76 Ulkoinen perusmoduuli

| Taulukko 49 | Perusmoduulin | liitinvaraukset |
|-------------|---------------|-----------------|
|-------------|---------------|-----------------|

| Liitin | Liitinvaraus  | Kuvaus                                 |  |  |
|--------|---------------|----------------------------------------|--|--|
| 1      | + 24 VDC      | Virtalähde (+)                         |  |  |
| 2      | Ei käytössä   | —                                      |  |  |
| 3      | 0 V           | Virtalähde (-)                         |  |  |
| 4      | PE (suojamaa) | Maa 24 V                               |  |  |
| 5      | +             | SC1000:n verkkolaajennukselle, tuleva  |  |  |
| 6      | -             | SC1000:n verkkolaajennukselle, tuleva  |  |  |
| 7      | Ei käytössä   | _                                      |  |  |
| 8      | PE (suojamaa) | Maan verkkoliitäntä                    |  |  |
| 9–12   | Ei käytössä   | —                                      |  |  |
| 13     | +             | SC1000:n verkkolaajennukselle, lähtevä |  |  |
| 14     | _             | SC1000:n verkkolaajennukselle, lähtevä |  |  |
| 15     | Ei käytössä   |                                        |  |  |
| 16     | PE (suojamaa) | Maan verkkoliitäntä                    |  |  |

# A.4 Ulkoisen relemoduulin kiinnittäminen

Ulkoisella relekortilla on 4 relettä, joista jokaisella on yksi vaihtokytkin. Releiden enimmäiskytkentä on 250 VAC, 5 A (UL, SPDT-CO, vaihtokytkentä). Ne voidaan ohjelmoida rajojen, tilan, ajastimien ja erikoistoimintojensa suhteen.

- 1. Irrota verkkojohto ja kytke kaikki moduulille johtavat kaapelit irti.
- **2.** Sijoita ulkoinen relemoduuli DIN-kiskolle perusmoduulin oikealle puolelle ja työnnä se napakasti perusmoduulia (tai muuta liitettyä moduulia) vasten.
- 3. Suorita liitäntä kohtien Kuva 77 ja Taulukko 50 mukaisesti.
- 4. Kytke kaapelit moduuleihin ja kytke virta laitteelta.

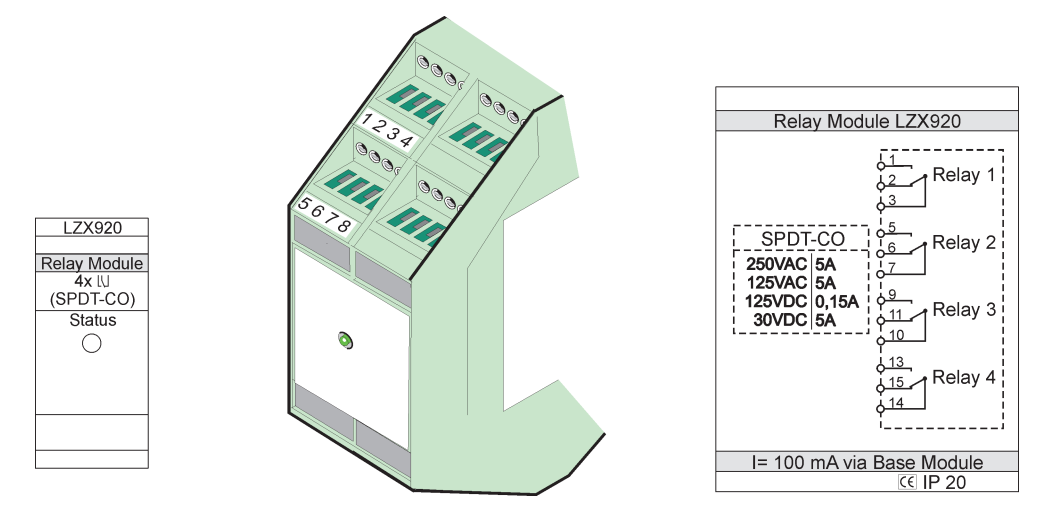

Kuva 77 Ulkoinen relemoduuli

| Liitin | Varaus                                   | Kuvaus                                                                                   |  |  |  |
|--------|------------------------------------------|------------------------------------------------------------------------------------------|--|--|--|
| 1      | Normaalisti avoin kytkentä 1/3 (NO)      |                                                                                          |  |  |  |
| 2      | Normaalisti suljettu kytkentä 2/3 (NC)   |                                                                                          |  |  |  |
| 3      | Ei kytketty (COM)                        |                                                                                          |  |  |  |
| 4      | Ei käytössä                              |                                                                                          |  |  |  |
| 5      | Normaalisti avoin kytkentä 5/7 (NO)      | Enimmäiskytkentäjännite:                                                                 |  |  |  |
| 6      | Normaalisti suljettu kytkentä 6/7 (NC)   | 250 VAC;                                                                                 |  |  |  |
| 7      | Ei kytketty (COM)                        | 125 VDC<br>Enimmäiskytkentävirta                                                         |  |  |  |
| 8      | Ei käytössä                              | 250 VAC, 5A<br>125 VAC, 5 A<br>30 VDC, 5 A<br>Enimmäiskytkentävirta:<br>1500 VA<br>150 W |  |  |  |
| 9      | Normaalisti avoin kytkentä 9/10 (NO)     |                                                                                          |  |  |  |
| 10     | Ei kytketty (COM)                        |                                                                                          |  |  |  |
| 11     | Normaalisti suljettu kytkentä 11/10 (NC) |                                                                                          |  |  |  |
| 12     | Ei käytössä                              |                                                                                          |  |  |  |
| 13     | Normaalisti avoin kytkentä 13/14 (NO)    |                                                                                          |  |  |  |
| 14     | Ei kytketty (COM)                        |                                                                                          |  |  |  |
| 15     | Normaalisti suljettu kytkentä 15/14 (NC) |                                                                                          |  |  |  |
| 16     | Ei käytössä                              |                                                                                          |  |  |  |

#### Taulukko 50 Ulkoisen relemoduulin liitinvaraukset

### A.5 Ulkoisen lähtömoduulin kiinnittäminen

Lähtömoduulissa on kaksi lähtöä, 0–20 mA/4–20 mA, 500 Ohm.

- 1. Irrota verkkojohto ja kytke kaikki moduulille johtavat kaapelit irti.
- **2.** Sijoita ulkoinen lähtömoduuli DIN-kiskolle perusmoduulin oikealle puolelle ja työnnä se napakasti perusmoduulia (tai muuta liitettyä moduulia) vasten.
- 3. Suorita liitäntä kohtien Kuva 78 ja Taulukko 51 mukaisesti.
- 4. Kytke kaapelit moduuleihin ja kytke virta laitteelta.

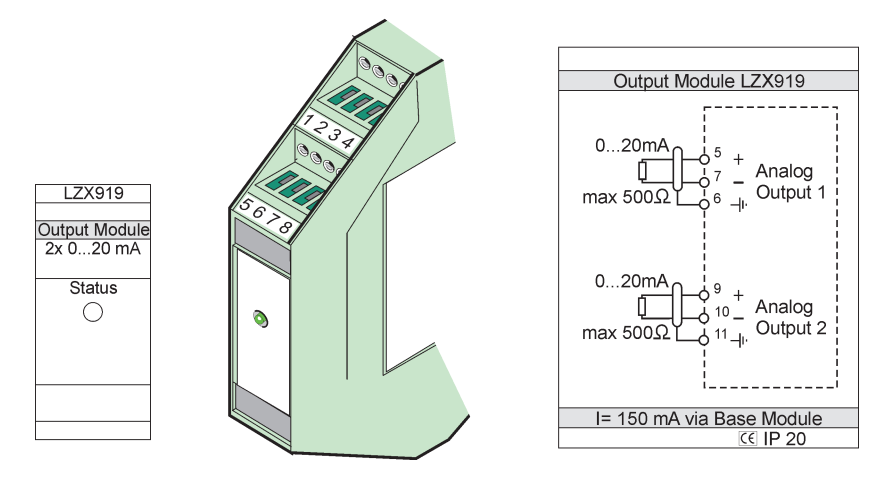

Kuva 78 Ulkoinen lähtömoduuli

| Liitin | Varaus      | Kuvaus                               |  |  |
|--------|-------------|--------------------------------------|--|--|
| 1–4    | Ei käytössä | —                                    |  |  |
| 5      | -           |                                      |  |  |
| 6      | Suojaus     | Analoginen lähtö 1 max. 500 ohmia    |  |  |
| 7      | +           |                                      |  |  |
| 8      | Ei käytössä | _                                    |  |  |
| 9      | -           |                                      |  |  |
| 10     | +           | Analoginen lähtö 2, enint. 500 ohmia |  |  |
| 11     | Suojaus     |                                      |  |  |
| 12–16  | Ei käytössä | —                                    |  |  |

Taulukko 51 Ulkoisen lähtömoduulin liitinvaraukset

## A.6 Ulkoisen tulomoduulin kiinnittäminen

Tähän moduuliin voi yhdistää laitteita, joiden lähtö on 0–20 mA/4–20 mA. Signaalit voidan skaalata tarpeen mukaan, ja niille voidaan antaa nimet ja yksiköt. Jos laitteessa ei ole verkkomahdollisuutta, se voidan kytkeä verkkojärjestelmän SC1000:n kautta Modbus- tai Profibus-väylän kautta. Moduulia voidaan käyttää myös digitaalisten liukukytkinten valvontaan (ulkoiset relekytkimet syöttökytkiminä). Moduulia ei voida käyttää antamaan 24 V virtaa 2-johtoisille (avoimen piirin) laittelle.

Tässä moduulissa on kaksi analogista tuloa (0–20 mA/4–20 mA), kaksi digitaalista tuloa tai yksi analoginen tulo ja yksi digitaalinen tulo.

**Tärkeä huomautus:** Digitaalisen tulon jännite voi rikkoa järjestelmän. Varmista, että digitaalisten tulojen signaalit ovat liukuvia.

- 1. Irrota verkkojohto ja kytke kaikki moduulille johtavat kaapelit irti.
- **2.** Sijoita ulkoinen lähtömoduuli DIN-kiskolle perusmoduulin oikealle puolelle ja työnnä se napakasti perusmoduulia (tai muuta liitettyä moduulia) vasten.
- 3. Suorita liitäntä kohtien Kuva 79 ja Taulukko 52 mukaisesti.
- 4. Kytke kaapelit moduuleihin ja kytke virta laitteelta.

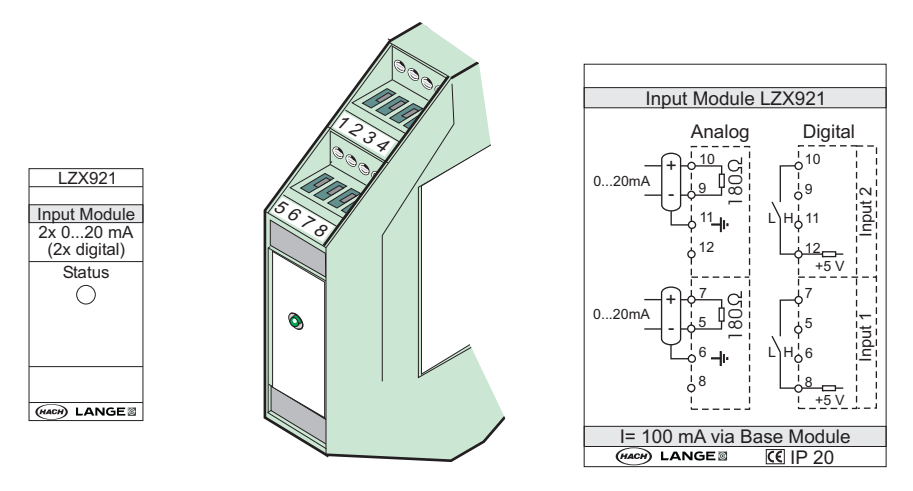

Kuva 79 Ulkoinen tulomoduuli

| Taulukko 52 | Analogisten i   | ia | digitaalisten | tuloliittimien | varaukset         |
|-------------|-----------------|----|---------------|----------------|-------------------|
|             | / line gioton j |    | argitaanoton  | caro incention | <b>Tanaa</b> Moot |

| Liitin | Analoginen  |                   | Digitaalinen |                     |  |
|--------|-------------|-------------------|--------------|---------------------|--|
|        | Varaus      | Kuvaus            | Varaus       | Kuvaus              |  |
| 1–4    | Ei käytössä | —                 | Ei käytössä  | —                   |  |
| 5      | Tulo –      |                   | Ei käytössä  | —                   |  |
| 6      | Suojaus     | Analoginen tulo 1 | Ei käytössä  | —                   |  |
| 7      | Tulo +      |                   | Liitin 1     | Digitaalinan tula 1 |  |
| 8      | Ei käytössä | —                 | Liitin 2     | Digitaannen tulo T  |  |
| 9      | Tulo –      |                   | Ei käytössä  | —                   |  |
| 10     | Tulo +      | Analoginen tulo 2 | Liitin 1     | Digitaalinen tulo 2 |  |
| 11     | Suojaus     |                   | Ei käytössä  | —                   |  |
| 12     | Ei käytössä | —                 | Liitin 2     | Digitaalinen tulo 2 |  |
| 13–16  | Ei käytössä | —                 | Ei käytössä  | —                   |  |

### A.7 DIN-kiskon purkaminen.

- 1. Poista sc 1000-lähettimen moduulit.
- 2. Irrota verkkojohto ja kytke kaikki moduulille johtavat kaapelit irti.
- 3. Irrota DIN-kiskolla olevat moduulit toisistaan työntämällä ne erilleen.
- 4. Irrota moduuli takaa sopivalla työkalulla (esim. ruuvimeisselillä).
- 5. Käännä moduulin alaosa irti DIN-kiskosta ja nosta moduuli pois paikaltaan.

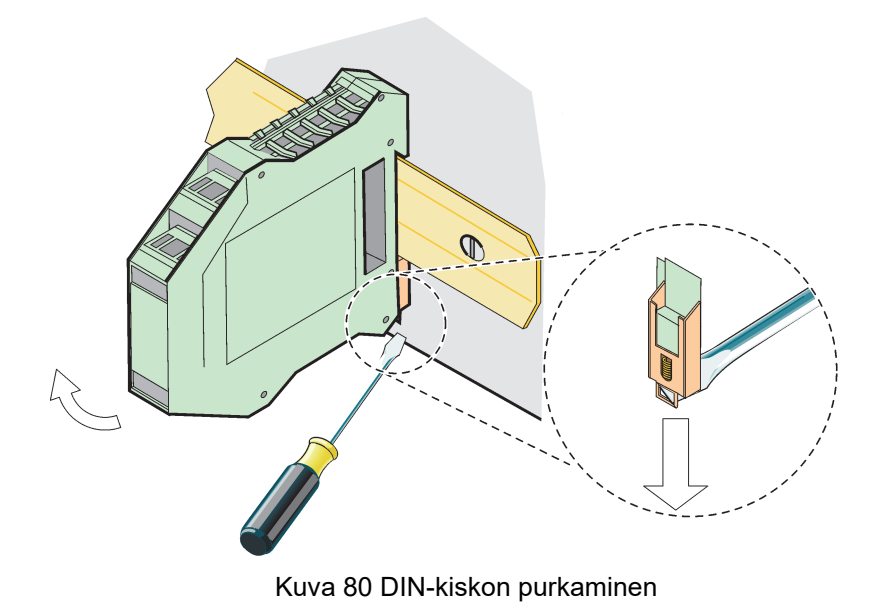

#### HACH COMPANY World Headquarters

P.O. Box 389, Loveland, CO 80539-0389 U.S.A. Tel. (970) 669-3050 (800) 227-4224 (U.S.A. only) Fax (970) 669-2932 orders@hach.com www.hach.com

#### HACH LANGE GMBH

Willstätterstraße 11 D-40549 Düsseldorf, Germany Tel. +49 (0) 2 11 52 88-320 Fax +49 (0) 2 11 52 88-210 info-de@hach.com www.de.hach.com

#### HACH LANGE Sàrl

6, route de Compois 1222 Vésenaz SWITZERLAND Tel. +41 22 594 6400 Fax +41 22 594 6499

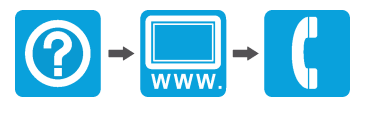

© Hach Company/Hach Lange GmbH, 2004, 2008, 2010-2013, 2018-2019, 2021. Kaikki oikeudet pidätetään. Painettu Saksassa.